# R&S<sup>®</sup>VSE-K10x (LTE Uplink) LTE Uplink Measurements User Manual

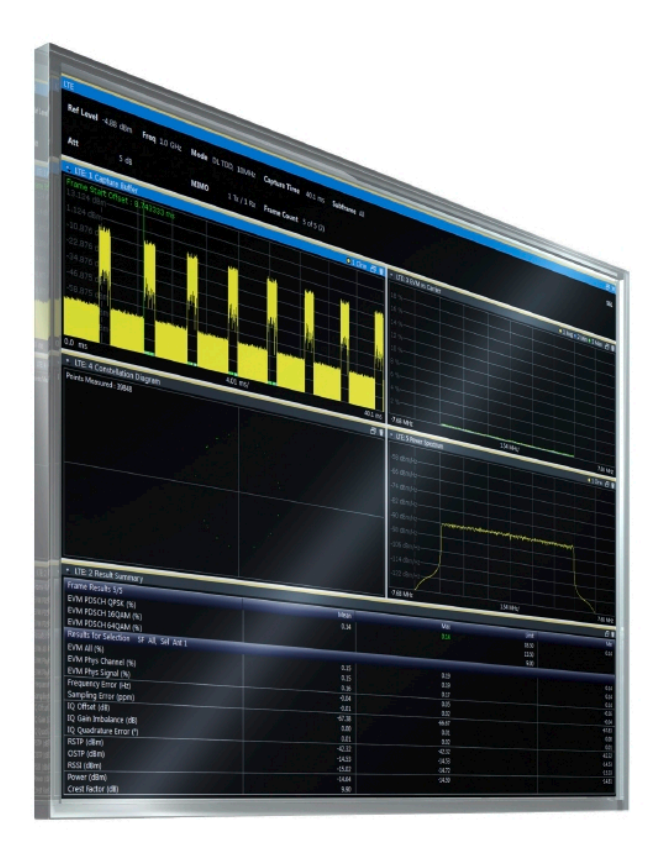

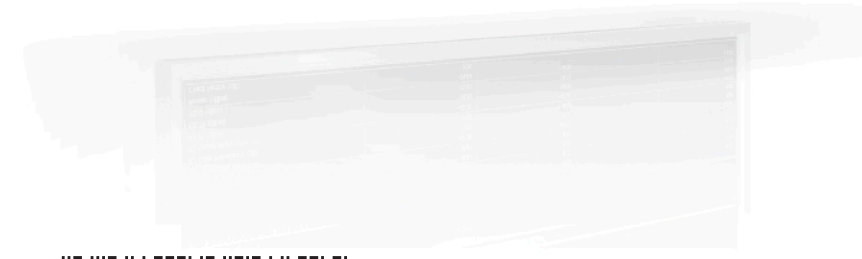

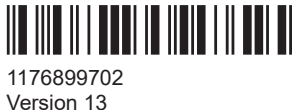

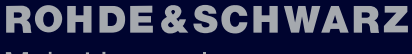

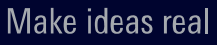

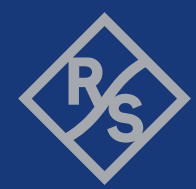

This manual applies to the following software, version 2.31 and later:

- R&S<sup>®</sup>VSE Enterprise Edition base software (1345.1105.06)
- R&S<sup>®</sup>VSE Basic Edition base software (1345.1011.06)

This manual describes functionality of the following R&S<sup>®</sup>VSE options:

- R&S<sup>®</sup>VSE-K100 (EUTRA/LTE FDD uplink and downlink measurement application) (1320.7545.02)
- R&S<sup>®</sup>VSE-K102 (EUTRA/LTE Advanced and MIMO measurement application) (1320.7551.02)
- R&S<sup>®</sup>VSE-K104 (EUTRA/LTE TDD uplink and downlink measurement application) (1320.7568.02)
- R&S®VSE-K175 (O-RAN Measurements) (1350.7020.02)
- R&S<sup>®</sup>VSE-KT100 (EUTRA/LTE FDD uplink and downlink measurement application) (1345.1786.02)
- R&S<sup>®</sup>VSE-KT102 (EUTRA/LTE Advanced and MIMO measurement application) (1345.7770.02)
- R&S<sup>®</sup>VSE-KT104 (EUTRA/LTE TDD uplink and downlink measurement application) (1345.1763.02)
- R&S<sup>®</sup>VSE-KT175 (O-RAN measurements) (1345.2076.02)
- R&S<sup>®</sup>VSE-KP100 (EUTRA/LTE FDD uplink and downlink measurement application) (1345.2524.02)
- R&S<sup>®</sup>VSE-KP102 (EUTRA/LTE Advanced and MIMO measurement application) (1345.2530.02)
- R&S<sup>®</sup>VSE-KP104 (EUTRA/LTE TDD uplink and downlink measurement application) (1345.2547.02)
- R&S®VSE-KP175 (O-RAN Measurements) (1345.2601.02)

© 2023 Rohde & Schwarz Muehldorfstr. 15, 81671 Muenchen, Germany Phone: +49 89 41 29 - 0 Email: info@rohde-schwarz.com Internet: www.rohde-schwarz.com Subject to change – data without tolerance limits is not binding. R&S<sup>®</sup> is a registered trademark of Rohde & Schwarz GmbH & Co. KG. Trade names are trademarks of the owners.

1176.8997.02 | Version 13 | R&S®VSE-K10x (LTE Uplink)

Throughout this manual, products from Rohde & Schwarz are indicated without the <sup>®</sup> symbol , e.g. R&S<sup>®</sup>VSE is indicated as R&S VSE.

## Contents

| 1                                                                                                    | Documentation Overview                                                                                                    | 7            |
|----------------------------------------------------------------------------------------------------|----------------------------------------------------------------------------------------------------|--------------|
| 1.1                                                                                                    | User Manuals and Help                                                                                                    | 7            |
| 1.2                                                                                                    | Data Sheets and Brochures                                                                                                    | 7            |
| 1.3                                                                                                    | Release Notes and Open Source Acknowledgment (OSA)                                                                                                    | 8            |
| 1.4                                                                                                    | Application Notes, Application Cards, White Papers, etc                                                                                                    | 8            |
| 1.5                                                                                                    | Videos                                                                                                    | 8            |
| 2                                                                                                    | Welcome to the LTE measurement application                                                                                                    | 9            |
| 2.1                                                                                                    | LTE measurement application selection                                                                                                    | 9            |
| 2.2                                                                                                    | Display information                                                                                                    | 10           |
| 3                                                                                                    | Measurements and result displays                                                                                                    |              |
| 3.1                                                                                                    | Selecting measurements                                                                                                    | 12           |
| 3.2                                                                                                    | Selecting result displays                                                                                                    | 13           |
| 3.3                                                                                                    | Performing measurements                                                                                                    | 13           |
| 3.4                                                                                                    | I/Q measurements                                                                                                    | 14           |
| 3.5                                                                                                    | Time alignment error measurements                                                                                                    |              |
|                                                                                                    |                                                                                                    |              |
| 3.6                                                                                                    | 3GPP test scenarios                                                                                                    | 30           |
| 3.6<br>4                                                                                                    | 3GPP test scenarios                                                                                                    | 30<br>32     |
| 3.6<br>4<br>4.1                                                                                                    | 3GPP test scenarios<br>Measurement basics<br>Symbols and variables                                                                                                    | 30<br>32<br> |
| 3.6<br>4<br>4.1<br>4.2                                                                                                    | 3GPP test scenarios<br>Measurement basics<br>Symbols and variables<br>Overview                                                                                                    |              |
| 3.6<br>4<br>4.1<br>4.2<br>4.3                                                                                                    | 3GPP test scenarios<br>Measurement basics<br>Symbols and variables<br>Overview<br>The LTE uplink analysis measurement application                                                                                                    |              |
| 3.6<br>4<br>4.1<br>4.2<br>4.3<br>4.3.1                                                                                            | 3GPP test scenarios<br>Measurement basics<br>Symbols and variables<br>Overview<br>The LTE uplink analysis measurement application<br>Synchronization                                                                                                    |              |
| <ul> <li>3.6</li> <li>4</li> <li>4.1</li> <li>4.2</li> <li>4.3</li> <li>4.3.1</li> <li>4.3.2</li> </ul>                           | 3GPP test scenarios<br>Measurement basics<br>Symbols and variables<br>Overview<br>The LTE uplink analysis measurement application<br>Synchronization<br>Analysis.                                                                                                    |              |
| <ul> <li>3.6</li> <li>4</li> <li>4.1</li> <li>4.2</li> <li>4.3</li> <li>4.3.1</li> <li>4.3.2</li> <li>4.4</li> </ul>              | 3GPP test scenarios<br>Measurement basics<br>Symbols and variables<br>Overview<br>The LTE uplink analysis measurement application<br>Synchronization<br>Analysis<br>Performing time alignment measurements                                                                                                    |              |
| <ul> <li>3.6</li> <li>4</li> <li>4.1</li> <li>4.2</li> <li>4.3</li> <li>4.3.1</li> <li>4.3.2</li> <li>4.4</li> <li>4.5</li> </ul> | 3GPP test scenarios<br>Measurement basics<br>Symbols and variables<br>Overview<br>The LTE uplink analysis measurement application<br>Synchronization<br>Analysis<br>Performing time alignment measurements<br>O-RAN measurement guide                                                                                                    |              |
| 3.6<br>4<br>4.1<br>4.2<br>4.3<br>4.3.1<br>4.3.2<br>4.4<br>4.5<br>4.6                                                              | 3GPP test scenarios                                                                                                    |              |
| 3.6<br>4<br>4.1<br>4.2<br>4.3<br>4.3.1<br>4.3.2<br>4.4<br>4.5<br>4.6<br>5                                                         | 3GPP test scenarios<br>Measurement basics<br>Symbols and variables<br>Overview<br>The LTE uplink analysis measurement application<br>Synchronization<br>Analysis<br>Performing time alignment measurements<br>O-RAN measurement guide<br>SRS EVM calculation<br>Configuration                                                                                                    |              |
| 3.6<br>4<br>4.1<br>4.2<br>4.3<br>4.3.1<br>4.3.2<br>4.4<br>4.5<br>4.6<br>5<br>5.1                                                  | 3GPP test scenarios.         Measurement basics.         Symbols and variables.         Overview.         The LTE uplink analysis measurement application.         Synchronization.         Analysis.         Performing time alignment measurements.         O-RAN measurement guide.         SRS EVM calculation.         Configuration         Configuration overview.                                                                          |              |
| 3.6<br>4<br>4.1<br>4.2<br>4.3<br>4.3.1<br>4.3.2<br>4.4<br>4.5<br>4.6<br>5<br>5.1<br>5.2                                           | 3GPP test scenarios.         Measurement basics.         Symbols and variables.         Overview.         The LTE uplink analysis measurement application.         Synchronization.         Analysis.         Performing time alignment measurements.         O-RAN measurement guide.         SRS EVM calculation.         Configuration overview.         Configuration l/Q measurements.                                                        |              |
| 3.6<br>4<br>4.1<br>4.2<br>4.3<br>4.3.1<br>4.3.2<br>4.4<br>4.5<br>4.6<br>5<br>5.1<br>5.2.1                                         | 3GPP test scenarios.         Measurement basics.         Symbols and variables.         Overview.         The LTE uplink analysis measurement application.         Synchronization.         Analysis.         Performing time alignment measurements.         O-RAN measurement guide.         SRS EVM calculation.         Configuration.         Configuration overview.         Configuration l/Q measurements.         Signal characteristics. |              |

| 5.2.3                                                                                                    | MIMO configuration                                                                                                    | 51                          |
|----------------------------------------------------------------------------------------------------|----------------------------------------------------------------------------------------------------|-----------------------------|
| 5.2.4                                                                                                    | Subframe configuration                                                                                                    | 53                          |
| 5.2.5                                                                                                    | Global signal characteristics                                                                                                    | 58                          |
| 5.2.6                                                                                                    | Demodulation reference signal configuration                                                                                                    | 59                          |
| 5.2.7                                                                                                    | Sounding reference signal configuration                                                                                                    | 62                          |
| 5.2.8                                                                                                    | PUSCH structure                                                                                                    | 65                          |
| 5.2.9                                                                                                    | PUCCH structure                                                                                                    | 67                          |
| 5.2.10                                                                                                    | PRACH structure                                                                                                    | 70                          |
| 5.2.11                                                                                                    | Selecting the input and output source                                                                                                    | 72                          |
| 5.2.12                                                                                                    | Frequency configuration                                                                                                    | 76                          |
| 5.2.13                                                                                                    | Amplitude configuration                                                                                                    | 77                          |
| 5.2.14                                                                                                    | Data capture                                                                                                    | 80                          |
| 5.2.15                                                                                                    | Trigger configuration                                                                                                    | 82                          |
| 5.2.16                                                                                                    | Tracking configuration                                                                                                    |                             |
| 5.2.17                                                                                                    | Signal demodulation                                                                                                    | 85                          |
| 5.2.18                                                                                                    | Automatic configuration                                                                                                    | 87                          |
| 5.3                                                                                                    | Configuring time alignment error measurements                                                                                                    | 87                          |
|                                                                                                    |                                                                                                    |                             |
| 6                                                                                                    | Analysis                                                                                                    | 89                          |
| 6<br>6.1                                                                                                    | Analysis<br>General analysis tools                                                                                                    | 89<br>                      |
| <b>6</b><br>6.1<br>6.1.1                                                                                                    | Analysis.<br>General analysis tools<br>Data export                                                                                                    |                             |
| <b>6</b><br>6.1<br>6.1.1<br>6.1.2                                                                                                    | Analysis<br>General analysis tools<br>Data export<br>Microservice export                                                                                                    | <b> 89</b><br>89<br>        |
| <b>6</b> .1.1<br>6.1.2<br>6.1.3                                                                                                    | Analysis<br>General analysis tools<br>Data export<br>Microservice export<br>Diagram scale                                                                                                    | <b>89</b><br>89<br>90<br>90 |
| <b>6</b><br><b>6.1</b><br>6.1.1<br>6.1.2<br>6.1.3<br>6.1.4                                                                                                    | Analysis<br>General analysis tools<br>Data export<br>Microservice export<br>Diagram scale<br>Zoom                                                                                                    | <b>89</b><br>               |
| <b>6</b><br><b>6.1</b><br>6.1.1<br>6.1.2<br>6.1.3<br>6.1.4<br>6.1.5                                                                                                    | Analysis                                                                                                    |                             |
| 6<br>6.1.1<br>6.1.2<br>6.1.3<br>6.1.4<br>6.1.5<br>6.2                                                                                                    | Analysis<br>General analysis tools<br>Data export<br>Microservice export<br>Diagram scale<br>Zoom<br>Markers<br>Analysis tools for I/Q measurements                                                                                                    |                             |
| <ul> <li>6.1.1</li> <li>6.1.2</li> <li>6.1.3</li> <li>6.1.4</li> <li>6.1.5</li> <li>6.2</li> </ul>                                                                                     | Analysis                                                                                                    |                             |
| <ul> <li>6.1.1</li> <li>6.1.2</li> <li>6.1.3</li> <li>6.1.4</li> <li>6.1.5</li> <li>6.2</li> <li>6.2.1</li> <li>6.2.2</li> </ul>                                                       | Analysis<br>General analysis tools<br>Data export<br>Microservice export<br>Diagram scale<br>Zoom<br>Markers<br>Analysis tools for I/Q measurements<br>Layout of numerical results<br>Evaluation range                                                                                                    |                             |
| <ul> <li>6.1.1</li> <li>6.1.2</li> <li>6.1.3</li> <li>6.1.4</li> <li>6.1.5</li> <li>6.2.1</li> <li>6.2.1</li> <li>6.2.2</li> <li>6.2.3</li> </ul>                                      | Analysis         General analysis tools         Data export.         Diagram scale.         Zoom.         Markers.         Analysis tools for I/Q measurements         Layout of numerical results.         Evaluation range.         Result settings.                                                                                                    |                             |
| <ul> <li>6.1.1</li> <li>6.1.2</li> <li>6.1.3</li> <li>6.1.4</li> <li>6.1.5</li> <li>6.2.1</li> <li>6.2.2</li> <li>6.2.3</li> <li>7</li> </ul>                                          | Analysis         General analysis tools         Data export         Data export         Microservice export         Diagram scale         Zoom         Markers         Analysis tools for I/Q measurements         Layout of numerical results         Evaluation range         Result settings                                                                           |                             |
| <ul> <li>6.1.1</li> <li>6.1.2</li> <li>6.1.3</li> <li>6.1.4</li> <li>6.1.5</li> <li>6.2.1</li> <li>6.2.1</li> <li>6.2.2</li> <li>6.2.3</li> <li>7</li> <li>7.1</li> </ul>              | Analysis         General analysis tools         Data export         Data export         Microservice export         Diagram scale         Zoom         Markers         Analysis tools for I/Q measurements         Layout of numerical results         Evaluation range         Result settings         Remote control         Common suffixes                            |                             |
| <ul> <li>6.1.1</li> <li>6.1.2</li> <li>6.1.3</li> <li>6.1.4</li> <li>6.1.5</li> <li>6.2.1</li> <li>6.2.1</li> <li>6.2.2</li> <li>6.2.3</li> <li>7</li> <li>7.1</li> <li>7.2</li> </ul> | Analysis         General analysis tools         Data export         Diagram scale         Zoom         Markers         Analysis tools for I/Q measurements         Layout of numerical results         Evaluation range         Result settings         Remote control         Common suffixes         Introduction                                                       |                             |
| <ul> <li>6.1.1</li> <li>6.1.2</li> <li>6.1.3</li> <li>6.1.4</li> <li>6.1.5</li> <li>6.2.1</li> <li>6.2.1</li> <li>6.2.3</li> <li>7</li> <li>7.1</li> <li>7.2</li> <li>7.2.1</li> </ul> | Analysis         General analysis tools.         Data export.         Diagram scale.         Zoom.         Markers.         Analysis tools for I/Q measurements.         Layout of numerical results.         Evaluation range.         Result settings.         Remote control.         Common suffixes.         Introduction.         Conventions used in descriptions. |                             |

| <ul> <li>7.2.4</li> <li>7.2.5</li> <li>7.2.6</li> <li>7.3</li> <li>7.4</li> <li>7.4.1</li> <li>7.4.2</li> <li>7.4.3</li> </ul> | Optional keywords<br>Alternative keywords<br>SCPI parameters<br>LTE application selection<br>Screen layout<br>General layout |                                 |
|----------------------------------------------------------------------------------------------------|----------------------------------------------------------------------------------------------------|---------------------------------|
| <ul> <li>7.2.5</li> <li>7.2.6</li> <li>7.3</li> <li>7.4</li> <li>7.4.1</li> <li>7.4.2</li> <li>7.4.3</li> </ul>                | Alternative keywords<br>SCPI parameters<br>LTE application selection<br>Screen layout<br>General layout                      |                                 |
| <ul> <li>7.2.6</li> <li>7.3</li> <li>7.4</li> <li>7.4.1</li> <li>7.4.2</li> <li>7.4.3</li> </ul>                               | SCPI parameters<br>LTE application selection<br>Screen layout<br>General layout                                              | 101<br><b>104</b><br><b>104</b> |
| <ul> <li>7.3</li> <li>7.4</li> <li>7.4.1</li> <li>7.4.2</li> <li>7.4.3</li> </ul>                                              | LTE application selection<br>Screen layout                                                                                   |                                 |
| <b>7.4</b><br>7.4.1<br>7.4.2<br>7.4.3                                                                                          | Screen layout                                                                                                    |                                 |
| 7.4.1<br>7.4.2<br>7.4.3                                                                                                    | General layout                                                                                                    |                                 |
| 7.4.2<br>7.4.3                                                                                                    |                                                                                                    |                                 |
| 7.4.3                                                                                                    | Layout over all channels                                                                                                    | 105                             |
|                                                                                                    | Layout of a single channel                                                                                                   | 109                             |
| 7.5                                                                                                    | Trace data readout                                                                                                    | 115                             |
| 7.5.1                                                                                                    | Using the TRACe[:DATA] command                                                                                               | 115                             |
| 7.6                                                                                                    | Numeric result readout                                                                                                    |                                 |
| 7.6.1                                                                                                    | Frame results                                                                                                    | 127                             |
| 7.6.2                                                                                                    | Result for selection                                                                                                    | 130                             |
| 7.6.3                                                                                                    | Time alignment error                                                                                                    | 135                             |
| 7.6.4                                                                                                    | Marker table                                                                                                    | 136                             |
| 7.6.5                                                                                                    | CCDF table                                                                                                    | 140                             |
| 7.7                                                                                                    | Limit check result readout                                                                                                   | 141                             |
| 7.7.1                                                                                                    | Limits for numerical result display                                                                                          |                                 |
| 7.8                                                                                                    | Remote commands to configure the application                                                                                 | 151                             |
| 7.8.1                                                                                                    | General configuration                                                                                                    |                                 |
| 7.8.2                                                                                                    | Configuring I/Q measurements                                                                                                 | 152                             |
| 7.8.3                                                                                                    | Configuring time alignment measurements                                                                                      |                                 |
| 7.9                                                                                                    | Analysis                                                                                                    | 207                             |
| 7.9.1                                                                                                    | Trace export                                                                                                    |                                 |
| 7.9.2                                                                                                    | Microservice export                                                                                                    |                                 |
| 7.9.3                                                                                                    | Evaluation range                                                                                                    |                                 |
| 7.9.4                                                                                                    | Y-axis scale                                                                                                    |                                 |
| 7.9.5                                                                                                    | Result settings                                                                                                    | 213                             |
|                                                                                                    | Annex                                                                                                    |                                 |
| Α                                                                                                    | Annex: reference                                                                                                    | 216                             |
| A.1                                                                                                    | Menu reference                                                                                                    | 216                             |
| A.1.1                                                                                                    | Common R&S VSE menus                                                                                                    |                                 |
| A                                                                                                    | Annex: reference                                                                                                    |                                 |

| A.1.2 | LTE measurement menus          | 218 |
|-------|--------------------------------|-----|
| A.2   | Reference of toolbar functions | 220 |
|       | List of commands               | 224 |
|       | Index                          | 230 |
|       |                                |     |

## 1 Documentation Overview

This section provides an overview of the R&S VSE user documentation. Unless specified otherwise, you find the documents at:

www.rohde-schwarz.com/manual/VSE

Further documents are available at:

www.rohde-schwarz.com/product/VSE

## 1.1 User Manuals and Help

Separate user manuals are provided for the base software and additional software applications:

Base software manual

Contains the description of the graphical user interface, an introduction to remote control, the description of all remote control commands, programming examples, and information on maintenance, software interfaces and error messages.

 Software application manuals Contain the description of the specific functions of a software application, including the remote control commands. Basic information on operating the R&S VSE is not included.

The contents of the user manuals are available as help in the R&S VSE. The help offers quick, context-sensitive access to the complete information for the base software and the software applications.

All user manuals are also available for download or for immediate display on the Internet.

## **1.2 Data Sheets and Brochures**

The data sheet contains the technical specifications of the R&S VSE. It also lists the firmware applications and their order numbers, and optional accessories.

The brochure provides an overview of the instrument and deals with the specific characteristics.

See www.rohde-schwarz.com/brochure-datasheet/VSE

## 1.3 Release Notes and Open Source Acknowledgment (OSA)

The release notes list new features, improvements and known issues of the current firmware version, and describe the firmware installation.

The software makes use of several valuable open source software packages. An opensource acknowledgment document provides verbatim license texts of the used open source software.

See www.rohde-schwarz.com/software/VSE

# 1.4 Application Notes, Application Cards, White Papers, etc.

These documents deal with special applications or background information on particular topics.

See www.rohde-schwarz.com/application/vse/

## 1.5 Videos

Find various videos on Rohde & Schwarz products and test and measurement topics on YouTube: https://www.youtube.com/@RohdeundSchwarz

LTE measurement application selection

## 2 Welcome to the LTE measurement application

The LTE measurement application is a firmware application that adds functionality to perform measurements on LTE signals according to the 3GPP standard to the R&S VSE.

This user manual contains a description of the functionality that the application provides, including remote control operation. Functions that are not discussed in this manual are the same as in the spectrum application and are described in the R&S VSE User Manual. The latest versions of the manuals are available for download at the product homepage.

https://www.rohde-schwarz.com/manual/vse.

| • | LTE measurement application selection | 9  |
|---|---------------------------------------|----|
| • | Display information                   | 10 |

## 2.1 LTE measurement application selection

The LTE measurement application adds a new application to the R&S VSE.

#### Starting the application

1. O Channel

Select the "Add Channel" function in the "Sequence" tool window.

A dialog box opens that contains all operating modes and applications currently available in your R&S VSE.

2. Select the "LTE" item.

LTE

The R&S VSE opens a new measurement channel for the LTE application.

The application starts with the default settings. You can configure measurements with the items in the "Meas Setup" menu.

For more information see Chapter 5, "Configuration", on page 41.

## 2.2 Display information

The following figure shows a typical measurement diagram of the LTE application. All different information areas are labeled. They are explained in more detail in the following sections.

|                                     | 4 5                          |                                   |                       |
|-------------------------------------|------------------------------|-----------------------------------|-----------------------|
| LTE                                 |                              |                                   | ⊡ ×                   |
| Ref Level 0.00 dBm Freq 13.25 (     | GHz <b>Mode</b> DL FDD, 10MH | z Capture Time 20.1 ms Subfra     | ime All               |
| Att 10 dB                           | MIMO 1 Tx / 1 F              | Rx Frame Count 0 of 0 (0)         |                       |
| 🤜 🔆 LTE: 1 Capture Buffer           | 🔾 1 Çirw 🗗 🗑                 | 🔹 🔆 LTE: 3 EVM vs Carrier 🛛 🔾 Avg | 1 🔍 2 Min 🔍 3 Max 🛛 🗑 |
| -6 dBm                              |                              | 14 %<br>6 %                       |                       |
| 0.0 ms 2.01 ms/                     | 20.1 ms                      | -7.68 MHz 1.54 MHz/               | 7.68 MHz              |
| <ul> <li></li></ul>                 | 8 ii                         |                                   | ● 1 Clrw 合 前          |
|                                     |                              | -7.68 MHz 1.54 MHz/               | 7.68 MHz              |
| 🔹 🔆 LTE: 2 Result Summary           |                              |                                   |                       |
| Frame Results 0/0                   | Mean                         | Max Limit                         | Min 🔺                 |
| EVM PDSCH QPSK (%)                  |                              | 18.50                             | =                     |
|                                     |                              | 13.50                             |                       |
| Results for Selection SF All. Sel A | nt 1                         | 9.00                              |                       |
| EVM All (%)                         |                              |                                   | ·                     |

1 = Window title bar with information about the diagram and its traces

2 = Channel bar with measurement settings

3 = Diagram area

4 = Diagram footer with information about the contents of the diagram

5 = Color code for windows of the same channel (here: red)

#### **Channel bar information**

In the LTE measurement application, the R&S VSE shows the following settings:

Table 2-1: Information displayed in the channel bar in the LTE measurement application

| Ref Level         | Reference level                                       |
|-------------------|-------------------------------------------------------|
| Att               | Mechanical and electronic RF attenuation              |
| Freq              | Frequency                                             |
| Mode              | LTE standard                                          |
| МІМО              | Number of Tx and Rx antennas in the measurement setup |
| Capture Time      | Signal length that has been captured                  |
| Frame Count       | Number of frames that have been captured              |
| Selected Slot     | Slot considered in the signal analysis                |
| Selected Subframe | Subframe considered in the signal analysis            |

In addition, the channel bar also displays information on instrument settings that affect the measurement results even though this is not immediately apparent from the display of the measured values (e.g. transducer or trigger settings). This information is displayed only when applicable for the current measurement. For a comprhensive description, refer to the user manual of the R&S VSE.

#### Window title bar information

The information in the window title bar depends on the result display.

The "Constellation Diagram", for example, shows the number of points that have been measured.

#### Status bar information

Global instrument settings, the instrument status and any irregularities are indicated in the status bar beneath the diagram. Furthermore, the progress of the current operation is displayed in the status bar.

Regarding the synchronization state, the application shows the following labels.

- Sync OK The synchronization was successful. The status bar is green.
- Sync Failed

The synchronization was not successful. The status bar is red. There can be three different synchronization errors.

- Sync Failed (Cyclic Prefix): The cyclic prefix correlation failed.
- Sync Failed (P-SYNC): The P-SYNC correlation failed.
- Sync Failed (S-SYNC): The S-SYNC correlation failed.

## 3 Measurements and result displays

The LTE measurement application measures and analyzes various aspects of an LTE signal.

It features several measurements and result displays. Measurements represent different ways of processing the captured data during the digital signal processing. Result displays are different representations of the measurement results. They may be diagrams that show the results as a graph or tables that show the results as numbers.

Remote command:

Measurement selection: CONFigure [:LTE]:MEASurement on page 151

Result display selection: LAYout: ADD [:WINDow]? on page 109

| • | Selecting measurements            | 12   |
|---|-----------------------------------|------|
| • | Selecting result displays         | 13   |
| • | Performing measurements           | .13  |
| • | I/Q measurements                  | 14   |
| • | Time alignment error measurements | . 28 |
| • | 3GPP test scenarios               | . 30 |

## 3.1 Selecting measurements

Access: "Overview" > "Select Measurement"

The "Select Measurement" dialog box contains several buttons. Each button represents a measurement. A measurement in turn is a set of result displays that thematically belong together and that have a particular display configuration. If these predefined display configurations do not suit your requirements, you can add or remove result displays as you like. For more information about selecting result displays, see Chapter 3.2, "Selecting result displays", on page 13.

Depending on the measurement, the R&S VSE changes the way it captures and processes the raw signal data.

#### EVM

EVM measurements record, process and demodulate the signal's I/Q data. The result displays available for EVM measurements show various aspects of the LTE signal quality.

For EVM measurements, you can combine the result displays in any way.

For more information on the result displays, see Chapter 3.5, "Time alignment error measurements", on page 28.

Remote command: CONFigure[:LTE]:MEASurement on page 151

#### Time alignment error

Time alignment error (TAE) measurements record, process and demodulate the signal's I/Q data. The result displays available for TAE measurements indicate how well the antennas in a multi-antenna system are aligned.

For TAE measurements, you can combine the result displays in any way.

For more information on the result displays, see Chapter 3.5, "Time alignment error measurements", on page 28.

Remote command: CONFigure[:LTE]:MEASurement on page 151

## 3.2 Selecting result displays

Access: a or "Window" > "New Window"

The R&S VSE opens a menu to select result displays. Depending on the number of LTE channels you are currently using, there is a submenu that contains all available result displays for each LTE channel.

In the default state of the application, it shows several conventional result displays.

- Capture Buffer
- EVM vs Carrier
- Power Spectrum
- Result Summary
- Constellation Diagram

From that predefined state, add and remove result displays to the channels as you like from the "Window" menu.

Remote command: LAYout: ADD [:WINDow]? on page 109

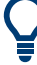

#### Measuring several data streams

When you capture more than one data stream (for example component carriers), each result display is made up out of several tabs.

The first tab shows the results for all data streams. The other tabs show the results for each individual data stream. By default, the tabs are coupled to one another - if you select a certain data stream in one display, the application also selects this data stream in the other result displays (see Subwindow Coupling).

The number of tabs depends on the number of data streams.

### 3.3 Performing measurements

By default, the application measures the signal continuously. In "Continuous Sweep" mode, the R&S VSE captures and analyzes the data again and again.

For I/Q measurements, the amount of captured data depends on the capture time.

• For frequency sweep measurement, the amount of captured data depends on the sweep time.

In "Single Sweep" mode, the R&S VSE stops measuring after it has captured the data once. The amount of data again depends on the capture time.

#### **Refreshing captured data**

You can also repeat a measurement based on the data that has already been captured with the "Refresh" function. Repeating a measurement with the same data can be useful, for example, if you want to apply different modulation settings to the same I/Q data.

For more information, see the documentation of the R&S VSE.

### 3.4 I/Q measurements

#### Access: [MEAS] > "EVM/Frequency Err/Power"

You can select the result displays from the evaluation bar and arrange them as you like with the SmartGrid functionality.

Remote command:

Measurement selection: CONFigure [:LTE]:MEASurement on page 151

Result display selection: LAYout: ADD[:WINDow]? on page 109

| Capture Buffer               | 14 |
|------------------------------|----|
| EVM vs Carrier               | 15 |
| EVM vs Symbol                | 16 |
| EVM vs Subframe              | 17 |
| Power Spectrum               | 17 |
| Inband Emission              | 18 |
| Spectrum Flatness            | 19 |
| Spectrum Flatness SRS        | 19 |
| Group Delay                  |    |
| Spectrum Flatness Difference | 20 |
| Constellation Diagram        | 21 |
| CCDF                         |    |
| Allocation Summary           | 22 |
| Bitstream                    |    |
| EVM vs Symbol x Carrier      |    |
| Power vs Symbol x Carrier    | 24 |
| Result Summary               | 24 |
| Marker Table                 | 27 |

#### Capture Buffer

The "Capture Buffer" shows the complete range of captured data for the last data capture.

The x-axis represents time. The maximum value of the x-axis is equal to the Capture Time.

The y-axis represents the amplitude of the captured I/Q data in dBm (for RF input).

The capture buffer uses the auto peak detector to evaluate the measurement data. The auto peak detector determines the maximum and the minimum value of the measured levels for each measurement point and combines both values in one sample point.

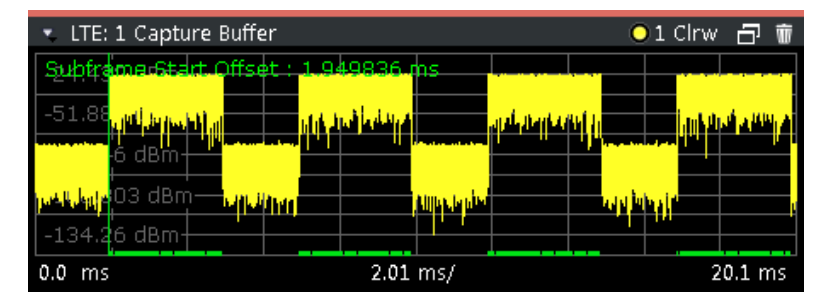

Figure 3-1: Capture buffer without zoom

A green vertical line at the beginning of the green bar in the capture buffer represents the subframe start. The diagram also contains the "Start Offset" value. This value is the time difference between the subframe start and capture buffer start.

When you zoom into the diagram, you will see that the bar is interrupted at certain positions. Each small bar indicates the useful parts of the OFDM symbol.

| - 🔆 4   | l Capture I                              | Buffer     |           |           |                        |             |         |           |             |    |
|---------|------------------------------------------|------------|-----------|-----------|------------------------|-------------|---------|-----------|-------------|----|
|         |                                          |            |           |           |                        |             |         |           |             |    |
| Freme   | \$tathOff:                               | set : 1.21 | 5946 m    | \$        |                        |             |         |           |             | *  |
|         |                                          |            |           |           | d day, a bita day dada |             |         |           |             |    |
| 4. bols | a sa sa sa sa sa sa sa sa sa sa sa sa sa |            | <b>14</b> | أد استقار |                        | بهيدا أريده | مهدد. ه | Marila na | 18 An 1 Ann |    |
| -66.73  | 5 dBm                                    |            |           |           | TT '                   |             |         |           |             | Ξ  |
| -82.24  | ו<br>5 dBm—                              |            |           |           |                        |             |         |           |             |    |
| 4       |                                          |            |           |           | · · · · ·              |             |         |           | •           | Ť  |
| 1.15636 | 3634 ms                                  |            |           | 69.       | 96 µs/                 |             |         | 1.855     | 5999998 r   | ns |

Figure 3-2: Capture buffer after a zoom has been applied

Remote command: Selection: LAY:ADD ? '1', LEFT, CBUF Query (y-axis): TRACe:DATA? Query (x-axis): TRACe<n>[:DATA]:X? on page 126 Subframe start offset: FETCh [:CC<cc>]:SUMMary:TFRame? on page 135

#### **EVM vs Carrier**

The "EVM vs Carrier" result display shows the error vector magnitude (EVM) of the subcarriers. With the help of a marker, you can use it as a debugging technique to identify any subcarriers whose EVM is too high.

The results are based on an average EVM that is calculated over the resource elements for each subcarrier. This average subcarrier EVM is determined for each analyzed slot in the capture buffer.

If you analyze all slots, the result display contains three traces.

Average EVM

This trace shows the subcarrier EVM, averaged over all slots.

Minimum EVM

This trace shows the lowest (average) subcarrier EVM that has been found over the analyzed slots.

Maximum EVM This trace shows the highest (average) subcarrier EVM that has been found over the analyzed slots.

If you select and analyze one slot only, the result display contains one trace that shows the subcarrier EVM for that slot only. Average, minimum and maximum values in that case are the same. For more information, see "Slot Selection" on page 94.

The x-axis represents the center frequencies of the subcarriers. The y-axis shows the EVM in % or in dB, depending on the EVM Unit.

| 💌 LTE: 3 EVM vs Carrier 🔋 💿 1 Avg 💽 2 Min 💽 3 Max 🖞 |           |        |      |  |  | D t |       |
|-----------------------------------------------------|-----------|--------|------|--|--|-----|-------|
| 0.699 %                                             |           |        |      |  |  |     |       |
| 0.549 %                                             |           |        |      |  |  |     |       |
| 0.4 %                                               |           |        |      |  |  |     |       |
| 0.251 %                                             | MMM       |        |      |  |  |     |       |
| 0.102 %                                             | (MAN IN A |        |      |  |  |     |       |
| -7.68 MHz                                           |           | 1.54 M | vHz/ |  |  | 7.6 | 8 MHz |

Remote command:

Selection LAY: ADD ? '1', LEFT, EVCA Query (y-axis): TRACe:DATA? Query (x-axis): TRACe<n>[:DATA]:X? on page 126

#### EVM vs Symbol

The "EVM vs Symbol" result display shows the error vector magnitude (EVM) of the OFDM symbols. You can use it as a debugging technique to identify any symbols whose EVM is too high.

The results are based on an average EVM that is calculated over all subcarriers that are part of a certain OFDM symbol. This average OFDM symbol EVM is determined for all OFDM symbols in each analyzed slot.

The x-axis represents the OFDM symbols, with each symbol represented by a dot on the line. Any missing connections from one dot to another mean that the R&S VSE could not determine the EVM for that symbol.

The number of displayed symbols depends on the subframe selection and the length of the cyclic prefix.

For TDD signals, the result display does not show OFDM symbols that are not part of the measured link direction.

On the y-axis, the EVM is plotted either in % or in dB, depending on the EVM Unit.

I/Q measurements

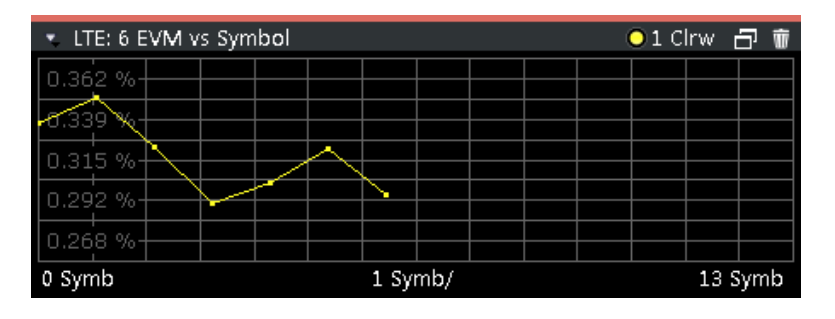

Remote command:

Selection: LAY:ADD ? '1', LEFT, EVSY Query (y-axis): TRACe:DATA? Query (x-axis): TRACe<n>[:DATA]:X? on page 126

#### **EVM vs Subframe**

The "EVM vs Subframe" result display shows the Error Vector Magnitude (EVM) for each subframe. You can use it as a debugging technique to identify a subframe whose EVM is too high.

The result is an average over all subcarriers and symbols of a specific subframe.

The x-axis represents the subframes, with the number of displayed subframes being 10.

On the y-axis, the EVM is plotted either in % or in dB, depending on the EVM Unit.

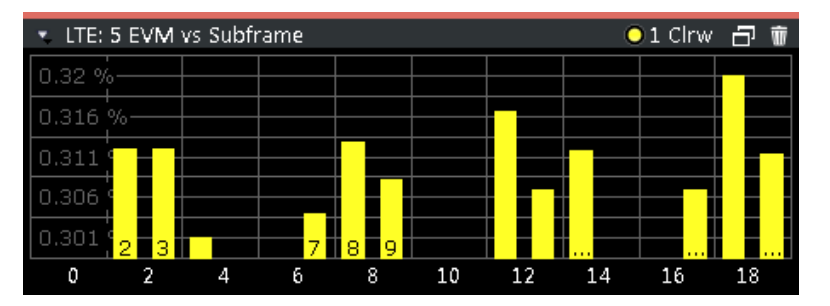

Remote command: Selection: LAY:ADD ? '1', LEFT, EVSU Query (y-axis): TRACe:DATA? Query (x-axis): TRACe<n>[:DATA]:X? on page 126

#### **Power Spectrum**

The "Power Spectrum" shows the power density of the complete capture buffer in dBm/Hz.

The displayed bandwidth depends on the selected channel bandwidth.

The x-axis represents the frequency. On the y-axis, the power level is plotted.

I/Q measurements

| 🔹 LTE: 5 Power Spectrum 💿 1 Clrw 🗗 💼 |   |          |  |  |     |       |
|--------------------------------------|---|----------|--|--|-----|-------|
| -94.391 dBm/Hz                       |   |          |  |  |     |       |
| -106.689 dBm/Hz                      |   |          |  |  |     |       |
| -118.988 dBm/Hz-                     |   |          |  |  |     |       |
| -131.286 dBm/Hz-                     |   | ******   |  |  |     |       |
| -143.585 dBm/Hz                      |   |          |  |  |     |       |
| -7.68 MHz                            | 1 | .54 MHz/ |  |  | 7.6 | 8 MHz |

Remote command:

Selection: LAY:ADD ? '1', LEFT, PSPE Query (y-axis): TRACe:DATA? Query (x-axis): TRACe<n>[:DATA]:X? on page 126

#### Inband Emission

The "Inband Emission" result display shows the power of the unused resource blocks relative to the allocated resource blocks (yellow trace). The diagram also shows the inband emission limit lines (red trace). The allocated resource blocks are not evaluated.

The x-axis represents the resource blocks. The numbering of the resource blocks is based on 3GPP 38.521 as a function of the resource block offset from the edge of the allocated uplink transmission bandwidth.

The y-axis shows the measured power for each resource block.

Because the measurement is evaluated over a single slot in the currently selected subframe, you have to select a specific slot and subframe to get valid measurement results.

| 🔹 LTE: 4 Rel. Inband Emission |     |     |       |           |  |   |       |
|-------------------------------|-----|-----|-------|-----------|--|---|-------|
| o deimit Chec                 | k:  | PAS | s—    |           |  |   |       |
| <u>-</u> 15. <u>167 dB</u>    | _ / |     |       |           |  |   |       |
| -30.335 dB                    |     |     |       |           |  |   | _     |
| -45.502 dB                    |     |     |       |           |  |   |       |
| -60.67 dB                     |     |     |       | · • • • • |  |   | -     |
| -2 RB                         |     |     | 5 RB/ |           |  | · | 42 RB |

Limits for the inband emission are specified in 3GPP 36.101.

You can also display the inband emissions for the allocated resource block in addition to the unused resource blocks when you select the "Inband Emissions All" result display.

| 🔹 LTE: 1 Rel. Inband Emission ALL |       |      |           |  |             | 1 Clrw | - T 1 |
|-----------------------------------|-------|------|-----------|--|-------------|--------|-------|
| o <b>Limit-Ch</b>                 | eck : | PASS | -         |  |             |        |       |
| -14.966 dB—                       |       |      | $\square$ |  |             |        |       |
| -30.201 dB-                       |       |      |           |  |             |        |       |
| 45.435 dB-                        |       |      |           |  |             |        |       |
| -60.67 dB                         |       |      |           |  | · · · · · · |        | ****  |
| 0 RB                              |       | 5    | RB/       |  |             |        | 49 RB |

```
Remote command:
Selection: LAY:ADD ? '1', LEFT, IE
Selection: LAY:ADD ? '1', LEFT, IEA
Query (y-axis): TRACe:DATA?
Query (x-axis): TRACe<n>[:DATA]:X? on page 126
```

#### **Spectrum Flatness**

The "Spectrum Flatness" result display shows the relative power offset caused by the transmit channel.

The measurement is evaluated over the currently selected slot in the currently selected subframe.

The currently selected subframe depends on your selection.

The x-axis represents the frequency. On the y-axis, the channel flatness is plotted in dB.

| <ul> <li>LTE: 3 Spectrum Flatness</li> </ul> |  |        | 🔍 🖸 🔍 1 Avg 🔍 2 Min 🔍 3 Max 🛛 👘 |  |  |     |       |  |  |
|----------------------------------------------|--|--------|---------------------------------|--|--|-----|-------|--|--|
| 0.05 dB                                      |  |        |                                 |  |  |     |       |  |  |
| 0.022 dB                                     |  |        |                                 |  |  |     |       |  |  |
| -0.005 dB                                    |  |        |                                 |  |  |     |       |  |  |
| -0.033 dB                                    |  |        |                                 |  |  |     |       |  |  |
| -0.061 dB                                    |  |        |                                 |  |  |     |       |  |  |
| -7.68 MHz                                    |  | 1.54 M | /Hz/                            |  |  | 7.6 | 8 MHz |  |  |

Note that the limit lines are only displayed if you match the Operating Band to the center frequency. Limits are defined for each operating band in the standard.

The shape of the limit line is different when "Extreme Conditions" on page 50 are on.

```
Remote command:
Selecting the result display: LAY: ADD ? '1', LEFT, SFL
Querying results:
TRACe:DATA?
TRACe<n>[:DATA]:X? on page 126
```

#### Spectrum Flatness SRS

The "Spectrum Flatness SRS" display shows the amplitude of the channel transfer function based on the sounding reference signal.

The measurement is evaluated over the currently selected slot in the currently selected subframe. The slot and subframe selection may be changed in the general settings.

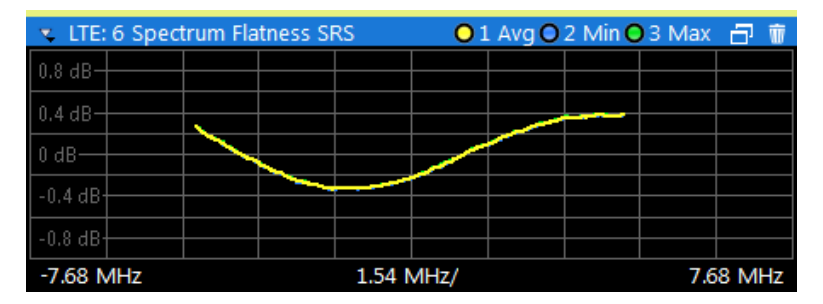

I/Q measurements

Remote command: Selection: LAY:ADD ? '1', LEFT, SFSR Query (y-axis): TRACe:DATA? Query (x-axis): TRACe<n>[:DATA]:X? on page 126

#### **Group Delay**

This "Group Delay" shows the group delay of each subcarrier.

The measurement is evaluated over the currently selected slot in the currently selected subframe.

The currently selected subframe depends on your selection.

The x-axis represents the frequency. On the y-axis, the group delay is plotted in ns.

| 🔹 LTE: 4 Group | o Delay   |        | 01   | L Avg 🔵 | 2 Min 🤇 | 3 Max | - T   |
|----------------|-----------|--------|------|---------|---------|-------|-------|
| 13.618 ns-     |           |        |      |         |         |       |       |
| 6.741 ns       | Million   |        |      |         |         |       |       |
| -136.5 ps      | - Milling |        |      |         |         |       |       |
| -7.014 ns      |           |        |      |         |         |       |       |
| -13.891 ns-    |           |        |      |         |         |       |       |
| -7.68 MHz      |           | 1.54 M | VHz/ |         |         | 7.6   | 8 MHz |

Remote command:

Selection: LAY:ADD ? '1', LEFT, GDEL Query (y-axis): TRACe:DATA? Query (x-axis): TRACe<n>[:DATA]:X? on page 126

#### Spectrum Flatness Difference

The "Spectrum Flatness Difference" result display shows the level difference in the spectrum flatness result between two adjacent physical subcarriers.

The measurement is evaluated over the currently selected slot in the currently selected subframe.

The currently selected subframe depends on your selection.

The x-axis represents the frequency. On the y-axis, the power is plotted in dB.

| 🔹 LTE: 1 Spect | rum Flatness Di | ifference | e 🔾 1 | . Avg 🔵 | 2 Min 🤇 | 3 Max | -7 t  |
|----------------|-----------------|-----------|-------|---------|---------|-------|-------|
| 0.047 dB       |                 |           |       |         |         |       |       |
| 0.023 dB       |                 |           |       |         |         |       |       |
| -0.002 dB      |                 |           |       |         |         |       |       |
| -0.026 dB      |                 |           |       |         |         |       |       |
| -0.05 dB       |                 |           |       |         |         |       |       |
| -7.68 MHz      |                 | 1.54 M    | /Hz/  |         |         | 7.6   | 8 MHz |

Remote command: Selection: LAY:ADD ? '1', LEFT, SFD Query (y-axis): TRACe:DATA? Query (x-axis): TRACe<n>[:DATA]:X? on page 126

#### **Constellation Diagram**

The "Constellation Diagram" shows the in-phase and quadrature phase results and is an indicator of the quality of the modulation of the signal.

In the default state, the result display evaluates the full range of the measured input data.

Each color represents a modulation type.

- RBPSK
   MIXTURE
   QPSK
   16QAM
- : 64QAM
- 256QAM
- PSK (CAZAC)

You can filter the results by changing the evaluation range.

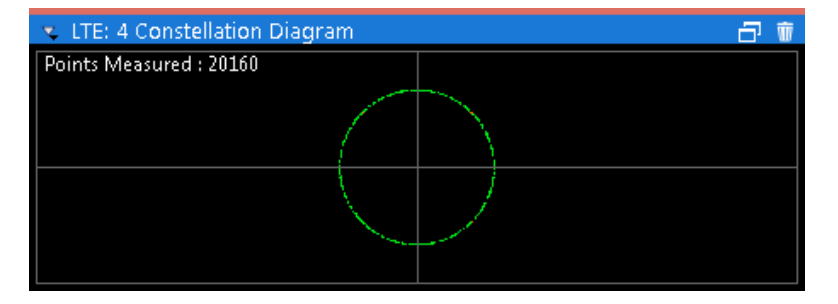

The constellation diagram also contains information about the current evaluation range, including the number of points that are displayed in the diagram.

Remote command:

Selection: LAY: ADD ? '1', LEFT, CONS Query: TRACe: DATA?

#### CCDF

The "Complementary Cumulative Distribution Function (CCDF)" shows the probability of an amplitude exceeding the mean power. For the measurement, the complete capture buffer is used.

The x-axis represents the power relative to the measured mean power. On the y-axis, the probability is plotted in %.

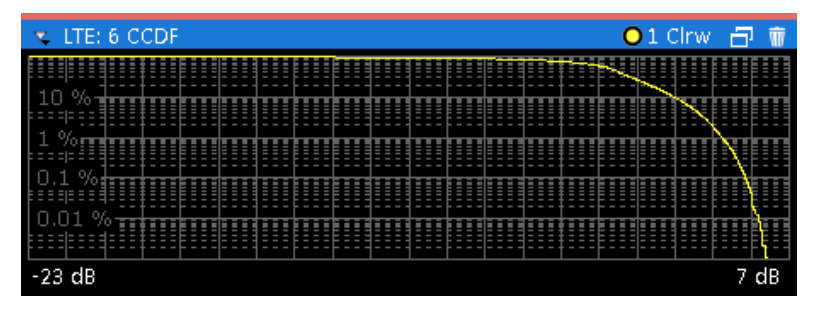

In addition to the diagram, the results for the CCDF measurement are summarized in the CCDF table.

| Mean   | Mean power                                                    |
|--------|---------------------------------------------------------------|
| Peak   | Peak power                                                    |
| Crest  | Crest factor (peak power – mean power)                        |
| 10 %   | 10 % probability that the level exceeds mean power + [x] dB   |
| 1 %    | 1 % probability that the level exceeds mean power + [x] dB    |
| 0.1 %  | 0.1 % probability that the level exceeds mean power + [x] dB  |
| 0.01 % | 0.01 % probability that the level exceeds mean power + [x] dB |

#### Remote command:

#### Selection: LAY: ADD ? '1', LEFT, CCDF

Query (y-axis): TRACe:DATA?

```
Numerical results: CALCulate<n>:STATistics:CCDF:X<t>? on page 140
Numerical results: CALCulate<n>:STATistics:RESult<res>? on page 140
```

#### **Allocation Summary**

The "Allocation Summary" shows various parameters of the measured allocations in a table.

Each row in the allocation table corresponds to an allocation. A set of several allocations make up a subframe. A horizontal line indicates the beginning of a new subframe.

| 🔹 🔆 LTE | 🛚 🔆 LTE: 5 Allocation Summary 🛛 🗇 👼 |     |              |               |                    |                |      |  |  |
|---------|-------------------------------------|-----|--------------|---------------|--------------------|----------------|------|--|--|
| SF      | Allocation<br>ID                    | RBs | Offset<br>RB | Mod           | Pow<br>[dBm]       | EVM<br>[%]     | 11 > |  |  |
| 2       | PUSCH<br>DMRS PUSCH                 | 10  | 2            | QPSK<br>CAZAC | -30.458<br>-30.456 | 0.315<br>0.290 |      |  |  |
| 3       | PUSCH                               | 10  | 2            | QPSK          | -30.455            | 0.312          | Ŧ    |  |  |

The columns of the table show the following properties for each allocation.

- The location of the allocation (subframe number).
- The ID of the allocation (channel type).
- Number of resource blocks used by the allocation.
- The resource block offset of the allocation.
- The modulation of the allocation.
- The power of the allocation in dBm.
- The EVM of the allocation.

The unit depends on the EVM unit

Click **once** on the header row to open a dialog box that allows you to add and remove columns.

Remote command: Selection: LAY: ADD ? '1', LEFT, ASUM Query: TRACe:DATA?

#### Bitstream

The "Bitstream" shows the demodulated data stream for the data allocations.

At the end of the table is a summary of the bitstream for certain configurations.

- Total number of bits or symbols
- Total number of coded bits
- Total number of bit errors
- Bit error rate (BER) in percent
- Bits per second (= coded bits bit errors)
   The totals are calculated over all PUSCH allocations that contribute to the bit-stream. If the crc fails for one of the allocations, the R&S VSE returns NAN for the total numbers.

The bitstream summary is displayed under the following conditions.

• Select an ORAN test case.

Depending on the bitstream format, the numbers represent either bits (bit order) or symbols (symbol order).

- For the bit format, each number represents one raw bit.
- For the symbol format, the bits that belong to one symbol are shown as hexadecimal numbers with two digits.

Resource elements that do not contain data or are not part of the transmission are represented by a "-".

If a symbol could not be decoded because the number of layers exceeds the number of receive antennas, the application shows a "#" sign.

|    | 🗧 LTE: 6 Bitstrea | ım Table     |      |                 |          |           |    |          |          |           |           |          |           |           |          |           | Ð  | ŵ  |
|----|-------------------|--------------|------|-----------------|----------|-----------|----|----------|----------|-----------|-----------|----------|-----------|-----------|----------|-----------|----|----|
| SF | Allocation<br>ID  | Code<br>word | Mod  | Symbol<br>Index |          |           |    |          |          |           |           | Bit      | Stre      | am        |          |           |    |    |
| 2  | PUSCH             | 1/1          | QPSK | 0               | 02       | 02        | 00 | 03       | 02       | 01        | 02        | 01       | 03        | 02        | 00       | 03        | 00 |    |
| 2  | PUSCH             | 1/1          | QPSK | 16              | 01       | 01        | 02 | 00       | 00       | 00        | 03        | 02       | 01        | 03        | 03       | 02        | 03 |    |
| 2  | PUSCH             | 1/1          | QPSK | 32              | 00       | 02        | 03 | 00       | 03       | 03        | 02        | 03       | 03        | 02        | 01       | 00        | 00 |    |
| 2  | PUSCH             | 1/1          | QPSK | 48              | 00       | 02        | 01 | 02       | 03       | 02        | 02        | 02       | 01        | 02        | 03       | 02        | 00 |    |
| 2  | риясы             | 1./1         | OBSK | 6.4             | <u>1</u> | <u>01</u> | nn | <u> </u> | <u> </u> | <u>01</u> | <u>01</u> | <u> </u> | <u>01</u> | <u>01</u> | <u> </u> | <u>01</u> | 02 | Ψ. |
| •  |                   |              |      | III             |          |           |    |          |          |           |           |          |           |           |          |           | •  |    |

The table contains the following information:

• Subframe

Number of the subframe the bits belong to.

- Allocation ID
   Channel the bits belong to.
- Codeword Code word of the allocation.
- **Modulation** Modulation type of the channels.
- Symbol Index or Bit Index Indicates the position of the table row's first bit or symbol within the complete stream.
- **Bit Stream** The actual bit stream.

Remote command: Selection: LAY: ADD ? '1', LEFT, BSTR Query: TRACe:DATA?

#### EVM vs Symbol x Carrier

The "EVM vs Symbol x Carrier" result display shows the EVM for each carrier in each symbol.

The x-axis represents the symbols. The y-axis represents the subcarriers. Different colors in the diagram area represent the EVM. A color map in the diagram header indicates the corresponding power levels.

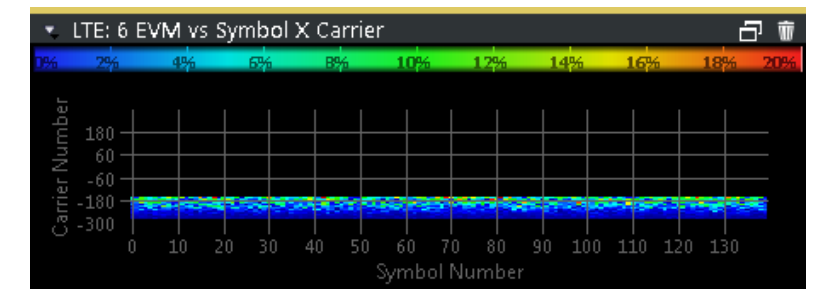

#### Remote command:

Selection: LAY: ADD ? '1', LEFT, EVSC Query: TRACe: DATA?

#### Power vs Symbol x Carrier

The "Power vs Symbol x Carrier" result display shows the power for each carrier in each symbol.

The x-axis represents the symbols. The y-axis represents the subcarriers. Different colors in the diagram area represent the power. A color map in the diagram header indicates the corresponding power levels.

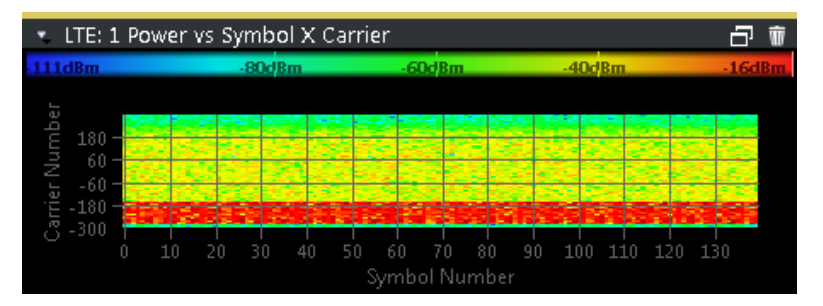

Remote command: Selection: LAY: ADD ? '1', LEFT, PVSC Query: TRACe:DATA?

#### Result Summary

The Result Summary shows all relevant measurement results in numerical form, combined in one table.

Remote command:

LAY:ADD ? '1', LEFT, RSUM

#### Contents of the result summary

The contents of the result summary depend on the analysis mode you have selected. The first screenshot shows the results for "PUSCH/PUCCH" analysis mode, the second one those for "PRACH" analysis mode.

#### I/Q measurements

| 🤹 🔆 LTE: 2 Result Summary           |        |       |        | 2 t    |
|-------------------------------------|--------|-------|--------|--------|
| Frame Results 5/10                  | Mean   | Limit | Max    | Min    |
| EVM PUSCH QPSK (%)                  | 0.31   | 17.50 |        |        |
| EVM PUSCH 16QAM (%)                 |        | 12.50 |        |        |
| EVM PUSCH 64QAM (%)                 |        |       |        |        |
| EVM DMRS PUSCH QPSK (%)             | 0.30   | 17.50 |        |        |
| EVM DMRS PUSCH 16QAM (%)            |        | 12.50 |        |        |
| EVM DMRS PUSCH 64QAM (%)            |        |       |        |        |
| EVM PUCCH (%)                       |        | 17.50 |        |        |
| EVM DMRS PUCCH (%)                  |        | 17.50 |        |        |
| Results for Selection SF All, Slots | All    |       |        |        |
| EVM All (%)                         | 0.31   |       | 0.32   | 0.30   |
| EVM Phys Channel (%)                | 0.31   |       | 0.32   | 0.29   |
| EVM Phys Signal (%)                 | 0.30   |       | 0.34   | 0.27   |
| Frequency Error (Hz)                | -0.01  |       | 0.90   | -0.86  |
| Sampling Error (ppm)                |        |       |        |        |
| IQ Offset (dB)                      | -66.10 |       | -65.20 | -67.14 |
| IQ Gain Imbalance (dB)              |        |       |        |        |
| IQ Quadrature Error (°)             |        |       |        |        |
| Power (dBm)                         | -30.46 |       | -30.45 | -30.46 |
| Crest Factor (dB)                   | 21.34  |       | 29.75  | 5.34   |

Figure 3-3: Result summary in PUSCH/PUCCH analysis mode

| 🔹 🔆 LTE: 2 Result Summary  |                 |       |        | - T T  |
|----------------------------|-----------------|-------|--------|--------|
| 3GPP EVM Results           | Mean            | Limit | Max    | Min    |
| EVM PRACH (%)              |                 | 17.50 |        |        |
| Results for Selection PA A | ll, PA Cnt 5/10 |       |        |        |
| EVM All (%)                | 0.31            |       | 0.32   | 0.30   |
| Frequency Error (Hz)       | -0.01           |       | 0.90   | -0.86  |
| Sampling Error (ppm)       |                 |       |        |        |
| IQ Offset (dB)             | -66.10          |       | -65.20 | -67.14 |
| IQ Gain Imbalance (dB)     |                 |       |        |        |
| IQ Quadrature Error (°)    |                 |       |        |        |
| Power (dBm)                | -30.46          |       | -30.45 | -30.46 |
| Crest Factor (dB)          | 21.34           |       | 29.75  | 5.34   |

Figure 3-4: Result summary in PRACH analysis mode

The table is split in two parts. The first part shows results that refer to the complete frame. It also indicates limit check results where available. The font of 'Pass' results is green and that of 'Fail' results is red.

In addition to the red font, the application also puts a red star (**\*\*\*\*20.60**) in front of failed results.

The second part of the table shows results that refer to a specific selection of the frame. The statistic is always evaluated over the slots. The header row of the table contains information about the selection you have made (like the subframe).

**Note:** The EVM results on a frame level (first part of the table) are calculated as defined by 3GPP at the edges of the cyclic prefix.

The other EVM results (lower part of the table) are calculated at the optimal timing position in the middle of the cyclic prefix.

Because of inter-symbol interference, the EVM calculated at the edges of the cyclic prefix is higher than the EVM calculated in the middle of the cyclic prefix. By default, all EVM results are in %. To view the EVM results in dB, change the EVM Unit.

| EVM PUSCH QPSK           | Shows the EVM for all QPSK-modulated resource elements of the PUSCH<br>channel in the analyzed frame.  |
|--------------------------|----------------------------------------------------------------------------------------------------|
|                          | <pre>FETCh[:CC<cc>]:SUMMary:EVM:USQP[:AVERage]? on page 129</cc></pre>                                 |
| EVM PUSCH 16QAM          | Shows the EVM for all 16QAM-modulated resource elements of the PUSCH channel in the analyzed frame.    |
|                          | <pre>FETCh[:CC<cc>]:SUMMary:EVM:USST[:AVERage]? on page 130</cc></pre>                                 |
| EVM PUSCH 64QAM          | Shows the EVM for all 64QAM-modulated resource elements of the PUSCH channel in the analyzed frame.    |
|                          | <pre>FETCh[:CC<cc>]:SUMMary:EVM:USSF[:AVERage]? on page 129</cc></pre>                                 |
| EVM PUSCH 256QAM         | Shows the EVM for all 256QAM-modulated resource elements of the PUSCH channel in the analyzed frame.   |
|                          | <pre>FETCh[:CC<cc>]:SUMMary:EVM:USTS[:AVERage]? on page 130</cc></pre>                                 |
| EVM DMRS PUSCH QPSK      | Shows the EVM of all DMRS resource elements with QPSK modulation of the PUSCH in the analyzed frame.   |
|                          | <pre>FETCh[:CC<cc>]:SUMMary:EVM:SDQP[:AVERage]? on page 127</cc></pre>                                 |
| EVM DMRS PUSCH 16QAM     | Shows the EVM of all DMRS resource elements with 16QAM modulation of the PUSCH in the analyzed frame.  |
|                          | <pre>FETCh[:CC<cc>]:SUMMary:EVM:SDST[:AVERage]? on page 128</cc></pre>                                 |
| EVM DMRS PUSCH 64QAM     | Shows the EVM of all DMRS resource elements with 64QAM modulation of the PUSCH in the analyzed frame.  |
|                          | <pre>FETCh[:CC<cc>]:SUMMary:EVM:SDSF[:AVERage]? on page 127</cc></pre>                                 |
| EVM DMRS PUSCH<br>256QAM | Shows the EVM of all DMRS resource elements with 256QAM modulation of the PUSCH in the analyzed frame. |
|                          | <pre>FETCh[:CC<cc>]:SUMMary:EVM:SDTS[:AVERage]? on page 128</cc></pre>                                 |
| EVM PUCCH                | Shows the EVM of all resource elements of the PUCCH channel in the ana-<br>lyzed frame.                |
|                          | <pre>FETCh[:CC<cc>]:SUMMary:EVM:UCCH[:AVERage]? on page 128</cc></pre>                                 |
| EVM DMRS PUCCH           | Shows the EVM of all DMRS resource elements of the PUCCH channel in the analyzed frame.                |
|                          | <pre>FETCh[:CC<cc>]:SUMMary:EVM:UCCD[:AVERage]? on page 128</cc></pre>                                 |
|                          |                                                                                                    |

#### Table 3-2: Result summary: part containing results as defined by 3GPP (PRACH analysis)

| EVM PRACH | Shows the EVM of all resource elements of the PRACH channel in the ana- |
|-----------|-------------------------------------------------------------------------|
|           | lyzed frame.                                                            |

FETCh[:CC<cc>]:SUMMary:EVM:UPRA[:AVERage]? on page 129

#### I/Q measurements

| EVM AII              | Shows the EVM for all resource elements in the analyzed frame.                                                                                                    |
|----------------------|----------------------------------------------------------------------------------------------------|
|                      | <pre>FETCh[:CC<cc>]:SUMMary:EVM[:ALL][:AVERage]? on page 131</cc></pre>                                                                                                    |
| EVM Phys Channel     | Shows the EVM for all physical channel resource elements in the analyzed frame.                                                                                                    |
|                      | A physical channel corresponds to a set of resource elements carrying infor-<br>mation from higher layers. PUSCH, PUCCH and PRACH are physical chan-<br>nels. For more information, see 3GPP 36.211. |
|                      | <pre>FETCh[:CC<cc>]:SUMMary:EVM:PCHannel[:AVERage]? on page 131</cc></pre>                                                                                                    |
|                      | ("PUSCH/PUCCH" analysis mode only.)                                                                                                    |
| EVM Phys Signal      | Shows the EVM for all physical signal resource elements in the analyzed frame.                                                                                                    |
|                      | The reference signal is a physical signal. For more information, see 3GPP 36.211.                                                                                                    |
|                      | <pre>FETCh[:CC<cc>]:SUMMary:EVM:PSIGnal[:AVERage]? on page 132</cc></pre>                                                                                                    |
|                      | ("PUSCH/PUCCH" analysis mode only.)                                                                                                    |
| Frequency Error      | Shows the difference in the measured center frequency and the reference center frequency.                                                                                                    |
|                      | <pre>FETCh[:CC<cc>]:SUMMary:FERRor[:AVERage]? on page 132</cc></pre>                                                                                                    |
| Sampling Error       | Shows the difference in measured symbol clock and reference symbol clock relative to the system sampling rate.                                                                                       |
|                      | <pre>FETCh[:CC<cc>]:SUMMary:SERRor[:AVERage]? on page 134</cc></pre>                                                                                                    |
| I/Q Offset           | Shows the power at spectral line 0 normalized to the total transmitted power.                                                                                                    |
|                      | <pre>FETCh[:CC<cc>]:SUMMary:IQOFfset[:AVERage]? on page 133</cc></pre>                                                                                                    |
| I/Q Gain Imbalance   | Shows the logarithm of the gain ratio of the Q-channel to the I-channel.                                                                                                    |
|                      | <pre>FETCh[:CC<cc>]:SUMMary:GIMBalance[:AVERage]? on page 133</cc></pre>                                                                                                    |
| I/Q Quadrature Error | Shows the measure of the phase angle between Q-channel and I-channel deviating from the ideal 90 degrees.                                                                                            |
|                      | <pre>FETCh[:CC<cc>]:SUMMary:QUADerror[:AVERage]? on page 134</cc></pre>                                                                                                    |
| Power                | Shows the average time domain power of the allocated resource blocks of the analyzed signal.                                                                                                    |
|                      | <pre>FETCh[:CC<cc>]:SUMMary:POWer[:AVERage]? on page 133</cc></pre>                                                                                                    |
| Crest Factor         | Shows the peak-to-average power ratio of captured signal.                                                                                                    |
|                      | <pre>FETCh[:CC<cc>]:SUMMary:CRESt[:AVERage]? on page 131</cc></pre>                                                                                                    |
|                      |                                                                                                    |

#### Table 3-3: Result summary: part containing results for a specific selection

#### **Marker Table**

Displays a table with the current marker values for the active markers. This table is displayed automatically if configured accordingly.

| Wnd  | Shows the window the marker is in.                                                       |
|------|------------------------------------------------------------------------------------------|
| Туре | Shows the marker type and number ("M" for a nor-<br>mal marker, "D" for a delta marker). |
| Тгс  | Shows the trace that the marker is positioned on.                                        |
| Ref  | Shows the reference marker that a delta marker refers to.                                |

#### Time alignment error measurements

| X- / Y-Value     | Shows the marker coordinates (usually frequency and level).            |
|------------------|------------------------------------------------------------------------|
| Z-EVM<br>Z-Power | Shows the "EVM", power and allocation type at the marker position.     |
| Z-Alloc ID       | Only in 3D result displays (for example "EVM vs<br>Symbol x Carrier"). |

| ▼ NB-Id | 🔹 NB-IoT: 6 Marker Table 🔤 📲 |     |     |             |           |          |            |
|---------|------------------------------|-----|-----|-------------|-----------|----------|------------|
| Wnd     | Туре                         | Trc | Ref | X-value     | Y-value   | Z-type   | Z-value    |
| 1       | M1                           |     |     | -82.500 kHz | 7.82 dB   |          |            |
| 1       | D1                           | 1   | M1  | 135.000 kHz | -8.00 dB  |          |            |
| 3       | M1                           |     |     | Symbol 72   | Carrier 3 | EVM      | NaN        |
|         |                              |     |     |             |           | Power    | -14.96 dBm |
|         |                              |     |     |             |           | Alloc ID | Not Used   |
| 5       | M1                           |     |     | 320.300 µs  | -3.84 dBm |          |            |
| 5       | D2                           |     | M1  | 10.000 ms   | -0.00 dB  |          |            |
| 5       | D3                           | 1   | M1  | 9.709 ms    | -1.51 dB  |          |            |

Remote command:

LAY:ADD? '1', RIGH, MTAB, see LAYout:ADD[:WINDow]? on page 109 Results:

CALCulate<n>:MARKer<m>:X on page 137 CALCulate<n>:MARKer<m>:Y on page 138 CALCulate<n>:MARKer<m>:Z? on page 139 CALCulate<n>:MARKer<m>:Z:ALL? on page 139

### 3.5 Time alignment error measurements

Access: [MEAS] > "Time Alignment Error"

The time alignment error measurement captures and analyzes new I/Q data when you select it.

Note that the time alignment error measurement only work in a MIMO setup (2 or 4 antennas) or a system with component carriers. Therefore, you have to mix the signal of the antennas into one cable that you can connect to the R&S VSE. For more information on configuring and performing a time alignment error measurement see Chapter 4.4, "Performing time alignment measurements", on page 37.

In addition to the result displays mentioned in this section, the time alignment error measurement also supports the following result displays described elsewhere.

- "Capture Buffer" on page 14
- "Power Spectrum" on page 17
- "Marker Table" on page 27

You can select the result displays from the evaluation bar and arrange them as you like with the SmartGrid functionality.

Remote command:

Measurement selection: CONFigure [:LTE]:MEASurement on page 151

Result display selection: LAYout: ADD[:WINDow]? on page 109

| Time Alignment Error    | 29 |
|-------------------------|----|
| Carrier Frequency Error | 29 |

#### **Time Alignment Error**

The time alignment is an indicator of how well the transmission antennas in a MIMO system and component carriers are synchronized. The time alignment error is either the time delay between a reference antenna (for example antenna 1) and another antenna or the time delay between a reference component carrier and other component carriers.

The application shows the results in a table.

Each row in the table represents one antenna. The reference antenna is not shown.

For each antenna, the maximum, minimum and average time delay that has been measured is shown. The minimum and maximum results are calculated only if the measurement covers more than one subframe.

If you perform the measurement on a system with carrier aggregation, each row represents one antenna. The number of lines increases because of multiple carriers. The reference antenna of the main component carrier (CC1) is not shown.

In case of carrier aggregation, the time alignment error measurement also evaluates the "Carrier Frequency Error" on page 29 of the component carrier (CC2) relative to the main component carrier (CC1).

In any case, results are only displayed if the transmission power of both antennas is within 15 dB of each other. Likewise, if only one antenna transmits a signal, results will not be displayed (for example if the cabling on one antenna is faulty).

For more information on configuring this measurement see Chapter 5.3, "Configuring time alignment error measurements", on page 87.

The "Limit" value shown in the result display is the maximum time delay that may occur for each antenna (only displayed for systems without carrier aggregation).

You can select the reference antenna from the dropdown menu in the result display. You can also select the reference antenna in the MIMO Setup - if you change them in one place, they are also changed in the other.

In the default layout, the application also shows the "Capture Buffer" and "Power Spectrum" result displays for each component carrier.

Remote command:

Selection: LAY:ADD ? '1', LEFT, TAL Query: FETCh:TAERror[:CC<cc>]:ANTenna<ant>[:AVERage]? on page 136

#### **Carrier Frequency Error**

The "Carrier Frequency Error" shows the frequency deviation between a reference carrier (usually component carrier 1) and another component carrier. It is an indicator of how well the component carriers in a system with carrier aggregation are synchronized.

The application shows the results in a table.

For each component carrier, the application adds two rows to the table.

 The first row shows the lowest, average and highest frequency error that has been measured in Hz. In addition, the limit defined by 3GPP for that scenario is displayed. Note that the application always tests against the highest measured value; if the limit has been violated, the font color of the maximum value turns red. If you measure a single slot only, the lowest, average and highest valued are the same.

• The second row shows the lowest, average and highest frequency error that has been measured **in ppm**. In addition, the limit defined by 3GPP for that scenario is displayed.

If you measure a single slot only, the lowest, average and highest valued are the same.

The reference component carrier is not represented in the table.

Remote command:

In Hz: FETCh:FERRor[:CC<cc>][:AVERage]? on page 136
In ppm: FETCh:FEPPm[:CC<cc>][:AVERage]? on page 135

### 3.6 3GPP test scenarios

3GPP defines several test scenarios for measuring user equipment. These test scenarios are described in detail in 3GPP TS 36.521-1.

The following table provides an overview which measurements available in the LTE application are suited to use for the test scenarios in the 3GPP documents.

| Test scenario                           | Test described in | Measurement                                       |
|-----------------------------------------|-------------------|---------------------------------------------------|
| UE maximum output power                 | chapter 6.2.2     | Power (→ "Result Summary")                        |
| Maximum power reduction                 | chapter 6.2.3     | Power (→ "Result Summary")                        |
| Additional maximum power reduc-<br>tion | chapter 6.2.4     | Power (→ "Result Summary")                        |
| Configured UE-transmitted output power  | chapter 6.2.5     | Power (→ "Result Summary")                        |
| Minimum output power                    | chapter 6.3.2     | Power (→ "Result Summary")                        |
| Transmit off power                      | chapter 6.3.3     | n/a                                               |
| On/off time mask                        | chapter 6.3.4     | n/a                                               |
| Power control                           | chapter 6.3.5     | n/a                                               |
| Frequency error                         | chapter 6.5.1     | Frequency error ( $\rightarrow$ "Result Summary") |
| Transmit modulation                     | chapter 6.5.2.1   | EVM results                                       |
|                                         | chapter 6.5.2.2   | I/Q offset ( $\rightarrow$ "Result Summary")      |
|                                         | chapter 6.5.2.3   | Inband emission                                   |
|                                         | chapter 6.5.2.4   | Spectrum flatness                                 |
| Occupied bandwidth                      | chapter 6.6.1     | Occupied bandwidth <sup>1</sup>                   |
| Out of band emission                    | chapter 6.6.2.1   | Spectrum emission mask                            |
|                                         | chapter 6.6.2.2   | Spectrum emission mask                            |

Table 3-4: Test scenarios for E-TMs as defined by 3GPP (3GPP TS 36.521-1)

| Test scenario            | Test described in | Measurement                     |
|--------------------------|-------------------|---------------------------------|
|                          | chapter 6.6.2.3   | ACLR                            |
| Spurious emissions       | chapter 6.6.3.1   | Spurious emissions <sup>1</sup> |
|                          | chapter 6.6.3.2   | Spurious emissions <sup>1</sup> |
|                          | chapter 6.6.3.3   | Spurious emissions <sup>1</sup> |
| Transmit intermodulation | chapter 6.7       | ACLR                            |
| Time alignment           | chapter 6.8       | Time alignment                  |

<sup>1</sup>these measurements are available in the spectrum application of the Rohde & Schwarz signal and spectrum analyzers (for example the R&S FSW)

## 4 Measurement basics

| • | Symbols and variables.                          |  |
|---|-------------------------------------------------|--|
| • | Overview                                        |  |
| • | The LTE uplink analysis measurement application |  |
| • | Performing time alignment measurements          |  |
| • | O-RAN measurement guide                         |  |
| • | SRS EVM calculation.                            |  |

## 4.1 Symbols and variables

The following chapters use various symbols and variables in the equations that the measurements are based on. The table below explains these symbols for a better understanding of the measurement principles.

| $a_{i,k}\hat{a}_{i,k}$                            | data symbol (actual, decided)                                                       |
|---------------------------------------------------|-------------------------------------------------------------------------------------|
| A <sub>I,k</sub>                                  | data symbol after DFT-precoding                                                     |
| $\Delta f, \Delta \hat{f}_{coarse}$               | carrier frequency offset between transmitter and receiver (actual, coarse estimate) |
| Δf <sub>res</sub>                                 | residual carrier frequency offset                                                   |
| ζ                                                 | relative sampling frequency offset                                                  |
| $H_{l,k}, \hat{\mathcal{H}}_{l,k}$                | channel transfer function (actual, estimate)                                        |
| i                                                 | time index                                                                          |
| $\hat{1}_{\text{coarse}},  \hat{1}_{\text{fine}}$ | timing estimate (coarse, fine)                                                      |
| k                                                 | subcarrier index                                                                    |
| 1                                                 | SC-FDMA symbol index                                                                |
| N <sub>DS</sub>                                   | number of SC-FDMA data symbols                                                      |
| N <sub>FFT</sub>                                  | length of FFT                                                                       |
| N <sub>g</sub>                                    | number of samples in cyclic prefix (guard interval)                                 |
| N <sub>s</sub>                                    | number of Nyquist samples                                                           |
| N <sub>TX</sub>                                   | number of allocated subcarriers                                                     |
| N <sub>k,l</sub>                                  | noise sample                                                                        |
| n                                                 | index of modulated QAM symbol before DFT pre-<br>coding                             |
| Φι                                                | common phase error                                                                  |
| r,                                                | received sample in the time domain                                                  |
| R' <sub>k,l</sub>                                 | uncompensated received sample in the frequency domain                               |

#### The LTE uplink analysis measurement application

| r <sub>n,l</sub> | equalized received symbols of measurement path after IDFT |
|------------------|-----------------------------------------------------------|
| Т                | duration of the useful part of an SC-FDMA symbol          |
| T <sub>g</sub>   | duration of the guard interval                            |
| T <sub>s</sub>   | total duration of SC-FDMA symbol                          |

## 4.2 Overview

The digital signal processing (DSP) involves several stages until the software can present results like the EVM.

Data Capture Synchronization Channel estimation / equalization Analysis

E-UTRA / LTE uplink measurement application

The contents of this chapter are structured like the DSP.

## 4.3 The LTE uplink analysis measurement application

The block diagram in Figure 4-1 shows the general structure of the LTE uplink measurement application from the capture buffer containing the I/Q data up to the actual analysis block.

After synchronization a fully compensated signal is produced in the reference path (purple) which is subsequently passed to the equalizer. An IDFT of the equalized symbols yields observations for the QAM transmit symbols  $a_{n,l}$  from which the data estimates  $\hat{a}_{n,l}$  are obtained via hard decision. Likewise a user defined compensation as well as equalization is carried out in the measurement path (cyan) and after an IDFT the observations of the QAM transmit symbols are provided. Accordingly, the measurement path might still contain impairments which are compensated in the reference path. The symbols of both signal processing paths form the basis for the analysis.

The LTE uplink analysis measurement application

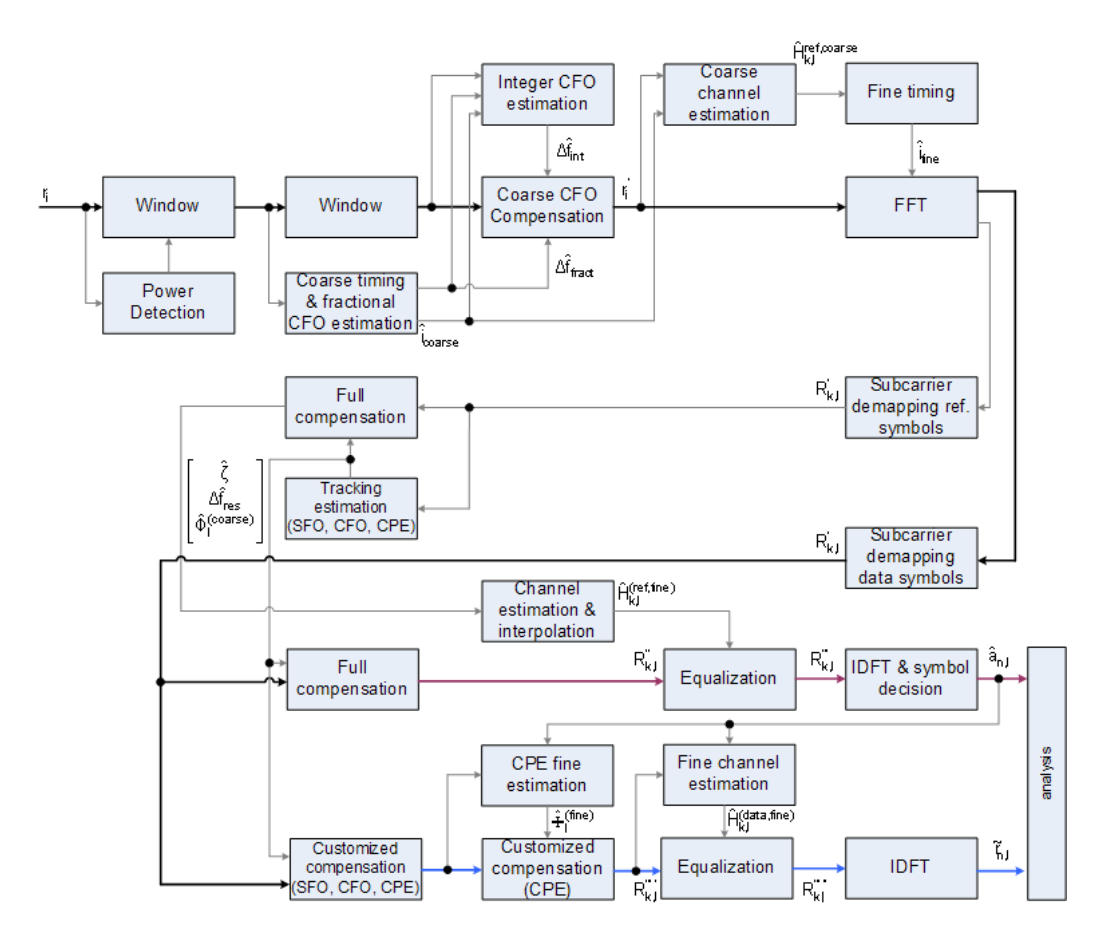

Figure 4-1: Block diagram for the LTE UL measurement application

#### 4.3.1 Synchronization

In a first step the areas of sufficient power are identified within the captured I/Q data stream which consists of the receive samples  $r_i$ . For each area of sufficient power, the analyzer synchronizes on subframes of the uplink generic frame structure [3]. After this coarse timing estimation, the fractional part as well as the integer part of the carrier frequency offset (CFO) are estimated and compensated. In order to obtain an OFDM demodulation via FFT of length  $N_{FFT}$  that is not corrupted by ISI, a fine timing is established which refines the coarse timing estimate.

A phase tracking based on the reference SC-FDMA symbols is performed in the frequency domain. The corresponding tracking estimation block provides estimates for

- the relative sampling frequency offset ζ
- the residual carrier frequency offset Δf<sub>res</sub>
- the common phase error Φ<sub>1</sub>

According to references [7] and [8], the uncompensated samples  $R'_{k,l}$  in the DFT-precoded domain can be stated as

$$R_{k,l} = A_{k,l} \cdot H_{k,l} \cdot \underbrace{e^{j\Phi_l}}_{CPE} \cdot \underbrace{e^{j2\pi \cdot N_S/N_{FFT} \cdot \zeta \cdot k \cdot l}}_{\leq FO} \cdot \underbrace{e^{j2\pi \cdot N_S/N_{FFT} \cdot \Delta f_{res} \cdot T \cdot l}}_{\leq res. CFO} + N_{k,l}$$

Equation 4-1:

with

- the DFT precoded data symbol A<sub>k,l</sub> on subcarrier k at SC-FDMA symbol I,
- the channel transfer function H<sub>k,l</sub>
- the number of Nyquist samples N<sub>S</sub> within the total duration T<sub>S</sub>,
- the duration of the useful part of the SC-FDMA symbol T=T<sub>s</sub>-T<sub>q</sub>
- the independent and Gaussian distributed noise sample N<sub>k,l</sub>

Within one SC-FDMA symbol, both the CPE and the residual CFO cause the same phase rotation for each subcarrier, while the rotation due to the SFO depends linearly on the subcarrier index. A linear phase increase in symbol direction can be observed for the residual CFO as well as for the SFO.

The results of the tracking estimation block are used to compensate the samples  $R'_{k,l}$  completely in the reference path and according to the user settings in the measurement path. Thus the signal impairments that are of interest to the user are left uncompensated in the measurement path.

After having decoded the data symbols in the reference path, an additional data-aided phase tracking can be utilized to refine the common phase error estimation.

#### 4.3.2 Analysis

The analysis block of the EUTRA/LTE uplink measurement application allows to compute a variety of measurement variables.

#### EVM

The most important variable is the error vector magnitude which is defined as

$$EVM_{l,k} = \frac{\left|\widetilde{r}_{n,l} - \hat{a}_{n,l}\right|}{\sqrt{E\left\{\left|a_{n,l}\right|^{2}\right\}}}$$

Equation 4-2:

for QAM symbol n before precoding and SC-FDMA symbol I. Since the normalized average power of all possible constellations is 1, the equation can be simplified to

$$EVM_{n,l} = |\widetilde{r}_{n,l} - \hat{a}_{n,l}|$$

#### Equation 4-3:

The average EVM of all data subcarriers is then

$$EVM_{data} = \sqrt{\frac{1}{N_{DS}N_{TX}}} \sum_{l=0}^{N_{LB}-1} \sum_{n=0}^{N_{TX}-1} EVM_{n,l}^{2}$$

#### Equation 4-4:

for N<sub>DS</sub> SC-FDMA data symbols and the N<sub>TX</sub> allocated subcarriers.

#### I/Q imbalance

The I/Q imbalance contained in the continuous received signal r(t) can be written as

$$r(t) = I \Re \{s(t)\} + jQ \Im \{s(t)\}$$

#### Equation 4-5:

where s(t) is the transmit signal and I and Q are the weighting factors describing the I/Q imbalance. We define that I:=1 and Q:=1+ $\Delta$ Q.

The I/Q imbalance estimation makes it possible to evaluate the

modulator gain balance =  $|1 + \Delta Q|$ 

Equation 4-6:

and the

quadrature mismatch =  $\arg\{1 + \Delta Q\}$ 

Equation 4-7:

based on the complex-valued estimate a.

#### **Basic in-band emissions measurement**

The in-band emissions are a measure of the interference falling into the non-allocated resources blocks.

The relative in-band emissions are given by

$$Emissions_{relative}(\Delta_{RB}) = \frac{Emissions_{absolute}(\Delta_{RB})}{\frac{1}{|T_S| \cdot N_{RB}} \sum_{t \in T_S} \sum_{c}^{c+12 \cdot N_{RB}-1} |Y(t, f)|^2}$$

#### Equation 4-8:

where  $T_S$  is a set  $|T_S|$  of SC-FDMA symbols with the considered modulation scheme being active within the measurement period,  $\Delta_{RB}$  is the starting frequency offset between the allocated RB and the measured non-allocated RB (e.g.  $\Delta_{RB}$ =1 or  $\Delta_{RB}$ =-1 for the first adjacent RB), c is the lower edge of the allocated BW, and Y(t,f) is the frequency domain signal evaluated for in-band emissions. N<sub>RB</sub> is the number of allocated RBs .

The basic in-band emissions measurement interval is defined over one slot in the time domain.
### Other measurement variables

Without going into detail, the EUTRA/LTE uplink measurement application additionally provides the following results:

- Total power
- Constellation diagram
- Group delay
- I/Q offset
- Crest factor
- Spectral flatness

# 4.4 Performing time alignment measurements

The measurement application allows you to perform time alignment measurements between different antennas.

The measurement supports setups of up to two Tx antennas.

The result of the measurement is the time alignment error. The time alignment error is the time offset between a reference antenna (for example antenna 1) and another antenna.

The time alignment error results are summarized in the corresponding result display.

A schematic description of the results is provided in Figure 4-2.

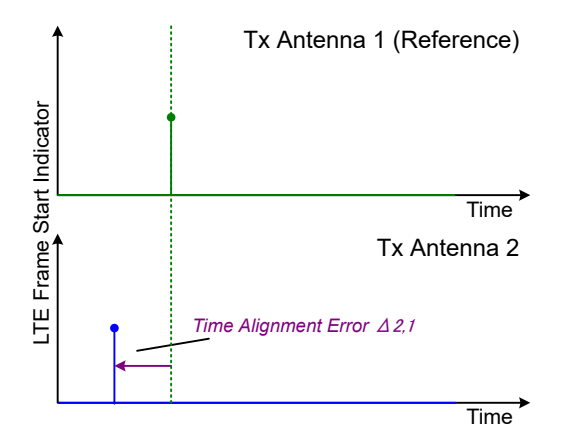

Figure 4-2: Time Alignment Error (2 Tx antennas)

### Test setup

Successful Time Alignment measurements require a correct test setup.

A typical test setup is shown in Figure 4-3.

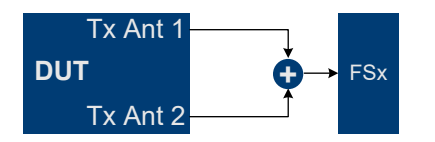

Figure 4-3: Hardware setup

For best measurement result accuracy, it is recommended to use cables of the same length and identical combiners as adders.

In the application, make sure to correctly apply the following settings.

- Select a reference antenna in the MIMO Configuration dialog box (not "All")
- Select more than one antenna in the MIMO Configuration dialog box
- Select Codeword-to-Layer mapping "2/1" or "2/2"
- Select an Auto Demodulation different to "Subframe Configuration & DMRS"
- The transmit signals of all available Tx antennas have to be added together

## 4.5 O-RAN measurement guide

The O-RAN alliance specifies specific signal configurations (test cases) for standardized testing of O-RAN equipment. The R&S VSE provides these O-RAN test cases. When you apply one of them, the measurement configuration automatically adjusts to the values of the selected test case.

Basically, you can verify O-RAN based signals by certain bit sequences in the PUSCH and the positions of those sequences. The position of the bit sequence in the PUSCH is unique for each test case.

As pointed out, these settings are automatically selected, depending on the selected test case.

For valid measurement results, it is essential that the measured signal complies with the selected test case and uses the correct bit sequences in the correct locations. If you get unexpected measurement results, check if the signal is configured correctly. You can do a quick check to validate the signal as follows.

- Check if the selected test case in the "Advanced Settings" is the same as the test case in the "Test Models" dialog.
- Use the Bitstream result display to verify if the bits match the O-RAN specifications. Each test case has a typical bit sequence. Make sure to select the bit sequence as the bitstream format.

## 4.6 SRS EVM calculation

In order to calculate an accurate EVM, a channel estimation needs to be done prior to the EVM calculation. However, the channel estimation requires a minimum of two resource elements containing reference symbols on a subcarrier. Depending on the

current Channel Estimation Range setting, this means that either at least two reference symbols ("Pilot Only") or one reference symbol and at least one data symbol ("Pilot and Payload") need to be available on the subcarrier the EVM is to be measured.

For PUSCH, PUCCH and PRACH regions, these conditions are normally fulfilled because the DMRS (= Demodulation Reference Signal) is already included. However, the SRS may also be located on subcarriers which do not occupy any other reference symbols (see Figure 4-4).

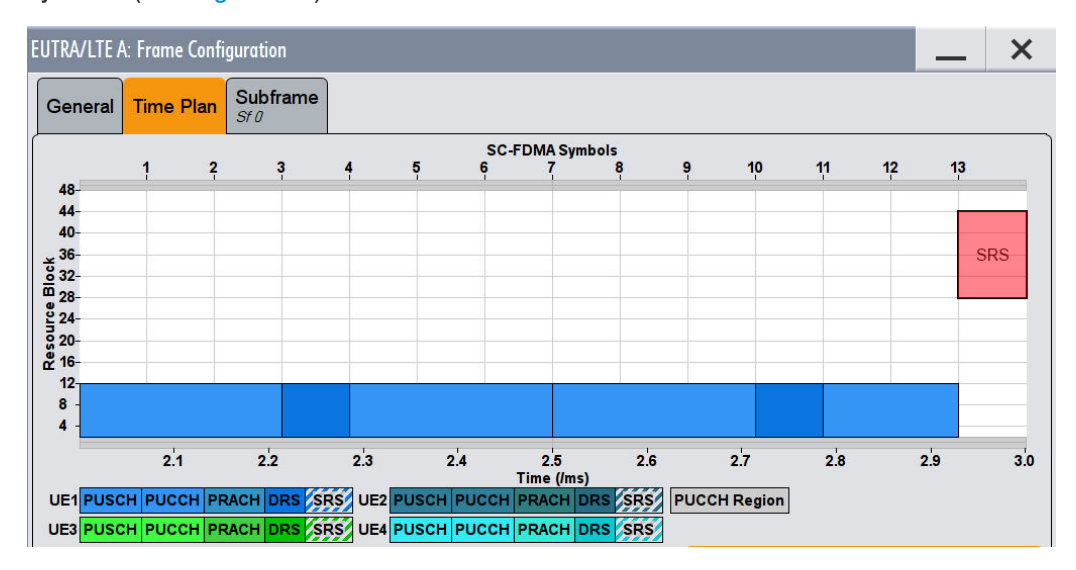

Figure 4-4: No EVM can be measured for the SRS

In this case it is not reasonable to calculate an EVM and no SRS EVM value will be displayed for the corresponding subframe.

If the SRS subcarriers contain two DMRS symbols (or one DMRS and one PUSCH for "Pilot and Payload" channel estimation range) the SRS EVM can be measured (see Figure 4-5).

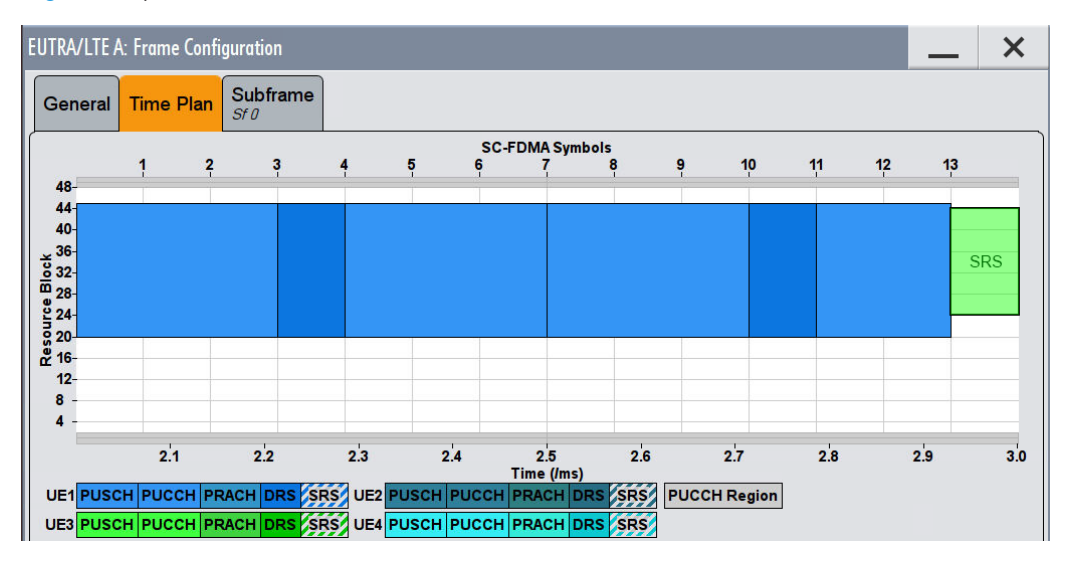

Figure 4-5: The EVM of the complete SRS can be measured

The SRS allocation might cover subcarriers which partly fulfill the conditions mentioned above and partly do not. In this case the EVM value given in the Allocation Summary will be calculated based only on the subcarriers which fulfill the above requirements (see Figure 4-6).

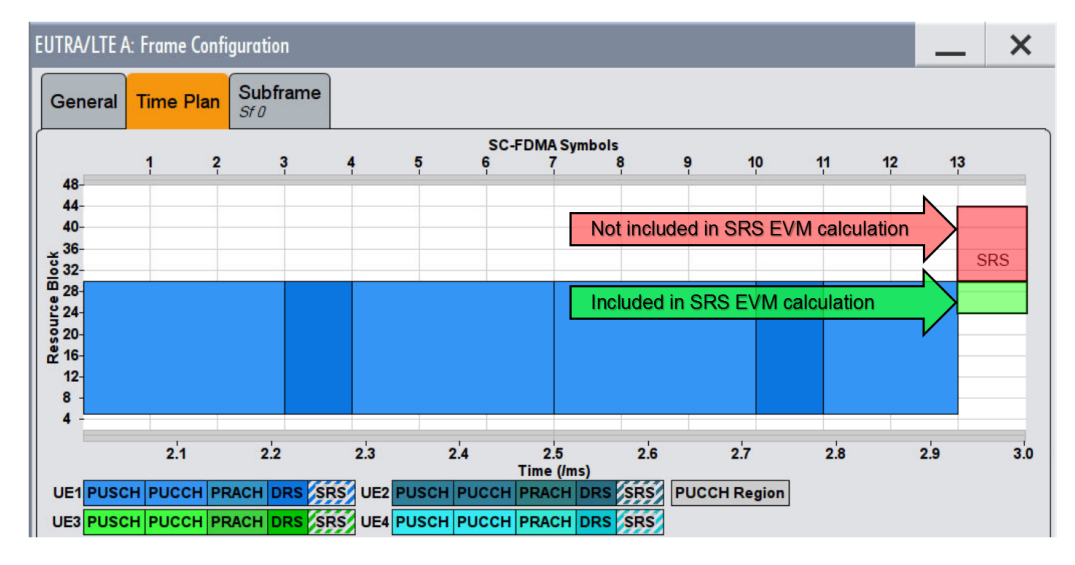

Figure 4-6: The EVM for parts of the SRS can be measured

# 5 Configuration

LTE measurements require a special application on the R&S VSE, which you can select by adding a new measurement channel or replacing an existing one.

For more information on controlling measurement applications, refer to the documentation of the R&S VSE base software.

When you start the LTE application, the R&S VSE starts to measure the input signal with the default configuration or the configuration of the last measurement (if you haven't performed a preset since then).

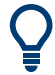

### Automatic refresh of preview and visualization in dialog boxes after configuration changes

The R&S VSE supports you in finding the correct measurement settings quickly and easily - after each change in settings in dialog boxes, the preview and visualization areas are updated immediately and automatically to reflect the changes. Thus, you can see if the setting is appropriate or not before accepting the changes.

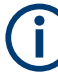

### Unavailable menus

Note that the "Trace" and "Lines" menus have no contents and no function in the LTE application.

| Configuration overview       | 41   |
|------------------------------|------|
| Configuring I/Q measurements | . 43 |

# 5.1 Configuration overview

Throughout the measurement channel configuration, an overview of the most important currently defined settings is provided in the "Overview". The "Overview" is displayed when you select the "Overview" menu item from the "Meas Setup" menu.

#### Configuration overview

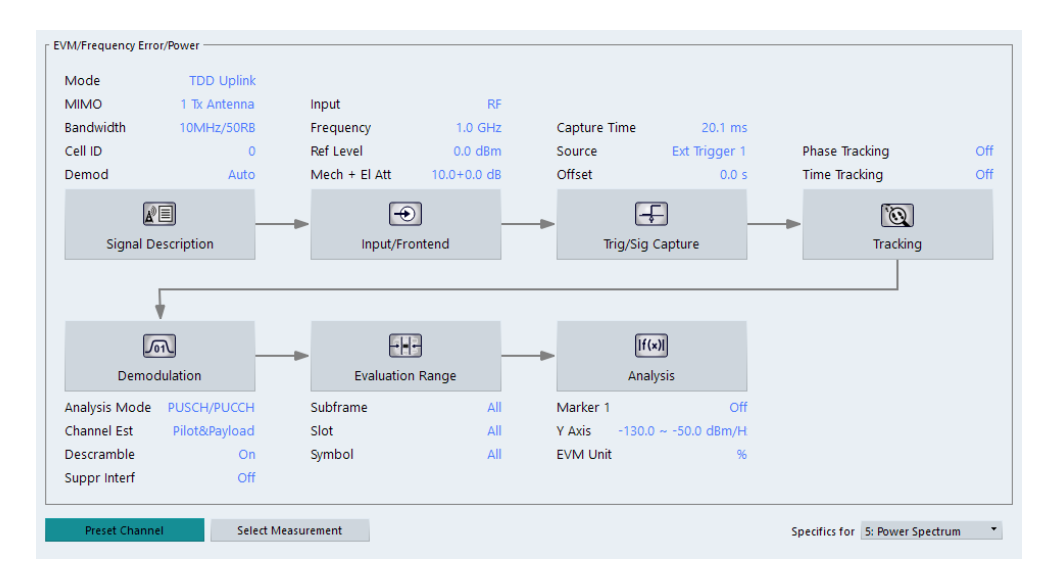

In addition to the main measurement settings, the "Overview" provides quick access to the main settings dialog boxes. The individual configuration steps are displayed in the order of the data flow. Thus, you can easily configure an entire measurement channel from input over processing to output and analysis by stepping through the dialog boxes as indicated in the "Overview".

In particular, the "Overview" provides quick access to the following configuration dialog boxes (listed in the recommended order of processing):

- Signal Description See Chapter 5.2.1, "Signal characteristics", on page 44.
- Input / Frontend See Chapter 5.2.11, "Selecting the input and output source", on page 72.
- Trigger / Signal Capture See Chapter 5.2.15, "Trigger configuration", on page 82. See Chapter 5.2.14, "Data capture", on page 80
- Tracking See Chapter 5.2.16, "Tracking configuration", on page 84.
- Demodulation See Chapter 5.2.17, "Signal demodulation", on page 85.
- Evaluation Range See Chapter 6.2.2, "Evaluation range", on page 93.
- Analysis See Chapter 6, "Analysis", on page 89.
- Display Configuration See Chapter 3, "Measurements and result displays", on page 12.

In addition, the dialog box provides the "Select Measurement" button that serves as a shortcut to select the measurement type.

### To configure settings

Select any button in the "Overview" to open the corresponding dialog box. Select a setting in the channel bar (at the top of the measurement channel tab) to change a specific setting.

### **Preset Channel**

Select "Preset Channel" in the lower left-hand corner of the "Overview" to restore all measurement settings *in the current channel* to their default values.

Remote command: SYSTem:PRESet:CHANnel[:EXEC] on page 152

### Select Measurement

Opens a dialog box to select the type of measurement.

For more information about selecting measurements, see Chapter 3.1, "Selecting measurements", on page 12.

Remote command: CONFigure[:LTE]:MEASurement on page 151

### **Specific Settings for**

The channel can contain several windows for different results. Thus, the settings indicated in the "Overview" and configured in the dialog boxes vary depending on the selected window.

Select an active window from the "Specific Settings for" selection list that is displayed in the "Overview" and in all window-specific configuration dialog boxes.

The "Overview" and dialog boxes are updated to indicate the settings for the selected window.

# 5.2 Configuring I/Q measurements

| • | Signal characteristics                      | 44 |
|---|---------------------------------------------|----|
| • | Test scenarios                              | 50 |
| • | MIMO configuration                          | 51 |
| • | Subframe configuration                      | 53 |
| • | Global signal characteristics               | 58 |
| • | Demodulation reference signal configuration | 59 |
| • | Sounding reference signal configuration     | 62 |
| • | PUSCH structure                             | 65 |
| • | PUCCH structure                             | 67 |
| • | PRACH structure                             | 70 |
| • | Selecting the input and output source       | 72 |
| • | Frequency configuration                     | 76 |
| • | Amplitude configuration                     | 77 |
| • | Data capture                                | 80 |
| • | Trigger configuration                       | 82 |
|   |                                             |    |

- •

#### 5.2.1 Signal characteristics

Access: "Overview" > "Signal Description" > "Signal Description"

The general signal characteristics contain settings to describe the general physical attributes of the signal.

| Mode                            | TDD Uplink        | User Define                  | ed Sets             |  |
|---------------------------------|-------------------|------------------------------|---------------------|--|
| Number of<br>Component Carriers | 1                 |                              |                     |  |
| hysical Settings                |                   |                              |                     |  |
| Channel Bandwidth               | 10MHz(50 RB)      | Sample Rate 15.36 MHz O      | ccupied BW 9.0 MHz  |  |
| Cyclic Prefix                   | Auto              | FFT Size 1024 O              | occ Carriers 600    |  |
| TDD UL/DL Allocations           | Conf 0            | TDD Allocations DL, S, UL, U | JL,UL DL,S,UL,UL,UL |  |
| Conf of Special Subframe        | Conf 0            | •                            |                     |  |
| Cell Identity Group 0           | Cell ID           | 0 Identity                   | 0                   |  |
| Operation Band Idx 1            | Extreme Condition | ons On Off                   |                     |  |

| Selecting the LTE mode                             |    |
|----------------------------------------------------|----|
| Carrier Aggregation                                | 45 |
| L Basic component carrier configuration            | 45 |
| L Features of the I/Q measurements                 |    |
| L Features of the time alignment error measurement | 47 |
| L Remote commands to configure carrier aggregation | 47 |
| Channel Bandwidth / Number of Resource Blocks      |    |
| Cyclic Prefix                                      | 48 |
| Configuring TDD Frames                             |    |
| L TDD UL/DL Allocations                            |    |
| L Conf. of Special Subframe                        |    |
| Configuring the Physical Layer Cell Identity       | 49 |
| Operating Band Index                               |    |
| Extreme Conditions                                 | 50 |
|                                                    |    |

### Selecting the LTE mode

The "Mode" selects the LTE standard you are testing.

The choices you have depend on the set of options you have installed.

- Option xxx-K100 enables testing of 3GPP LTE FDD signals on both uplink and • downlink
- Option xxx-K102 enables testing of 3GPP LTE MIMO signals on both uplink and downlink
- Option xxx-K104 enables testing of 3GPP LTE TDD signals on both uplink and downlink

 Option xxx-K106 enables testing of 3GPP LTE NB-IoT TDD signals on both uplink and downlink

FDD and TDD are **duplexing** methods.

- FDD mode uses different frequencies for the uplink and the downlink.
- TDD mode uses the same frequency for the uplink and the downlink.

Downlink (DL) and Uplink (UL) describe the transmission path.

- Downlink is the transmission path from the base station to the user equipment. The physical layer mode for the downlink is always OFDMA.
- Uplink is the transmission path from the user equipment to the base station. The physical layer mode for the uplink is always SC-FDMA.

Remote command:

Link direction: CONFigure [:LTE]:LDIRection on page 153 Duplexing mode: CONFigure [:LTE]:DUPLexing on page 153

### **Carrier Aggregation**

Carrier aggregation has been introduced in the LTE standard to increase the bandwidth. In those systems, several carriers can be used to transmit a signal.

Each carrier usually has one of the channel bandwidths defined by 3GPP.

The R&S VSE features several measurements that support contiguous and non-contiguous intra-band carrier aggregation (the carriers are in the same frequency band).

- I/Q based measurements (EVM, frequency error, etc.) (downlink)
- I/Q based measurements (EVM, frequency error, etc.) (uplink)
- Time alignment error (downlink)
- Time alignment error (uplink)

The way to configure these measurements is similar (but not identical, the differences are indicated below).

- "Basic component carrier configuration" on page 45
- "Features of the I/Q measurements" on page 46
- "Features of the time alignment error measurement" on page 47
- "Remote commands to configure carrier aggregation" on page 47

### Basic component carrier configuration - Carrier Aggregation

The number of component carriers (CCs) you can select depends on the measurement.

- I/Q based measurements (EVM etc.): up to 2 CCs
- Time alignment error: up to 2 CCs
- The "Center Frequency" defines the carrier frequency of the carriers.
- For each carrier, you can select the "Bandwidth" from the corresponding dropdown menu.
- For all component carriers, the R&S VSE also shows the "Frequency Offset" relative to the center frequency of the first carrier.

Note that the application automatically calculates the frequency and offset of the second (or subsequent) carrier according to the specification.

Note that the actual measurement frequency differs from the carrier frequencies: the application calculates that frequency based on the carrier frequencies. It is somewhere in between the carrier frequencies.

The measurement frequency is displayed in the channel bar.

Selecting the **channel bandwidths** of each carrier is possible in two ways.

Predefined bandwidth combinations

Select a typical combination of channel bandwidths from the dropdown menu. This way, you just have to define the center frequency of the first carrier. The application calculates the rest of the frequency characteristics.

User Defined Select "User Defined" from the dropdown menu to test a system with channel

bandwidths not in the list of predefined combinations.

When you select a user-defined combination, you can select the channel bandwidth for each carrier from the "Bandwidth" dropdown menus.

When the defined carrier configuration is not supported by the application, a corresponding error message is displayed. This can be the case, for example, if the carriers occupy a bandwidth that is too large.

### Features of the I/Q measurements - Carrier Aggregation

For measurements on component carriers, results are shown for each component carrier separately. The layout of the diagrams is adjusted like this:

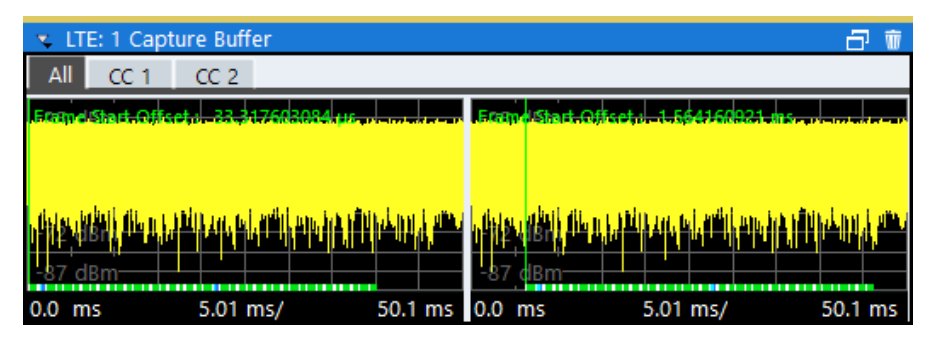

- The first tab ("All") shows the results for all component carriers.
- The other tabs ("CC <x>") show the results for each component carrier individually.

The application also shows the "Occupied Bandwidth" of the aggregated carriers and the "Sample Rate" in a read-only field below the carrier configuration.

| Occ BW      | 14.9 MHz  |
|-------------|-----------|
| Sample Rate | 30.72 MHz |

The application also allows you to select the location of the local oscillator (LO) in your system. You can thus define if your system uses one LO (for both carriers) or two LOs (one for each carrier). This can be useful if you want to reliably exclude the DC component from the measurement results in both scenarios.

The application supports the following "LO locations".

- Center of each component carrier One LO for each carrier that is located at the center frequency of the component carrier. See Basic component carrier configuration for information about how center frequencies are defined.
- Center of aggregated channel bandwidth One LO for both carriers that is located at the center of the aggregated carriers.
- User defined

One LO for both carriers that is not necessarily located at the center of the aggregated carriers.

When you select this option, the application opens an input field to define the real "LO Frequency", which you arbitrarily define.

Features of the time alignment error measurement  $\leftarrow$  Carrier Aggregation Note that the TAE measurements are possible on one R&S VSE only. Therefore the number of devices to measure is always "1".

You can configure additional signal characteristics of the first and second carrier in the "CC1" and "CC2" tabs.

In case you are testing a MIMO DUT, you can also select the number of antennas the DUT supports. When you select "1 Tx Antenna", the application measures the timing difference between two SISO carriers, when you select more than one antenna, it measures the timing difference between the antennas. In that case, you can select the reference antenna from the dropdown menu in the time alignment error result display.

Note that the application shows measurement results for the second component carrier even if only one antenna of the second component carrier is attached (i.e. no combiner is used).

### Remote commands to configure carrier aggregation ← Carrier Aggregation

### Remote command:

Number of carriers: CONFigure [:LTE]:NOCC on page 207 Carrier frequency: [SENSe:]FREQuency:CENTer[:CC<cc>] on page 187 Measurement frequency: SENSe:FREQuency:CENTer? Offset: [SENSe:]FREQuency:CENTer[:CC<cc>]:OFFSet on page 188 Channel bandwidth: CONFigure [:LTE]:UL[:CC<cc>]:BW on page 153 LO location: [SENSe:][LTE:]UL:DEMod:LOLocation on page 159 LO frequency: [SENSe:][LTE:]UL:DEMod:LOFRequency on page 159

#### Channel Bandwidth / Number of Resource Blocks

Specifies the channel bandwidth and number of resource blocks (RB).

The channel bandwidth and number of resource blocks (RB) are interdependent. Currently, the LTE standard recommends six bandwidths (see table below).

The application also calculates the FFT size, sampling rate, occupied bandwidth and occupied carriers from the channel bandwidth. Those are read only.

| Channel Bandwidth [MHz]   | 1.4  | 3    | 5    | 10    | 15    | 20    |
|---------------------------|------|------|------|-------|-------|-------|
| Number of Resource Blocks | 6    | 15   | 25   | 50    | 75    | 100   |
| Sample Rate [MHz]         | 1.92 | 3.84 | 7.68 | 15.36 | 30.72 | 30.72 |
| FFT Size                  | 128  | 256  | 512  | 1024  | 2048  | 2048  |

For more information about configuring aggregated carriers, see "Carrier Aggregation" on page 45.

The application shows the currently selected LTE mode (including the bandwidth) in the channel bar.

Remote command:

CONFigure[:LTE]:UL[:CC<cc>]:BW on page 153

#### **Cyclic Prefix**

The cyclic prefix serves as a guard interval between OFDM symbols to avoid interferences. The standard specifies two cyclic prefix modes with a different length each.

The cyclic prefix mode defines the number of OFDM symbols in a slot.

Normal

A slot contains 7 OFDM symbols.

Extended

A slot contains 6 OFDM symbols. The extended cyclic prefix is able to cover larger cell sizes with higher delay spread of the radio channel.

Auto

The application automatically detects the cyclic prefix mode in use.

Remote command:

CONFigure[:LTE]:UL[:CC<cc>]:CYCPrefix on page 154

### **Configuring TDD Frames**

TDD frames contain both uplink and downlink information separated in time with every subframe being responsible for either uplink or downlink transmission. The standard specifies several subframe configurations or resource allocations for TDD systems.

### TDD UL/DL Allocations ← Configuring TDD Frames

Selects the configuration of the subframes in a radio frame in TDD systems.

The UL/DL configuration (or allocation) defines the way each subframe is used: for uplink, downlink or if it is a special subframe. The standard specifies seven different configurations.

| Configuration | Subframe Number and Usage |   |   |   |   |   |   |   |   |   |  |
|---------------|---------------------------|---|---|---|---|---|---|---|---|---|--|
| Conliguration | 0                         | 1 | 2 | 3 | 4 | 5 | 6 | 7 | 8 | 9 |  |
| 0             | D                         | s | U | U | U | D | S | U | U | U |  |
| 1             | D                         | S | U | U | D | D | S | U | U | D |  |
| 2             | D                         | S | U | D | D | D | S | U | D | D |  |
| 3             | D                         | S | U | U | U | D | D | D | D | D |  |
| 4             | D                         | S | U | U | D | D | D | D | D | D |  |
| 5             | D                         | S | U | D | D | D | D | D | D | D |  |
| 6             | D                         | S | U | U | U | D | S | U | U | D |  |

U = uplink

D = downlink

S = special subframe

### Remote command:

Subframe: CONFigure [:LTE]:UL[:CC<cc>]:TDD:UDConf on page 156

### Conf. of Special Subframe ← Configuring TDD Frames

In combination with the cyclic prefix, the special subframes serve as guard periods for switches from uplink to downlink. They contain three parts or fields.

DwPTS

The DwPTS is the downlink part of the special subframe. It is used to transmit downlink data.

• GP

The guard period makes sure that there are no overlaps of up- and downlink signals during a switch.

• UpPTS

The UpPTS is the uplink part of the special subframe. It is used to transmit uplink data.

The length of the three fields is variable. This results in several possible configurations of the special subframe. The LTE standard defines 10 different configurations for the special subframe. However, configurations 8 and 9 only work for a normal cyclic prefix.

If you select configurations 8 or 9 using an extended cyclic prefix or automatic detection of the cyclic prefix, the application will show an error message.

Remote command:

Special subframe: CONFigure [:LTE]:UL[:CC<cc>]:TDD:SPSC on page 155

### Configuring the Physical Layer Cell Identity

The "Cell ID", "Cell Identity Group" and physical layer "Identity" are interdependent parameters. In combination, they are responsible for synchronization between network and user equipment.

The physical layer cell ID identifies a particular radio cell in the LTE network. The cell identities are divided into 168 unique cell identity groups. Each group consists of 3 physical layer identities. According to:

$$N_{ID}^{cell} = 3 \cdot N_{ID}^{(1)} + N_{ID}^{(2)}$$

 $N^{(1)}$  = cell identity group, {0...167}  $N^{(2)}$  = physical layer identity, {0...2}

there is a total of 504 different cell IDs.

If you change one of these three parameters, the application automatically updates the other two.

The cell ID determines:

- The reference signal grouping hopping pattern
- The reference signal sequence hopping
- The PUSCH demodulation reference signal pseudo-random sequence
- The cyclic shifts for PUCCH formats 1/1a/1b and sequences for PUCCH formats 2/2a/2b
- The pseudo-random sequence used for scrambling
- The pseudo-random sequence used for type 2 PUSCH frequency hopping

It is possible to select a separate "Identity" for Demodulation Reference Signal, PUSCH and PUCCH allocations from the "Identity" property in the "Advanced Signal Characteristics". When you select "From Cell ID", the "Identity" for the DMRS, PUSCH and PUCCH is the same as the Cell ID. Remote command:

```
Cell ID: CONFigure [:LTE]:UL[:CC<cc>]:PLC:CID on page 154
Cell Identity Group: CONFigure [:LTE]:UL[:CC<cc>]:PLC:CIDGroup
on page 155
Identity: CONFigure [:LTE]:UL[:CC<cc>]:PLC:PLID on page 155
Identity (DRS): CONFigure [:LTE]:UL[:CC<cc>]:DRS:PLID on page 169
Identity (PUCCH): CONFigure [:LTE]:UL[:CC<cc>]:PUCCh:PLID on page 179
Identity (PUSCH): CONFigure [:LTE]:UL[:CC<cc>]:PUSCh:PLID on page 176
```

#### **Operating Band Index**

Selects one of the 40 operating bands for spectrum flatness measurements as defined in TS 36.101.

The operating band defines the frequency band and the dedicated duplex mode.

Remote command:

[SENSe:][LTE:][CC<cc>:]SFLatness:OBANd on page 158

### **Extreme Conditions**

Turns extreme conditions on and off.

If you turn the extreme conditions on, the R&S VSE adjusts the limits for the limit check of the spectrum flatness evaluation.

Remote command:

[SENSe:][LTE:][CC<cc>:]SFLatness:ECONditions on page 158

### 5.2.2 Test scenarios

Access: "Overview" > "Signal Description" > "Test Models"

Test scenarios are descriptions of specific LTE signals for standardized testing of DUTs. These test scenarios are stored in .allocation files. You can select, manage and create test scenarios in the "Test Models" dialog box.

### **ORAN** test cases

O-RAN test cases are available for FDD signals.

In addition to the 3GPP test models, you can also use O-RAN test cases. O-RAN test cases are defined by the O-RAN alliance for standardized measurements.

The test cases comply with O-RAN specification O-RAN.WG4.CONF.0-v05.00.

The O-RAN test cases are based on the 3GPP test models (downlink) and fixed reference channels (uplink) and are customized for the O-RAN applications.

For more information about the test cases themselves, see the O-RAN specifications available on the O-RAN website.

For more information about using O-RAN test cases in measurements with the R&S VSE, see Chapter 4.5, "O-RAN measurement guide", on page 38.

Remote command:

MMEMory:LOAD[:CC<cc>]:TMOD:UL on page 158

### User defined test scenarios

User defined test scenarios are custom signal descriptions for standardized measurements that you can save and restore as you like. To create a custom test scenario, describe a signal as required and then save it with the corresponding button. The R&S VSE stores custom scenarios in .allocation files.

If you do not need test scenarios any longer, you can also delete them.

Remote command:

```
Save: MMEMory:STORe<n>[:CC<cc>]:DEModsetting on page 157
Restore: MMEMory:LOAD[:CC<cc>]:DEModsetting on page 157
```

### 5.2.3 MIMO configuration

Access: "Overview" > "Signal Description" > "MIMO Setup"

The MIMO Configuration contains settings to configure MIMO test setups.

| gnal Descriptio            | n Mi            | MO/CA Setup       |           | Subframe Configuration | n Advanced Settin | ngs      |  |
|----------------------------|-----------------|-------------------|-----------|------------------------|-------------------|----------|--|
| Number of<br>Component Car | riers           | 1                 |           |                        |                   |          |  |
| Input Source Typ           | pe              | Instrument        | File      |                        |                   |          |  |
| PUSCH MIMO C               | onfiguration    | 1 Tx Antenna      | •         |                        |                   |          |  |
| PUCCH MIMO C               | onfiguration    | 1 Tx Antenna      | •         |                        |                   |          |  |
| SRS MIMO Conf              | iguration       | 1 Tx Antenna      | •         |                        |                   |          |  |
| Tx Antenna Sele            | ction           | Antenna 1         | •         |                        |                   |          |  |
| Simultaneous si            | gnal capture se | etup using 4 Rx C | hannels – |                        |                   |          |  |
| Source                     | State           |                   | Inst      | rument                 | Input<br>Source   | <b>^</b> |  |
| 1                          | Not connecte    | NONE              |           | -                      |                   | •        |  |
|                            |                 |                   |           |                        |                   |          |  |

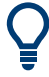

### **Configuring component carriers**

When you are doing measurements on aggregated carriers, you can configure each carrier separately.

When available, each carrier in the dialog boxes is represented by an additional tab labeled "CC<x>", with <x> indicating the number of the component carrier.

Note that the additional tabs are only added to the user interface after you have selected more than "1" component carrier.

| MIMO Configuration               | 51 |
|----------------------------------|----|
| Input Source Configuration Table | 52 |

### **MIMO Configuration**

Selects the antenna configuration and test conditions for a MIMO system.

The source of the data is either live data recorded with an instrument or previously recorded data stored in a file.

The MIMO **configuration** selects the number of transmit antennas for selected channels in the system. MIMO configurations are supported for the PUSCH, the PUCCH and the Sounding Reference Signal (SRS). For each channel you can select from a 1-, 2- or 4-antenna configuration.

In setups with multiple antennas, the **antenna selection** defines the antenna you'd like to test. Note that as soon as you have selected a transmission on more than one antenna for one of the channels, the corresponding number of antennas becomes available for testing.

| Antenna 1 | Tests antenna 1 only.                                                |
|-----------|----------------------------------------------------------------------|
| Antenna 2 | Tests antenna 2 only.                                                |
| Antenna 3 | Tests antenna 3 only.                                                |
| Antenna 4 | Tests antenna 4 only.                                                |
| All       | Tests all antennas in the test setup in consecutive order (1-2-3-4). |
|           | A corresponding number of analyzers is required.                     |

Note that the table for simultaneous signal capture is currently restricted to one device or input source.

### Remote command:

```
CONFigure[:LTE]:UL[:CC<cc>]:MIMO:SRS:CONFig on page 161
CONFigure[:LTE]:UL[:CC<cc>]:MIMO:PUCCh:CONFig on page 160
CONFigure[:LTE]:UL[:CC<cc>]:MIMO:PUSCh:CONFig on page 160
CONFigure[:LTE]:UL[:CC<cc>]:MIMO:ASELection on page 160
```

### Input Source Configuration Table

MIMO measurements require several input sources, depending on the number of data streams you are about to measure. The input source is either a spectrum analyzer or an oscilloscope.

For each data stream, you need either one spectrum analyzer or one oscilloscope channel.

You can configure the connected instruments in the "Instruments" dialog box.

The input source configuration table provides functionality to assign data streams to the connected instruments.

Each row in the table represents one instrument. The size of the table therefore depends on the number of antennas you have selected.

Table for input source = instrument

- "Source": Index number of the connected instrument.
- "State": Shows the connection state (connected or not connected).
- "Instrument": Shows the name of the connected instrument.
- "Input Source": Assigns the instrument to capture a specific data stream.

Table for input source = file

- "Source": Index number of the input source.
- "State": Shows if the selected file was found or not.
- "File": Shows the name of the selected file.
- "I/Q Channel": Assigns the file to a specific data stream.

Remote command: not supported

### 5.2.4 Subframe configuration

Access: "Overview" > "Signal Description" > "Subframe Configuration"

An LTE frame consists of 10 subframes. Each individual subframe can have a different resource block configuration. This configuration is shown in the "Subframe Configuration Table".

The application supports two ways to determine the characteristics of each subframe.

 Automatic demodulation of the channel configuration and detection of the subframe characteristics.

For automatic demodulation, the contents of the table are determined according to the signal currently evaluated.

For more information, see "Auto Demodulation" on page 54.

Custom configuration of the configuration of each subframe. For manual configuration, you can customize the table according to the signal that you expect. The signal is demodulated even if the signal does not fit the description in the table or, for Physical Detection, only if the frame fits the description in the table.

Remote command: Conf. subframes: CONFigure [:LTE]:UL[:CC<cc>]:CSUBframes on page 161

| emodulation                |                 | Au              | ito Pre    | defined              |                  |              |          |  |  |  |
|----------------------------|-----------------|-----------------|------------|----------------------|------------------|--------------|----------|--|--|--|
| DMRS Auto Detection On Off |                 |                 |            |                      |                  |              |          |  |  |  |
| ubframe Configura          | tion Detectio   | n Physical      | Detection  | Off                  |                  |              |          |  |  |  |
| Configurable Subf          | rames 5         |                 |            |                      |                  |              |          |  |  |  |
| Subframe                   | Enable<br>PUCCH | Enable<br>PUSCH | Modulation | Enhanced<br>Settings | Number<br>of RBs | Offset<br>RB | Conflict |  |  |  |
| 0 (Not Used)               |                 |                 |            |                      |                  |              |          |  |  |  |
| 1 (Not Used)               |                 |                 |            |                      |                  |              |          |  |  |  |
| 2                          | Off             | On              | QPSK       |                      | 10               | 2            |          |  |  |  |
| 3                          | Off             | On              | QPSK       |                      | 10               | 2            |          |  |  |  |
| 4                          | Off             | On              | QPSK       |                      | 10               | 2            |          |  |  |  |
|                            |                 |                 |            |                      |                  |              |          |  |  |  |
|                            |                 |                 |            |                      |                  |              |          |  |  |  |

### Frame number offset

A frame number offset is also supported. The frame number offset assigns a number to the demodulated frame in order to identify it in a series of transmitted (and captured) frames. You can define this frame in the Global Settings.

Remote command:

CONFigure [:LTE]:UL[:CC<cc>]:SFNO on page 167

| • | General subframe configuration    | .54  |
|---|-----------------------------------|------|
| • | Individual subframe configuration | . 55 |
| • | Enhanced settings                 | 56   |

### 5.2.4.1 General subframe configuration

| Auto Demodulation                | 54 |
|----------------------------------|----|
| Subframe Configuration Detection | 54 |

#### **Auto Demodulation**

Turns automatic demodulation on and off.

When you select "Predefined" mode, you can configure the subframe manually.

When you select "Auto" mode, the R&S VSE automatically detects the characteristics of each subframe in the signal (resource allocation of the signal). Two methods of detection are supported:

- Auto Demodulation, DMRS Auto Detection (Off)
   This method automatically determines the characteristics for each subframe as shown in the Subframe Configuration Table.
   The table is populated accordingly.
- Subframe Configuration & DMRS
- Auto Demodulation, DMRS Auto Detection (On)

This method automatically detects the PUSCH and SRS (i.e. no PUCCH can be detected).

To determine these characteristics, the software detects the CAZAC base parameters. Thus, the DMRS configuration parameters are not required for the synchronization and therefore are not available using this method.

Note however that it is not possible to derive the DMRS configuration parameters from the CAZAC base parameters so that the disabled DMRS configuration parameters do not reflect the current parameters used for the synchronization. Also note that it can happen that the software successfully synchronizes on non-3GPP signals without a warning.

Automatic demodulation is not available if you suppress interferers for synchronization is active.

Remote command:

[SENSe:][LTE:]UL:DEMod:ACON on page 166

### Subframe Configuration Detection

Turns the detection of the subframe configuration on and off.

When you select "Physical Detection", the R&S VSE compares the currently demodulated LTE frame to the subframe configuration you have defined in the table. The application only analyzes the LTE frame if the signal is consistent with the configuration.

When you turn the feature "Off", the software analyzes the signal even if it is not consistent with the current subframe configuration.

Subframe configuration detection is available if you are using a Predefined subframe configuration.

Remote command:

[SENSe:][LTE:]UL:FORMat:SCD on page 166

### 5.2.4.2 Individual subframe configuration

The "Subframe Configuration Table" contains the characteristics for each subframe. The software supports a maximum uplink LTE frame size of 10 subframes. The subframe number in the table depends on the number of "Configurable Subframes" that you have defined or that have been detected for automatic demodulation.

| Configurable Subf | rames 7         |                 |            |                      |                  |              |          |
|-------------------|-----------------|-----------------|------------|----------------------|------------------|--------------|----------|
| Subframe          | Enable<br>PUCCH | Enable<br>PUSCH | Modulation | Enhanced<br>Settings | Number<br>of RBs | Offset<br>RB | Conflict |
| 0 (Not Used)      |                 |                 |            |                      |                  |              |          |
| 1 (Not Used)      |                 |                 |            |                      |                  |              |          |
| 2                 | Off             | On              | QPSK       |                      | 10               | 2            |          |
| 3                 | Off             | On              | 16QAM      |                      | 10               | 2            |          |
| 4                 | Off             | On              | QPSK       |                      | 10               | 2            |          |
| 5 (Not Used)      |                 |                 |            |                      |                  |              |          |
| 6 (Not Used)      |                 |                 |            |                      |                  |              | -        |

Each row of the table represents one subframe. If the fields in a row are unavailable for editing, the corresponding subframe is occupied by a downlink subframe or the special subframe (in TDD systems).

# C

### **Configuring component carriers**

When you are doing measurements on aggregated carriers, you can configure each carrier separately.

When available, each carrier in the dialog boxes is represented by an additional tab labeled "CC<x>", with <x> indicating the number of the component carrier.

Note that the additional tabs are only added to the user interface after you have selected more than "1" component carrier.

| Subframe Number   | 55 |
|-------------------|----|
| Enable PUCCH      | 55 |
| Enable PUSCH      | 56 |
| Modulation        | 56 |
| Enhanced Settings | 56 |
| Number of RB.     | 56 |
| Offset RB.        | 56 |
|                   |    |

### Subframe Number

Shows the number of a subframe.

Note that, depending on the TDD configuration, some subframes may not be available for editing. The R&S VSE labels those subframes "(not used)".

### Enable PUCCH

Turns the PUCCH in the corresponding subframe on and off.

Remote command:

CONFigure[:LTE]:UL[:CC<cc>]:SUBFrame<sf>:ALLoc:CONT on page 162

### **Enable PUSCH**

Turns the PUSCH in the corresponding subframe on and off.

If you turn on a PUSCH, "Modulation", "Number of RBs" and "Offset RB" become available.

Remote command:

CONFigure[:LTE]:UL[:CC<cc>]:SUBFrame<sf>:ALLoc:CONT on page 162

#### Modulation

Selects the modulation scheme for the corresponding PUSCH allocation.

The modulation scheme is either QPSK, 16QAM, 64QAM or 256QAM.

Remote command:

CONFigure[:LTE]:UL[:CC<cc>]:SUBFrame<sf>:ALLoc:MODulation
on page 162

### **Enhanced Settings**

Opens a dialog box to configure enhanced functionality for selected channels in each subframe.

For more information see Enhanced settings.

### Number of RB

Sets the number of resource blocks the PUSCH allocation covers. The number of resource blocks defines the size or bandwidth of the PUSCH allocation.

Remote command:

CONFigure[:LTE]:UL[:CC<cc>]:SUBFrame<sf>:ALLoc[:CLUSter<cl>]:
RBCount on page 165

### Offset RB

Sets the resource block at which the PUSCH allocation begins.

Make sure not to allocate PUSCH allocations into regions reserved for PUCCH allocations.

Remote command:

CONFigure[:LTE]:UL[:CC<cc>]:SUBFrame<sf>:ALLoc[:CLUSter<cl>]:
RBOFfset on page 166

### 5.2.4.3 Enhanced settings

The "Enhanced Settings" contain functionality to define enhanced characteristics for selected channels.

Note that currently not all features available in the dialog are supported.

| Enhanced PUSCH Configuration           |               |
|----------------------------------------|---------------|
| Enhanced Demodulation Reference Signal | Configuration |
| Enhanced PUCCH Configuration           |               |

### **Enhanced PUSCH Configuration**

Configures the PUSCH in individual subframes.

| On   | Off                                      |
|------|------------------------------------------|
| ping |                                          |
| 1/1  | ~                                        |
| ings |                                          |
| 0    | ~                                        |
|      | 0 0n 0n 0n 0n 0n 0n 0n 0n 0n 0n 0n 0n 0n |

### **Resource Allocation Type 1**

Turns a clustered PUSCH allocation on and off. If on, a second row is added to the corresponding allocation. This second row represents the second cluster.

You can define the number of resource block, the offset resource block and modulation for each cluster. All other parameters are the same for both clusters.

### **Precoding Settings**

If you measure several antennas, you can define the number of layers and the codebook index for any allocation.

The number of layers of an allocation in combination with the number of code words determines the layer mapping. The available number of layers depends on the number of transmission antennas. Thus, the maximum number of layers you can select is four.

The codebook index determines the precoding matrix. The available number of indices depends on the number of transmission antennas in use. The range is from 0 to 23.

#### Remote command:

CONFigure[:LTE]:UL[:CC<cc>]:SUBFrame<sf>:ALLoc:RATO on page 165
CONFigure[:LTE]:UL[:CC<cc>]:SUBFrame<sf>:ALLoc:PRECoding:
CLMapping on page 163

CONFigure[:LTE]:UL[:CC<cc>]:SUBFrame<sf>:ALLoc:PRECoding:CBINdex
on page 162

### **Enhanced Demodulation Reference Signal Configuration**

Configures the Demodulation Reference Signal in individual subframes.

| Demodulation Reference Si | gnai |
|---------------------------|------|
| n(2)_DMRS                 | 0    |
| Cyclic Shift Field        | 0    |

### n(2)\_DMRS

Defines the part of the demodulation reference signal index that is part of the uplink scheduling assignment. Thus, this part of the index is valid for corresponding UE and subframe only.

The index applies when multiple shifts within a cell are used. It is used for the calculation of the DMRS sequence.

### Cyclic Shift Field

If Activate-DMRS-With OCC is on, the "Cyclic Shift Field" becomes available to define the cyclic shift field.

The Cyclic Shift Field is signaled by the PDCCH downlink channel in DCI format 0 and 4. It selects n(2)\_DMRS and the orthogonal sequence (OCC) for signals according to LTE release 10.

If the "Cyclic Shift Field" is off, the demodulation reference signal is configured by the n(2)\_DMRS parameter.

Remote command:

CONFigure[:LTE]:UL[:CC<cc>]:SUBFrame<sf>:ALLoc:PUSCh:NDMRs
on page 164
CONFigure[:LTE]:UL[:CC<cc>]:SUBFrame<sf>:ALLoc:PUSCh:CSField

on page 164

### **Enhanced PUCCH Configuration**

Configures the PUCCH in individual subframes.

| PUCCH   |    |   |
|---------|----|---|
| Format  | F1 | ÷ |
| n_PUCCH | 0  |   |

### n\_PUCCH

Defines the n\_PUCCH parameter for the selected subframe.

Available only if you have selected "Per Subframe" for the N\_PUCCH.

### **PUCCH Format**

Selects the PUCCH format for the selected subframe.

Available only if you have selected "Per Subframe" for the Format.

Remote command:

n\_PUCCH: CONFigure[:LTE]:UL[:CC<cc>]:SUBFrame<sf>:ALLoc:PUCCh: NPAR on page 164

Format: CONFigure[:LTE]:UL[:CC<cc>]:SUBFrame<sf>:ALLoc:PUCCh: FORMat on page 163

### 5.2.5 Global signal characteristics

Access: "Overview" > "Signal Description" > "Advanced Settings" > "Global Settings"

The global settings contain settings that apply to the complete signal.

The global signal settings are part of the "Advanced Settings" tab of the "Signal Description" dialog box.

| Signal Description              | MIMO/CA Setup Subframe Configuration Advanced Settings |
|---------------------------------|--------------------------------------------------------|
| Global Settings                 | Frame Number Offset 0                                  |
| Demodulation<br>Reference Signa |                                                        |
| Sounding<br>Reference Signa     | ORAN Test Case None                                    |
| PUSCH<br>Structure              |                                                        |
| PUCCH<br>Structure              |                                                        |
| PRACH<br>Structure              |                                                        |
|                                 |                                                        |

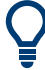

### **Configuring component carriers**

When you are doing measurements on aggregated carriers, you can configure each carrier separately.

When available, each carrier in the dialog boxes is represented by an additional tab labeled "CC<x>", with <x> indicating the number of the component carrier.

Note that the additional tabs are only added to the user interface after you have selected more than "1" component carrier.

| Frame Number Offset | 59 |
|---------------------|----|
| UE ID/n RNTI        |    |
| ORAN Test Case      | 59 |

### Frame Number Offset

Defines a frame number offset for the analyzed frame.

The frame number offset assigns a number to the demodulated frame in order to identify it in a series of transmitted (and captured) frames.

Remote command: CONFigure[:LTE]:UL[:CC<cc>]:SFNO on page 167

#### UE ID/n\_RNTI

Sets the radio network temporary identifier (RNTI) of the UE.

Remote command: CONFigure[:LTE]:UL[:CC<cc>]:UEID on page 167

#### **ORAN** Test Case

Selects the O-RAN test case that the DSP uses for signal analysis.

Select "None" when you do not measure O-RAN signals.

See Chapter 4.5, "O-RAN measurement guide", on page 38 for more information about O-RAN measurements.

Available for FDD signals.

Remote command: CONFigure [:LTE]:ORAN:TCASe on page 167

### 5.2.6 Demodulation reference signal configuration

Access: "Overview" > "Signal Description" > "Advanced Settings" > "Demodulation Reference Signal"

The demodulation reference signal (DRS) settings contain settings that define the physical attributes and structure of the demodulation reference signal. This reference signal helps to demodulate the PUSCH.

### Configuring I/Q measurements

| nal Description              | MIMO/CA Setup             | Subframe Co | nfiguration Advance  | ed Settings      |  |
|------------------------------|---------------------------|-------------|----------------------|------------------|--|
| Global Settings              | Rel Power PUSCH           | 0.0 dB      | Rel Power PUCCH      | 0.0 dB           |  |
| Demodulation                 | Group Hopping             | On Off      | n(1)_DMRS            | 0                |  |
| Reference Signal             | Sequence Hopping          | On Off      | Delta Sequence Shift | 0                |  |
| Sounding<br>Reference Signal | Activate-DMRS-with<br>OCC | On Off      | Identity             | From Cell ID 🗸 🗸 |  |
| PUSCH<br>Structure           |                           |             |                      |                  |  |
| PUCCH<br>Structure           |                           |             |                      |                  |  |
| PRACH<br>Structure           |                           |             |                      |                  |  |

Functions to configure the DRS described elsewhere:

• Identity

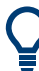

### **Configuring component carriers**

When you are doing measurements on aggregated carriers, you can configure each carrier separately.

When available, each carrier in the dialog boxes is represented by an additional tab labeled "CC<x>", with <x> indicating the number of the component carrier.

Note that the additional tabs are only added to the user interface after you have selected more than "1" component carrier.

| Relative Power PUSCH   | 60 |
|------------------------|----|
| Group Hopping          | 60 |
| Sequence Hopping       | 61 |
| Relative Power PUCCH   | 61 |
| n(1) DMRS.             | 61 |
| Delta Sequence Shift   |    |
| Activate-DMRS-With OCC |    |
|                        |    |

### **Relative Power PUSCH**

Defines the power of the DMRS relative to the power level of the PUSCH allocation in the corresponding subframe ( $P_{DMRS_Offset}$ ).

The effective power level of the DMRS depends on the allocation of the subframe and is calculated as follows.

 $P_{DMRS} = P_{UE} + P_{PUSCH} + P_{DMRS_Offset}$ 

The relative power of the DMRS is applied to all subframes.

The power of the PUSCH (P<sub>PUSCH</sub>) may be different in each subframe.

#### Remote command:

CONFigure[:LTE]:UL[:CC<cc>]:DRS[:PUSCh]:POWer on page 170

#### **Group Hopping**

Turns group hopping for the demodulation reference signal on and off.

The group hopping pattern is based on 17 hopping patterns and 30 sequence shift patterns. It is generated by a pseudo-random sequence generator.

If on, PUSCH and PUCCH use the same group hopping pattern.

Remote command:

CONFigure[:LTE]:UL[:CC<cc>]:DRS:GRPHopping on page 168

#### **Sequence Hopping**

Turns sequence hopping for the uplink demodulation reference signal on and off.

Sequence hopping is generated by a pseudo-random sequence generator.

Remote command:

CONFigure [:LTE]:UL[:CC<cc>]:DRS:SEQHopping on page 170

#### **Relative Power PUCCH**

Defines the power of the DMRS relative to the power level of the PUCCH allocation in the corresponding subframe ( $P_{DMRS_Offset}$ ).

The effective power level of the DMRS depends on the allocation of the subframe and is calculated as follows.

 $P_{DMRS} = P_{UE} + P_{PUCCH} + P_{DMRS_Offset}$ 

The relative power of the DMRS is applied to all subframes.

The power of the PUCCH (P<sub>PUCCH</sub>) may be different in each subframe.

Remote command:

CONFigure[:LTE]:UL[:CC<cc>]:DRS:PUCCh:POWer on page 169

#### n(1)\_DMRS

Defines the part of the demodulation reference signal index that is broadcast. It is valid for the whole cell.

The index applies when multiple shifts within a cell are used. It is used for the calculation of the DMRS sequence.

The n\_DMRS parameter can be found in 3GPP TS36.211 V8.5.0, 5.5.2.1.1 Reference signal sequence.

Remote command:

CONFigure[:LTE]:UL[:CC<cc>]:DRS:NDMRs on page 169

#### **Delta Sequence Shift**

Defines the delta sequence shift  $\Delta_{SS}$ .

The standard defines a sequence shift pattern  $f_{ss}$  for the PUCCH. The corresponding sequence shift pattern for the PUSCH is a function of  $f_{ss}^{PUCCH}$  and the delta sequence shift.

For more information refer to 3GPP TS 36.211, chapter 5.5.1.3 "Group Hopping".

Remote command:

CONFigure[:LTE]:UL[:CC<cc>]:DRS:DSSHift on page 168

#### **Activate-DMRS-With OCC**

Turns the configuration of the demodulation reference signal on a subframe basis via the "Cyclic Shift Field" on and off.

If on, the "Cyclic Shift Field" becomes available. Otherwise, the demodulation reference signal is configured by the n(2)\_DMRS parameter.

Note that this parameter is automatically turned on if at least one of the physical channels uses more than one antenna.

For more information see Enhanced settings and MIMO Configuration.

Remote command:

CONFigure[:LTE]:UL[:CC<cc>]:DRS:AOCC on page 168

### 5.2.7 Sounding reference signal configuration

**Access**: "Overview" > "Signal Description" > "Advanced Settings" > "Sounding Reference Signal"

The sounding reference signal (SRS) settings contain settings that define the physical attributes and structure of the sounding reference signal.

| nal Description              | MIMO/CA Setup         | Subframe Co | nfiguration Advanc | ed Settings |
|------------------------------|-----------------------|-------------|--------------------|-------------|
| Global Settings              | SRS Present           | On Off      | Rel Power          | 0.0 dB      |
| Demodulation                 | SRS Subframe Config   | 0           | SRS BW Conf C_SRS  | 0           |
| Reference Signal             | SRS Bandwidth B_SRS   | 0           | Conf Index I_SRS   | 0           |
| Sounding<br>Reference Signal | SRS MaxUpPts          | On Off      | Transm Comb k_TC   | 0           |
| Nererence Signar             | Hopping BW b_hop      | 0           | Freq Dom Pos n_RRC | 0           |
| PUSCH<br>Structure           | SRS Cyclic Shift N_CS | 0           | A/N+SRS simult Tx  | On Off      |
| PUCCH<br>Structure           |                       |             |                    |             |
| PRACH<br>Structure           |                       |             |                    |             |

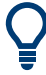

#### **Configuring component carriers**

When you are doing measurements on aggregated carriers, you can configure each carrier separately.

When available, each carrier in the dialog boxes is represented by an additional tab labeled "CC<x>", with <x> indicating the number of the component carrier.

Note that the additional tabs are only added to the user interface after you have selected more than "1" component carrier.

| Present                    | 63 |
|----------------------------|----|
| SRS Subframe Configuration | 63 |
| SRS MaxUpPts               | 63 |
| SRS Bandwidth B SRS        | 63 |
| Hopping BW b_hop           | 64 |

| SRS Cyclic Shift N_CS     | 64 |
|---------------------------|----|
| SRS Rel Power             | 64 |
| SRS BW Conf. C_SRS        | 64 |
| Conf. Index I SRS         | 64 |
| Transm. Comb. k TC        | 65 |
| Freq. Domain Pos. n RRC   | 65 |
| A/N + SRS Simultaneous TX | 65 |
|                           |    |

#### Present

Includes or excludes the sounding reference signal (SRS) from the test setup.

### Remote command:

CONFigure[:LTE]:UL[:CC<cc>]:SRS:STAT on page 173

### **SRS Subframe Configuration**

Defines the subframe configuration of the SRS.

The subframe configuration of the SRS is specific to a cell. The UE sends a shortened PUCCH/PUSCH in these subframes, regardless of whether the UE is configured to send an SRS in the corresponding subframe or not.

Remote command:

CONFigure[:LTE]:UL[:CC<cc>]:SRS:SUConfig on page 174

#### SRS MaxUpPts

Turns the parameter srs\_MaxUpPts on and off.

srs\_MaxUpPts controls the SRS transmission in the UpPTS field in TDD systems. If on, the SRS is transmitted in a frequency range of the UpPTS field that does not overlap with resources reserved for PRACH preamble 4 transmissions.

To avoid an overlap, the number of SRS resource blocks otherwise determined by C\_SRS and B\_SRS is reconfigured.

Remote command: CONFigure[:LTE]:UL[:CC<cc>]:SRS:MUPT on page 173

#### SRS Bandwidth B\_SRS

Defines the parameter B<sub>SRS</sub>.

 $B_{SRS}$  is a UE specific parameter that defines the bandwidth of the SRS. The SRS either spans the entire frequency bandwidth or uses frequency hopping when several narrow-band SRS cover the same total bandwidth.

The standard defines up to four bandwidths for the SRS. The most narrow SRS bandwidth ( $B_{SRS}$  = 3) spans four resource blocks and is available for all channel bandwidths. The other three values of  $B_{SRS}$  define more wideband SRS bandwidths. Their availability depends on the channel bandwidth.

The availability of SRS bandwidths additionally depends on the bandwidth configuration of the SRS (C<sub>SRS</sub>).

For more information refer to 3GPP TS 36.211, chapter 5.5.3.2 "Mapping to Physical Resources" for the Sounding Reference Signal.

#### Remote command:

CONFigure[:LTE]:UL[:CC<cc>]:SRS:BSRS on page 171

### Hopping BW b\_hop

Defines the parameter b<sub>hop</sub>.

 $b_{hop}$  is a UE specific parameter that defines the frequency hopping bandwidth. SRS frequency hopping is active if  $b_{hop} < B_{SRS}$ .

For more information refer to 3GPP TS 36.211, chapter 5.5.3.2 "Mapping to Physical Resources" for the Sounding Reference Signal.

Remote command: CONFigure[:LTE]:UL[:CC<cc>]:SRS:BHOP on page 171

### SRS Cyclic Shift N\_CS

Defines the cyclic shift ( $n_{CS}$ ) used for the generation of the SRS CAZAC sequence.

Because the different shifts of the same Zadoff-Chu sequence are orthogonal to each other, applying different SRS cyclic shifts can be used to schedule different UE to simultaneously transmit their SRS.

Remote command:

CONFigure[:LTE]:UL[:CC<cc>]:SRS:CYCS on page 172

#### **SRS Rel Power**

Defines the power of the SRS relative to the power of the corresponding UE (P<sub>SRS\_Off-set</sub>).

The effective power level of the SRS is calculated as follows.

 $P_{SRS} = P_{UE} + P_{SRS_Offset}$ 

The relative power of the SRS is applied to all subframes.

Remote command: CONFigure[:LTE]:UL[:CC<cc>]:SRS:POWer on page 173

#### SRS BW Conf. C\_SRS

Defines the bandwidth configuration of the SRS.

The bandwidth configuration is a cell-specific parameter that, in combination with the SRS bandwidth and the channel bandwidth, defines the length of the sounding reference signal sequence. For more information on the calculation, refer to 3GPP TS 36.211 chapter 5.5.3 "Sounding Reference Signal".

Remote command:

CONFigure[:LTE]:UL[:CC<cc>]:SRS:CSRS on page 172

### Conf. Index I\_SRS

Defines the configuration index of the SRS.

The configuration index  $I_{SRS}$  is a cell specific parameter that determines the SRS periodicity ( $T_{SRS}$ ) and the SRS subframe offset ( $T_{offset}$ ). The effects of the configuration index on  $T_{SRS}$  and  $T_{offset}$  depends on the duplexing mode.

For more information refer to 3GPP TS 36.213, Table 8.2-1 (FDD) and 8.2-2 (TDD).

Remote command:

CONFigure[:LTE]:UL[:CC<cc>]:SRS:ISRS on page 172

### Transm. Comb. k\_TC

Defines the transmission comb  $k_{TC}$ .

The transmission comb. is a UE specific parameter. For more information refer to 3GPP TS 36.211, chapter 5.5.3.2 "Mapping to Physical Resources" for the Sounding Reference Signal.

Remote command: CONFigure[:LTE]:UL[:CC<cc>]:SRS:TRComb on page 174

### Freq. Domain Pos. n\_RRC

Defines the parameter n<sub>RRC</sub>.

n<sub>RRC</sub> is a UE specific parameter and determines the starting physical resource block of the SRS transmission.

For more information refer to 3GPP TS 36.211, chapter 5.5.3.2 "Mapping to Physical Resources" for the Sounding Reference Signal.

Remote command:

CONFigure[:LTE]:UL[:CC<cc>]:SRS:NRRC on page 173

### A/N + SRS Simultaneous TX

Turns simultaneous transmission of the Sounding Reference Signal (SRS) and ACK/ NACK messages (via PUCCH) on and off.

By turning the parameter on, you allow for simultaneous transmission of PUCCH and SRS in the same subframe.

If off, the SRS not transmitted in the subframe for which you have configured simultaneous transmission of PUCCH and SRS.

Note that simultaneous transmission of SRS and PUCCH is available only if the PUCCH format is either 1, 1a, 1b or 3. The other PUCCH formats contain CQI reports which are not transmitted with the SRS.

### Remote command:

CONFigure[:LTE]:UL[:CC<cc>]:SRS:ANST on page 171

### 5.2.8 PUSCH structure

Access: "Overview" > "Signal Description" > "Advanced Settings" > "PUSCH Structure"

The PUSCH structure settings contain settings that describe the physical attributes and structure of the PUSCH.

#### Configuring I/Q measurements

| nal Description                  | MIMO/CA Setup      | Subframe Cor | nfiguration Advance              | ed Settings         |   |
|----------------------------------|--------------------|--------------|----------------------------------|---------------------|---|
| Global Settings                  | Freq Hopping Mode  | None         | PUSCH Hopping Offset             | 4                   | ] |
| Demodulation<br>Reference Signal | Number of Subbands | 4            | Info in Hopping Bits<br>Identity | 0<br>From Cell ID ~ |   |
| Sounding<br>Reference Signal     |                    |              |                                  |                     |   |
| PUSCH<br>Structure               |                    |              |                                  |                     |   |
| PUCCH<br>Structure               |                    |              |                                  |                     |   |
| PRACH                            |                    |              |                                  |                     |   |

Functions to configure the PUSCH described elsewhere:

• Identity

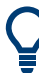

### **Configuring component carriers**

When you are doing measurements on aggregated carriers, you can configure each carrier separately.

When available, each carrier in the dialog boxes is represented by an additional tab labeled "CC<x>", with <x> indicating the number of the component carrier.

Note that the additional tabs are only added to the user interface after you have selected more than "1" component carrier.

| Frequency Hopping Mode | 66 |
|------------------------|----|
| Number of Subbands     | 66 |
| PUSCH Hopping Offset   | 67 |
| Info. in Hopping Bits  | 67 |
|                        |    |

### **Frequency Hopping Mode**

Selects the frequency hopping mode of the PUSCH.

Several hopping modes are supported.

- None
  - No frequency hopping.
- Inter Subframe Hopping
  - PUSCH changes the frequency from one subframe to another.
- Intra Subframe Hopping PUSCH also changes the frequency within a subframe.

Remote command: CONFigure[:LTE]:UL[:CC<cc>]:PUSCh:FHMode on page 175

### Number of Subbands

Defines the number of subbands reserved for PUSCH.

For more information refer to 3GPP TS 36.211, chapter 5.5.3.2 "Mapping to Physical Resources" for the Sounding Reference Signal.

Remote command:

CONFigure[:LTE]:UL[:CC<cc>]:PUSCh:NOSM on page 176

### **PUSCH Hopping Offset**

Defines the PUSCH Hopping Offset  $N_{RB}^{HO}$ .

The PUSCH Hopping Offset determines the first physical resource block and the maximum number of physical resource blocks available for PUSCH transmission if PUSCH frequency hopping is active.

Remote command: CONFigure[:LTE]:UL[:CC<cc>]:PUSCh:FHOFfset on page 175

### Info. in Hopping Bits

Defines the information available in the hopping bits according to the PDCCH DCI format 0 hopping bit definition.

The information in the hopping bits determines whether type 1 or type 2 hopping is used in the subframe and, in case of type 1, additionally determines the exact hopping function to use.

For more information on PUSCH frequency hopping refer to 3GPP TS36.213.

Remote command:

CONFigure[:LTE]:UL[:CC<cc>]:PUSCh:FHOP:IIHB on page 175

### 5.2.9 PUCCH structure

Access: "Overview" > "Signal Description" > "Advanced Settings" > "PUCCH Structure"

The PUCCH structure settings contain settings that describe the physical attributes and structure of the PUCCH.

| nal Description                  | MIMO/CA Setup          | Subframe Co | nfiguration        | Advanced Settings |   |
|----------------------------------|------------------------|-------------|--------------------|-------------------|---|
| Global Settings                  | No of RBs for PUCCH    | 0 ~         | Format             | F1 •              |   |
| Demodulation<br>Reference Signal | N(1)_cs<br>Delta Shift | 6           | N(2)_RB<br>n_PUCCH | 1                 | ] |
| Sounding<br>Reference Signal     |                        |             | Identity           | From Cell ID 🗸 🗸  | ] |
| PUSCH<br>Structure               |                        |             |                    |                   |   |
| PUCCH<br>Structure               |                        |             |                    |                   |   |
|                                  |                        |             |                    |                   |   |

Functions to configure the PUCCH described elsewhere:

Identity

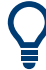

### **Configuring component carriers**

When you are doing measurements on aggregated carriers, you can configure each carrier separately.

When available, each carrier in the dialog boxes is represented by an additional tab labeled "CC<x>", with <x> indicating the number of the component carrier.

Note that the additional tabs are only added to the user interface after you have selected more than "1" component carrier.

| No. of RBs for PUCCH | 68       |
|----------------------|----------|
| N(1) cs              | 68       |
| Delta Shift          | 68       |
| Format               | 69       |
| N(2) RB              | 69       |
|                      | 69       |
| N(2)_RB<br>N_PUCCH   | 69<br>69 |

### No. of RBs for PUCCH

Defines the number of resource blocks reserved for PUCCH.

The resource blocks for PUCCH are always allocated at the edges of the LTE spectrum.

In case of an even number of PUCCH resource blocks, half of the available PUCCH resource blocks is allocated on the lower, the other half on the upper edge of the LTE spectrum (outermost resource blocks).

In case of an odd number of PUCCH resource blocks, the number of resource blocks on the lower edge is one resource block larger than the number of resource blocks on the upper edge of the LTE spectrum.

If you select the "Auto" menu item, the application automatically detects the number of RBs.

### Remote command:

CONFigure[:LTE]:UL[:CC<cc>]:PUCCh:NORB on page 178

### N(1)\_cs

Defines the number of cyclic shifts used for PUCCH format 1/1a/1b in a resource block used for a combination of the formats 1/1a/1b and 2/2a/2b.

Only one resource block per slot can support a combination of the PUCCH formats 1/1a/1b and 2/2a/2b.

The number of cyclic shifts available for PUCCH format 2/2a/2b N(2)\_cs in a block with combination of PUCCH formats is calculated as follows.

 $N(2)_{cs} = 12 - N(1)_{cs} - 2$ 

For more information refer to 3GPP TS36.211, chapter 5.4 "Physical Uplink Control Channel".

Remote command:

CONFigure[:LTE]:UL[:CC<cc>]:PUCCh:N1CS on page 177

#### **Delta Shift**

Defines the delta shift parameter.

The delta shift is the difference between two adjacent PUCCH resource indices with the same orthogonal cover sequence (OC).

It determines the number of available sequences in a resource block that can be used for PUCCH formats 1/1a/1b.

For more information refer to 3GPP TS36.211, chapter 5.4 "Physical Uplink Control Channel".

Remote command:

CONFigure[:LTE]:UL[:CC<cc>]:PUCCh:DESHift on page 176

#### Format

Selects the format of the PUCCH.

You can define the PUCCH format for all subframes or define the PUCCH format for each subframe individually.

- F1, F1a, F1b, F2, F2a, F2b, F3 Selects the PUCCH format globally for every subframe.
- Per Subframe You can select the PUCCH format for each subframe separately in the Enhanced settings of the "Subframe Configuration".

Note that formats F2a and F2b are only supported for normal cyclic prefix length.

For more information refer to 3GPP TS36.211, table 5.4-1 "Supported PUCCH Formats".

Remote command:

CONFigure[:LTE]:UL[:CC<cc>]:PUCCh:FORMat on page 177

### N(2)\_RB

Defines bandwidth in terms of resource blocks that are reserved for PUCCH formats 2/2a/2b transmission in each subframe.

Since there can be only one resource block per slot that supports a combination of the PUCCH formats 1/1a/1b and 2/2a/2b, the number of resource block(s) per slot available for PUCCH format 1/1a/1b is determined by N(2)\_RB.

For more information refer to 3GPP TS36.211, chapter 5.4 "Physical Uplink Control Channel".

Remote command:

CONFigure[:LTE]:UL[:CC<cc>]:PUCCh:N2RB on page 178

### N\_PUCCH

Defines the resource index for PUCCH format 1/1a/1b respectively 2/2a/2b.

You can select the PUCCH format manually or allow the application to determine the PUCCH format automatically based on the measurement.

It is also possible to define  $N_{PUCCH}$  on a subframe level by selecting the "Per Subframe" menu item. For more information see Chapter 5.2.4, "Subframe configuration", on page 53.

Remote command: CONFigure[:LTE]:UL[:CC<cc>]:PUCCh:NPAR on page 178

### 5.2.10 PRACH structure

**Access**: "Overview" > "Signal Description" > "Advanced Settings" > "PRACH Structure"

The PRACH structure settings contain settings that describe the physical attributes and structure of the PRACH.

| nal Description              | MIMO/CA Setup            | Subframe Co | onfiguration Advance | ed Settings |  |
|------------------------------|--------------------------|-------------|----------------------|-------------|--|
| Global Settings              | PRACH Configuration      | 0           | Ncs Configuration    | 0           |  |
| Demodulation                 | Restricted Set           | On Off      | Logical Root Seq Idx | 0           |  |
| Reference Signal             | Frequency Offset         | 0           | Sequence Index (v)   | Auto ~      |  |
| Sounding<br>Reference Signal | Auto Preamble<br>Mapping | On Off      | Freq Res Index       | 0           |  |
| PUSCH                        |                          |             | Half Frame Ind t1_RA | 0           |  |
| Structure                    |                          |             |                      |             |  |
| PUCCH<br>Structure           |                          |             |                      |             |  |
| DRACU                        |                          |             |                      |             |  |
| Structure                    |                          |             |                      |             |  |

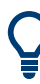

### **Configuring component carriers**

When you are doing measurements on aggregated carriers, you can configure each carrier separately.

When available, each carrier in the dialog boxes is represented by an additional tab labeled "CC<x>", with <x> indicating the number of the component carrier.

Note that the additional tabs are only added to the user interface after you have selected more than "1" component carrier.

| RACH Configuration7   | 70 |
|-----------------------|----|
| estricted Set         | 70 |
| equency Offset        | 71 |
| RACH Preamble Mapping | 71 |
| cs Conf               | 71 |
| gical Root Sequ. Idx  | 71 |
| equence Index (v)     | 71 |

### **PRACH** Configuration

Sets the PRACH configuration index as defined in the 3GPP TS 36.211, i.e. defines the subframes in which random access preamble transmission is allowed.

The preamble format is automatically derived from the PRACH Configuration.

### Remote command: CONFigure[:LTE]:UL[:CC<cc>]:PRACh:CONF on page 179

### **Restricted Set**

This command turns the restricted preamble set on and off.

A restricted preamble set corresponds to high speed mode. An unrestricted preamble set to normal mode.

Remote command: CONFigure[:LTE]:UL[:CC<cc>]:PRACh:RSET on page 181

#### **Frequency Offset**

The "Frequency Offset" defines the PRACH frequency offset for preamble formats 0 to 3 as defined in the 3GPP TS 36.211. The frequency offset determines the first physical resource block available for PRACH expressed as a physical resource block number.

Remote command: CONFigure[:LTE]:UL[:CC<cc>]:PRACh:FOFFset on page 180

### **PRACH Preamble Mapping**

The frequency resource index  $f_{RA}$  and the half frame indicator  $t1_{RA}$  are necessary for clear specification of the physical resource mapping of the PRACH, in case a PRACH configuration index has more than one mapping alternative.

If you turn on the "Auto Preamble Mapping", the R&S VSE automatically detects  $f_{\text{RA}}$  and  $t1_{\text{RA}}$ .

The values for both parameters are defined in table '5.7.1-4: Frame structure type 2 random access preamble mapping in time and frequency' (3GPP TS 36.211 v10.2.0).

The frequency resource index and half frame indicator are available in TDD mode.

### Remote command:

CONFigure[:LTE]:UL[:CC<cc>]:PRACh:APM on page 179 CONFigure[:LTE]:UL[:CC<cc>]:PRACh:FRINdex on page 180 CONFigure[:LTE]:UL[:CC<cc>]:PRACh:HFINdicator on page 180

#### Ncs Conf

Selects the Ncs configuration, i.e. determines the Ncs value set according to TS 36.211, table 5.7.2.-2 and 5.7.2-3.

Remote command: CONFigure[:LTE]:UL[:CC<cc>]:PRACh:NCSC on page 181

### Logical Root Sequ. Idx

Selects the logical root sequence index.

The logical root sequence index is used to generate PRACH preamble sequences. It is provided by higher layers.

Remote command: CONFigure[:LTE]:UL[:CC<cc>]:PRACh:RSEQ on page 181

#### Sequence Index (v)

Defines the sequence index (v).

The sequence index controls which of the 64 preambles available in a cell is used.

If you select the "Auto" menu item, the software automatically selects the required sequence index.

Remote command:

CONFigure[:LTE]:UL[:CC<cc>]:PRACh:SINDex on page 181

### 5.2.11 Selecting the input and output source

The application supports several input sources and outputs.

The supported input sources depend on the connected instrument. Refer to the documentation of the instrument in use for a comprehensive description of input sources.

- RF input.....72

### 5.2.11.1 RF input

Functions to configure the RF input described elsewhere:

- "Input Coupling" on page 80
- "Impedance" on page 80

Note that the actual functions to configure the RF input depend on the configuration of the connected instrument.

| High Pass Filter 1 to 3 GHz | 72 |
|-----------------------------|----|
| YIG-Preselector             | 72 |
| Capture Mode                | 73 |
| Oscilloscope Sample Rate    | 73 |

### High Pass Filter 1 to 3 GHz

Activates an additional internal highpass filter for RF input signals from 1 GHz to 3 GHz. This filter is used to remove the harmonics of the analyzer to measure the harmonics for a DUT, for example.

For some connected instruments, this function requires an additional hardware option on the instrument.

**Note:** For RF input signals outside the specified range, the high-pass filter has no effect. For signals with a frequency of approximately 4 GHz upwards, the harmonics are suppressed sufficiently by the YIG-preselector, if available.)

Remote command: INPut<ip>:FILTer:HPASs[:STATe] on page 183

### **YIG-Preselector**

Enables or disables the YIG-preselector.

This setting requires an additional option on the connected instrument.

An internal YIG-preselector at the input of the connected instrument ensures that image frequencies are rejected. However, image rejection is only possible for a restricted bandwidth. To use the maximum bandwidth for signal analysis you can disable the YIG-preselector at the input of the connected instrument, which can lead to image-frequency display.
**Note:** Note that the YIG-preselector is active only higher frequencies, depending on the connected instrument. Therefore, switching the YIG-preselector on or off has no effect if the frequency is below that value.

To use the optional 90 GHz frequency extension (R&S FSW-B90G), the YIG-preselector must be disabled.

To use the optional 54 GHz frequency extension (R&S FSV3-B54G), the YIG-preselector must be disabled.

Remote command:

INPut<ip>:FILTer:YIG[:STATe] on page 184

### Capture Mode

Determines how data from an oscilloscope is input to the R&S VSE software.

This function is only available for a connected R&S oscilloscope with a firmware version 3.0.1.1 or higher (for other versions and instruments the input is always I/Q data).

| "I/Q"      | The measured waveform is converted to I/Q data directly on the R&S oscilloscope (requires option K11), and input to the R&S VSE software as I/Q data.<br>For data imports with small bandwidths, importing data in this format is quicker. However, the maximum record length is restricted by the R&S oscilloscope. (Memory options on the R&S oscilloscope are not available for I/Q data.) |
|------------|----------------------------------------------------------------------------------------------------|
| "Waveform" | The data is input in its original waveform format and converted to I/Q data in the R&S VSE software. No additional options are required on the R&S oscilloscope.<br>For data imports with large bandwidths, this format is more convenient as it allows for longer record lengths if appropriate memory options are available on the R&S oscilloscope.                                        |
| "Auto"     | Uses "I/Q" mode when possible, and "Waveform" only when required<br>by the application (e.g. Pulse measurement, oscilloscope baseband<br>input).                                                                                                    |

### Remote command:

INPut<ip>:RF:CAPMode on page 184

#### **Oscilloscope Sample Rate**

Determines the sample rate used by the connected oscilloscope.

This setting is only available if an R&S oscilloscope is used to obtain the input data, either directly or via the R&S FSW.

- "10 GHz" Default for waveform Capture Mode (not available for I/Q Capture Mode); provides maximum record length
- "20 GHz" Achieves a higher decimation gain, but reduces the record length by half.

Only available for R&S oscilloscope models that support a sample rate of 20 GHz (see data sheet).

For R&S oscilloscopes with an analysis bandwidth of 4 GHz or larger, a sample rate of 20 GHZ is always used in waveform Capture Mode

"40 GHz" Provides a maximum sample rate.

Only available for I/Q Capture Mode, and only for R&S RTP13/RTP16 models that support a sample rate of 40 GHz (see data sheet)

Remote command:

Input source R&S FSW via oscilloscope:

SYSTem:COMMunicate:RDEVice:OSCilloscope:SRATe on page 186

Input source oscilloscope waveform mode:

INPut<ip>:RF:CAPMode:WAVeform:SRATe on page 185
Input source oscilloscope I/Q mode:

INPut<ip>:RF:CAPMode:IQ:SRATe on page 185

### 5.2.11.2 I/Q file input

Or: "Input & Output" > "Input Source" > "I/Q File"

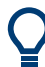

### Loading a file via drag&drop

You can load a file simply by selecting it in a file explorer and dragging it to the R&S VSE software. Drop it into the "Measurement Group Setup" window or the channel bar for any channel. The channel is automatically configured for file input, if necessary. If the file contains all essential information, the file input is immediately displayed in the channel. Otherwise, the "Recall I/Q Recording" dialog box is opened for the selected file so you can enter the missing information.

If the file contains data from multiple channels (e.g. from LTE measurements), it can be loaded to individual input sources, if the application supports them.

For details see the R&S VSE Base Software User Manual.

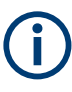

The "Input Source" settings defined in the "Input" dialog box are identical to those configured for a specific channel in the "Measurement Group Setup" window.

(See "Controlling Instruments and Capturing Data" in the R&S VSE User Manual).

| Inpu | ıt           |                        | ×                                                                                          |
|------|--------------|------------------------|--------------------------------------------------------------------------------------------|
|      | Input Source |                        |                                                                                            |
|      | Instrument   | File Instrument: N     | ONE TINPUt Source:                                                                         |
|      |              | Input File             |                                                                                            |
|      | Radio        | V:\input\K96\wizard\VV | 1ANac_64QAM_20MHz_LongCP.iq.tar Select File                                                |
|      | requency     | Saved by:              | Rohde and Schwarz IQ File Converter/Version 1.2 Beta 10                                    |
| 20   |              | Comment:               | File generated by the RS IQ File Converter, see http://www.rohde-schwarz.com/appnote/1EF85 |
| naly |              | Date & Time:           | 2015-07-28 17:48:52                                                                        |
| Q A  |              | Sample Rate:           | 20 MHz                                                                                     |
|      | I/Q File     | Number of Samples:     | 48000                                                                                      |
|      |              | Duration of Signal:    | 2.4 ms                                                                                     |
|      |              | Number of Channels:    | : 1                                                                                        |
|      |              | Settings               |                                                                                            |
|      |              | ZeroPadding            | On Off                                                                                     |
|      | L            |                        |                                                                                            |

If the Frequency Response Correction option (R&S VSE-K544) is installed, the LTE measurement application also supports frequency response correction using Touchstone (.snp) files or .fres files.

For details on user-defined frequency response correction, see the R&S VSE Base Software User Manual.

**(i)** 

Encrypted .wv files can also be imported. Note, however, that traces resulting from encrypted file input cannot be exported or stored in a saveset.

| Input Type (Instrument / File) | . 75 |
|--------------------------------|------|
| Input File                     | . 75 |
| Zero Padding                   | 76   |

#### Input Type (Instrument / File)

Selects an instrument or a file as the type of input provided to the channel.

**Note:** External mixers are only available for input from a connected instrument.

**Note:** If the R&S VSE software is installed directly on an instrument, or integrated in Cadence<sup>®</sup>AWR<sup>®</sup>VSS, some restrictions apply on the available input type.

Remote command:

INSTrument:BLOCk:CHANnel[:SETTings]:SOURce<si> on page 186
INPut:SELect on page 184

### Input File

Specifies the I/Q data file to be used for input.

Select "Select File" to open the "Load I/Q File" dialog box.

(See "Data Management - Loading the I/Q Data File" in the R&S VSE base software user manual).

### **Zero Padding**

Enables or disables zero padding for input from an I/Q data file that requires resampling. For resampling, a number of samples are required due to filter settling. These samples can either be taken from the provided I/Q data, or the software can add the required number of samples (zeros) at the beginning and end of the file.

If enabled, the required number of samples are inserted as zeros at the beginning and end of the file. The entire input data is analyzed. However, the additional zeros can effect the determined spectrum of the I/Q data. If zero padding is enabled, a status message is displayed.

If disabled (default), no zeros are added. The required samples for filter settling are taken from the provided I/Q data in the file. The start time in the R&S VSE Player is adapted to the actual start (after filter settling).

**Note:** You can activate zero padding directly when you load the file, or afterwards in the "Input Source" settings.

Remote command: INPut<ip>:FILE:ZPADing on page 183

### 5.2.12 Frequency configuration

Access: "Overview" > "Input / Frontend" > "Frequency"

Frequency settings define the frequency characteristics of the signal at the RF input. They are part of the "Frequency" tab of the "Signal Characteristics" dialog box.

| Frequenc  | у ———              |               |
|-----------|--------------------|---------------|
| Center    | 1.00495 GHz        | •             |
| Center Fr | equency Stepsize – |               |
| Stepsize  | Manual             | Value 1.0 MHz |
| Frequenc  | y Offset           |               |
| Value     | 0.0 Hz             |               |
|           |                    |               |

The remote commands required to configure the frequency are described in Chapter 7.8.2.3, "Frequency configuration", on page 187.

| Signal Frequency     |  |
|----------------------|--|
| L Center Frequency   |  |
| L Frequency Stepsize |  |

### **Signal Frequency**

For measurements with an RF input source, you have to match the **center frequency** of the analyzer to the frequency of the signal.

### **Center Frequency** — Signal Frequency

Defines the center frequency of the signal and thus the frequency the R&S VSE tunes to.

The frequency range depends on the hardware configuration of the analyzer you are using.

Remote command:

```
Center frequency: [SENSe:]FREQuency:CENTer[:CC<cc>] on page 187
Frequency offset: [SENSe:]FREQuency:CENTer[:CC<cc>]:OFFSet on page 188
```

### 

In addition to the frequency itself, you can also define a frequency stepsize. The frequency stepsize defines the extent of a frequency change if you change it, for example with the rotary knob.

You can define the stepsize in two ways.

- = Center
  - One frequency step corresponds to the current center frequency.
- Manual Define any stepsize you need.

Remote command:

Frequency stepsize: [SENSe:] FREQuency:CENTer:STEP on page 188

### 5.2.13 Amplitude configuration

Access: "Overview" > "Input / Frontend" > "Amplitude"

Amplitude settings define the expected level characteristics of the signal at the RF input.

Level characteristics are available when you capture data with an instrument. In addition, the functions that are available depend on the configuration of the connected instrument.

| Amplitude       | Scale       |                   |        |        |
|-----------------|-------------|-------------------|--------|--------|
| Reference Level |             | Input Settings -  |        |        |
| Value           | 0.0 dBm     | Preamplifier      | On     | Off    |
| Offset          | 0.0 dB      | Input Coupling    | AC     | DC     |
| Unit            | dBm •       | Impedance         | 50Ω    | 75Ω    |
| Attenuation     |             | Electronic Attenu | uation |        |
| Mode            | Auto Manual | State             | On     | Off    |
|                 |             | Mode              | Auto   | Manual |
| Value           | 10.0 dB     | Value             | 0.0 dB |        |
|                 |             |                   |        |        |

The remote commands required to configure the amplitude are described in Chapter 7.8.2.4, "Amplitude configuration", on page 189.

| Reference Level          |    |
|--------------------------|----|
| L Auto Level             |    |
| L Reference Level Offset |    |
| Attenuating the Signal   | 79 |
| L RF Attenuation         |    |
| L Electronic Attenuation |    |

| Preamplifier                                                                                                    | 79 |
|----------------------------------------------------------------------------------------------------|----|
| Input Coupling                                                                                                    | 80 |
| Impedance                                                                                                    | 80 |
| (c) Provide the second second s<br>Second second se<br>Second second second second second second second second second second second second second second second second second second second second second second second second second second second second second second second second second second second second second second second se<br>Second second second second second second second second second second second second second second second second second second second second second second second second second second second second second second second second second second sec |    |

#### **Reference Level**

The reference level is the power level the analyzer expects at the RF input. Keep in mind that the power level at the RF input is the peak envelope power for signals with a high crest factor like LTE.

To get the best dynamic range, you have to set the reference level as low as possible. At the same time, make sure that the maximum signal level does not exceed the reference level. If it does, it will overload the A/D converter, regardless of the signal power. Measurement results can deteriorate (e.g. EVM), especially for measurements with more than one active channel near the one you are trying to measure (± 6 MHz).

Note that the signal level at the A/D converter can be stronger than the level the application displays, depending on the current resolution bandwidth. This is because the resolution bandwidths are implemented digitally after the A/D converter.

The reference level is a value in dBm.

Remote command:

Reference level: DISPlay[:WINDow<n>][:SUBWindow<w>]:TRACe<t>:Y[: SCALe]:RLEVel<ant> on page 189

### 

Automatically determines the ideal reference level. The automatic leveling process measures the signal and defines the ideal reference signal for the measured signal.

Automatic level detection also optimizes RF attenuation.

Auto leveling slightly increases the measurement time, because of the extra leveling measurement prior to each sweep. By default, the R&S VSE automatically defines the time for auto leveling, but you can also define it manually ([Auto Set] > "Auto Level Config" > "Meas Time").

Remote command: Automatic: [SENSe:]ADJust:LEVel<ant> on page 206 Auto level mode: [SENSe<ip>:]ADJust:CONFigure:LEVel:DURation:MODE on page 205 Auto level time: [SENSe<ip>:]ADJust:CONFigure:LEVel:DURation on page 205

### Reference Level Offset - Reference Level

The reference level offset is an arithmetic level offset. A level offset is useful if the signal is attenuated or amplified before it is fed into the analyzer. All displayed power level results are shifted by this value. Note however, that the reference value ignores the level offset. Thus, it is still mandatory to define the actual power level that the analyzer has to handle as the reference level.

Remote command:

DISPlay[:WINDow<n>][:SUBWindow<w>]:TRACe<t>:Y[:SCALe]:
RLEVel<ant>:OFFSet on page 190

#### Attenuating the Signal

Attenuation of the signal becomes necessary if you have to reduce the power of the signal that you have applied. Power reduction is necessary, for example, to prevent an overload of the input mixer.

For a comprehensive information about signal attenuation, refer to the user manual of the R&S VSE.

The LTE measurement application provides several attenuation modes.

#### 

Controls the RF (or mechanical) attenuator at the RF input.

If you select automatic signal attenuation, the attenuation level is coupled to the reference level.

If you select manual signal attenuation, you can define an arbitrary attenuation (within the supported value range).

Positive values correspond to signal attenuation and negative values correspond to signal gain.

Remote command:

State: INPut<ip>:ATTenuation<ant>:AUTO on page 190
Level: INPut<ip>:ATTenuation<ant> on page 190

### 

Controls the optional electronic attenuator.

If you select automatic signal attenuation, the attenuation level is coupled to the reference level.

If you select manual signal attenuation, you can define an arbitrary attenuation (within the supported value range).

Positive values correspond to signal attenuation and negative values correspond to signal gain.

Note that the frequency range must not exceed the specification of the electronic attenuator for it to work.

Remote command:

Electronic attenuation: INPut<ip>:EATT<ant>:STATe on page 193 Electronic attenuation: INPut<ip>:EATT<ant>:AUTO on page 193 Electronic attenuation: INPut<ip>:EATT<ant> on page 192

#### Preamplifier

If the (optional) internal preamplifier hardware is installed on the connected instrument, a preamplifier can be activated for the RF input signal.

You can use a preamplifier to analyze signals from DUTs with low output power.

**Note:** If an optional external preamplifier is activated, the internal preamplifier is automatically disabled, and vice versa.

For an active external frontend, a preamplifier is not available.

"Off" Deactivates the preamplifier.

"15 dB" The RF input signal is amplified by about 15 dB.

"30 dB" The RF input signal is amplified by about 30 dB.

Depending on the connected instrument, different settings are available. See the instrument's documentation for details.

Remote command:

INPut<ip>:GAIN<ant>:STATe on page 191
INPut<ip>:GAIN<ant>[:VALue] on page 192

#### Input Coupling

The RF input of the R&S VSE can be coupled by alternating current (AC) or direct current (DC).

The RF input of the connected instrument can be coupled by alternating current (AC) or direct current (DC).

For an active external frontend, input coupling is always DC.

Not available for input from the optional "Analog Baseband" interface.

AC coupling blocks any DC voltage from the input signal. AC coupling is activated by default to prevent damage to the instrument. Very low frequencies in the input signal can be distorted.

However, some specifications require DC coupling. In this case, you must protect the instrument from damaging DC input voltages manually. For details, refer to the data sheet.

Remote command:

INPut<ip>:COUPling<ant> on page 191

### Impedance

For some measurements, the reference impedance for the measured levels of the connected instrument can be set to 50  $\Omega$  or 75  $\Omega$ .

For an active external frontend, impedance is always 50  $\Omega$ .

Select 75  $\Omega$  if the 50  $\Omega$  input impedance is transformed to a higher impedance using a 75  $\Omega$  adapter of the RAZ type. (That corresponds to 25 $\Omega$  in series to the input impedance of the instrument.) The correction value in this case is 1.76 dB = 10 log (75 $\Omega$ / 50 $\Omega$ ).

This value also affects the unit conversion.

Not available for input from the optional "Analog Baseband" interface. For analog baseband input, an impedance of 50  $\Omega$  is always used.

Remote command: INPut<ip>:IMPedance<ant> on page 192

### 5.2.14 Data capture

Access: "Overview" > "Trig / Sig Capture" > "Signal Capture"

The data capture settings contain settings that control the data capture.

The data capture settings are part of the "Signal Capture" tab of the "Trigger/Signal Capture" dialog box.

### Configuring I/Q measurements

| Signal Capture                  | Trigger                           |  |  |
|---------------------------------|-----------------------------------|--|--|
| Common Settings                 |                                   |  |  |
| Sample Rate                     | 15.36 MHz                         |  |  |
| Capture Time                    | 20.1 ms                           |  |  |
| Swap IQ                         | On Off                            |  |  |
| Frame/Subframe Count            |                                   |  |  |
| Overall Frame Count             | On Off                            |  |  |
| Set Number of Frames to Analyze | According to Standard<br>Manually |  |  |
| Number of Frames to Analyze     | 1                                 |  |  |

| Capture Time                | 81 |
|-----------------------------|----|
| Swap I/Q                    |    |
| Overall Frame Count         | 81 |
| Auto According to Standard  | 81 |
| Number of Frames to Analyze | 82 |
| Single Subframe Mode        | 82 |

#### Capture Time

The "Capture Time" corresponds to the time of one measurement. Therefore, it defines the amount of data the application captures during a single measurement (or sweep).

By default, the application captures 20.1 ms of data to make sure that at least one complete LTE frame is captured in the measurement.

Remote command:

[SENSe:]SWEep:TIME on page 195

#### Swap I/Q

Swaps the real (I branch) and the imaginary (Q branch) parts of the signal.

Remote command: [SENSe:]SWAPig on page 195

#### **Overall Frame Count**

The "Overall Frame Count" turns the manual selection of the number of frames to capture (and analyze) on and off.

When you turn on the overall frame count, you can define the number of frames to capture and analyze. The measurement runs until all frames have been analyzed, even if it takes more than one capture.

The results are an average of the captured frames.

When you turn off the overall frame count, the application analyzes all LTE frames found in one capture buffer.

Remote command: [SENSe:][LTE:]FRAMe:COUNt:STATe on page 194

#### Auto According to Standard

Turns automatic selection of the number of frames to capture and analyze on and off.

When you turn on this feature, the R&S VSE captures and evaluates a number of frames the 3GPP standard specifies for EVM tests.

If you want to analyze an arbitrary number of frames, turn off the feature.

This parameter is not available when the overall frame count is inactive.

Remote command:

[SENSe:] [LTE:] FRAMe:COUNt:AUTO on page 194

### Number of Frames to Analyze

Defines the number of frames you want to capture and analyze.

If the number of frames you have set last longer than a single measurement, the application continues the measurement until all frames have been captured.

The parameter is read only in the following cases:

- If you turn off the overall frame count.
- If you capture the data according to the standard.

Remote command: [SENSe:][LTE:]FRAMe:COUNt on page 194

### Single Subframe Mode

Turns the evaluation of a single subframe only on and off.

Evaluating a single subframe only improves the measurement speed. For successful synchronization, the subframe must be located within the captured data (= 1.2 ms). You can make sure that this is the case by using, for example, an external frame trigger signal.

For maximum measurement speed, the application turns off Auto According to Standard and sets the Number of Frames to Analyze to 1. These settings prevent the application from capturing data more than once for a single run measurement.

Remote command: [SENSe:][LTE:]FRAMe:SSUBframe on page 195

### 5.2.15 Trigger configuration

Access: "Overview" > "Trig / Sig Capture" > "Trigger"

A trigger allows you to capture those parts of the signal that you are really interested in.

While the application runs freely and analyzes all signal data in its default state, no matter if the signal contains information or not, a trigger initiates a measurement only under certain circumstances (the trigger event).

Except for the available trigger sources, the functionality is the same as that of the R&S VSE base system.

For a comprehensive description of the available trigger settings not described here, refer to the documentation of the connected instrument.

| Trigger Source | Trigger       | In/Out       |          |         |
|----------------|---------------|--------------|----------|---------|
| Source         | Ext Trigger 1 | •            |          |         |
| Level          | 1.4 V         | Drop-Out Tin | ne 0.0 s |         |
| Offset         | 0.0 s         | Slope        | Rising   | Falling |
| Hysteresis     | 3.0 dB        | Holdoff      | 0.0 s    |         |

### 

### **Trigger Source**

The application supports several trigger modes or sources.

Free Run

Starts the measurement immediately and measures continuously. When you analyze a signal from an I/Q file, then the trigger source is always to "Free Run".

External <x>

The trigger event is the level of an external trigger signal. The measurement starts when this signal meets or exceeds a specified trigger level at the trigger input. Some measurement devices have several trigger ports. When you use one of these, several external trigger sources are available.

• I/Q Power

The trigger event is the magnitude of the sampled I/Q data. The measurement starts when the magnitude of the I/Q data meets or exceeds the trigger level.

IF Power

The trigger event is the level of the intermediate frequency (IF). The measurement starts when the level of the IF meets or exceeds the trigger level.

RF Power

The trigger event is the level measured at the RF input. The measurement starts when the level of the signal meets or exceeds the trigger level.

For all trigger sources, except "Free Run", you can define several trigger characteristics.

- The trigger "Level" defines the signal level that initiates the measurement.
- The trigger "Offset" is the time that must pass between the trigger event and the start of the measurement. This can be a negative value (a pretrigger).
- The trigger "Drop-out Time" defines the time the input signal must stay below the trigger level before triggering again.
- The trigger "Slope" defines whether triggering occurs when the signal rises to the trigger level or falls down to it.
- The trigger "Holdoff" defines a time period that must at least pass between one trigger event and the next.
- The trigger "Hysteresis" is available for the IF power trigger. It defines a distance to the trigger level that the input signal must stay below to fulfill the trigger condition.

For a detailed description of the trigger parameters, see the user manual of the I/Q analyzer.

Remote command: Source: TRIGger[:SEQuence]:SOURce<ant> on page 200 Level (external): TRIGger[:SEQuence]:LEVel<ant>[:EXTernal<tp>] on page 197 Level (I/Q power): TRIGger[:SEQuence]:LEVel<ant>:IQPower on page 198 Level (IF power): TRIGger[:SEQuence]:LEVel<ant>:IFPower on page 198 Level (RF power): TRIGger[:SEQuence]:LEVel<ant>:RFPower on page 199 Offset: TRIGger[:SEQuence]:LEVel<ant>:RFPower on page 199 Offset: TRIGger[:SEQuence]:HOLDoff<ant>[:TIME] on page 196 Hysteresis: TRIGger[:SEQuence]:IFPower:HYSTeresis on page 197 Drop-out time: TRIGger[:SEQuence]:DTIMe on page 196 Slope: TRIGger[:SEQuence]:SLOPE on page 200 Holdoff: TRIGger[:SEQuence]:IFPower:HOLDoff on page 197

### 5.2.16 Tracking configuration

Access: "Overview" > "Signal Description" > "Tracking"

The tracking settings contain settings that compensate for various common measurement errors that may occur.

| ff     | -      |
|--------|--------|
|        | _      |
| On Off |        |
|        | On Off |

### Phase

Turns phase tracking on and off.

When you turn on phase tracking, the application compensates the measurement results for the phase error on a symbol level.

"Off" Phase tracking is not applied.

"Pilot Only" Only the reference signal is used for the estimation of the phase error.

"Pilot and Payload" Both reference signal and payload resource elements are used for the estimation of the phase error.

Remote command:

[SENSe:][LTE:]UL:TRACking:PHASe on page 204

### **Time Tracking**

Turns time tracking on and off.

Clock deviations (slower or faster sampling time) lead to a drift of the ideal sampling instant over time, causing a rotating constellation diagram.

When you turn on time tracking, the application compensates the measurement results for timing errors on a symbol level.

### Remote command:

[SENSe:] [LTE:]UL:TRACking:TIME on page 204

### 5.2.17 Signal demodulation

Access: "Overview" > "Demodulation"

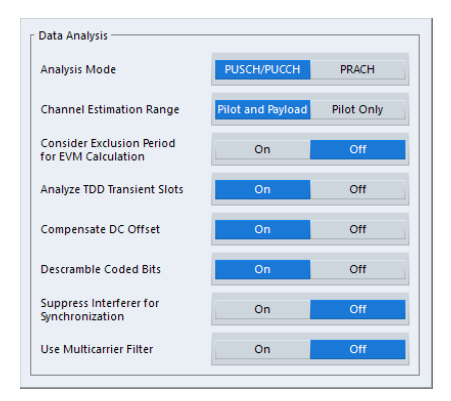

| Analysis Mode                           | 85 |
|-----------------------------------------|----|
| Channel Estimation Range                |    |
| EVM with Exclusion Period               |    |
| Analyze TDD Transient Slots             |    |
| Compensate DC Offset                    |    |
| Scrambling of Coded Bits                | 86 |
| Suppressed Interference Synchronization |    |
| Multicarrier Filter                     | 87 |
|                                         |    |

### Analysis Mode

Selects the channel analysis mode.

You can select from "PUSCH/PUCCH" mode and "PRACH" mode.

"PUSCH/PUCCH" mode analyzes the PUSCH and PUCCH (default mode).

"PRACH" mode analyzes the PRACH only. In PRACH analysis mode, no subframe or slot selection is available. Instead you can select a particular preamble that the results are shown for. Note that PRACH analysis mode does not support all result displays.

### Remote command:

[SENSe:][LTE:]UL:DEMod:MODE on page 202

### **Channel Estimation Range**

Selects the method for channel estimation.

You can select if only the pilot symbols are used to perform channel estimation or if both pilot and payload carriers are used.

Remote command: [SENSe:][LTE:]UL:DEMod:CESTimation on page 202

### **EVM with Exclusion Period**

Turns exclusion periods for EVM measurements as defined in 3GPP TS 36.521 on and off.

The exclusion period affects the PUSCH data EVM of the first and last symbol.

The software automatically determines the length of the exclusion period according to 3GPP TS 36.521-1.

The exclusion period has no effect on the EVM vs Carrier and EVM vs Symbol x Carrier result displays.

Remote command:

[SENSe:][LTE:]UL:DEMod:EEPeriod on page 202

#### Analyze TDD Transient Slots

Includes or excludes the transient slots present after a switch from downlink to uplink in the analysis.

If on, the transient slots are not included in the measurement.

Remote command: [SENSe:][LTE:]UL:DEMod:ATTSlots on page 202

### **Compensate DC Offset**

Turns DC offset compensation when calculating measurement results on and off.

According to 3GPP TS 36.101 (Annex F.4), the R&S VSE removes the carrier leakage (I/Q origin offset) from the evaluated signal before it calculates the EVM and in-band emissions.

Remote command: [SENSe:][LTE:]UL:DEMod:CDCoffset on page 203

#### Scrambling of Coded Bits

Turns the scrambling of coded bits for the PUSCH on and off.

The scrambling of coded bits affects the bitstream results.

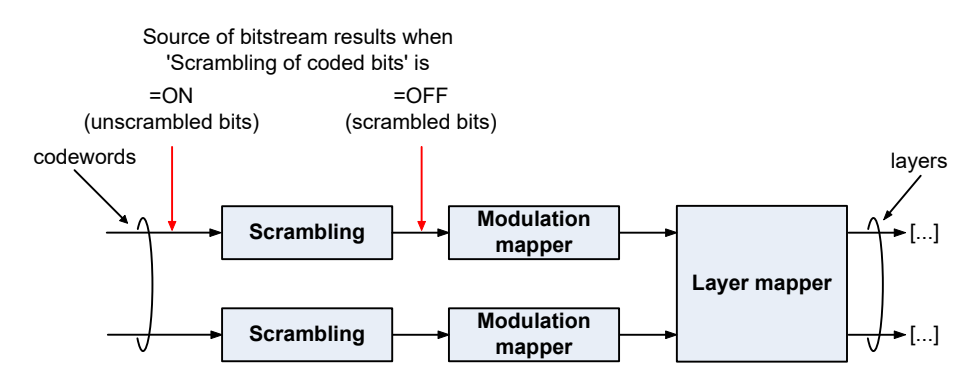

Figure 5-1: Source for bitstream results if scrambling for coded bits is on and off

Remote command:

[SENSe:][LTE:]UL:DEMod:CBSCrambling on page 203

### Suppressed Interference Synchronization

Turns suppressed interference synchronization on and off.

If active, the synchronization on signals containing more than one user equipment (UE) is more robust. Additionally, the EVM is lower in case the UEs have different frequency offsets. Note that Auto Demodulation is not supported in this synchronization mode and the EVM may be higher in case only one UE is present in the signal.

Remote command:

[SENSe:] [LTE:]UL:DEMod:SISYnc on page 203

#### **Multicarrier Filter**

Turns the suppression of interference of neighboring carriers on and off.

The R&S VSE automatically selects the multicarrier filter when you analyze more than 1 component carrier.

Remote command:

[SENSe:][LTE:]UL:DEMod:MCFilter on page 203

### 5.2.18 Automatic configuration

Access: in the toolbar: "Auto Level" / "Auto Config" / "Auto Scale" / "Auto S-All" / "Auto All"

The R&S VSE features several automatic configuration routines. When you use one of those, the R&S VSE configures different parameters based on the signal that you are measuring.

#### Auto leveling

You can use the auto leveling routine for a quick determination of preliminary amplitude settings for the current LTE input signal.

Remote command: [SENSe:]ADJust:LEVel<ant> on page 206

#### Auto Scaling

Scales the y-axis for best viewing results. Also see "Automatic scaling of the y-axis" on page 91.

Remote command:

```
DISPlay[:WINDow<n>][:SUBWindow<w>]:TRACe<t>:Y[:SCALe]:AUTO
on page 212
```

# 5.3 Configuring time alignment error measurements

Several settings supported by Time Alignment Error measurements are the same as those for I/Q measurements. For a comprehensive description, refer to the following chapters.

- Chapter 5.2.1, "Signal characteristics", on page 44
- Chapter 5.2.6, "Demodulation reference signal configuration", on page 59
- Chapter 5.2.8, "PUSCH structure", on page 65

- Chapter 5.2.11, "Selecting the input and output source", on page 72
- Chapter 5.2.12, "Frequency configuration", on page 76
- Chapter 5.2.13, "Amplitude configuration", on page 77
- Chapter 5.2.14, "Data capture", on page 80
- Chapter 5.2.15, "Trigger configuration", on page 82
- Chapter 5.2.17, "Signal demodulation", on page 85

# 6 Analysis

The R&S VSE provides various tools to analyze the measurement results.

| • | General analysis tools              | .89  |
|---|-------------------------------------|------|
| • | Analysis tools for I/Q measurements | . 92 |

# 6.1 General analysis tools

The general analysis tools are tools available for all measurements.

| • | Data export         | 89   |
|---|---------------------|------|
| • | Microservice export | .90  |
| • | Diagram scale.      | . 90 |
| • | Zoom                | .91  |
| • | Markers             | .91  |

### 6.1.1 Data export

Access: [TRACE] > "Trace Export Config"

You can export the measurement results to an ASCII file, for example to backup the results or analyze the results with external applications (for example in a Microsoft Excel spreadsheet).

You can also export the I/Q data itself, for example if you want to keep it for later reevaluation.

The data export is available for:

- I/Q measurements
- Time alignment error measurements

### **Exporting trace data**

- 1. Select [TRACE] > "Trace Export Config".
- 2. Select the data you would like to export.
- 3. Select the results you would like to export from the "Specifics For" dropdown menu.
- 4. Export the data with the "Export Trace to ASCII File" feature.
- 5. Select the location where you would like to save the data (as a .dat file).

Note that the measurement data stored in the file depend on the selected result display ("Specifics For" selection).

### Exporting I/Q data

1. Select the disk icon in the toolbar.

- 2. Select "Export" > "I/Q Export".
- Define a file name and location for the I/Q data. The file type is iq.tar.
- 4. Later on, you can import the I/Q data using the I/Q file input source.

### Data import and export

The basic principle for both trace export and I/Q data export and import is the same as in the spectrum application. For a comprehensive description, refer to the R&S VSE user manual.

```
Remote command:
Trace export: TRACe<n>[:DATA]? on page 125
I/Q export: MMEMory:STORe<n>:IQ:STATe on page 151
I/Q import: INPut:FILE<fi>:PATH on page 182
```

### 6.1.2 Microservice export

### Access: "Edit" > "Microservice Export"

In addition to exporting the signal configuration locally, you can export the signal configuration in a file format compatible to the cloud-based microservice (.m5g file extension).

For a comprehensive description of the microservice, refer to the microservice user manual.

Remote command:

MMEMory:STORe<n>:MSERvice on page 209

### 6.1.3 Diagram scale

Access: "Overview" > "Analysis" > "Scale"

You can change the scale of the y-axis in various diagrams. The y-axis scale determines the vertical resolution of the measurement results.

The scale of the x-axis in the diagrams is fix. If you want to get a better resolution of the x-axis, you have to zoom into the diagram.

The remote commands required to configure the y-axis scale are described in Chapter 7.9.4, "Y-axis scale", on page 212.

### Manual scaling of the y-axis

The "Y Minimum" and "Y Maximum" properties define a custom scale of the y-axis.

The "Y Minimum" corresponds to the value at the origin. The "Y Maximum" corresponds to the last value on the y-axis. The scale you select applies to the currently active window. You can restore the original scale anytime with "Restore Scale".

Remote command:

DISPlay[:WINDow<n>][:SUBWindow<w>]:TRACe<t>:Y[:SCALe]:MAXimum
on page 213
DISPlay[:WINDow<n>][:SUBWindow<w>]:TRACe<t>:Y[:SCALe]:MINimum
on page 213

### Automatic scaling of the y-axis

Usually, the best way to view the results is if they fit ideally in the diagram area and display the complete trace. The "Auto Scale Once" automatically determines the scale of the y-axis that fits this criteria in the currently active window.

**Tip**: You can also scale the windows in the "Auto Set" menu. In addition to scaling the selected window ("Auto Scale Window"), you can change the scale of all windows at the same time ("Auto Scale All").

You can restore the original scale anytime with "Restore Scale".

### Remote command:

```
DISPlay[:WINDow<n>][:SUBWindow<w>]:TRACe<t>:Y[:SCALe]:AUTO
on page 212
```

### 6.1.4 Zoom

The zoom feature allows you to zoom into any graphical result display. This can be a useful tool if you want to analyze certain parts of a diagram in more detail.

The zoom functionality is the same as in the spectrum application.

The following zoom functions are supported.

- Magnifies the selected diagram area.
- Agnifies the selected diagram area, but keeps the original diagram in a separate window.
- Restores the original diagram.

Note that the zoom is a graphical feature that magnifies the data in the capture buffer. Zooming into the diagram does not reevaluate the I/Q data.

For a comprehensive description of the zoom, refer to the R&S VSE user manual.

### 6.1.5 Markers

Access: "Overview" > "Analysis" > "Marker"

Markers are a tool that help you to identify measurement results at specific trace points. When you turn on a marker, it gives you the coordinates of its position, for example the frequency and its level value or the symbol and its EVM value.

In general, the marker functionality of setting and positioning markers is similar to the spectrum application.

For I/Q measurement, the R&S VSE supports up to four markers, for frequency sweep measurements there are more. Markers give either absolute values (normal markers) or values relative to the first marker (deltamarkers). If a result display has more than one trace, for example the "EVM vs Symbol" result display, you can position the marker on either trace. By default, all markers are positioned on trace 1.

Note that if you analyze more than one bandwidth part, each bandwidth part is represented by a different trace.

The R&S VSE also supports several automatic positioning mechanisms that allow you to move the marker to the maximum trace value (peak), the minimum trace value or move it from peak to subsequent peak.

The marker table summarizes the marker characteristics.

For a comprehensive description, refer to the R&S VSE user manual.

### Markers in result displays with a third quantity

In result displays that show a third quantity, for example the "EVM vs Symbol x Carrier" result, the R&S VSE provides an extended marker functionality.

You can position the marker on a specific resource element, whose position is defined by the following coordinates:

- The "Symbol" input field selects the symbol.
- The "Carrier" input field selects the carrier.

Alternatively, you can define the marker position in the "Marker Configuration" dialog box, which is expanded accordingly.

The marker information shows the EVM, the power and the allocation ID of the resource element you have selected as the marker position.

# 6.2 Analysis tools for I/Q measurements

| • | Layout of numerical results | . 92 |
|---|-----------------------------|------|
| • | Evaluation range            | . 93 |
| • | Result settings.            | .96  |

### 6.2.1 Layout of numerical results

You can customize the displayed information of some numerical result displays or tables, for example the allocation summary.

Select some point in the header row of the table.

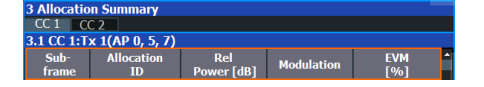

The application opens a dialog box to add or remove columns.

Analysis tools for I/Q measurements

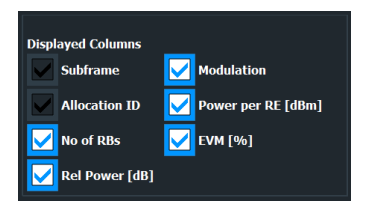

Add and remove columns as required.

### 6.2.2 Evaluation range

Access: "Overview" > "Evaluation Range"

The evaluation range defines the signal parts that are considered during signal analysis.

| Global                |     |  |  |
|-----------------------|-----|--|--|
| Subframe Selection    | All |  |  |
| Slot Selection        | All |  |  |
| Constellation Diagram |     |  |  |
| Modulation            | All |  |  |
| Allocation            | All |  |  |
| Symbol (OFDM)         | All |  |  |
| Carrier               | All |  |  |

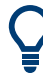

### **Configuring component carriers**

When you are doing measurements on aggregated carriers, you can configure each carrier separately.

When available, each carrier in the dialog boxes is represented by an additional tab labeled "CC<x>", with <x> indicating the number of the component carrier.

Note that the additional tabs are only added to the user interface after you have selected more than "1" component carrier.

| Subframe Selection                             | 93 |
|------------------------------------------------|----|
| Slot Selection                                 | 94 |
| Preamble Selection                             | 95 |
| Evaluation range for the constellation diagram | 95 |
| E faldation range for the constantion anglan   |    |

### **Subframe Selection**

The "Subframe" selection filters the results by a specific subframe number.

If you apply the filter, only the results for the subframe you have selected are displayed. Otherwise, the R&S VSE shows the results for all subframes that have been analyzed.

The R&S VSE shows three traces if you display the results for all subframes.

- One trace ("Min") shows the minimum values measured over all analyzed subframes.
- One trace ("Max") shows the maximum values measured over all analyzed subframes.

• One trace ("Avg") shows the average values measured over all subframes.

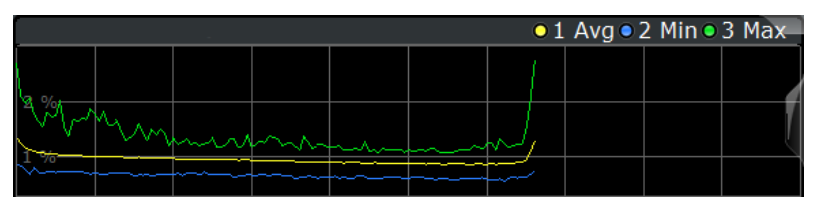

If you filter by a single subframe, the R&S VSE still shows three traces, but with different information.

- One trace ("Min") shows the minimum values measured over all slots in the selected subframe.
- One trace ("Max") shows the maximum values measured over all slots in the selected subframe.
- One trace ("Avg") shows the average values measured over all slots in the selected subframe.

The number of traces is only reduced to one trace if you filter by a single slot.

|      |          |      |      |          | 0 | 1 Clrw |
|------|----------|------|------|----------|---|--------|
|      |          |      |      |          |   |        |
| 2.04 |          |      |      |          |   |        |
| 2 70 |          |      |      |          |   | 1      |
| 04   |          |      |      | r        |   |        |
| 1.34 | <br>~~~~ | ~~~~ | ~~~~ | <br>~~~~ |   |        |

In PRACH analysis mode, you cannot filter by a single subframe.

You can apply the filter to the following result displays.

- Result Summary
- EVM vs Carrier / EVM vs Symbol / EVM vs Symbol X Carrier
- Spectrum Flatness / Spectrum Flatness SRS / Spectrum Flatness Difference
- Inband Emission
- Group Delay
- Power vs Symbol X Carrier
- Constellation Diagram
- DFT Precoded Constellation
- Allocation Summary
- Bit Stream
- Time Alignment Error

Remote command:

[SENSe:][LTE:][CC<cc>:]SUBFrame:SELect on page 211

### Slot Selection

The "Slot" selection filters the results by a specific slot number.

If you apply the filter, only the results for the slot you have selected are displayed. Otherwise, the R&S VSE shows the results for all slots.

The R&S VSE shows three traces if you display the results for all slots.

- One trace ("Min") shows the minimum values measured over all slots.
- One trace ("Max") shows the maximum values measured over all slots.
- One trace ("Avg") shows the average values measured over all slots.

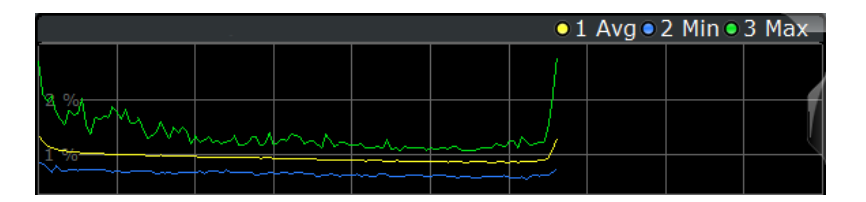

If you filter by a single slot, the R&S VSE shows one trace that represents the values measured for that slot only.

| [   |      |      |      |                 | 0 | 1 Clrw |
|-----|------|------|------|-----------------|---|--------|
|     |      |      |      |                 |   |        |
| 2 % |      |      |      |                 |   |        |
|     |      |      |      |                 |   | I      |
| 1%  | <br> | ~~~~ | <br> | -~ <sup>1</sup> |   |        |
|     |      |      |      |                 |   |        |

In PRACH analysis mode, you cannot filter by a single slot.

You can apply the filter to the following result displays.

- Result Summary
- EVM vs Carrier / EVM vs Symbol / EVM vs Symbol X Carrier
- Inband Emission
- Spectrum Flatness / Spectrum Flatness Difference
- Group Delay
- Power vs Symbol X Carrier
- Constellation Diagram

Remote command:

[SENSe:][LTE:][CC<cc>:]SLOT:SELect on page 211

### **Preamble Selection**

The "Preamble" selection filters the results by a specific preamble.

The R&S VSE shows three traces if you display the results for all preambles.

- One trace ("Min") shows the minimum values measured over all preambles.
- One trace ("Max") shows the maximum values measured over all preambles.
- One trace ("Avg") shows the average values measured over all preambles.

If you filter by a single preamble, the R&S VSE shows one trace that represents the values measured for that preamble only.

Remote command:

[SENSe:][LTE:][CC<cc>:]PREamble:SELect on page 210

### Evaluation range for the constellation diagram

The "Evaluation Range" for the constellation diagram selects the information displayed in the constellation diagram.

By default, the constellation diagram contains the constellation points of the complete data that has been analyzed. However, you can filter the results by several aspects.

- Modulation Filters the results by the selected type of modulation.
- Allocation

Filters the results by a certain type of allocation.

Symbol (OFDM)

Filters the results by a certain OFDM symbol.

• Carrier

Filters the results by a certain subcarrier.

Remote command:

```
Modulation: [SENSe:] [LTE:] [CC<cc>:] MODulation: SELect on page 210
Allocation: [SENSe:] [LTE:] [CC<cc>:] ALLocation: SELect on page 209
Symbol: [SENSe:] [LTE:] [CC<cc>:] SYMBol: SELect on page 212
Carrier: [SENSe:] [LTE:] [CC<cc>:] CARRier: SELect on page 210
```

### 6.2.3 Result settings

Access: "Overview" > "Analysis" > "Result Settings"

Result settings define the way certain measurement results are displayed.

| %       | •                           |
|---------|-----------------------------|
| Symbols | •                           |
| Hertz   | •                           |
| On      | Off                         |
|         | %<br>Symbols<br>Hertz<br>On |

| 96 |
|----|
| 96 |
| 97 |
| 97 |
| 97 |
|    |

### EVM Unit

The "EVM Unit" selects the unit for the EVM measurement results in diagrams and numerical result displays.

Possible units are dB and %.

Remote command: UNIT: EVM on page 215

### **Bit Stream Format**

Selects the way the bit stream is displayed.

The bit stream is either a stream of raw bits or of symbols. In case of the symbol format, the bits that belong to a symbol are shown as hexadecimal numbers with two digits.

### **Example:**

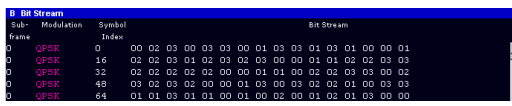

Figure 6-1: Bit stream display in uplink application if the bit stream format is set to "symbols"

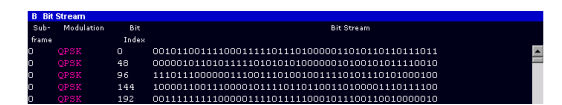

Figure 6-2: Bit stream display in uplink application if the bit stream format is set to "bits"

Remote command: UNIT:BSTR on page 214

#### **Carrier Axes**

The "Carrier Axes" selects the unit of the x-axis in result displays that show results over the subcarriers.

"Hertz"

X-axis shows the results in terms of the subcarrier frequency.

"Subcarrier Number"
 X axis shows the results in terms of the subasi

X-axis shows the results in terms of the subcarrier number.

Remote command:

UNIT: CAXes on page 215

#### **Marker Coupling**

Couples or decouples markers that are active in multiple result displays.

When you turn on this feature, the application moves the marker to its new position in all active result displays.

When you turn it off, you can move the markers in different result displays independent from each other.

Remote command: CALCulate<n>:MARKer<m>:COUPling on page 214

### Subwindow Coupling

Couples or decouples result display tabs (subwindows).

If the coupling is on and you select another tab in a result display, the application automatically selects the same tab for all result displays.

Subwindow coupling is available for measurements with multiple data streams (for example carrier aggregation).

Remote command:

DISPlay[:WINDow<n>][:SUBWindow<w>]:COUPling on page 214

# 7 Remote control

The following remote control commands are required to configure and perform noise figure measurements in a remote environment. The R&S VSE must already be set up for remote operation in a network as described in the base unit manual.

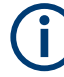

### Universal functionality

Note that basic tasks that are also performed in the base unit in the same way are not described here. For a description of such tasks, see the R&S VSE User Manual. In particular, this includes:

- Managing Settings and Results, i.e. storing and loading settings and result data.
- Basic instrument configuration, e.g. checking the system configuration, customizing the screen layout, or configuring networks and remote operation.
- Using the common status registers (specific status registers for Pulse measurements are not used).

| • | Common suffixes                              | 98  |
|---|----------------------------------------------|-----|
| • | Introduction                                 | 99  |
| • | LTE application selection                    | 104 |
| • | Screen layout                                | 104 |
| • | Trace data readout                           | 115 |
| • | Numeric result readout                       | 127 |
| • | Limit check result readout                   | 141 |
| • | Remote commands to configure the application | 151 |
| • | Analysis                                     | 207 |
|   |                                              |     |

# 7.1 Common suffixes

In the LTE measurement application, the following common suffixes are used in remote commands:

| Suffix      | Value range | Description                                  |
|-------------|-------------|----------------------------------------------|
| <m></m>     | 14          | Marker                                       |
| <n></n>     | 116         | Window (in the currently selected channel)   |
| <t></t>     | 16          | Trace                                        |
| < i>        | 1 to 8      | Limit line                                   |
| <al></al>   | 0110        | Selects a subframe allocation.               |
| <in></in>   |             | Selects an instrument for MIMO measurements. |
| <ant></ant> | 14          | Selects an antenna for MIMO measurements.    |

Table 7-1: Common suffixes used in remote commands in the LTE measurement application

| Suffix              | Value range       | Description                                                                                                    |
|---------------------|-------------------|----------------------------------------------------------------------------------------------------|
| <cc></cc>           | 15                | Selects a component carrier. The actual number of supported com-<br>ponent carriers depends on the selected measurement |
| <cluster></cluster> | 12                | Selects a cluster (uplink only).                                                                                        |
| <cw></cw>           | 1n                | Selects a codeword.                                                                                                    |
| <k></k>             |                   | Selects a limit line.<br>Irrelevant for the LTE application.                                                            |
| <sf></sf>           | DL: 049<br>UL: 09 | Selects a subframe.                                                                                                    |

# 7.2 Introduction

Commands are program messages that a controller (e.g. a PC) sends to the instrument or software. They operate its functions ('setting commands' or 'events') and request information ('query commands'). Some commands can only be used in one way, others work in two ways (setting and query). If not indicated otherwise, the commands can be used for settings and queries.

The syntax of a SCPI command consists of a header and, usually, one or more parameters. To use a command as a query, you have to append a question mark after the last header element, even if the command contains a parameter.

A header contains one or more keywords, separated by a colon. Header and parameters are separated by a "white space" (ASCII code 0 to 9, 11 to 32 decimal, e.g. blank). If there is more than one parameter for a command, they are separated by a comma from one another.

Only the most important characteristics that you need to know when working with SCPI commands are described here. For a more complete description, refer to the user manual of the R&S VSE.

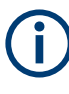

### **Remote command examples**

Note that some remote command examples mentioned in this general introduction are possibly not supported by this particular application.

### 7.2.1 Conventions used in descriptions

The following conventions are used in the remote command descriptions:

• Command usage

If not specified otherwise, commands can be used both for setting and for querying parameters.

If a command can be used for setting or querying only, or if it initiates an event, the usage is stated explicitly.

• Parameter usage

Introduction

If not specified otherwise, a parameter can be used to set a value and it is the result of a query.

Parameters required only for setting are indicated as **Setting parameters**. Parameters required only to refine a query are indicated as **Query parameters**. Parameters that are only returned as the result of a query are indicated as **Return values**.

• Conformity

Commands that are taken from the SCPI standard are indicated as **SCPI confirmed**. All commands used by the R&S VSE follow the SCPI syntax rules.

• Asynchronous commands

A command which does not automatically finish executing before the next command starts executing (overlapping command) is indicated as an **Asynchronous command**.

Reset values (\*RST)

Default parameter values that are used directly after resetting the instrument (\*RST command) are indicated as **\*RST** values, if available.

Default unit

The default unit is used for numeric values if no other unit is provided with the parameter.

Manual operation

If the result of a remote command can also be achieved in manual operation, a link to the description is inserted.

### 7.2.2 Long and short form

The keywords have a long and a short form. You can use either the long or the short form, but no other abbreviations of the keywords.

The short form is emphasized in uppercase letters. Note however, that this emphasis only serves the purpose to distinguish the short from the long form in the manual. For the instrument, the case does not matter.

#### Example:

SENSe: FREQuency: CENTer is the same as SENS: FREQ: CENT.

### 7.2.3 Numeric suffixes

Some keywords have a numeric suffix if the command can be applied to multiple instances of an object. In that case, the suffix selects a particular instance (e.g. a measurement window).

Numeric suffixes are indicated by angular brackets (<n>) next to the keyword.

If you do not quote a suffix for keywords that support one, a 1 is assumed.

### Example:

DISPlay[:WINDow<1...4>]:ZOOM:STATe enables the zoom in a particular measurement window, selected by the suffix at WINDow.

DISPlay:WINDow4:ZOOM:STATe ON refers to window 4.

### 7.2.4 Optional keywords

Some keywords are optional and are only part of the syntax because of SCPI compliance. You can include them in the header or not.

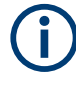

If an optional keyword has a numeric suffix and you need to use the suffix, you have to include the optional keyword. Otherwise, the suffix of the missing keyword is assumed to be the value 1.

Optional keywords are emphasized with square brackets.

### Example:

Without a numeric suffix in the optional keyword: [SENSe:]FREQuency:CENTer is the same as FREQuency:CENTer With a numeric suffix in the optional keyword: DISPlay[:WINDow<1...4>]:ZOOM:STATE DISPlay:ZOOM:STATE ON enables the zoom in window 1 (no suffix). DISPlay:WINDow4:ZOOM:STATE ON enables the zoom in window 4.

### 7.2.5 Alternative keywords

A vertical stroke indicates alternatives for a specific keyword. You can use both keywords to the same effect.

#### Example:

```
[SENSe:]BANDwidth|BWIDth[:RESolution]
```

In the short form without optional keywords, BAND 1MHZ would have the same effect as BWID 1MHZ.

### 7.2.6 SCPI parameters

Many commands feature one or more parameters.

If a command supports more than one parameter, they are separated by a comma.

#### Example:

LAYout:ADD:WINDow Spectrum, LEFT, MTABle

Parameters can have different forms of values.

| • | Numeric values    | 102  |
|---|-------------------|------|
| • | Boolean           | .103 |
| • | Character data    | 103  |
| • | Character strings | .103 |
| • | Block data        | 103  |

### 7.2.6.1 Numeric values

Numeric values can be entered in any form, i.e. with sign, decimal point or exponent. For physical quantities, you can also add the unit. If the unit is missing, the command uses the basic unit.

### Example:

With unit: SENSe: FREQuency: CENTer 1GHZ

Without unit: SENSe: FREQuency: CENTer 1E9 would also set a frequency of 1 GHz.

Values exceeding the resolution of the instrument are rounded up or down.

If the number you have entered is not supported (e.g. for discrete steps), the command returns an error.

Instead of a number, you can also set numeric values with a text parameter in special cases.

• MIN/MAX

Defines the minimum or maximum numeric value that is supported.

- DEF Defines the default value.
- UP/DOWN

Increases or decreases the numeric value by one step. The step size depends on the setting. Sometimes, you can customize the step size with a corresponding command.

#### Querying numeric values

When you query numeric values, the system returns a number. For physical quantities, it applies the basic unit (e.g. Hz for frequencies). The number of digits after the decimal point depends on the type of numeric value.

### Example:

```
Setting: SENSe: FREQuency: CENTer 1GHZ
Query: SENSe: FREQuency: CENTer? would return 1E9
```

Sometimes, numeric values are returned as text.

- INF/NINF Infinity or negative infinity. Represents the numeric values 9.9E37 or -9.9E37.
- NAN

Not a number. Represents the numeric value 9.91E37. NAN is returned if errors occur.

### 7.2.6.2 Boolean

Boolean parameters represent two states. The "on" state (logically true) is represented by "ON" or the numeric value 1. The "off" state (logically untrue) is represented by "OFF" or the numeric value 0.

### **Querying Boolean parameters**

When you query Boolean parameters, the system returns either the value 1 ("ON") or the value 0 ("OFF").

#### Example:

Setting: DISPlay:WINDow:ZOOM:STATe ON Query: DISPlay:WINDow:ZOOM:STATe? would return 1

### 7.2.6.3 Character data

Character data follows the syntactic rules of keywords. You can enter text using a short or a long form. For more information, see Chapter 7.2.2, "Long and short form", on page 100.

### **Querying text parameters**

When you query text parameters, the system returns its short form.

### Example:

Setting: SENSe: BANDwidth: RESolution: TYPE NORMal Query: SENSe: BANDwidth: RESolution: TYPE? would return NORM

### 7.2.6.4 Character strings

Strings are alphanumeric characters. They have to be in straight quotation marks. You can use a single quotation mark ( ' ) or a double quotation mark ( " ).

#### Example:

INSTRument: DELete 'Spectrum'

### 7.2.6.5 Block data

Block data is a format which is suitable for the transmission of large amounts of data.

The ASCII character # introduces the data block. The next number indicates how many of the following digits describe the length of the data block. The data bytes follow. During the transmission of these data bytes, all end or other control signs are ignored until

all bytes are transmitted. #0 specifies a data block of indefinite length. The use of the indefinite format requires an NL^END message to terminate the data block. This format is useful when the length of the transmission is not known or if speed or other considerations prevent segmentation of the data into blocks of definite length.

# 7.3 LTE application selection

| INSTrument[:SELect]1 | 104 |
|----------------------|-----|
|----------------------|-----|

#### INSTrument[:SELect] <ChannelType>

Selects a new measurement channel with the defined channel type.

Parameters:

LTE

LTE measurement channel

Example:

//Select LTE application

# 7.4 Screen layout

| • | General layout                                                                                                    | 104 |
|---|----------------------------------------------------------------------------------------------------|-----|
| • | Layout over all channels                                                                                                    | 105 |
|   | 1. A second set of the set of the second set of the second set | 400 |

### 7.4.1 General layout

The following commands are required to configure general window layout, independent of the application.

Note that the suffix <n> always refers to the window *in the currently selected measurement channel*.

| DISPlay[:WINDow <n>][:SUBWindow<w>]:SELect</w></n> | 104 |
|----------------------------------------------------|-----|
| DISPlay[:WINDow <n>]:TAB<tab>:SELect</tab></n>     | 105 |

### DISPlay[:WINDow<n>][:SUBWindow<w>]:SELect

Sets the focus on the selected result display window.

This window is then the active window.

For measurements with multiple results in subwindows, the command also selects the subwindow. Use this command to select the (sub)window before querying trace data.

### Suffix:

<n>

Window

| <w></w>  | subwindow<br>Not supported by all applications                             |
|----------|----------------------------------------------------------------------------|
| Example: | <pre>//Put the focus on window 1 DISP:WIND1:SEL</pre>                      |
| Example: | <pre>//Put the focus on subwindow 2 in window 1 DISP:WIND1:SUBW2:SEL</pre> |

### DISPlay[:WINDow<n>]:TAB<tab>:SELect

Selects a tab in diagrams with multiple subwindows (or views).

Note that selecting a tab does not actually select a subwindow. To select a subwindow, for example to query the results of a subwindow, use DISPlay[:WINDow<n>][: SUBWindow<w>]:SELect.

| Suffix:<br><n></n> | Window                                        |
|--------------------|-----------------------------------------------|
| <tab></tab>        | 1n<br>Tab                                     |
| Example:           | <pre>//Select a tab DISP:WIND2:TAB2:SEL</pre> |

### 7.4.2 Layout over all channels

The following commands are required to change the evaluation type and rearrange the screen layout across measurement channels as you do in manual operation.

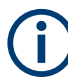

For compatibility with other Rohde & Schwarz Signal and Spectrum Analyzers, the layout commands described in Chapter 7.4.3, "Layout of a single channel", on page 109 are also supported. Note, however, that the commands described there only allow you to configure the layout within the *active* measurement channel.

| LAYout:GLOBal:ADD[:WINDow]?      | 105 |
|----------------------------------|-----|
| LAYout:GLOBal:CATalog[:WINDow]?  |     |
| LAYout:GLOBal:IDENtify[:WINDow]? |     |
| LAYout:GLOBal:REMove[:WINDow]    |     |
| LAYout:GLOBal:REPLace[:WINDow].  |     |
|                                  |     |

### LAYout:GLOBal:ADD[:WINDow]?

<ExChanName>,<ExWinName>,<Direction>,<NewChanName>,<NewWinType>

Adds a window to the display next to an existing window. The new window may belong to a different channel than the existing window.

To replace an existing window, use the LAYout:GLOBal:REPLace[:WINDow] command.

| <b>Parameters:</b><br><exchanname></exchanname> | string                                                                                                    |
|-------------------------------------------------|----------------------------------------------------------------------------------------------------|
|                                                 | Name of an existing channel                                                                                                    |
| <exwinname></exwinname>                         | string                                                                                                    |
|                                                 | Name of the existing window within the <exchanname> chan-<br/>nel the new window is inserted next to.<br/>By default, the name of a window is the same as its index. To<br/>determine the name and index of all active windows use the<br/>LAYout:GLOBal:IDENtify[:WINDow]? query.</exchanname> |
| <direction></direction>                         | LEFT   RIGHt   ABOVe   BELow   TAB                                                                                                    |
|                                                 | Direction the new window is added relative to the existing win-<br>dow.                                                                                                    |
|                                                 | <b>TAB</b><br>The new window is added as a new tab in the specified existing window.                                                                                                    |
| <newchanname></newchanname>                     | string                                                                                                    |
|                                                 | Name of the channel for which a new window is to be added.                                                                                                    |
| <newwintype></newwintype>                       | string                                                                                                    |
|                                                 | Type of result display (evaluation method) you want to add.<br>See the table below for available parameter values.                                                                                                    |
| Return values:                                  |                                                                                                    |
| <newwindowname></newwindowname>                 | When adding a new window, the command returns its name (by default the same as its number) as a result.                                                                                                    |
| Example:                                        | LAYout:GLOBal:ADD:WINDow? 'IQ<br>Analyzer','1',RIGH,'IQ Analyzer2','FREQ'<br>Adds a new window named 'Spectrum' with a Spectrum display<br>to the right of window 1 in the channel 'IQ Analyzer'.                                                                                               |
| Usage:                                          | Query only                                                                                                    |

### Table 7-2: <WindowType> parameter values for LTE uplink measurement application

| Parameter value  | Window type           |
|------------------|-----------------------|
| I/Q measurements |                       |
| ASUM             | Allocation Summary    |
| BSTR             | Bitstream             |
| CBUF             | Capture Buffer        |
| CCDF             | CCDF                  |
| CONS             | Constellation Diagram |
| EVCA             | EVM vs. Carrier       |
| EVSU             | EVM vs. Subframe      |
| EVSY             | EVM vs. Symbol        |

| Parameter value      | Window type                  |
|----------------------|------------------------------|
| EVSC                 | EVM vs. Symbol X Carrier     |
| GDEL                 | Group Delay                  |
| IE                   | Inband Emission              |
| IEA                  | Inband Emission All          |
| МТАВ                 | Marker Table                 |
| PSPE                 | Power Spectrum               |
| PVSC                 | Power vs. Symbol X Carrier   |
| RSUM                 | Result Summary               |
| SFD                  | Spectrum Flatness Difference |
| SFL                  | Spectrum Flatness            |
| SFSR                 | Spectrum Flatness SRS        |
| Time alignment error |                              |
| CBUF                 | Capture Buffer               |
| МТАВ                 | Marker Table                 |
| PSPE                 | Power Spectrum               |
| TAL                  | Time Alignment Error         |

### LAYout:GLOBal:CATalog[:WINDow]?

Queries the name and index of all active windows from top left to bottom right for each active channel. The result is a comma-separated list of values for each window, with the syntax:

<ChannelName\_1>: <WindowName\_1>,<WindowIndex\_1>..<WindowName\_n>,<WindowIndex\_n>

<ChannelName\_m>: <WindowName\_1>,<WindowIndex\_1>..<WindowName\_n>,<WindowIndex\_n>

### **Return values:**

...

| <channelname></channelname> | String containing the name of the channel. The channel name is displayed as the tab label for the measurement channel. |
|-----------------------------|----------------------------------------------------------------------------------------------------|
| <windowname></windowname>   | string<br>Name of the window.<br>In the default state, the name of the window is its index.                            |
| <windowindex></windowindex> | numeric value<br>Index of the window.                                                                                  |

| Example: | LAY:GLOB:CAT?<br>Result:<br>IQ Analyzer: '1',1,'2',2<br>Analog Demod: '1',1,'4',4<br>For the I/Q Analyzer channel, two windows are displayed,<br>named '2' (at the top or left), and '1' (at the bottom or right).<br>For the Analog Demodulation channel, two windows are dis-<br>played, named '1' (at the top or left), and '4' (at the bottom or<br>right). |
|----------|----------------------------------------------------------------------------------------------------|
| Usage:   | Query only                                                                                                    |

### LAYout:GLOBal:IDENtify[:WINDow]? <ChannelName>,<WindowName>

Queries the index of a particular display window in the specified channel.

**Note**: to query the **name** of a particular window, use the LAYout:WINDow<n>: IDENtify? query.

| Parameters:                                          |                                                                                                    |
|------------------------------------------------------|----------------------------------------------------------------------------------------------------|
| <channelname></channelname>                          | String containing the name of the channel. The channel name is displayed as the tab label for the measurement channel.                                  |
| Query parameters:<br><windowname></windowname>       | String containing the name of a window.                                                                                                    |
| <b>Return values:</b><br><windowindex></windowindex> | Index number of the window.                                                                                                    |
| Example:                                             | LAYout:GLOBal:ADD:WINDow? IQ, '1', RIGH,<br>'Spectrum', FREQ<br>Adds a new window named 'Spectrum' with a Spectrum display<br>to the right of window 1. |
| Example:                                             | LAYout:GLOBal:IDENtify? 'IQ Analyzer',<br>'Spectrum'<br>Result:<br>2<br>Window index is: 2.                                                             |
| Usage:                                               | Query only                                                                                                    |

### LAYout:GLOBal:REMove[:WINDow] <ChannelName>, <WindowName>

### Setting parameters:

<ChannelName>

<WindowName>

Usage: Setting only
LAYout:GLOBal:REPLace[:WINDow] <ExChannelName>, <WindowName>, <NewChannelName>, <WindowType> Setting parameters: <ExChannelName> <WindowName> <NewChannelName> <WindowType>

Usage: Setting only

# 7.4.3 Layout of a single channel

The following commands are required to change the evaluation type and rearrange the screen layout for a measurement channel as you do using the SmartGrid in manual operation. Since the available evaluation types depend on the selected application, some parameters for the following commands also depend on the selected measurement channel.

Note that the suffix <n> always refers to the window *in the currently selected measurement channel*.

| LAYout:ADD[:WINDow]?            |     |
|---------------------------------|-----|
| LAYout:CATalog[:WINDow]?        | 111 |
| LAYout:IDENtify[:WINDow]?       | 112 |
| LAYout:REMove[:WINDow]          | 112 |
| LAYout:REPLace[:WINDow]         | 112 |
| LAYout:WINDow <n>:ADD?</n>      | 113 |
| LAYout:WINDow <n>:IDENtify?</n> | 114 |
| LAYout:WINDow <n>:REMove</n>    |     |
| LAYout:WINDow <n>:REPLace</n>   | 114 |
| LAYout:WINDow <n>:TYPE</n>      | 115 |
|                                 |     |

LAYout:ADD[:WINDow]? <WindowName>, <Direction>, <WindowType>

Adds a window to the display in the active channel.

Is always used as a query so that you immediately obtain the name of the new window as a result.

To replace an existing window, use the LAYout:REPLace[:WINDow] command.

Note: Use this command to select a result display instead of CALCulate: FEED (still supported for compatibility reasons, but deprecated).

#### Query parameters:

<WindowName>

String containing the name of the existing window the new window is inserted next to. By default, the name of a window is the same as its index. To determine the name and index of all active windows, use the LAYout:CATalog[:WINDow]? query.

| Direction the new window is added relative to the existing window. <windowtype>text valueType of result display (evaluation method) you want to add.<br/>See the table below for available parameter values.<br/>Note that the window type must be valid for the active channel.<br/>To create a window for a different channel, use the LAYout :<br/>GLOBal : REPLace [:WINDow] command.Return values:When adding a new window, the command returns its name (by<br/>default the same as its number) as a result.Example:LAY: ADD? '1', LEFT, MTAB<br/>Result:<br/>'2'Adds a new window named '2' with a marker table to the left of<br/>window 1.Usage:Query onlyManual operation:See "Capture Buffer" on page 14<br/>See "EVM vs Carrier" on page 16<br/>See "EVM vs Symbol" on page 17<br/>See "Inband Emission" on page 17<br/>See "Inband Emission" on page 17<br/>See "Spectrum Flatness Oifference" on page 20<br/>See "Spectrum Flatness Difference" on page 20<br/>See "Constellation Diagram" on page 21<br/>See "Colf" on page 21<br/>See "EVM vs Symbol X Carrier" on page 22<br/>See "EVM vs Symbol X Carrier" on page 24<br/>See "Power vs Symbol X Carrier" on page 24<br/>See "Fower vs Symbol X Carrier" on page 24<br/>See "Power vs Symbol X Carrier" on page 24<br/>See "Narker Table" on page 27<br/>See "Time Alignment Error" on page 29</windowtype>                                                                                                    | <direction></direction>              | LEFT   RIGHt   ABOVe   BELow                                                                                                    |
|----------------------------------------------------------------------------------------------------|--------------------------------------|----------------------------------------------------------------------------------------------------|
| <windowtype>       text value         Type of result display (evaluation method) you want to add.       See the table below for available parameter values.         Note that the window type must be valid for the active channel.       To create a window for a different channel, use the LAYout:         GLOBa1:REPLace[:WINDow] command.         Return values:          <newwindowname>       When adding a new window, the command returns its name (by default the same as its number) as a result.         Example:       LAY:ADD? '1', LEFT, MTAB         Result:       '2'         Adds a new window named '2' with a marker table to the left of window 1.         Usage:       Query only         Manual operation:       See "Capture Buffer" on page 14         See "EVM vs Carrier" on page 15       See "EVM vs Subframe" on page 16         See "EVM vs Subframe" on page 17       See "Inband Emission" on page 18         See "Spectrum Flatness Or on page 19       See "Spectrum Flatness SRS" on page 19         See "Cottop Delay" on page 20       See "See "Cottop Delay" on page 21         See "Cottop Or on page 21       See "Cottop on page 21         See "Cottop Or on page 22       See "Bitstream" on page 22         See "EVM vs Symbol X Carrier" on page 24       See "EVM vs Symbol X Carrier" on page 24         See "EVM vs Symbol X Carrier" on page 24       See "Marker Table" on page 27</newwindowname></windowtype>                                  |                                      | Direction the new window is added relative to the existing win-<br>dow.                                                                                                    |
| Type of result display (evaluation method) you want to add.         See the table below for available parameter values.         Note that the window type must be valid for the active channel.         To create a window for a different channel, use the LAYout:         GLOBal:REPLace[:WINDow] command.         Return values: <newwindowname>         When adding a new window, the command returns its name (by default the same as its number) as a result.         Example:       LAY:ADD? '1', LEFT,MTAB         Result:       '2'         Adds a new window named '2' with a marker table to the left of window 1.         Usage:       Query only         Manual operation:       See "Capture Buffer" on page 14         See "EVM vs Carrier" on page 15       See "EVM vs Subframe" on page 17         See "EVM vs Subframe" on page 17       See "Inband Emission" on page 18         See "Spectrum Flatness On page 19       See "Spectrum Flatness Difference" on page 20         See "Group Delay" on page 20       See "Constellation Diagram" on page 21         See "CDF" on page 21       See "Allocation Summary" on page 22         See "EVM vs Symbol X Carrier" on page 24       See "Power vs Symbol X Carrier" on page 24         See "EVM vs Symbol X Carrier" on page 24       See "Marker Table" on page 27         See "EVM vs Symbol X Carrier" on page 29       See "Marker Table" on page 29<td><windowtype></windowtype></td><td>text value</td></newwindowname> | <windowtype></windowtype>            | text value                                                                                                    |
| Return values:       When adding a new window, the command returns its name (by default the same as its number) as a result.         Example:       LAY:ADD? '1', LEFT, MTAB<br>Result:<br>'2'         Adds a new window named '2' with a marker table to the left of window 1.         Usage:       Query only         Manual operation:       See "Capture Buffer" on page 14<br>See "EVM vs Carrier" on page 15<br>See "EVM vs Subframe" on page 17<br>See "Inband Emission" on page 17<br>See "Inband Emission" on page 17<br>See "Inband Emission" on page 18<br>See "Spectrum Flatness SRS" on page 19<br>See "Spectrum Flatness Difference" on page 20<br>See "Constellation Diagram" on page 21<br>See "Coteff" on page 21<br>See "Allocation Summary" on page 22<br>See "Bitstream" on page 22<br>See "EVM vs Symbol x Carrier" on page 24<br>See "Power vs Symbol x Carrier" on page 24<br>See "Marker Table" on page 27<br>See "Time Alignment Error" on page 29                                                                                                    |                                      | Type of result display (evaluation method) you want to add.<br>See the table below for available parameter values.<br>Note that the window type must be valid for the active channel.<br>To create a window for a different channel, use the LAYout:<br>GLOBal:REPLace[:WINDow] command.                                                                                                    |
| NewWindowName> When adding a new window, the command returns its name (by default the same as its number) as a result. Example: LAY:ADD? '1', LEFT, MTAB Result: '2' Adds a new window named '2' with a marker table to the left of window 1. Usage: Query only Manual operation: See "Capture Buffer" on page 14 See "EVM vs Carrier" on page 14 See "EVM vs Symbol" on page 15 See "EVM vs Subframe" on page 17 See "Power Spectrum" on page 17 See "Inband Emission" on page 19 See "Spectrum Flatness SRS" on page 19 See "Group Delay" on page 20 See "Constellation Diagram" on page 21 See "CODF" on page 21 See "CODF" on page 21 See "Allocation Summary" on page 22 See "EVM vs Symbol x Carrier" on page 24 See "Power vs Symbol x Carrier" on page 24 See "Power vs Symbol x Carrier" on page 29 Table 7-3: <windowtype> parameter values for LTE uplink measurement application</windowtype>                                                                                                    | Return values:                       |                                                                                                    |
| Example:LAY: ADD? '1', LEFT, MTAB<br>Result:<br>'2'<br>Adds a new window named '2' with a marker table to the left of<br>window 1.Usage:Query onlyManual operation:See "Capture Buffer" on page 14<br>See "EVM vs Carrier" on page 15<br>See "EVM vs Symbol" on page 16<br>See "EVM vs Symbol" on page 17<br>See "Inband Emission" on page 17<br>See "Spectrum Flatness On page 19<br>See "Spectrum Flatness Difference" on page 20<br>See "Constellation Diagram" on page 21<br>See "COF" on page 21<br>See "COF" on page 21<br>See "EVM vs Symbol x Carrier" on page 24<br>See "Power vs Symbol x Carrier" on page 24<br>See "Marker Table" on page 27<br>See "Time Alignment Error" on page 29                                                                                                    | <newwindowname></newwindowname>      | When adding a new window, the command returns its name (by default the same as its number) as a result.                                                                                                    |
| Usage:Query onlyManual operation:See "Capture Buffer" on page 14<br>See "EVM vs Carrier" on page 15<br>See "EVM vs Symbol" on page 16<br>See "EVM vs Subframe" on page 17<br>See "Power Spectrum" on page 17<br>See "Inband Emission" on page 18<br>See "Spectrum Flatness" on page 19<br>See "Spectrum Flatness SRS" on page 19<br>See "Group Delay" on page 20<br>See "Constellation Diagram" on page 21<br>See "COF" on page 21<br>See "Constellation Diagram" on page 22<br>See "Bitstream" on page 22<br>See "EVM vs Symbol x Carrier" on page 24<br>See "Marker Table" on page 27<br>See "Time Alignment Error" on page 29                                                                                                    | Example:                             | LAY:ADD? '1', LEFT, MTAB<br>Result:<br>'2'<br>Adds a new window named '2' with a marker table to the left of<br>window 1.                                                                                                    |
| Manual operation:See "Capture Buffer" on page 14<br>See "EVM vs Carrier" on page 15<br>See "EVM vs Symbol" on page 16<br>See "EVM vs Subframe" on page 17<br>See "Power Spectrum" on page 17<br>See "Inband Emission" on page 18<br>See "Spectrum Flatness" on page 19<br>See "Spectrum Flatness SRS" on page 19<br>See "Group Delay" on page 20<br>See "Spectrum Flatness Difference" on page 20<br>See "CCDF" on page 21<br>See "CCDF" on page 21<br>See "Bitstream" on page 22<br>                                                                                                    | Usage:                               | Query only                                                                                                    |
| Table 7-3: <windowtype> parameter values for LTE uplink measurement application</windowtype>                                                                                                    | Manual operation:                    | See "Capture Buffer" on page 14<br>See "EVM vs Carrier" on page 15<br>See "EVM vs Symbol" on page 16<br>See "EVM vs Subframe" on page 17<br>See "Power Spectrum" on page 17<br>See "Inband Emission" on page 18<br>See "Spectrum Flatness" on page 19<br>See "Spectrum Flatness SRS" on page 19<br>See "Group Delay" on page 20<br>See "Constellation Diagram" on page 21<br>See "CCDF" on page 21<br>See "CCDF" on page 21<br>See "Allocation Summary" on page 22<br>See "Bitstream" on page 22<br>See "EVM vs Symbol x Carrier" on page 24<br>See "Power vs Symbol x Carrier" on page 24<br>See "Marker Table" on page 27<br>See "Time Alignment Error" on page 29 |
|                                                                                                    | Table 7-3: <windowtype></windowtype> | Parameter values for LTE uplink measurement application                                                                                                    |

| Parameter value  | Window type          |  |
|------------------|----------------------|--|
| I/Q measurements |                      |  |
| ASUM             | "Allocation Summary" |  |
| BSTR             | "Bitstream"          |  |
| CBUF             | "Capture Buffer"     |  |
| CCDF             | "CCDF"               |  |

| Parameter value      | Window type                    |  |
|----------------------|--------------------------------|--|
| CONS                 | "Constellation Diagram"        |  |
| EVCA                 | "EVM vs. Carrier"              |  |
| EVSU                 | "EVM vs. Subframe"             |  |
| EVSY                 | "EVM vs. Symbol"               |  |
| EVSC                 | "EVM vs. Symbol X Carrier"     |  |
| GDEL                 | "Group Delay"                  |  |
| IE                   | "Inband Emission"              |  |
| IEA                  | "Inband Emission All"          |  |
| МТАВ                 | "Marker Table"                 |  |
| PSPE                 | "Power Spectrum"               |  |
| PVSC                 | "Power vs. Symbol X Carrier"   |  |
| RSUM                 | "Result Summary"               |  |
| SFD                  | "Spectrum Flatness" Difference |  |
| SFL                  | "Spectrum Flatness"            |  |
| SFSR                 | "Spectrum Flatness" SRS        |  |
| Time alignment error |                                |  |
| CBUF                 | "Capture Buffer"               |  |
| МТАВ                 | "Marker Table"                 |  |
| PSPE                 | "Power Spectrum"               |  |
| TAL                  | "Time Alignment Error"         |  |

#### LAYout:CATalog[:WINDow]?

Queries the name and index of all active windows in the active channel from top left to bottom right. The result is a comma-separated list of values for each window, with the syntax:

<WindowName\_1>,<WindowIndex\_1>..<WindowName\_n>,<WindowIndex\_n>

To query the name and index of all windows in all channels, use the LAYout:GLOBal: CATalog[:WINDow]? command.

#### **Return values:**

| <windowname></windowname>   | string<br>Name of the window.<br>In the default state, the name of the window is its index. |
|-----------------------------|---------------------------------------------------------------------------------------------|
| <windowindex></windowindex> | numeric value<br>Index of the window.                                                       |

| Example: | LAY: CAT?<br>Result:<br>'2',2,'1',1<br>Two windows are displayed, named '2' (at the top or left), and '1'<br>(at the bottom or right). |
|----------|----------------------------------------------------------------------------------------------------|
| Usage:   | Query only                                                                                                    |

#### LAYout:IDENtify[:WINDow]? <WindowName>

Queries the index of a particular display window in the active channel.

**Note**: to query the **name** of a particular window, use the LAYout:WINDow<n>: IDENtify? query.

To query the index of a window in a different channel, use the LAYout:GLOBal: IDENtify[:WINDow]? command.

#### Query parameters:

<WindowName> String containing the name of a window.

| <b>Return values:</b><br><windowindex></windowindex> | Index number of the window.                                                                  |
|------------------------------------------------------|----------------------------------------------------------------------------------------------|
| Example:                                             | LAY: IDEN: WIND? '2'<br>Queries the index of the result display named '2'.<br>Response:<br>2 |
| Usage:                                               | Query only                                                                                   |

#### LAYout:REMove[:WINDow] <WindowName>

Removes a window from the display in the active channel.

#### Setting parameters:

| <windowname></windowname> | String containing the name of the window. In the default state, the name of the window is its index. |
|---------------------------|----------------------------------------------------------------------------------------------------|
| Example:                  | LAY:REM '2'<br>Removes the result display in the window named '2'.                                   |
| Usage:                    | Setting only                                                                                         |

#### LAYout:REPLace[:WINDow] <WindowName>,<WindowType>

Replaces the window type (for example from "Diagram" to "Result Summary") of an already existing window in the active channel while keeping its position, index and window name.

To add a new window, use the LAYout:ADD[:WINDow]? command.

| Setting parameters:       |                                                                                                    |
|---------------------------|----------------------------------------------------------------------------------------------------|
| <windowname></windowname> | String containing the name of the existing window.<br>By default, the name of a window is the same as its index. To<br>determine the name and index of all active windows in the active<br>channel, use the LAYout:CATalog[:WINDow]? query.                                                                        |
| <windowtype></windowtype> | Type of result display you want to use in the existing window.<br>See LAYout:ADD[:WINDow]? on page 109 for a list of available window types.<br>Note that the window type must be valid for the active channel.<br>To create a window for a different channel, use the LAYout:<br>GLOBal:REPLace[:WINDow] command. |
| Example:                  | LAY:REPL:WIND '1', MTAB<br>Replaces the result display in window 1 with a marker table.                                                                                                    |
| Usage:                    | Setting only                                                                                                    |

#### LAYout:WINDow<n>:ADD? <Direction>,<WindowType>

Adds a measurement window to the display. Note that with this command, the suffix <n> determines the existing window next to which the new window is added. Unlike LAYout:ADD[:WINDow]?, for which the existing window is defined by a parameter.

To replace an existing window, use the LAYout:WINDow<n>:REPLace command.

Is always used as a query so that you immediately obtain the name of the new window as a result.

| -            |   |    |   |   |   |
|--------------|---|----|---|---|---|
| S            |   | ** | T | v | • |
| $\mathbf{u}$ | u |    |   | л |   |

| <n></n>                                                  | Window                                                                                                    |
|----------------------------------------------------------|----------------------------------------------------------------------------------------------------|
| Query parameters:<br><direction></direction>             | LEFT   RIGHt   ABOVe   BELow                                                                                                    |
| <windowtype></windowtype>                                | Type of measurement window you want to add.<br>See LAYout:ADD[:WINDow]? on page 109 for a list of availa-<br>ble window types.<br>Note that the window type must be valid for the active channel.<br>To create a window for a different channel, use the LAYout:<br>GLOBal:ADD[:WINDow]? command. |
| <b>Return values:</b><br><newwindowname></newwindowname> | When adding a new window, the command returns its name (by                                                                                                    |
|                                                          | default the same as its number) as a result.                                                                                                    |
| Example:                                                 | LAY:WIND1:ADD? LEFT, MTAB<br>Result:<br>'2'<br>Adds a new window named '2' with a marker table to the left of<br>window 1.                                                                                                    |
| Usage:                                                   | Query only                                                                                                    |

#### LAYout:WINDow<n>:IDENtify?

Queries the **name** of a particular display window (indicated by the <n> suffix) in the active channel.

**Note**: to query the **index** of a particular window, use the LAYout: IDENtify[: WINDow]? command.

| Suffix:<br><n></n>                                 | Window                                                                                                |
|----------------------------------------------------|----------------------------------------------------------------------------------------------------|
| <b>Return values:</b><br><windowname></windowname> | String containing the name of a window.<br>In the default state, the name of the window is its index. |
| Example:                                           | LAY:WIND2:IDEN?<br>Queries the name of the result display in window 2.<br>Response:<br>'2'            |
| Usage:                                             | Query only                                                                                            |

#### LAYout:WINDow<n>:REMove

Removes the window specified by the suffix <n> from the display in the active channel.

The result of this command is identical to the LAYout: REMOVE [:WINDow] command.

To remove a window in a different channel, use the LAYout:GLOBal:REMove[: WINDow] command.

| Suffix:<br><n></n> | Window                                                   |
|--------------------|----------------------------------------------------------|
| Example:           | LAY:WIND2:REM<br>Removes the result display in window 2. |
| Usage:             | Event                                                    |

#### LAYout:WINDow<n>:REPLace <WindowType>

Changes the window type of an existing window (specified by the suffix <n>) in the active channel.

The effect of this command is identical to the LAYout:REPLace[:WINDow] command.

To add a new window, use the LAYout:WINDow<n>:ADD? command.

Suffix: <n>

Window

| Setting parameters:<br><windowtype></windowtype> | Type of measurement window you want to replace another one with.<br>See LAYout:ADD[:WINDow]? on page 109 for a list of available window types.<br>Note that the window type must be valid for the active channel.<br>To create a window for a different channel, use the LAYout:<br>GLOBal:REPLace[:WINDow] command. |
|--------------------------------------------------|----------------------------------------------------------------------------------------------------|
| Example:                                         | LAY:WIND2:REPL MTAB<br>Replaces the result display in window 2 with a marker table.                                                                                                    |
| Usage:                                           | Setting only                                                                                                    |

#### LAYout:WINDow<n>:TYPE <WindowType>

Queries or defines the window type of the window specified by the index <n>. The window type determines which results are displayed. For a list of possible window types, see LAYout:ADD[:WINDow]? on page 109.

Note that this command is not available in all applications and measurements.

Suffix: <n>

1..n Window

Parameters: <WindowType>

**Example:** LAY:WIND2:TYPE?

# 7.5 Trace data readout

• Using the TRACe[:DATA] command......115

# 7.5.1 Using the TRACe[:DATA] command

This chapter contains information on the TRACe: DATA command and a detailed description of the characteristics of that command.

The TRACe: DATA command queries the trace data or results of the currently active measurement or result display. The type, number and structure of the return values are specific for each result display. In case of results that have any kind of unit, the command returns the results in the unit you have currently set for that result display.

Note also that return values for results that are available for both downlink and uplink may be different.

For several result displays, the command also supports various SCPI parameters in combination with the query. If available, each SCPI parameter returns a different

aspect of the results. If SCPI parameters are supported, you have to quote one in the query.

#### Example:

TRAC2:DATA? TRACE1

The format of the return values is either in ASCII or binary characters and depends on the format you have set with FORMat [:DATA].

Following this detailed description, you will find a short summary of the most important functions of the command (TRACe < n > [:DATA]?).

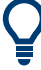

#### Selecting a measurement window

Before querying results, you have to select the measurement window with the suffix <n> at TRACe. The range of <n> depends on the number of active measurement windows.

On an R&S FSQ or R&S FSV, the suffix <n> was not supported. On these instruments, you had to select the measurement window with DISPlay:WINDow<n>:SELect first.

For measurements on aggregated carriers or multiple antennas, where each measurement window has subwindows, you have to select the subwindow first with DISPlay[:WINDow<n>] [:SUBWindow<w>]:SELect.

| • | Allocation summary                       | . 116 |
|---|------------------------------------------|-------|
| • | Bit stream                               | 118   |
| • | Capture buffer                           | 119   |
| • | CCDF                                     | 119   |
| • | Channel and spectrum flatness            | . 119 |
| • | Channel and spectrum flatness difference | .120  |
| • | Channel flatness SRS                     | 120   |
| • | Group delay                              | .120  |
| • | Constellation diagram                    | 121   |
| • | EVM vs carrier                           | .121  |
| • | EVM vs subframe                          | .122  |
| • | EVM vs symbol                            | 122   |
| • | EVM vs symbol x carrier                  | 122   |
| • | Frequency error vs symbol                | .123  |
| • | Inband emission                          | 123   |
| • | Power spectrum                           | 123   |
| • | Power vs symbol x carrier                | 124   |
| • | Return value codes                       | 124   |
|   |                                          |       |

#### 7.5.1.1 Allocation summary

For the allocation summary, the command returns several values for each line of the table.

- <subframe>
- <allocation ID>

- <number of RB>
- <offset RB>
- <modulation>
- <absolute power>
- <EVM>

The data format of the return values is always ASCII.

The return values have the following characteristics.

- The <allocation ID is encoded. For the code assignment, see Chapter 7.5.1.18, "Return value codes", on page 124.
- The <modulation> is encoded.
   For the code assignment, see Chapter 7.5.1.18, "Return value codes", on page 124.
- The unit for <absolute power> is always dBm.
- The unit for <EVM> depends on UNIT:EVM.

#### Example:

| Allocation Summai | У          |                 |              |            |               |       |  |
|-------------------|------------|-----------------|--------------|------------|---------------|-------|--|
| Sub-<br>frame     | Alloc. ID  | Number<br>of RB | Offset<br>RB | Modulation | Power/<br>dBm | EVM/% |  |
|                   | PUSCH      | 10              |              | QPSK       | -84,743       | 0,002 |  |
|                   | DMRS PUSCH |                 |              |            | -84,743       | 0,002 |  |
|                   | SRS        |                 |              |            | -80,940       | 0,003 |  |

TRAC:DATA? TRACE1 would return:

```
0, -40, 10, 2, 2, -84.7431947342849, 2.68723483754626E-06,
0, -41, 0, 0, 6, -84.7431432845264, 2.37549449584568E-06,
0, -42, 0, 0, 6, -80.9404231343884, 3.97834623871343E-06,
...
```

#### Additional information "ALL"

In addition, there is a line at the end of the allocation summary that shows the average EVM over all analyzed subframes. This information is also added as the last return values. The "ALL" information has the subframe ID and allocation ID code "-2".

A query result would thus look like this, for example:

```
//For subframe 0:
0, -40, 10, 2, 2, -84.7431947342849, 2.68723483754626E-06,
0, -41, 0, 0, 6, -84.7431432845264, 2.37549449584568E-06,
(...)
//For subframe 1:
1, -40, 10, 2, 2, -84.7431947342849, 2.68723483754626E-06,
1, -41, 0, 0, 6, -84.7431432845264, 2.37549449584568E-06,
(...)
//ALL for all subframes
-2,-2,,,,,2.13196434228374E-06
```

#### 7.5.1.2 Bit stream

For the bitstream result display, the number of return values depends on the parameter.

- TRACE:DATA TRACE1
   Returns several values and the bitstream for each line of the table.
   <subframe>, <modulation>, <# of symbols/bits>,
   <hexadecimal/binary numbers>,...
- TRACE: DATA TRACE2 Returns all informative values of an allocation, including the totals over all PUSCH allocations that contribute to the bitstream, but not the bitstream itself. <subframe>, <allocation ID>, <codeword>, <modulation>, <# of symbols/bits>, <hexadecimal/binary numbers>,...,<total # bits>, <total # bits>, <total # decoded bits>, <total bit error rate>
- TRACE:DATA TRACE3

Returns all informative values of an allocation, including the totals over all PUSCH allocations that contribute to the bitstream, but not the bitstream itself. The difference to TRACE2 is that this query also includes the Bit/s result.

<subframe>, <allocation ID>, <codeword>, <modulation>, <# of symbols/bits>, <hexadecimal/binary numbers>,...,<total # bits>, <total # bit errors>, <total # decoded bits>, <total bit error rate>, <bits/second>

All values have no unit. The format of the bit stream depends on Bit Stream Format.

The <modulation> is encoded. For the code assignment see Chapter 7.5.1.18, "Return value codes", on page 124.

For symbols or bits that are not transmitted, the command returns

- "FFF" if the bit stream format is "Symbols"
- "9" if the bit stream format is "Bits".

For symbols or bits that could not be decoded because the number of layer exceeds the number of receive antennas, the command returns

- "FFE" if the bit stream format is "Symbols"
- "8" if the bit stream format is "Bits".

Note that the data format of the return values is always ASCII.

#### Example:

| Bit Stre      | Bit Stream       |               |            |                 |    |    |    |    |    |    |    |    |     |     |    |    |    |    |    |    |   |
|---------------|------------------|---------------|------------|-----------------|----|----|----|----|----|----|----|----|-----|-----|----|----|----|----|----|----|---|
| Sub-<br>frame | Allocation<br>ID | Code-<br>word | Modulation | Symbol<br>Index |    |    |    |    |    |    |    | Bi | t S | tre | am |    |    |    |    |    | • |
|               | PUSCH            | 1/1           | QPSK       |                 | 03 | 01 | 02 | 03 | 03 | 00 | 00 | 00 | 01  | 02  | 02 | 01 | 02 | 01 | 00 | 00 |   |
|               | PUSCH            | 1/1           | QPSK       | 16              | 00 | 03 | 03 | 03 | 02 | 02 | 01 | 00 | 03  | 01  | 02 | 03 | 03 | 03 | 03 | 01 |   |
| 0             | PUSCH            | 1/1           | OPSK       | 32              | 03 | 03 | 00 | 00 | 03 | 01 | 02 | 00 | 01  | 00  | 02 | 00 | 02 | 00 | 00 | 03 |   |

TRAC:DATA? TRACE1 would return:

0, -40, 0, 2, 0, 03, 01, 02, 03, 03, 00, 00, 00, 01, 02, 02, ... <continues like this until the next data block starts or the end of data is reached> 0, -40, 0, 2, 32, 03, 03, 00, 00, 03, 01, 02, 00, 01, 00, ...

#### 7.5.1.3 Capture buffer

For the capture buffer result display, the command returns one value for each I/Q sample in the capture buffer.

<absolute power>, ...

The unit is always dBm.

The following parameters are supported.

TRAC:DATA TRACE1

Note that the command returns positive peak values only.

#### 7.5.1.4 CCDF

For the CCDF result display, the type of return values depends on the parameter.

- TRAC:DATA TRACE1
   Returns the probability values (y-axis).
   <# of values>, <probability>, ...
   The unit is always %.
   The first value that is returned is the number of the following values.
- TRAC:DATA TRACE2
   Returns the corresponding power levels (x-axis).
   <# of values>, <relative power>, ...
   The unit is always dB.
   The first value that is returned is the number of the following values.

#### 7.5.1.5 Channel and spectrum flatness

For the channel flatness result display, the command returns one value for each trace point.

<relative power>, ...

The unit is always dB.

The following parameters are supported.

• TRAC:DATA TRACE1 Returns the average power over all subframes. • TRAC: DATA TRACE2 Returns the minimum power found over all subframes. If you are analyzing a particular subframe, it returns nothing.

• TRAC: DATA TRACE3 Returns the maximum power found over all subframes. If you are analyzing a particular subframe, it returns nothing.

#### 7.5.1.6 Channel and spectrum flatness difference

For the channel flatness difference result display, the command returns one value for each trace point.

```
<relative power>, ...
```

The unit is always dB. The number of values depends on the selected LTE bandwidth.

The following parameters are supported.

- TRAC:DATA TRACE1 Returns the average power over all subframes.
- TRAC: DATA TRACE2
   Returns the minimum power found over all subframes. If you are analyzing a particular subframe, it returns nothing.
- TRAC: DATA TRACE3 Returns the maximum power found over all subframes. If you are analyzing a particular subframe, it returns nothing.

#### 7.5.1.7 Channel flatness SRS

For the channel flatness SRS result display, the command returns one value for each trace point.

<relative power>, ...

The unit is always dB.

The following parameters are supported.

- TRAC:DATA TRACE1 Returns the average power over all subframes.
- TRAC:DATA TRACE2
   Returns the minimum power found over all subframes. If you are analyzing a particular subframe, it returns nothing.
- TRAC: DATA TRACE3 Returns the maximum power found over all subframes. If you are analyzing a particular subframe, it returns nothing.

#### 7.5.1.8 Group delay

For the group delay result display, the command returns one value for each trace point.

```
<group delay>, ...
```

The unit is always ns. The number of values depends on the selected LTE bandwidth.

The following parameters are supported.

- TRAC:DATA TRACE1 Returns the average group delay over all subframes.
- TRAC: DATA TRACE2
   Returns the minimum group delay found over all subframes. If you are analyzing a particular subframe, it returns nothing.
- TRAC: DATA TRACE3
   Returns the maximum group delay found over all subframes. If you are analyzing a particular subframe, it returns nothing.

#### 7.5.1.9 Constellation diagram

For the constellation diagram, the command returns two values for each constellation point.

 $\label{eq:storm} $$ $ I[SF0][Sym0][Carrier1]>, <Q[SF0][Sym0][Carrier1]>, ..., <I[SF0][Sym0][Carrier(n)]>, <Q[SF0][Sym0][Carrier(n)]>, $$ $ I[SF0][Sym0][Carrier1]>, ..., <I[SF0][Sym0][Carrier1]>, $$ $ I[SF0][Sym0][Carrier1]>, $$ $ I[SF0][Sym0][C$ 

 $<\!\!I[SF0][Sym1][Carrier1]\!>, <\!\!Q[SF0][Sym1][Carrier1]\!>, ..., <\!\!I[SF0][Sym1][Carrier(n)]\!>, <\!\!Q[SF0][Sym1][Carrier(n)]\!>, <\!\!Q[SF0][Sym1][Carrier1]\!>, ..., <\!\!I[SF0][Sym1][Carrier(n)]\!>, <\!\!Q[SF0][Sym1][Carrier1]\!>, ..., <\!\!Q[SF0][Sym1][Carrier1]\!>, ..., <\!\!Q[SF0][Sym1][Ca$ 

 $<\!\!I[SF0][Sym(n)][Carrier1]\!>, <\!\!Q[SF0][Sym(n)][Carrier1]\!>, ..., <\!\!I[SF0][Sym(n)][Carrier(n)]\!>, <\!\!Q[SF0][Sym(n)][Carrier(n)]\!>, <\!\!Q[SF0][Sym(n)][Carrier1]\!>, ..., <\!\!I[SF0][Sym(n)][Carrier1]\!>, ..., <\!\!Q[SF0][Sym(n)][Carrier1]\!>, ..., <\!\!Q[SF0][Sym(n)][Carrier1]\!>, ..., <\!\!$ 

 $<\!\!I[SF1][Sym0][Carrier1]\!>, <\!\!Q[SF1][Sym0][Carrier1]\!>, ..., <\!\!I[SF1][Sym0][Carrier(n)]\!>, <\!\!Q[SF1][Sym0][Carrier(n)]\!>, <\!\!Q[SF1][Sym0][Carrier1]\!>, ..., <\!\!I[SF1][Sym0][Carrier1]\!>, ..., <\!\!I[SF1][Sym0][Carrier1]\!>, ..., <\!I[SF1][Sym0][Carrier1]\!>, ..., <\!I[SF1][Sym0][Carrier1]\!>, ..., <I[SF1][Sym0][Carrier1]\!>, ..., <I[$ 

With SF = subframe and Sym = symbol of that subframe.

The I and Q values have no unit.

The number of return values depends on the constellation selection. By default, it returns all resource elements including the DC carrier.

The following parameters are supported.

- TRAC: DATA TRACE1 Returns all constellation points included in the selection.
- TRAC: DATA TRACE2 Returns the constellation points of the reference symbols included in the selection.
- TRAC: DATA TRACE3 Returns the constellation points of the SRS included in the selection.

#### 7.5.1.10 EVM vs carrier

For the EVM vs carrier result display, the command returns one value for each subcarrier that has been analyzed.

<EVM>, ...

The unit depends on UNIT: EVM.

The following parameters are supported.

- TRAC:DATA TRACE1 Returns the average EVM over all subframes
- TRAC: DATA TRACE2
   Returns the minimum EVM found over all subframes. If you are analyzing a particular subframe, it returns nothing.
- TRAC: DATA TRACE3 Returns the maximum EVM found over all subframes. If you are analyzing a particular subframe, it returns nothing.

# 7.5.1.11 EVM vs subframe

For the EVM vs subframe result display, the command returns one value for each subframe that has been analyzed.

<EVM>, ...

The unit depends on UNIT: EVM.

The following parameters are supported.

• TRAC:DATA TRACE1

#### 7.5.1.12 EVM vs symbol

For the EVM vs symbol result display, the command returns one value for each OFDM symbol that has been analyzed.

<EVM>, ...

For measurements on a single subframe, the command returns the symbols of that subframe only.

The unit depends on UNIT: EVM.

The following parameters are supported.

• TRAC:DATA TRACE1

#### 7.5.1.13 EVM vs symbol x carrier

For the EVM vs symbol x carrier, the command returns one value for each resource element.

```
<EVM[Symbol(0),Carrier(1)]>, ..., <EVM[Symbol(0),Carrier(n)]>,
<EVM[Symbol(1),Carrier(1)]>, ..., <EVM[Symbol(1),Carrier(n)]>,
...
<EVM[Symbol(n),Carrier(1)]>, ..., <EVM[Symbol(n),Carrier(n)]>,
```

The unit depends on UNIT: EVM.

Resource elements that are unused return NAN.

The following parameters are supported.

• TRAC:DATA TRACE1

#### 7.5.1.14 Frequency error vs symbol

For the frequency error vs symbol result display, the command returns one value for each OFDM symbol that has been analyzed.

<frequency error>,...

The unit is always Hz.

The following parameters are supported.

• TRAC:DATA TRACE1

#### 7.5.1.15 Inband emission

For the inband emission result display, the number and type of returns values depend on the parameter.

- TRAC:DATA TRACE1
   Returns the relative resource block indices (x-axis values).
   <RB index>, ...
   The resource block index has no unit.
- TRAC:DATA TRACE2
   Returns one value for each resource block index.
   <relative power>, ...
   The unit of the relative inband emission is dB.
- TRAC:DATA TRACE3
   Returns the data points of the upper limit line.
   <limit>, ...
   The unit is always dB.

Note that you have to select a particular subframe to get results.

#### 7.5.1.16 Power spectrum

For the power spectrum result display, the command returns one value for each trace point.

<power>,...

The unit is always dBm/Hz.

The following parameters are supported.

• TRAC:DATA TRACE1

#### 7.5.1.17 Power vs symbol x carrier

For the power vs symbol x carrier, the command returns one value for each resource element.

```
<P[Symbol(0),Carrier(1)]>, ..., <P[Symbol(0),Carrier(n)]>,<P[Symbol(1),Carrier(1)]>, ..., <P[Symbol(1),Carrier(n)]>,...
```

```
<P[Symbol(n),Carrier(1)]>, ..., <P[Symbol(n),Carrier(n)]>,
```

with P = Power of a resource element.

The unit is always dBm.

Resource elements that are unused return NAN.

The following parameters are supported.

• TRAC:DATA TRACE1

#### 7.5.1.18 Return value codes

#### <number of symbols or bits>

In hexadecimal mode, this represents the number of symbols to be transmitted. In binary mode, it represents the number of bits to be transmitted.

#### <allocation ID>

Represents the allocation ID. The value is a number in the range {1...-70}.

- 1 = Reference symbol
- 0 = Data symbol
- -1 = Invalid
- -40 = PUSCH
- -41 = DMRS PUSCH
- -42 = SRS PUSCH
- -50 = PUCCH
- -51 = DMRS PUCCH
- -70 = PRACH

#### <channel type>

- 0 = TX channel
- 1 = adjacent channel
- **2** = alternate channel

#### <codeword>

Represents the codeword of an allocation. The range is  $\{0...6\}$ .

- **0** = 1/1
- **1** = 1/2
- **2** = 2/2
- **3** = 1/4
- **4** = 2/4
- **5** = 3/4
- **6** = 4/4

#### <modulation>

Represents the modulation scheme.

- 0 = unrecognized
- 1 = RBPSK
- **2** = QPSK
- **3** = 16QAM
- **4** = 64QAM
- 5 = 8PSK
- 6 = CAZAC
- 7 = mixed modulation
- 8 = BPSK
- 14 = 256QAM

| FORMat[:DATA]           | 125 |
|-------------------------|-----|
| TRACe <n>[:DATA]?</n>   | 125 |
| TRACe <n>[:DATA]:X?</n> | 126 |

#### FORMat[:DATA] <Format>

Selects the data format for the data transmission between the R&S VSE and the remote client.

#### **Parameters:**

| <format></format> | ASCii   R           | EAL   |  |  |  |  |
|-------------------|---------------------|-------|--|--|--|--|
|                   | *RST:               | ASCii |  |  |  |  |
| Example:          | //Select data forma |       |  |  |  |  |
|                   | FORM RE             | AL    |  |  |  |  |
|                   |                     |       |  |  |  |  |

#### TRACe<n>[:DATA]? <Result>

This command queries the trace data for each measurement point (y-axis values).

In combination with TRACe < n > [:DATA]: X?, you can thus query the coordinates of each measurement point.

| Suffix:<br><n></n>                               | Window                                                                                                    |
|--------------------------------------------------|----------------------------------------------------------------------------------------------------|
| Query parameters:<br><tracenumber></tracenumber> | <b>TRACE1   TRACE2   TRACE3</b><br>Queries the trace data of the corresponding trace.                                                                                                    |
| LIST                                             | Queries the results for the SEM measurement.                                                                                                    |
| <b>Return values:</b><br><tracedata></tracedata> | For more information about the type of return values in the differ-<br>ent result displays, see Chapter 7.5.1, "Using the TRACe[:DATA]<br>command", on page 115.                         |
| Example:                                         | //Query results of the second measurement window. The type of data that is returned by the parameter (TRACE1) depends on the result display shown in measurement window 2. TRAC2? TRACE1 |
| Usage:                                           | Query only                                                                                                    |
| Manual operation:                                | See "Data import and export" on page 90                                                                                                    |
|                                                  |                                                                                                    |

#### TRACe<n>[:DATA]:X? <Result>

Queries the horizontal trace data for each measurement point (x-axis values).

In combination with TRACe < n > [:DATA]?, you can thus query the coordinates of each measurement point.

| <n></n>                                                 | Window                                                                                                    |
|---------------------------------------------------------|----------------------------------------------------------------------------------------------------|
| <b>Query parameters:</b><br><tracenumber></tracenumber> | TRACe1   TRACe2   TRACe3   TRACe4   TRACe5   TRACe6                                                                                                    |
| <b>Return values:</b><br><tracedata></tracedata>        | The type of value depends on the information displayed on the x-axis of the result display whose contents you query.                                                                                                    |
| Example:                                                | //Query trace data of trace 1 in window 2<br>TRAC2? TRACE1<br>TRAC2:X? TRACE1                                                                                                    |
| Usage:                                                  | Query only                                                                                                    |
| Manual operation:                                       | See "Capture Buffer" on page 14<br>See "EVM vs Carrier" on page 15<br>See "EVM vs Symbol" on page 16<br>See "EVM vs Subframe" on page 17<br>See "Power Spectrum" on page 17<br>See "Inband Emission" on page 18<br>See "Spectrum Flatness" on page 19<br>See "Spectrum Flatness SRS" on page 19<br>See "Group Delay" on page 20<br>See "Spectrum Flatness Difference" on page 20 |

# 7.6 Numeric result readout

| • | Frame results        | 127  |
|---|----------------------|------|
| • | Result for selection | .130 |
| • | Time alignment error | 135  |
| • | Marker table         | 136  |
| • | CCDF table           | 140  |

# 7.6.1 Frame results

| 127 |
|-----|
| 128 |
| 128 |
| 128 |
| 128 |
| 129 |
|     |
| 129 |
| 130 |
| 130 |
|     |

# FETCh[:CC<cc>]:SUMMary:EVM:SDQP[:AVERage]?

Queries the EVM of all DMRS PUSCH resource elements with QPSK modulation.

| Suffix:<br><cc></cc> | Component Carrier                                   |
|----------------------|-----------------------------------------------------|
| Return values:       |                                                     |
| <evm></evm>          | <numeric value=""></numeric>                        |
|                      | EVM in % or dB, depending on the unit you have set. |
| Example:             | <pre>//Query EVM FETC:SUMM:EVM:SDQP?</pre>          |
| Usage:               | Query only                                          |

### FETCh[:CC<cc>]:SUMMary:EVM:SDSF[:AVERage]?

Queries the EVM of all DMRS PUSCH resource elements with 64QAM modulation.

| Suffix:<br><cc></cc>                 | Component Carrier                                                                    |
|--------------------------------------|--------------------------------------------------------------------------------------|
| <b>Return values:</b><br><evm></evm> | <numeric value=""><br/>EVM in % or dB, depending on the unit you have set.</numeric> |
| Example:                             | //Query EVM<br>FETC:SUMM:EVM:SDSF?                                                   |

Usage:

Query only

#### FETCh[:CC<cc>]:SUMMary:EVM:SDST[:AVERage]?

Queries the EVM of all DMRS PUSCH resource elements with 16QAM modulation.

| Suffix:<br><cc></cc> | Component Carrier                                   |
|----------------------|-----------------------------------------------------|
| Return values:       |                                                     |
| <evm></evm>          | <numeric value=""></numeric>                        |
|                      | EVM in % or dB, depending on the unit you have set. |
| Example:             | //Query EVM<br>FETC:SUMM:EVM:SDST?                  |
| Usage:               | Query only                                          |

#### FETCh[:CC<cc>]:SUMMary:EVM:SDTS[:AVERage]?

Queries the EVM of all DMRS PUSCH resource elements with 256QAM modulation.

| Suffix:<br><cc></cc>                 | Component Carrier                                                                    |
|--------------------------------------|--------------------------------------------------------------------------------------|
| <b>Return values:</b><br><evm></evm> | <numeric value=""><br/>EVM in % or dB, depending on the unit you have set.</numeric> |
| Example:                             | //Query EVM<br>FETC:SUMM:EVM:DSTS?                                                   |
| Usage:                               | Query only                                                                           |

#### FETCh[:CC<cc>]:SUMMary:EVM:UCCD[:AVERage]?

Queries the EVM of all DMRS PUCCH resource elements.

| Suffix:<br><cc></cc>                 | Component Carrier                                   |
|--------------------------------------|-----------------------------------------------------|
| <b>Return values:</b><br><evm></evm> | EVM in % or dB, depending on the unit you have set. |
| Example:                             | //Query EVM<br>FETC:SUMM:EVM:UCCD?                  |
| Usage:                               | Query only                                          |

#### FETCh[:CC<cc>]:SUMMary:EVM:UCCH[:AVERage]?

Queries the EVM of all PUCCH resource elements.

| <pre>Suffix:<br/><cc></cc></pre>     | Component Carrier                                   |
|--------------------------------------|-----------------------------------------------------|
| <b>Return values:</b><br><evm></evm> | EVM in % or dB, depending on the unit you have set. |
| Example:                             | //Query EVM<br>FETC:SUMM:EVM:UCCH?                  |
| Usage:                               | Query only                                          |

#### FETCh[:CC<cc>]:SUMMary:EVM:UPRA[:AVERage]?

Queries the EVM of all PRACH resource elements.

| Suffix:<br><cc></cc>                 | Component Carrier                                   |
|--------------------------------------|-----------------------------------------------------|
| <b>Return values:</b><br><evm></evm> | EVM in % or dB, depending on the unit you have set. |
| Example:                             | //Query EVM<br>FETC:SUMM:EVM:UPRA?                  |
| Usage:                               | Query only                                          |

### FETCh[:CC<cc>]:SUMMary:EVM:USQP[:AVERage]?

Queries the EVM of all PUSCH resource elements with QPSK modulation.

| Suffix:<br><cc></cc> | Component Carrier                                   |
|----------------------|-----------------------------------------------------|
| Return values:       |                                                     |
| <evm></evm>          | <numeric value=""></numeric>                        |
|                      | EVM in % or dB, depending on the unit you have set. |
| Example:             | <pre>//Query EVM FETC:SUMM:EVM:USQP?</pre>          |
| Usage:               | Query only                                          |

### FETCh[:CC<cc>]:SUMMary:EVM:USSF[:AVERage]?

Queries the EVM of all PUSCH resource elements with 64QAM modulation.

| Suffix:<br><cc></cc>                 | Component Carrier                                                                    |
|--------------------------------------|--------------------------------------------------------------------------------------|
| <b>Return values:</b><br><evm></evm> | <numeric value=""><br/>EVM in % or dB, depending on the unit you have set.</numeric> |
| Example:                             | //Query EVM<br>FETC:SUMM:EVM:USSF?                                                   |

Usage:

Query only

#### FETCh[:CC<cc>]:SUMMary:EVM:USST[:AVERage]?

Queries the EVM of all PUSCH resource elements with 16QAM modulation.

| Suffix:<br><cc></cc>                 | Component Carrier                                   |
|--------------------------------------|-----------------------------------------------------|
| <b>Return values:</b><br><evm></evm> | EVM in % or dB, depending on the unit you have set. |
| Example:                             | //Query EVM<br>FETC:SUMM:EVM:USST?                  |
| Usage:                               | Query only                                          |

#### FETCh[:CC<cc>]:SUMMary:EVM:USTS[:AVERage]?

| Suffix:<br><cc></cc>                 | Component Carrier                                                                    |
|--------------------------------------|--------------------------------------------------------------------------------------|
| <b>Return values:</b><br><evm></evm> | <numeric value=""><br/>EVM in % or dB, depending on the unit you have set.</numeric> |
| Example:                             | //Query EVM<br>FETC:SUMM:EVM:USTS?                                                   |
| Usage:                               | Query only                                                                           |

# 7.6.2 Result for selection

| FETCh[:CC <cc>]:SUMMary:CRESt[:AVERage]?</cc>        | 131 |
|------------------------------------------------------|-----|
| FETCh[:CC <cc>]:SUMMary:EVM[:ALL]:MAXimum?</cc>      | 131 |
| FETCh[:CC <cc>]:SUMMary:EVM[:ALL]:MINimum?</cc>      | 131 |
| FETCh[:CC <cc>]:SUMMary:EVM[:ALL][:AVERage]?</cc>    | 131 |
| FETCh[:CC <cc>]:SUMMary:EVM:PCHannel:MAXimum?</cc>   | 131 |
| FETCh[:CC <cc>]:SUMMary:EVM:PCHannel:MINimum?</cc>   | 131 |
| FETCh[:CC <cc>]:SUMMary:EVM:PCHannel[:AVERage]?</cc> | 131 |
| FETCh[:CC <cc>]:SUMMary:EVM:PSIGnal:MAXimum?</cc>    | 132 |
| FETCh[:CC <cc>]:SUMMary:EVM:PSIGnal:MINimum?</cc>    | 132 |
| FETCh[:CC <cc>]:SUMMary:EVM:PSIGnal[:AVERage]?</cc>  | 132 |
| FETCh[:CC <cc>]:SUMMary:FERRor:MAXimum?</cc>         | 132 |
| FETCh[:CC <cc>]:SUMMary:FERRor:MINimum?</cc>         | 132 |
| FETCh[:CC <cc>]:SUMMary:FERRor[:AVERage]?</cc>       | 132 |
| FETCh[:CC <cc>]:SUMMary:GIMBalance:MAXimum?</cc>     | 133 |
| FETCh[:CC <cc>]:SUMMary:GIMBalance:MINimum?</cc>     | 133 |
| FETCh[:CC <cc>]:SUMMary:GIMBalance[:AVERage]?</cc>   | 133 |
| FETCh[:CC <cc>]:SUMMary:IQOFfset:MAXimum?</cc>       | 133 |
| FETCh[:CC <cc>]:SUMMary:IQOFfset:MINimum?</cc>       | 133 |

#### Numeric result readout

| FETCh[:CC <cc>]:SUMMary:IQOFfset[:AVERage]?</cc>  | 133 |
|---------------------------------------------------|-----|
| FETCh[:CC <cc>]:SUMMary:POWer:MAXimum?</cc>       | 133 |
| FETCh[:CC <cc>]:SUMMary:POWer:MINimum?</cc>       |     |
| FETCh[:CC <cc>]:SUMMary:POWer[:AVERage]?</cc>     | 133 |
| FETCh[:CC <cc>]:SUMMary:QUADerror:MAXimum?</cc>   | 134 |
| FETCh[:CC <cc>]:SUMMary:QUADerror:MINimum?</cc>   | 134 |
| FETCh[:CC <cc>]:SUMMary:QUADerror[:AVERage]?</cc> | 134 |
| FETCh[:CC <cc>]:SUMMary:SERRor:MAXimum?</cc>      |     |
| FETCh[:CC <cc>]:SUMMary:SERRor:MINimum?</cc>      |     |
| FETCh[:CC <cc>]:SUMMary:SERRor[:AVERage]?</cc>    |     |
| FETCh[:CC <cc>]:SUMMary:TFRame?</cc>              |     |
|                                                   |     |

#### FETCh[:CC<cc>]:SUMMary:CRESt[:AVERage]?

Queries the average crest factor as shown in the result summary.

| Suffix:<br><cc></cc>                                 | Component Carrier                       |
|------------------------------------------------------|-----------------------------------------|
| <b>Return values:</b><br><crestfactor></crestfactor> | <numeric value=""></numeric>            |
| -                                                    | Crest Factor in dB.                     |
| Example:                                             | //Query crest factor<br>FETC:SUMM:CRES? |
| Usage:                                               | Query only                              |

### FETCh[:CC<cc>]:SUMMary:EVM[:ALL]:MAXimum? FETCh[:CC<cc>]:SUMMary:EVM[:ALL]:MINimum? FETCh[:CC<cc>]:SUMMary:EVM[:ALL][:AVERage]?

Queries the EVM of all resource elements.

| Suffix:<br><cc></cc>          | Component Carrier                                                                                                    |
|-------------------------------|----------------------------------------------------------------------------------------------------|
| Return values:<br><evm></evm> | <numeric value=""><br/>Minimum, maximum or average EVM, depending on the last<br/>command syntax element.<br/>The unit is % or dB, depending on your selection.</numeric> |
| Example:                      | //Query EVM<br>FETC:SUMM:EVM?                                                                                                    |
| Usage:                        | Query only                                                                                                    |

#### FETCh[:CC<cc>]:SUMMary:EVM:PCHannel:MAXimum? FETCh[:CC<cc>]:SUMMary:EVM:PCHannel:MINimum? FETCh[:CC<cc>]:SUMMary:EVM:PCHannel[:AVERage]?

Queries the EVM of all physical channel resource elements.

| Suffix:<br><cc></cc> | Component Carrier                                   |
|----------------------|-----------------------------------------------------|
| Return values:       |                                                     |
| <evm></evm>          | <numeric value=""></numeric>                        |
|                      | EVM in % or dB, depending on the unit you have set. |
| Example:             | //Query EVM<br>FETC:SUMM:EVM:PCH?                   |
| Usage:               | Query only                                          |

#### FETCh[:CC<cc>]:SUMMary:EVM:PSIGnal:MAXimum? FETCh[:CC<cc>]:SUMMary:EVM:PSIGnal:MINimum? FETCh[:CC<cc>]:SUMMary:EVM:PSIGnal[:AVERage]?

Queries the EVM of all physical signal resource elements.

| Suffix:<br><cc></cc>                 | Component Carrier                                                                                                    |
|--------------------------------------|----------------------------------------------------------------------------------------------------|
| <b>Return values:</b><br><evm></evm> | <numeric value=""></numeric>                                                                                                    |
|                                      | Minimum, maximum or average EVM, depending on the last<br>command syntax element.<br>The unit is % or dB, depending on your selection. |
| Example:                             | <pre>//Query EVM FETC:SUMM:EVM:PSIG?</pre>                                                                                             |
| Usage:                               | Query only                                                                                                    |

#### FETCh[:CC<cc>]:SUMMary:FERRor:MAXimum? FETCh[:CC<cc>]:SUMMary:FERRor:MINimum? FETCh[:CC<cc>]:SUMMary:FERRor[:AVERage]?

Queries the frequency error.

| Suffix:<br><cc></cc>                                       | Component Carrier                                                                                                 |
|------------------------------------------------------------|----------------------------------------------------------------------------------------------------|
| <b>Return values:</b><br><frequencyerror></frequencyerror> | <numeric value=""></numeric>                                                                                      |
|                                                            | Minimum, maximum or average frequency error, depending on<br>the last command syntax element.<br>Default unit: Hz |
| Example:                                                   | //Query average frequency error<br>FETC:SUMM:FERR?                                                                |
| Usage:                                                     | Query only                                                                                                    |

#### FETCh[:CC<cc>]:SUMMary:GIMBalance:MAXimum? FETCh[:CC<cc>]:SUMMary:GIMBalance:MINimum? FETCh[:CC<cc>]:SUMMary:GIMBalance[:AVERage]?

Queries the I/Q gain imbalance.

Suffix: <cc>

**Component Carrier** 

| Return                                                  | va  | lues:  |
|---------------------------------------------------------|-----|--------|
| <gainin< td=""><th>nha</th><th>lance&gt;</th></gainin<> | nha | lance> |

| <b>Return values:</b> <gainimbalance></gainimbalance> | <numeric value=""></numeric>                                                                                    |
|-------------------------------------------------------|----------------------------------------------------------------------------------------------------|
|                                                       | Minimum, maximum or average I/Q imbalance, depending on<br>the last command syntax element.<br>Default unit: dB |
| Example:                                              | //Query average gain imbalance<br>FETC:SUMM:GIMB?                                                               |
| Usage:                                                | Query only                                                                                                    |

#### FETCh[:CC<cc>]:SUMMary:IQOFfset:MAXimum? FETCh[:CC<cc>]:SUMMary:IQOFfset:MINimum? FETCh[:CC<cc>]:SUMMary:IQOFfset[:AVERage]?

Queries the I/Q offset.

Suffix: <cc>

**Component Carrier** 

**Return values:** 

<IQOffset>

<numeric value> Minimum, maximum or average I/Q offset, depending on the last command syntax element.

Default unit: dB

Example: //Query average IQ offset FETC:SUMM:IOOF?

Usage: Query only

### FETCh[:CC<cc>]:SUMMary:POWer:MAXimum? FETCh[:CC<cc>]:SUMMary:POWer:MINimum? FETCh[:CC<cc>]:SUMMary:POWer[:AVERage]?

Queries the total power.

Suffix: <cc>

**Component Carrier** 

| Return values:  |                                                                                                    |
|-----------------|----------------------------------------------------------------------------------------------------|
| <power></power> | <numeric value=""></numeric>                                                                             |
|                 | Minimum, maximum or average power, depending on the last<br>command syntax element.<br>Default unit: dBm |
| Example:        | //Query average total power<br>FETC:SUMM:POW?                                                            |
| Usage:          | Query only                                                                                               |

### FETCh[:CC<cc>]:SUMMary:QUADerror:MAXimum? FETCh[:CC<cc>]:SUMMary:QUADerror:MINimum? FETCh[:CC<cc>]:SUMMary:QUADerror[:AVERage]?

Queries the quadrature error.

| Suffix:<br><cc></cc>                                         | Component Carrier                                                                           |
|--------------------------------------------------------------|---------------------------------------------------------------------------------------------|
| <b>Return values:</b><br><quadratureerror></quadratureerror> | <numeric value=""></numeric>                                                                |
|                                                              | Minimum, maximum or average quadrature error, depending on the last command syntax element. |
|                                                              | Default unit: deg                                                                           |
| Example:                                                     | //Query average quadrature error<br>FETC:SUMM:QUAD?                                         |
| Usage:                                                       | Query only                                                                                  |

#### FETCh[:CC<cc>]:SUMMary:SERRor:MAXimum? FETCh[:CC<cc>]:SUMMary:SERRor:MINimum? FETCh[:CC<cc>]:SUMMary:SERRor[:AVERage]?

Queries the sampling error.

| Suffix:<br><cc></cc>                                     | Component Carrier                                                                                                 |
|----------------------------------------------------------|----------------------------------------------------------------------------------------------------|
| <b>Return values:</b><br><samplingerror></samplingerror> | <numeric value=""></numeric>                                                                                      |
|                                                          | Minimum, maximum or average sampling error, depending on<br>the last command syntax element.<br>Default unit: ppm |
| Example:                                                 | //Query average sampling error<br>FETC:SUMM:SERR?                                                                 |
| Usage:                                                   | Query only                                                                                                    |

#### FETCh[:CC<cc>]:SUMMary:TFRame?

Queries the (sub)frame start offset as shown in the capture buffer.

Note that you have to select a particular subframe; otherwise the command returns an error.

| Suffix:<br><cc></cc>                       | Component Carrier                                                      |
|--------------------------------------------|------------------------------------------------------------------------|
| <b>Return values:</b><br><offset></offset> | Time difference between the (sub)frame start and capture buffer start. |
|                                            | Default unit: s                                                        |
| Example:                                   | //Query subframe start offset<br>FETC:SUMM:TFR?                        |
| Usage:                                     | Query only                                                             |
| Manual operation:                          | See "Capture Buffer" on page 14                                        |

# 7.6.3 Time alignment error

| FETCh:FEPPm[:CC <cc>]:MINimum?</cc>                                |
|--------------------------------------------------------------------|
| FETCh:FEPPm[:CC <cc>][:AVERage]?</cc>                              |
| FETCh:FERRor[:CC <cc>]:MAXimum?</cc>                               |
| FETCh:FERRor[:CC <cc>]:MINimum?</cc>                               |
| FETCh:FERRor[:CC <cc>][:AVERage]?</cc>                             |
| FETCh:TAERror[:CC <cc>]:ANTenna<antenna>:MAXimum136</antenna></cc> |
| FETCh:TAERror[:CC <cc>]:ANTenna<antenna>:MINimum</antenna></cc>    |
| FETCh:TAERror[:CC <cc>]:ANTenna<ant>[:AVERage]?</ant></cc>         |

### FETCh:FEPPm[:CC<cc>]:MAXimum? FETCh:FEPPm[:CC<cc>]:MINimum? FETCh:FEPPm[:CC<cc>][:AVERage]?

Queries the carrier frequency error.

# Suffix: <cc>

#### **Component Carrier**

### Return values:

| <frequencyerror></frequencyerror> | Average, minimum or maximum frequency error, depending on the command syntax. |  |
|-----------------------------------|-------------------------------------------------------------------------------|--|
|                                   | Default unit: ppm                                                             |  |
| Example:                          | <pre>//Query frequency error FETC:FERR:MAX?</pre>                             |  |
| Usage:                            | Query only                                                                    |  |
| Manual operation:                 | See "Carrier Frequency Error" on page 29                                      |  |

#### FETCh:FERRor[:CC<cc>]:MAXimum? FETCh:FERRor[:CC<cc>]:MINimum? FETCh:FERRor[:CC<cc>][:AVERage]?

Queries the carrier frequency error.

Suffix: <cc>

**Component Carrier** 

# **Return values:**

| Return values.                    |                                                                               |  |
|-----------------------------------|-------------------------------------------------------------------------------|--|
| <frequencyerror></frequencyerror> | <numeric value=""></numeric>                                                  |  |
|                                   | Average, minimum or maximum frequency error, depending on the command syntax. |  |
|                                   | Default unit: Hz                                                              |  |
| Example:                          | //Query frequency error.<br>FETC:FERR?                                        |  |
| Usage:                            | Query only                                                                    |  |
| Manual operation:                 | See "Carrier Frequency Error" on page 29                                      |  |

#### FETCh:TAERror[:CC<cc>]:ANTenna<antenna>:MAXimum FETCh:TAERror[:CC<cc>]:ANTenna<antenna>:MINimum FETCh:TAERror[:CC<cc>]:ANTenna<ant>[:AVERage]?

Queries the time alignment error.

| Suffix:           |                                                                                                 |
|-------------------|-------------------------------------------------------------------------------------------------|
| <cc></cc>         | Component Carrier                                                                               |
| <ant></ant>       | Antenna                                                                                         |
| Return values:    |                                                                                                 |
|                   | Minimum, maximum or average time alignment error, depending on the last command syntax element. |
|                   | Default unit: s                                                                                 |
| Example:          | <pre>//Query average TAE between reference antenna and antenna 2 FETC:TAER:ANT2?</pre>          |
| Usage:            | Query only                                                                                      |
| Manual operation: | See "Time Alignment Error" on page 29                                                           |

# 7.6.4 Marker table

| CALCulate <n>:DELTamarker<m>:X</m></n>  |     |
|-----------------------------------------|-----|
| CALCulate <n>:DELTamarker<m>:Y?</m></n> | 137 |
| CALCulate <n>:MARKer<m>:X</m></n>       | 137 |
| CALCulate <n>:MARKer<m>:Y</m></n>       | 138 |
| CALCulate <n>:MARKer<m>:Z?</m></n>      | 139 |
| CALCulate <n>:MARKer<m>:Z:ALL?</m></n>  | 139 |

#### CALCulate<n>:DELTamarker<m>:X <Position>

Moves a delta marker to a particular coordinate on the x-axis.

If necessary, the command activates the delta marker and positions a reference marker to the peak power.

| Suffix:                                     |                        |                                                                                                    |
|---------------------------------------------|------------------------|----------------------------------------------------------------------------------------------------|
| <n></n>                                     | Window                 |                                                                                                    |
| <m></m>                                     | Marker                 |                                                                                                    |
| <b>Parameters:</b><br><position></position> | Numeric valı<br>Range: | ue that defines the marker position on the x-axis.<br>The value range and unit depend on the measure-<br>ment and scale of the x-axis. |
| Example:                                    | CALC:DELT Outputs the  | :X?<br>absolute x-value of delta marker 1.                                                                                             |

#### CALCulate<n>:DELTamarker<m>:Y?

Queries the position of a deltamarker on the y-axis.

If necessary, the command activates the deltamarker first.

To get a valid result, you have to perform a complete measurement with synchronization to the end of the measurement before reading out the result. This is only possible for single measurement mode.

Note that result displays with a third aspect (for example "EVM vs Symbol x Carrier") do not support deltamarkers.

| Suffix:           | Window                                                                                                    |
|-------------------|----------------------------------------------------------------------------------------------------|
|                   | Window -                                                                                                    |
| <m></m>           | Marker                                                                                                    |
| Return values:    |                                                                                                    |
| <result></result> | <numeric value=""></numeric>                                                                                                    |
|                   | Result at the deltamarker position. The return value is a value relative to the position of marker 1.<br>The type of value and its unit depend on the selected result display. |
| Example:          | <pre>//Query coordinates of deltamarker 2 in window 4 CALC4:DELT2:X? CALC4:DELT2:Y?</pre>                                                                                      |
| Usage:            | Query only                                                                                                    |

#### CALCulate<n>:MARKer<m>:X <Position>

Moves a marker to a specific coordinate on the x-axis.

If necessary, the command activates the marker.

If the marker has been used as a delta marker, the command turns it into a normal marker.

| Mindexy                                                                                                  |
|----------------------------------------------------------------------------------------------------|
| vvindow                                                                                                  |
| Marker<br>Note that 3D diagrams only support one marker.                                                 |
|                                                                                                    |
| Numeric value that defines the marker position on the x-axis.<br>The unit depends on the result display. |
| Range: The range depends on the current x-axis range. Default unit: Hz                                   |
|                                                                                                    |
| CALC:MARK2:X 1.7MHz<br>Positions marker 2 to frequency 1.7 MHz.                                          |
|                                                                                                    |

#### CALCulate<n>:MARKer<m>:Y <Result>

Queries the position of a marker on the y-axis.

In result displays with a third aspect (for example "EVM vs Symbol x Carrier"), you can also use the command to define the position of the marker on the y-axis.

If necessary, the command activates the marker first.

To get a valid result, you have to perform a complete measurement with synchronization to the end of the measurement before reading out the result. This is only possible for single measurement mode.

#### Suffix:

| ourna.            |                                                                                                    |
|-------------------|----------------------------------------------------------------------------------------------------|
| <n></n>           | Window                                                                                                    |
| <m></m>           | Marker<br>Note that 3D diagrams only support one marker.                                                     |
| Parameters:       |                                                                                                    |
| <result></result> | <numeric value=""></numeric>                                                                                 |
|                   | Result at the marker position.<br>The type of value and its unit depend on the selected result dis-<br>play. |
| Example:          | <pre>//Query coordinates of marker 2 in window 4 CALC4:MARK2:X? CALC4:MARK2:Y?</pre>                         |
| Example:          | //Define position of marker in 3D diagram<br>CALC:MARK:X 16<br>CALC:MARK:Y 6                                 |
| Manual operation: | See "Marker Table" on page 27                                                                                |

#### CALCulate<n>:MARKer<m>:Z?

Queries the marker position on the z-axis of three-dimensional result displays.

Returns the type of value displayed in the selected result display (EVM or Power).

| Suffix:               |                                         |
|-----------------------|-----------------------------------------|
| <n></n>               | Window                                  |
| <m></m>               | Marker                                  |
| Return values:        |                                         |
| <position></position> | <numeric value=""></numeric>            |
|                       | Default unit: Depends on result display |
| Example:              | //Query marker position                 |
|                       | CALC:MARK:Z?                            |
| Usage:                | Query only                              |
| Manual operation:     | See "Marker Table" on page 27           |

#### CALCulate<n>:MARKer<m>:Z:ALL?

Queries the marker position on the z-axis of three-dimensional result displays.

Instead of returning a certain type of value (EVM **or** Power), which is possible with CALCulate<n>:MARKer<m>: Z?, this command returns all types of values (EVM **and** Power), regardless of the result display type.

| 1 ower), regardless o | r the result display type.                                        |
|-----------------------|-------------------------------------------------------------------|
| Suffix:               |                                                                   |
| <n></n>               | Window                                                            |
| <m></m>               | irrelevant                                                        |
| Return values:        |                                                                   |
| <position></position> | <numeric value=""></numeric>                                      |
|                       | EVM                                                               |
|                       | EVM at the marker position.                                       |
|                       | Power                                                             |
|                       | Power at the marker position.                                     |
|                       | Modulation                                                        |
|                       | Modulation type at the marker position.                           |
| Example:              | //Query EVM and Power at the marker position.<br>CALC:MARK:Z:ALL? |
| Usage:                | Query only                                                        |
| Manual operation:     | See "Marker Table" on page 27                                     |
|                       |                                                                   |

# 7.6.5 CCDF table

| CALCulate <n>:STATistics:CCDF:X<t>?</t></n>     | 140 |
|-------------------------------------------------|-----|
| CALCulate <n>:STATistics:RESult<res>?</res></n> | 140 |

# CALCulate<n>:STATistics:CCDF:X<t>? <Probability>

Queries the results of the CCDF.

| Suffix:                                   |                                                                   |
|-------------------------------------------|-------------------------------------------------------------------|
| <n></n>                                   | Window                                                            |
| <t></t>                                   | Trace                                                             |
| Query parameters:                         |                                                                   |
| <probability></probability>               | P0_01                                                             |
|                                           | Level value for 0.01 % probability                                |
|                                           | P0 1                                                              |
|                                           | Level value for 0.1 % probability                                 |
|                                           | P1                                                                |
|                                           | P1: Level value for 1 % probability                               |
|                                           | P10                                                               |
|                                           | Level value for 10 % probability                                  |
| Return values:<br><ccdf result=""></ccdf> |                                                                   |
| Example:                                  | CALC:STAT:CCDF:X1? P10                                            |
|                                           | Returns the level values that are over 10 % above the mean value. |
| Usage:                                    | Query only                                                        |
| Manual operation:                         | See "CCDF" on page 21                                             |
|                                           |                                                                   |

#### CALCulate<n>:STATistics:RESult<res>? <ResultType>

Queries the results of a measurement for a specific trace.

#### Suffix:

| <n></n>     | Window |  |
|-------------|--------|--|
| <res></res> | Trace  |  |

# Query parameters:

<ResultType>

# MEAN

Average (=RMS) power in dBm measured during the measurement time.

#### PEAK

Peak power in dBm measured during the measurement time.

#### CFACtor

Determined crest factor (= ratio of peak power to average power) in dB.

#### ALL

|                   | Results of all three measurements mentioned before, separated by commas: <mean power="">,<peak power="">,<crest factor=""></crest></peak></mean>                                                   |
|-------------------|----------------------------------------------------------------------------------------------------|
| Example:          | CALC:STAT:RES2? ALL<br>Reads out the three measurement results of trace 2. Example of<br>answer string: 5.56,19.25,13.69 i.e. mean power: 5.56 dBm,<br>peak power 19.25 dBm, crest factor 13.69 dB |
| Usage:            | Query only                                                                                                    |
| Manual operation: | See "CCDF" on page 21                                                                                                    |

# 7.7 Limit check result readout

| • | Limits for numerical | result displa | y14 | 41 | J |
|---|----------------------|---------------|-----|----|---|
|---|----------------------|---------------|-----|----|---|

# 7.7.1 Limits for numerical result display

| CALCulate <n>:LIMit<li>[:CC<cc>]:SUMMary:EVM[:ALL]:MAXimum:RESult?</cc></li></n>      | 142 |
|---------------------------------------------------------------------------------------|-----|
| CALCulate <n>:LIMit<li>[:CC<cc>]:SUMMary:EVM[:ALL][:AVERage]:RESult?</cc></li></n>    | 142 |
| CALCulate <n>:LIMit<li>[:CC<cc>]:SUMMary:EVM:PCHannel:MAXimum:RESult?</cc></li></n>   | 142 |
| CALCulate <n>:LIMit<li>[:CC<cc>]:SUMMary:EVM:PCHannel[:AVERage]:RESult?</cc></li></n> | 142 |
| CALCulate <n>:LIMit<li>[:CC<cc>]:SUMMary:EVM:PSIGnal:MAXimum:RESult?</cc></li></n>    | 143 |
| CALCulate <n>:LIMit<li>[:CC<cc>]:SUMMary:EVM:PSIGnal[:AVERage]:RESult?</cc></li></n>  | 143 |
| CALCulate <n>:LIMit<li>[:CC<cc>]:SUMMary:EVM:SDQP[:AVERage]:RESult?</cc></li></n>     | 143 |
| CALCulate <n>:LIMit<li>[:CC<cc>]:SUMMary:EVM:SDSF[:AVERage]:RESult?</cc></li></n>     | 144 |
| CALCulate <n>:LIMit<li>[:CC<cc>]:SUMMary:EVM:SDST[:AVERage]:RESult?</cc></li></n>     | 144 |
| CALCulate <n>:LIMit<li>[:CC<cc>]:SUMMary:EVM:SDTS[:AVERage]:RESult?</cc></li></n>     | 144 |
| CALCulate <n>:LIMit<li>[:CC<cc>]:SUMMary:EVM:UCCD[:AVERage]:RESult?</cc></li></n>     | 145 |
| CALCulate <n>:LIMit<li>[:CC<cc>]:SUMMary:EVM:UCCH[:AVERage]:RESult?</cc></li></n>     | 145 |
| CALCulate <n>:LIMit<li>[:CC<cc>]:SUMMary:EVM:UPRA[:AVERage]:RESult?</cc></li></n>     | 146 |
| CALCulate <n>:LIMit<li>[:CC<cc>]:SUMMary:EVM:USQP[:AVERage]:RESult?</cc></li></n>     | 146 |
| CALCulate <n>:LIMit<li>[:CC<cc>]:SUMMary:EVM:USSF[:AVERage]:RESult?</cc></li></n>     | 147 |
| CALCulate <n>:LIMit<li>[:CC<cc>]:SUMMary:EVM:USST[:AVERage]:RESult?</cc></li></n>     | 147 |
| CALCulate <n>:LIMit<li>[:CC<cc>]:SUMMary:EVM:USTS[:AVERage]:RESult?</cc></li></n>     | 148 |
| CALCulate <n>:LIMit<li>[:CC<cc>]:SUMMary:FERRor:MAXimum:RESult?</cc></li></n>         | 148 |
| CALCulate <n>:LIMit<li>[:CC<cc>]:SUMMary:FERRor[:AVERage]:RESult?</cc></li></n>       | 148 |
| CALCulate <n>:LIMit<li>[:CC<cc>]:SUMMary:GIMBalance:MAXimum:RESult?</cc></li></n>     | 149 |
| CALCulate <n>:LIMit<li>[:CC<cc>]:SUMMary:GIMBalance[:AVERage]:RESult?</cc></li></n>   | 149 |
| CALCulate <n>:LIMit<li>[:CC<cc>]:SUMMary:IQOFfset:MAXimum:RESult?</cc></li></n>       | 149 |
| CALCulate <n>:LIMit<li>[:CC<cc>]:SUMMary:IQOFfset[:AVERage]:RESult?</cc></li></n>     | 149 |
| CALCulate <n>:LIMit<li>[:CC<cc>]:SUMMary:QUADerror:MAXimum:RESult?</cc></li></n>      | 150 |
| CALCulate <n>:LIMit<li>[:CC<cc>]:SUMMary:QUADerror[:AVERage]:RESult?</cc></li></n>    | 150 |
| CALCulate <n>:LIMit<li>[:CC<cc>]:SUMMary:SERRor:MAXimum:RESult?</cc></li></n>         | 150 |
| CALCulate <n>:LIMit<li>[:CC<cc>]:SUMMary:SERRor[:AVERage]:RESult?</cc></li></n>       | 150 |

#### CALCulate<n>:LIMit[:CC<cc>]:SUMMary:EVM[:ALL]:MAXimum:RESult? CALCulate<n>:LIMit[:CC<cc>]:SUMMary:EVM[:ALL][:AVERage]:RESult?

Queries the results of the EVM limit check of all resource elements.

| Suffix:                                     |                                                                                                    |
|---------------------------------------------|----------------------------------------------------------------------------------------------------|
| <n></n>                                     | irrelevant                                                                                                    |
| < i>                                        | irrelevant                                                                                                    |
| <cc></cc>                                   | Component Carrier                                                                                                    |
| Return values:<br><limitcheck></limitcheck> | The type of limit (average or maximum) that is queried depends<br>on the last syntax element.<br><b>FAILED</b><br>Limit check has failed.<br><b>PASSED</b><br>Limit check has passed.<br><b>NOTEVALUATED</b><br>Limits have not been evaluated. |
| Example:                                    | //Query EVM limit check results<br>CALC:LIM:SUMM:EVM:RES?                                                                                                    |
| Usage:                                      | Query only                                                                                                    |
|                                             |                                                                                                    |

#### CALCulate<n>:LIMit[:CC<cc>]:SUMMary:EVM:PCHannel:MAXimum:RESult? CALCulate<n>:LIMit[:CC<cc>]:SUMMary:EVM:PCHannel[:AVERage]:RESult?

Queries the results of the EVM limit check of all physical channel resource elements.

| Suffix:                                            |                                                                                                    |
|----------------------------------------------------|----------------------------------------------------------------------------------------------------|
| <n></n>                                            | irrelevant                                                                                                    |
| < i>                                               | irrelevant                                                                                                    |
| <cc></cc>                                          | Component Carrier                                                                                                    |
| <b>Return values:</b><br><limitcheck></limitcheck> | The type of limit (average or maximum) that is queried depends<br>on the last syntax element.<br><b>FAILED</b><br>Limit check has failed.<br><b>PASSED</b><br>Limit check has passed.<br><b>NOTEVALUATED</b><br>Limits have not been evaluated. |
| Example:                                           | //Query physical channel limit check result<br>CALC:LIM:SUMM:EVM:PCH:RES?                                                                                                    |
| Usage:                                             | Query only                                                                                                    |

#### CALCulate<n>:LIMit[:CC<cc>]:SUMMary:EVM:PSIGnal:MAXimum:RESult? CALCulate<n>:LIMit[:CC<cc>]:SUMMary:EVM:PSIGnal[:AVERage]:RESult?

Queries the results of the EVM limit check of all physical signal resource elements.

| Suffix:                                     |                                                                                            |
|---------------------------------------------|--------------------------------------------------------------------------------------------|
| <n></n>                                     | irrelevant                                                                                 |
| < i>                                        | irrelevant                                                                                 |
| <cc></cc>                                   | Component Carrier                                                                          |
| Return values:<br><limitcheck></limitcheck> | The type of limit (average or maximum) that is queried depends on the last syntax element. |
|                                             | FAILED<br>Limit check has failed.<br>PASSED<br>Limit check has passed.<br>NOTEVALUATED     |
|                                             | Limits have not been evaluated.                                                            |
| Example:                                    | //Query physical signal limit check result<br>CALC:LIM:SUMM:EVM:PSIG:RES?                  |
| Usage:                                      | Query only                                                                                 |
|                                             |                                                                                            |

#### CALCulate<n>:LIMit[:CC<cc>]:SUMMary:EVM:SDQP[:AVERage]:RESult?

Queries the results of the EVM limit check of all PUSCH DMRS resource elements with a QPSK modulation.

| -        |    |       |
|----------|----|-------|
| <b>S</b> |    | · · · |
| JU       | лп | IX.   |
|          |    |       |

| <n></n>                                            | irrelevant                                                                                                    |
|----------------------------------------------------|----------------------------------------------------------------------------------------------------|
| < i>                                               | irrelevant                                                                                                    |
| <cc></cc>                                          | Component Carrier                                                                                                    |
| <b>Return values:</b><br><limitcheck></limitcheck> | <b>FAILED</b><br>Limit check has failed.<br><b>PASSED</b><br>Limit check has passed.<br><b>NOTEVALUATED</b><br>Limits have not been evaluated. |
| Example:                                           | <pre>//Query EVM limit check result CALC:LIM:SUMM:EVM:SDQP:RES?</pre>                                                                          |
| Usage:                                             | Query only                                                                                                    |

#### CALCulate<n>:LIMit[:CC<cc>]:SUMMary:EVM:SDSF[:AVERage]:RESult?

Queries the results of the EVM limit check of all PUSCH DMRS resource elements with a 64QAM modulation.

| irrelevant                                                                                                    |
|----------------------------------------------------------------------------------------------------|
| irrelevant                                                                                                    |
| Component Carrier                                                                                                    |
|                                                                                                    |
| FAILED<br>Limit check has failed.<br>PASSED<br>Limit check has passed.<br>NOTEVALUATED<br>Limits have not been evaluated. |
| //Query EVM limit check results<br>CALC:LIM:SUMM:EVM:SDSF:RES?                                                            |
| Query only                                                                                                    |
|                                                                                                    |

#### CALCulate<n>:LIMit[:CC<cc>]:SUMMary:EVM:SDST[:AVERage]:RESult?

Queries the results of the EVM limit check of all PUSCH DMRS resource elements with a 16QAM modulation.

| Suffix:                   |                                 |
|---------------------------|---------------------------------|
| <n></n>                   | irrelevant                      |
| < i>                      | irrelevant                      |
| <cc></cc>                 | Component Carrier               |
| Return values:            |                                 |
| <limitcheck></limitcheck> | FAILED                          |
|                           | Limit check has failed.         |
|                           | PASSED                          |
|                           | Limit check has passed.         |
|                           | NOTEVALUATED                    |
|                           | Limits have not been evaluated. |
| Example:                  | //Query EVM limit check result  |
|                           | CALC:LIM:SUMM:EVM:SDST:RES?     |
| Usage:                    | Query only                      |

#### CALCulate<n>:LIMit[:CC<cc>]:SUMMary:EVM:SDTS[:AVERage]:RESult?

Queries the results of the EVM limit check of all PUSCH DMRS resource elements with a 256QAM modulation.
| Suffix:                   |                                 |
|---------------------------|---------------------------------|
| <n></n>                   | irrelevant                      |
| < i>                      | irrelevant                      |
| <cc></cc>                 | Component Carrier               |
| Return values:            |                                 |
| <limitcheck></limitcheck> | FAILED                          |
|                           | Limit check has failed.         |
|                           | PASSED                          |
|                           | Limit check has passed.         |
|                           | NOTEVALUATED                    |
|                           | Limits have not been evaluated. |
| Example:                  | //Query EVM limit check result  |
|                           |                                 |
| Usage:                    | Query only                      |

## CALCulate<n>:LIMit[:CC<cc>]:SUMMary:EVM:UCCD[:AVERage]:RESult?

Queries the results of the EVM limit check of all PUCCH DMRS resource elements.

| Suffix:                   |                                                                                                    |
|---------------------------|----------------------------------------------------------------------------------------------------|
| <n></n>                   | irrelevant                                                                                                    |
| < i>                      | irrelevant                                                                                                    |
| <cc></cc>                 | Component Carrier                                                                                                    |
| Return values:            |                                                                                                    |
| <limitcheck></limitcheck> | FAILED<br>Limit check has failed.<br>PASSED<br>Limit check has passed.<br>NOTEVALUATED<br>Limits have not been evaluated. |
| Example:                  | <pre>//Query EVM limit check result CALC:LIM:SUMM:EVM:UCCD:RES?</pre>                                                     |
| Usage:                    | Query only                                                                                                    |

## CALCulate<n>:LIMit[:CC<cc>]:SUMMary:EVM:UCCH[:AVERage]:RESult?

Queries the results of the EVM limit check of all PUCCH resource elements.

| Suffix: |            |
|---------|------------|
| <n></n> | irrelevant |
| < i>    | irrelevant |

| <cc></cc>                                   | Component Carrier                                             |
|---------------------------------------------|---------------------------------------------------------------|
| Return values:<br><limitcheck></limitcheck> | <b>FAILED</b><br>Limit check has failed.                      |
|                                             | <b>PASSED</b><br>Limit check has passed.                      |
|                                             | <b>NOTEVALUATED</b><br>Limits have not been evaluated.        |
| Example:                                    | //Query EVM limit check result<br>CALC:LIM:SUMM:EVM:UCCH:RES? |
| Usage:                                      | Query only                                                    |

## CALCulate<n>:LIMit[:CC<cc>]:SUMMary:EVM:UPRA[:AVERage]:RESult?

Queries the results of the EVM limit check of all PRACH resource elements.

| Suffix:                                     |                                                                                                    |
|---------------------------------------------|----------------------------------------------------------------------------------------------------|
| <n></n>                                     | irrelevant                                                                                                    |
| < i>                                        | irrelevant                                                                                                    |
| <cc></cc>                                   | Component Carrier                                                                                                    |
| Return values:<br><limitcheck></limitcheck> | <b>FAILED</b><br>Limit check has failed.<br><b>PASSED</b><br>Limit check has passed.<br><b>NOTEVALUATED</b><br>Limits have not been evaluated. |
| Example:                                    | //Query EVM limit check results<br>CALC:LIM:SUMM:EVM:UPRA:RES?                                                                                 |
| Usage:                                      | Query only                                                                                                    |

## CALCulate<n>:LIMit[:CC<cc>]:SUMMary:EVM:USQP[:AVERage]:RESult?

Queries the results of the EVM limit check of all PUSCH resource elements with a QPSK modulation

| Suffix:   |                   |
|-----------|-------------------|
| <n></n>   | irrelevant        |
| <li></li> | irrelevant        |
| <cc></cc> | Component Carrier |

#### Return values:

<LimitCheck> FAILED

Limit check has failed.

|          | PASSED                                                                 |
|----------|------------------------------------------------------------------------|
|          | Limit check has passed.                                                |
|          | <b>NOTEVALUATED</b><br>Limits have not been evaluated.                 |
| Example: | <pre>//Query EVM limit check results CALC:LIM:SUMM:EVM:USQP:RES?</pre> |
| Usage:   | Query only                                                             |

## CALCulate<n>:LIMit[:CC<cc>]:SUMMary:EVM:USSF[:AVERage]:RESult?

Queries the results of the EVM limit check of all PUSCH resource elements with a 64QAM modulation.

| irrelevant                                                                                                    |
|----------------------------------------------------------------------------------------------------|
| irrelevant                                                                                                    |
| Component Carrier                                                                                                    |
| <b>FAILED</b><br>Limit check has failed.<br><b>PASSED</b><br>Limit check has passed.<br><b>NOTEVALUATED</b><br>Limits have not been evaluated. |
| <pre>//Query EVM limit check result CALC:LIM:SUMM:EVM:USSF:RES?</pre>                                                                          |
| Query only                                                                                                    |
|                                                                                                    |

## CALCulate<n>:LIMit[:CC<cc>]:SUMMary:EVM:USST[:AVERage]:RESult?

Queries the results of the EVM limit check of all PUSCH resource elements with a 16QAM modulation.

| Suffix:                   |                         |
|---------------------------|-------------------------|
| <n></n>                   | irrelevant              |
| < i>                      | irrelevant              |
| <cc></cc>                 | Component Carrier       |
| Return values:            |                         |
| <limitcheck></limitcheck> | FAILED                  |
|                           | Limit check has failed. |
|                           | PASSED                  |

Limit check has passed.

#### NOTEVALUATED

Limits have not been evaluated.

| Example: | //Query EVM limit check result |  |
|----------|--------------------------------|--|
|          | CALC:LIM:SUMM:EVM:USST:RES?    |  |
| Usage:   | Query only                     |  |

## CALCulate<n>:LIMit[:CC<cc>]:SUMMary:EVM:USTS[:AVERage]:RESult?

Queries the results of the EVM limit check of all PUSCH resource elements with a 256QAM modulation.

| Suffix:                   |                                 |
|---------------------------|---------------------------------|
| <n></n>                   | irrelevant                      |
| < i>                      | irrelevant                      |
| <cc></cc>                 | Component Carrier               |
| Return values:            |                                 |
| <limitcheck></limitcheck> | FAILED                          |
|                           | Limit check has failed.         |
|                           | PASSED                          |
|                           | Limit check has passed.         |
|                           | NOTEVALUATED                    |
|                           | Limits have not been evaluated. |
| Example:                  | //Query EVM limit check result  |
|                           | CALC:LIM:SUMM:EVM:USTS:RES?     |
| Usage:                    | Query only                      |
|                           |                                 |

## CALCulate<n>:LIMit[:CC<cc>]:SUMMary:FERRor:MAXimum:RESult? CALCulate<n>:LIMit[:CC<cc>]:SUMMary:FERRor[:AVERage]:RESult?

Queries the result of the frequency error limit check.

| Suffix:                   |                                                                                               |
|---------------------------|-----------------------------------------------------------------------------------------------|
| <n></n>                   | irrelevant                                                                                    |
| < i>                      | irrelevant                                                                                    |
| <cc></cc>                 | Component Carrier                                                                             |
| Return values:            |                                                                                               |
| <limitcheck></limitcheck> | The type of limit (average or maximum) that is queried depends<br>on the last syntax element. |
|                           | FAILED<br>Limit check has failed.                                                             |
|                           | PASSED                                                                                        |
|                           | Limit check has passed.                                                                       |
|                           | <b>NOTEVALUATED</b><br>Limits have not been evaluated.                                        |
| Example:                  | <pre>//Query frequency error limit check result CALC:LIM:SUMM:SERR:RES?</pre>                 |
|                           |                                                                                               |

Usage:

Query only

## CALCulate<n>:LIMit[:CC<cc>]:SUMMary:GIMBalance:MAXimum:RESult? CALCulate<n>:LIMit[:CC<cc>]:SUMMary:GIMBalance[:AVERage]:RESult?

Queries the result of the gain imbalance limit check.

| Suffix:                                            |                                                                                                    |
|----------------------------------------------------|----------------------------------------------------------------------------------------------------|
| <n></n>                                            | irrelevant                                                                                                    |
| < i>                                               | irrelevant                                                                                                    |
| <cc></cc>                                          | Component Carrier                                                                                                    |
| <b>Return values:</b><br><limitcheck></limitcheck> | The type of limit (average or maximum) that is queried depends<br>on the last syntax element.<br><b>FAILED</b><br>Limit check has failed.<br><b>PASSED</b><br>Limit check has passed.<br><b>NOTEVALUATED</b><br>Limits have not been evaluated. |
| Example:                                           | //Query gain imbalance limit check result<br>CALC:LIM:SUMM:GIMB:RES?                                                                                                    |
| Usage:                                             | Query only                                                                                                    |

## CALCulate<n>:LIMit[:CC<cc>]:SUMMary:IQOFfset:MAXimum:RESult? CALCulate<n>:LIMit[:CC<cc>]:SUMMary:IQOFfset[:AVERage]:RESult?

Queries the result of the I/Q offset limit check.

| Suffix:                                            |                                                                                                    |
|----------------------------------------------------|----------------------------------------------------------------------------------------------------|
| <n></n>                                            | irrelevant                                                                                                    |
| < i>                                               | irrelevant                                                                                                    |
| <cc></cc>                                          | Component Carrier                                                                                                    |
| <b>Return values:</b><br><limitcheck></limitcheck> | The type of limit (average or maximum) that is queried depends<br>on the last syntax element.<br><b>FAILED</b><br>Limit check has failed.<br><b>PASSED</b><br>Limit check has passed.<br><b>NOTEVALUATED</b><br>Limits have not been evaluated. |
| Example:                                           | //Query I/Q offset limit check result<br>CALC:LIM:SUMM:IQOF:MAX:RES?                                                                                                    |

Usage:

Query only

## CALCulate<n>:LIMit[:CC<cc>]:SUMMary:QUADerror:MAXimum:RESult? CALCulate<n>:LIMit[:CC<cc>]:SUMMary:QUADerror[:AVERage]:RESult?

Queries the result of the quadrature error limit check.

| Suffix:                                     |                                                                                                    |
|---------------------------------------------|----------------------------------------------------------------------------------------------------|
| <n></n>                                     | irrelevant                                                                                                    |
| < i>                                        | irrelevant                                                                                                    |
| <cc></cc>                                   | Component Carrier                                                                                                    |
| Return values:<br><limitcheck></limitcheck> | The type of limit (average or maximum) that is queried depends<br>on the last syntax element.<br><b>FAILED</b><br>Limit check has failed.<br><b>PASSED</b><br>Limit check has passed.<br><b>NOTEVALUATED</b><br>Limits have not been evaluated. |
| Example:                                    | //Query quadrature error limit check results<br>CALC:LIM:SUMM:QUAD:RES?                                                                                                    |
| Usage:                                      | Query only                                                                                                    |

## CALCulate<n>:LIMit[:CC<cc>]:SUMMary:SERRor:MAXimum:RESult? CALCulate<n>:LIMit[:CC<cc>]:SUMMary:SERRor[:AVERage]:RESult?

Queries the results of the sampling error limit check.

| irrelevant                                                                                 |
|--------------------------------------------------------------------------------------------|
| irrelevant                                                                                 |
| Component Carrier                                                                          |
|                                                                                            |
| The type of limit (average or maximum) that is queried depends on the last syntax element. |
| FAILED                                                                                     |
| Limit check has failed.                                                                    |
| PASSED                                                                                     |
| Limit check has passed.                                                                    |
| NOTEVALUATED                                                                               |
| Limits have not been evaluated.                                                            |
| //Query sample error limit check result<br>CALC:LIM:SUMM:SERR:RES?                         |
|                                                                                            |

Usage:

Query only

# 7.8 Remote commands to configure the application

## 7.8.1 General configuration

The following remote control command control general configration of the application.

The remote control commands to select the result displays for I/Q measurements are described in Chapter 7.4, "Screen layout", on page 104.

| CONFigure[:LTE]:MEASurement    | 151 |
|--------------------------------|-----|
| MMEMory:STORe <n>:IQ:STATe</n> | 151 |
| SYSTem:PRESet:CHANnel[:EXEC]   | 152 |

#### CONFigure[:LTE]:MEASurement < Measurement>

Selects the measurement.

| EVM<br>Selects I/Q measurements.                                                                     |
|----------------------------------------------------------------------------------------------------|
| TAERorSelects the Time Alignment Error measurement.*RST:EVM                                          |
| //Select measurement<br>CONF:MEAS EVM                                                                |
| See "EVM" on page 12<br>See "Time alignment error" on page 13<br>See "Select Measurement" on page 43 |
|                                                                                                    |

#### MMEMory:STORe<n>:IQ:STATe <Value>,<FileName>

Saves I/Q data to a file.

| Suffix:               |                                                         |
|-----------------------|---------------------------------------------------------|
| <n></n>               | irrelevant                                              |
| Parameters:           |                                                         |
| <value></value>       | 1                                                       |
| <filename></filename> | String containing the path and name of the target file. |

| Example:          | MMEM:STOR:IQ:STAT 'C:                   |
|-------------------|-----------------------------------------|
|                   | \R_S\Instr\user\data.iq.tar'            |
|                   | Saves I/Q data to the specified file.   |
| Manual operation: | See "Data import and export" on page 90 |

# SYSTem:PRESet:CHANnel[:EXEC]

Restores the default software settings in the current channel.

Use INST: SEL to select the channel.

| Example:          | INST:SEL 'Spectrum2'                                              |
|-------------------|-------------------------------------------------------------------|
| -                 | Selects the channel for "Spectrum2".                              |
|                   | SYST:PRES:CHAN:EXEC                                               |
|                   | Restores the factory default settings to the "Spectrum2" channel. |
| Usage:            | Event                                                             |
| Manual operation: | See "Preset Channel" on page 43                                   |

## 7.8.2 Configuring I/Q measurements

| • | Signal description       | .152 |
|---|--------------------------|------|
| • | Inputs configuration     | .182 |
| • | Frequency configuration  | .187 |
| • | Amplitude configuration  | .189 |
| • | Data capture.            | .194 |
| • | Trigger                  | .196 |
| • | Demodulation             | .201 |
| • | Tracking                 | 204  |
| • | Automatic configuration. | .204 |
|   | 5                        | -    |

## 7.8.2.1 Signal description

| • | Signal characteristics        | 152  |
|---|-------------------------------|------|
| • | MIMO configuration            | 159  |
| • | Subframe configuration        | 161  |
| • | Global settings               | 167  |
| • | Demodulation reference signal | 168  |
| • | Sounding reference signal.    | 170  |
| • | PUSCH structure               | .174 |
| • | PUCCH structure               | 176  |
| • | PRACH structure               | 179  |

## **Signal characteristics**

| CONFigure[:LTE]:DUPLexing                   | 153 |
|---------------------------------------------|-----|
| CONFigure[:LTE]:LDIRection                  | 153 |
| CONFigure[:LTE]:UL[:CC <cc>]:BW</cc>        | 153 |
| CONFigure[:LTE]:UL[:CC <cc>]:CYCPrefix</cc> | 154 |

| CONFigure[:LTE]:UL[:CC <cc>]:PLC:CID</cc>          | 154  |
|----------------------------------------------------|------|
| CONFigure[:LTE]:UL[:CC <cc>]:PLC:CIDGroup</cc>     | 155  |
| CONFigure[:LTE]:UL[:CC <cc>]:PLC:PLID</cc>         | 155  |
| CONFigure[:LTE]:UL[:CC <cc>]:TDD:SPSC</cc>         | 155  |
| CONFigure[:LTE]:UL[:CC <cc>]:TDD:UDConf</cc>       | 156  |
| FETCh[:CC <cc>]:CYCPrefix?</cc>                    | 156  |
| FETCh[:CC <cc>]:PLC:CIDGroup?</cc>                 | 156  |
| FETCh[:CC <cc>]:PLC:PLID?</cc>                     | 157  |
| MMEMory:LOAD[:CC <cc>]:DEModsetting</cc>           | 157  |
| MMEMory:STORe <n>[:CC<cc>]:DEModsetting</cc></n>   | .157 |
| MMEMory:LOAD[:CC <cc>]:TMOD:UL</cc>                | 158  |
| [SENSe:][LTE:][CC <cc>:]SFLatness:ECONditions</cc> | 158  |
| [SENSe:][LTE:][CC <cc>:]SFLatness:OBANd</cc>       | 158  |
| [SENSe:][LTE:]UL:DEMod:LOFRequency                 | 159  |
| [SENSe:][LTE:]UL:DEMod:LOLocation                  | 159  |
|                                                    |      |

## CONFigure[:LTE]:DUPLexing <Duplexing>

Selects the duplexing mode.

#### **Parameters:**

| <duplexing></duplexing> | <b>TDD</b><br>Time divisi             | on duplex                     |
|-------------------------|---------------------------------------|-------------------------------|
|                         | FDD<br>Frequency<br>*RST <sup>.</sup> | division duplex               |
| Example:                | //Select tim                          | ne division duplex            |
| Manual operation:       | See "Selec                            | ting the LTE mode" on page 44 |

## CONFigure[:LTE]:LDIRection < Direction>

Selects the link direction.

| Parameters:             |                                                          |
|-------------------------|----------------------------------------------------------|
| <direction></direction> | DL                                                       |
|                         | Selects the mode to analyze downlink signals.            |
|                         | <b>UL</b><br>Selects the mode to analyze uplink signals. |
| Example:                | //Select downlink mode<br>CONF:LDIR DL                   |
| Manual operation:       | See "Selecting the LTE mode" on page 44                  |

## CONFigure[:LTE]:UL[:CC<cc>]:BW <Bandwidth>

Selects the channel bandwidth.

| Suffix:<br><cc></cc>                   | Component Carrier                                                                                                    |
|----------------------------------------|----------------------------------------------------------------------------------------------------|
| Parameters:<br><bandwidth></bandwidth> | BW1_40   BW3_00   BW5_00   BW10_00   BW15_00  <br>BW20_00                                                                                 |
| Example:                               | //Select bandwidth for single carrier measurement<br>CONF:UL:BW BW1_40                                                                    |
| Example:                               | //Select bandwidth for first component carrier<br>CONF:UL:CC1:BW BW20_00                                                                  |
| Manual operation:                      | See "Remote commands to configure carrier aggregation"<br>on page 47<br>See "Channel Bandwidth / Number of Resource Blocks"<br>on page 47 |

## CONFigure[:LTE]:UL[:CC<cc>]:CYCPrefix <PrefixLength>

Selects the cyclic prefix.

| Defines the cell ID.          | • • • • • • • • • • • • • • • • • • • •                                                                             |
|-------------------------------|----------------------------------------------------------------------------------------------------|
| CONFigure[:LTE]:U             | L[:CC <cc>]:PLC:CID <cellid></cellid></cc>                                                                          |
| Manual operation:             | See "Cyclic Prefix" on page 48                                                                                      |
| Example:                      | //Aggregated carrier measurements:<br>//Select extended cyclic prefix for the first carrier<br>CONF:UL:CC1:CYCP EXT |
| Example:                      | //Single carrier measurements:<br>//Select extended cyclic prefix<br>CONF:UL:CYCP EXT                               |
|                               | AUTO<br>Automatic cyclic prefix length detection<br>*RST: AUTO                                                      |
| <prelixlengtn></prelixlengtn> | Normal cyclic prefix length<br>EXT<br>Extended cyclic prefix length                                                 |
| Parameters:                   | NORM                                                                                                    |
| Suffix:<br><cc></cc>          | Component Carrier                                                                                                   |

Suffix: <cc>

**Component Carrier** 

Parameters: <CellID>

AUTO Automatically determines the cell ID.

|                   | <numeric value=""> (integer only)<br/>Number of the cell ID.</numeric> |  |
|-------------------|------------------------------------------------------------------------|--|
|                   | Range: 0 to 503                                                        |  |
| Example:          | //Select automatic detection of the cell ID<br>CONF:UL:PLC:CID AUTO    |  |
| Manual operation: | See "Configuring the Physical Layer Cell Identity" on page 49          |  |

## CONFigure[:LTE]:UL[:CC<cc>]:PLC:CIDGroup <GroupNumber>

Selects the cell identity group.

| Suffix:<br><cc></cc>                       | Componer                                    | t Carrier                                           |
|--------------------------------------------|---------------------------------------------|-----------------------------------------------------|
| Parameters:<br><groupnumber></groupnumber> | <numeric v<br="">Range:<br/>*RST:</numeric> | value> (integer only)<br>1 to 167<br>0              |
| Example:                                   | //Select ce<br>CONF:UL:                     | ll identity group 12<br>PLCI:CIDG 12                |
| Manual operation:                          | See "Confi                                  | guring the Physical Layer Cell Identity" on page 49 |

#### CONFigure[:LTE]:UL[:CC<cc>]:PLC:PLID <Identity>

Selects the physical layer identity.

| Suffix:                                     |                                                               |
|---------------------------------------------|---------------------------------------------------------------|
| <cc></cc>                                   | Component Carrier                                             |
| <b>Parameters:</b><br><identity></identity> | 0   1   2                                                     |
| Example:                                    | //Select physical layer identity 2<br>CONF:DL:PLC:PLID 2      |
| Manual operation:                           | See "Configuring the Physical Layer Cell Identity" on page 49 |

## CONFigure[:LTE]:UL[:CC<cc>]:TDD:SPSC <Configuration>

Selects the special TDD subframe configuration.

| Suffix:<br><cc></cc>                               | Component Carrier                                                         |
|----------------------------------------------------|---------------------------------------------------------------------------|
| <b>Parameters:</b> <configuration></configuration> | <numeric value=""></numeric>                                              |
| Example:                                           | //Single carrier measurements:<br>//Select special subframe configuration |

| Example:          | <pre>//Carrier aggregation measurements: //Selects special subframe configuration for the first carrier. CONF:UL:CC1:TDD:SPSC 2</pre> |
|-------------------|----------------------------------------------------------------------------------------------------|
| Manual operation: | See "Conf. of Special Subframe" on page 49                                                                                            |

## CONFigure[:LTE]:UL[:CC<cc>]:TDD:UDConf <Configuration>

Selects the subframe configuration for TDD signals.

| Suffix:<br><cc></cc>                           | Component Carrier                                                                                                    |
|------------------------------------------------|----------------------------------------------------------------------------------------------------|
| Parameters:<br><configuration></configuration> | <numeric value=""><br/>Range: 0 to 6<br/>*RST: 0</numeric>                                                                            |
| Example:                                       | //Single carrier measurements:<br>//Selects allocation configuration number<br>CONF:UL:TDD:UDC 4                                      |
| Example:                                       | <pre>//Carrier aggregation measurements: //Select allocation configuration number 4 for the first carrier CONF:UL:CC1:TDD:UDC 4</pre> |
| Manual operation:                              | See "TDD UL/DL Allocations" on page 48                                                                                                |

## FETCh[:CC<cc>]:CYCPrefix?

Queries the cyclic prefix type that has been detected.

| <cc></cc>                                          | Component Carrier                                                                                                    |
|----------------------------------------------------|----------------------------------------------------------------------------------------------------|
| <b>Return values:</b><br><prefixtype></prefixtype> | The command returns -1 if no valid result has been detected yet.<br><b>NORM</b><br>Normal cyclic prefix length detected<br><b>EXT</b><br>Extended cyclic prefix length detected |
| Example:                                           | //Query current cyclic prefix length type<br>FETC:CYCP?                                                                                                    |
| Usage:                                             | Query only                                                                                                    |

#### FETCh[:CC<cc>]:PLC:CIDGroup?

Queries the cell identity group that has been detected.

Suffix:

Suffix:

<cc>

**Component Carrier** 

| Return values:<br><cidgroup></cidgroup> | The command returns -1 if no valid result has been detected yet.<br>Range: 0 to 167 |
|-----------------------------------------|-------------------------------------------------------------------------------------|
| Example:                                | //Query the current cell identity group<br>FETC:PLC:CIDG?                           |
| Usage:                                  | Query only                                                                          |

#### FETCh[:CC<cc>]:PLC:PLID?

Queries the cell identity that has been detected.

| Suffix:<br><cc></cc>                           | Component Carrier                                                                 |
|------------------------------------------------|-----------------------------------------------------------------------------------|
| <b>Return values:</b><br><identity></identity> | The command returns -1 if no valid result has been detected yet.<br>Range: 0 to 2 |
| Example:                                       | //Query the current cell identity<br>FETC:PLC:PLID?                               |
| Usage:                                         | Query only                                                                        |

#### MMEMory:LOAD[:CC<cc>]:DEModsetting <File>

Restores previously saved demodulation settings.

The file must be of type .allocation and depends on the link direction that was currently selected when the file was saved. You can load only files with correct link directions.

| Suffix:<br><cc></cc>                | Component Carrier                                                                 |
|-------------------------------------|-----------------------------------------------------------------------------------|
| <b>Parameters:</b><br><file></file> | String containing the path and name of the file.                                  |
| Example:                            | <pre>//Load allocation file MMEM:LOAD:DEM 'D:\USER\Settingsfile.allocation'</pre> |
| Manual operation:                   | See "User defined test scenarios" on page 51                                      |

#### MMEMory:STORe<n>[:CC<cc>]:DEModsetting <FileName>

Saves the signal description.

| Suffix:   |            |
|-----------|------------|
| <n></n>   | irrelevant |
| <cc></cc> | irrelevant |

| <b>Parameters:</b><br><filename></filename> | String containing the path and name of the file.<br>The file extension is .allocation. |
|---------------------------------------------|----------------------------------------------------------------------------------------|
| Example:                                    | <pre>//Save signal description MMEM:STOR:DEM 'c:\TestSignal.allocation'</pre>          |
| Manual operation:                           | See "User defined test scenarios" on page 51                                           |

#### MMEMory:LOAD[:CC<cc>]:TMOD:UL <TestModel>

Loads an O-RAN test case.

| Suffix:<br><cc></cc>                   | Component Carrier                                                                                    |
|----------------------------------------|----------------------------------------------------------------------------------------------------|
| Parameters:<br><testmodel></testmodel> | <string><br/>String that contains the name of the O-RAN test case, e.g. 'TC<br/>3.2.3.7.1'.</string> |
| Example:                               | <pre>//Select O-RAN test case MMEM:LOAD:TMOD:DL 'TC 3.2.3.7.1'</pre>                                 |
| Manual operation:                      | See "ORAN test cases" on page 50                                                                     |

#### [SENSe:][LTE:][CC<cc>:]SFLatness:ECONditions <State>

Turns extreme conditions for spectrum flatness measurements on and off.

| Suffix:<br><cc></cc>           | Component Carrier                   |
|--------------------------------|-------------------------------------|
| Parameters:<br><state></state> | ON   OFF   1   0<br>*RST: OFF       |
| Example:                       | //Turn on extreme conditions        |
| Manual operation:              | See "Extreme Conditions" on page 50 |

## [SENSe:][LTE:][CC<cc>:]SFLatness:OBANd <Subbands>

Selects the operating band for spectrum flatness measurements.

Suffix: <cc>

**Component Carrier** 

| Parameters:           |
|-----------------------|
| <subbands></subbands> |

<numeric value> (integer only) Range: 1 to 40 \*RST: 1

Example: //Select operating band 10 SFL:OBAN 10

Manual operation: See "Operating Band Index" on page 50

## [SENSe:][LTE:]UL:DEMod:LOFRequency <Frequency>

Defines the LO frequency when its location is not at the center of the channel bandwidth.

Prerequisites for this command

• Turn on custom LO location ([SENSe:][LTE:]UL:DEMod:LOLocation).

| Parameters:             |                                                                   |
|-------------------------|-------------------------------------------------------------------|
| <frequency></frequency> | <numeric value=""></numeric>                                      |
|                         | Default unit: Hz                                                  |
| Example:                | //Define LO frequency<br>UL:DEM:LOL USER                          |
|                         | UL:DEM:LOFR 850MHZ                                                |
| Manual operation:       | See "Remote commands to configure carrier aggregation" on page 47 |

## [SENSe:][LTE:]UL:DEMod:LOLocation <Location>

Selects the location of the local oscillator in a system with contiguous aggregated carriers.

| Parameters:           |                                                                                                    |
|-----------------------|----------------------------------------------------------------------------------------------------|
| <location></location> | <b>CACB</b><br>LO is at the center of the aggregated channel bandwidth.                                                                                                    |
|                       | CCC                                                                                                    |
|                       | One LO is at the center of each component carrier.                                                                                                    |
|                       | USER<br>One LO is used for all component carriers. The frequency is not<br>necessarily at the center of the aggregated channel bandwidth.<br>You can define the LO frequency with .<br>*RST: CABC |
| Example:              | //Use an LO for each component carrier.<br>UL:DEM:LOL CCC                                                                                                    |
| Manual operation:     | See "Remote commands to configure carrier aggregation" on page 47                                                                                                    |

## **MIMO** configuration

| CONFigure[:LTE]:UL[:CC <cc>]:MIMO:ASELection</cc>   | 160 |
|-----------------------------------------------------|-----|
| CONFigure[:LTE]:UL[:CC <cc>]:MIMO:PUCCh:CONFig</cc> | 160 |
| CONFigure[:LTE]:UL[:CC <cc>]:MIMO:PUSCh:CONFig</cc> | 160 |
| CONFigure[:LTE]:UL[:CC <cc>]:MIMO:SRS:CONFig.</cc>  | 161 |
|                                                     |     |

#### CONFigure[:LTE]:UL[:CC<cc>]:MIMO:ASELection <Antenna>

Selects the antenna for measurements with MIMO setups.

In case of Time Alignment measurements, the command selects the reference antenna.

| Suffix:<br><cc></cc>               | Component Carrier                                                          |
|------------------------------------|----------------------------------------------------------------------------|
| Parameters:<br><antenna></antenna> | <b>ANT1   ANT2   ANT3   ANT4</b><br>Select a single antenna to be analyzed |
|                                    | ALL<br>Select all antennas to be analyzed                                  |
| Example:                           | //Select antenna to be analyzed<br>CONF:UL:MIMO:ASEL ANT2                  |
| Manual operation:                  | See "MIMO Configuration" on page 51                                        |

## CONFigure[:LTE]:UL[:CC<cc>]:MIMO:PUCCh:CONFig <Antenna>

Selects the number of antennas for the PUCCH in a MIMO setup.

| Suffix:<br><cc></cc>               | Component Carrier                                                                |
|------------------------------------|----------------------------------------------------------------------------------|
| Parameters:<br><antenna></antenna> | <b>TX1</b><br>Use 1 antenna.<br><b>TX2</b><br>Use 2 antennas.                    |
| Example:                           | //Select number of antennas for PUCCH transmission<br>CONF:UL:MIMO:PUCC:CONF TX1 |
| Manual operation:                  | See "MIMO Configuration" on page 51                                              |

#### CONFigure[:LTE]:UL[:CC<cc>]:MIMO:PUSCh:CONFig <Antenna>

Selects the number of antennas for the PUSCH in a MIMO setup.

| Suffix:<br><cc></cc> | Component Carrier |
|----------------------|-------------------|
| Parameters:          |                   |
| <antenna></antenna>  | TX1               |
|                      | Use 1 antenna.    |
|                      | TX2               |
|                      | Use 2 antennas.   |
|                      | TX4               |
|                      | Use 4 antennas.   |

| Example:          | //Select number of antennas for PUSCH transmission |  |
|-------------------|----------------------------------------------------|--|
|                   | CONF:UL:MIMO:PUSC:CONF TX1                         |  |
| Manual operation: | See "MIMO Configuration" on page 51                |  |

## CONFigure[:LTE]:UL[:CC<cc>]:MIMO:SRS:CONFig <Antenna>

Selects the number of antennas for the sounding reference signal in a MIMO setup.

| Suffix:<br><cc></cc>               | Component Carrier                                                             |
|------------------------------------|-------------------------------------------------------------------------------|
| Parameters:<br><antenna></antenna> | TX1<br>Use 1 antenna.<br>TX2<br>Use 2 antennas.<br>TX4<br>Use 4 antennas.     |
| Example:                           | //Select number of antennas for SRS transmission<br>CONF:UL:MIMO:SRS:CONF TX1 |
| Manual operation:                  | See "MIMO Configuration" on page 51                                           |

#### Subframe configuration

| CONFigure[:LTE]:UL[:CC <cc>]:CSUBframes</cc>                                          | 161 |
|---------------------------------------------------------------------------------------|-----|
| CONFigure[:LTE]:UL[:CC <cc>]:SUBFrame<sf>:ALLoc:CONT</sf></cc>                        | 162 |
| CONFigure[:LTE]:UL[:CC <cc>]:SUBFrame<sf>:ALLoc:MODulation</sf></cc>                  | 162 |
| CONFigure[:LTE]:UL[:CC <cc>]:SUBFrame<sf>:ALLoc:PRECoding:CBINdex</sf></cc>           | 162 |
| CONFigure[:LTE]:UL[:CC <cc>]:SUBFrame<sf>:ALLoc:PRECoding:CLMapping</sf></cc>         | 163 |
| CONFigure[:LTE]:UL[:CC <cc>]:SUBFrame<sf>:ALLoc:PUCCh:FORMat</sf></cc>                | 163 |
| CONFigure[:LTE]:UL[:CC <cc>]:SUBFrame<sf>:ALLoc:PUCCh:NPAR</sf></cc>                  | 164 |
| CONFigure[:LTE]:UL[:CC <cc>]:SUBFrame<sf>:ALLoc:PUSCh:CSField</sf></cc>               | 164 |
| CONFigure[:LTE]:UL[:CC <cc>]:SUBFrame<sf>:ALLoc:PUSCh:NDMRs</sf></cc>                 | 164 |
| CONFigure[:LTE]:UL[:CC <cc>]:SUBFrame<sf>:ALLoc:RATO</sf></cc>                        | 165 |
| CONFigure[:LTE]:UL[:CC <cc>]:SUBFrame<sf>:ALLoc[:CLUSter<cl>]:RBCount</cl></sf></cc>  | 165 |
| CONFigure[:LTE]:UL[:CC <cc>]:SUBFrame<sf>:ALLoc[:CLUSter<cl>]:RBOFfset</cl></sf></cc> | 166 |
| [SENSe:][LTE:]UL:DEMod:ACON                                                           | 166 |
| [SENSe:][LTE:]UL:FORMat:SCD                                                           | 166 |
|                                                                                       |     |

10

#### CONFigure[:LTE]:UL[:CC<cc>]:CSUBframes <Subframes>

Selects the number of configurable subframes in the uplink signal.

Suffix: <cc>

**Component Carrier** 

| Parameters:             |        |      |
|-------------------------|--------|------|
| <subframes></subframes> | Range: | 1 to |
|                         | *RST:  | 1    |

**Example:** //Define number of configurable subframes CONF:UL:CSUB 5

CONFigure[:LTE]:UL[:CC<cc>]:SUBFrame<sf>:ALLoc:CONT <AllocationContent>

Allocates a PUCCH or PUSCH to an uplink allocation.

| Suffix:                                                |                                                                            |
|--------------------------------------------------------|----------------------------------------------------------------------------|
| <cc></cc>                                              | Component Carrier                                                          |
| <sf></sf>                                              | Subframe                                                                   |
| Parameters:<br><allocationcontent></allocationcontent> | <b>NONE</b><br>Turns off the PUSCH and the PUCCH.                          |
|                                                        | <b>PUCCh</b><br>Turns on the PUCCH.<br><b>PUSCh</b><br>Turns on the PUSCH. |
|                                                        | PSCC<br>Turns on the PUCCH as well as the PUSCH.<br>*RST: PUSCh            |
| Example:                                               | //Assign PUCCH allocation to a subframe<br>CONF:UL:SUBF8:ALL:CONT PUCC     |
| Manual operation:                                      | See "Enable PUCCH" on page 55<br>See "Enable PUSCH" on page 56             |

#### CONFigure[:LTE]:UL[:CC<cc>]:SUBFrame<sf>:ALLoc:MODulation < Modulation>

Selects the modulation of an uplink allocation.

| Suffix:<br><cc></cc>                     | Component Carrier                                                                 |
|------------------------------------------|-----------------------------------------------------------------------------------|
| <sf></sf>                                | Subframe                                                                          |
| Parameters:<br><modulation></modulation> | QPSK   QAM16   QAM64   QAM256<br>*RST: QPSK                                       |
| Example:                                 | //Define modulation of the allocation in subframe 8<br>CONF:UL:SUBF8:ALL:MOD QPSK |
| Manual operation:                        | See "Modulation" on page 56                                                       |

## CONFigure[:LTE]:UL[:CC<cc>]:SUBFrame<sf>:ALLoc:PRECoding:CBINdex <CodebookIndex>

Selects the codebook index for a PUSCH allocation.

| Suffix:                                        |                 |                                     |
|------------------------------------------------|-----------------|-------------------------------------|
| <cc></cc>                                      | Component       | Carrier                             |
| <sf></sf>                                      | Subframe        |                                     |
| Parameters:<br><codebookindex></codebookindex> | Range:<br>*RST: | 0 to 5<br>0                         |
| Example:                                       | //Select cod    | ebook index for PUSCH allocation    |
| Manual operation:                              | See "Enhan      | ced PUSCH Configuration" on page 56 |

## CONFigure[:LTE]:UL[:CC<cc>]:SUBFrame<sf>:ALLoc:PRECoding:CLMapping <Mapping>

Selects the codeword to layer mapping for a PUSCH allocation.

| Suffix:                            |                                                                                             |
|------------------------------------|---------------------------------------------------------------------------------------------|
| <cc></cc>                          | Component Carrier                                                                           |
| <sf></sf>                          | Subframe                                                                                    |
| Parameters:<br><mapping></mapping> | LC11   LC21   LC22                                                                          |
| Example:                           | <pre>//Assign codeword-to-layer mapping to subframe 2 CONF:UL:SUBF2:ALL:PREC:CLM LC11</pre> |
| Manual operation:                  | See "Enhanced PUSCH Configuration" on page 56                                               |

## CONFigure[:LTE]:UL[:CC<cc>]:SUBFrame<sf>:ALLoc:PUCCh:FORMat <Format>

Selects the PUCCH format for a specific subframe.

The command is available if you have selected PUCCH format selection on subframe basis with CONFigure[:LTE]:UL[:CC<cc>]:PUCCh:FORMat.

| Suffix:           |                   |
|-------------------|-------------------|
| <cc></cc>         | Component Carrier |
| <sf></sf>         | Subframe          |
| Parameters:       |                   |
| <format></format> | F1 (F1)           |
|                   | F1A (F1a)         |
|                   | F1B (F1b)         |
|                   | F2 (F2)           |
|                   | F2A (F2a)         |
|                   | F2B (F2b)         |
|                   | F3 (F3)           |
|                   |                   |

| Example: | //Select PUCCH format in subframe 4 |
|----------|-------------------------------------|
|          | CONF:UL:SUBF4:ALL:PUCC:FORM F3      |

Manual operation: See "Enhanced PUCCH Configuration" on page 58

#### CONFigure[:LTE]:UL[:CC<cc>]:SUBFrame<sf>:ALLoc:PUCCh:NPAR <Configuration>

Defines N\_PUCCH on a subframe basis.

The command is available if CONFigure [:LTE]:UL[:CC<cc>]:PUCCh:NPAR on page 178 is turned on.

#### Suffix:

| <cc></cc>                                              | Component Carrier                                        |
|--------------------------------------------------------|----------------------------------------------------------|
| <sf></sf>                                              | Subframe                                                 |
| Parameters: <pre><configuration></configuration></pre> | <numeric value=""></numeric>                             |
| Example:                                               | <pre>//Select N_PUCCH CONF:UL:SUBF:ALL:PUCC:NPAR 2</pre> |
| Manual operation:                                      | See "Enhanced PUCCH Configuration" on page 58            |

## CONFigure[:LTE]:UL[:CC<cc>]:SUBFrame<sf>:ALLoc:PUSCh:CSField <CyclicShiftField>

Defines the cyclic shift field of the demodulation reference signal.

Available if CONFigure [:LTE]:UL[:CC<cc>]:DRS:AOCC on page 168 has been turned on.

| Suffix:                                              |                                                                       |             |
|------------------------------------------------------|-----------------------------------------------------------------------|-------------|
| <cc></cc>                                            | Component Carrier                                                     |             |
| <sf></sf>                                            | Subframe                                                              |             |
| Parameters:<br><cyclicshiftfield></cyclicshiftfield> | Range:<br>*RST:                                                       | 0 to 7<br>0 |
| Example:                                             | //Define cyclic shift field<br>CONF:UL:SUBF:ALL:PUSC:CSF 4            |             |
| Manual operation:                                    | See "Enhanced Demodulation Reference Signal Configuration" on page 57 |             |

CONFigure[:LTE]:UL[:CC<cc>]:SUBFrame<sf>:ALLoc:PUSCh:NDMRs <Value>

Defines the part of the DMRS index that is used for the uplink scheduling assignment.

Suffix: <cc>

Component Carrier

| <sf></sf>                      | Subframe                                                                 |                      |
|--------------------------------|--------------------------------------------------------------------------|----------------------|
| Parameters:<br><value></value> | <numeric va<br="">Range:<br/>*RST:</numeric>                             | lue><br>0 to 11<br>0 |
| Example:                       | <pre>//Defines DMRS index CONF:UL:SUBF:ALL:PUSC:NDMR 2</pre>             |                      |
| Manual operation:              | See "Enhanced Demodulation Reference Signal Configuration"<br>on page 57 |                      |

#### CONFigure[:LTE]:UL[:CC<cc>]:SUBFrame<sf>:ALLoc:RATO <State>

Turns the resource allocation type 1 on and off.

| Suffix:                               |                                                                  |
|---------------------------------------|------------------------------------------------------------------|
| <cc></cc>                             | Component Carrier                                                |
| <sf></sf>                             | Subframe                                                         |
| <b>Parameters:</b><br><state></state> | ON   OFF   1   0<br>*RST: OFF                                    |
| Example:                              | //Turn on resource allocation type 1<br>CONF:UL:SUBF:ALL:RATO ON |
| Manual operation:                     | See "Enhanced PUSCH Configuration" on page 56                    |

## CONFigure[:LTE]:UL[:CC<cc>]:SUBFrame<sf>:ALLoc[:CLUSter<cl>]:RBCount <ResourceBlocks>

Selects the number of resource blocks in an uplink subframe.

| Suffix:                           |                                                                              |  |  |
|-----------------------------------|------------------------------------------------------------------------------|--|--|
| <cc></cc>                         | Component Carrier                                                            |  |  |
| <sf></sf>                         | Subframe                                                                     |  |  |
| <cl></cl>                         | Cluster                                                                      |  |  |
| Parameters:                       |                                                                              |  |  |
| <resourceblocks></resourceblocks> | <numeric value=""></numeric>                                                 |  |  |
|                                   | *RST: 11                                                                     |  |  |
| Example:                          | //Select number of resource blocks for subframe 8<br>CONF:UL:SUBF8:ALL:RBC 8 |  |  |
| Manual operation:                 | See "Number of RB" on page 56                                                |  |  |

#### CONFigure[:LTE]:UL[:CC<cc>]:SUBFrame<sf>:ALLoc[:CLUSter<cl>]:RBOFfset <Offset>

Defines the resource block offset in an uplink subframe.

| Suffix:           |                                |                  |
|-------------------|--------------------------------|------------------|
| <cc></cc>         | Component                      | Carrier          |
| <sf></sf>         | Subframe                       |                  |
| <c ></c >         | Cluster                        |                  |
| Parameters:       |                                |                  |
| <offset></offset> | <numeric value=""></numeric>   |                  |
|                   | *RST:                          | 2                |
| Example:          | //Define resource block offset |                  |
|                   | CONF:UL:S                      | SUBF8:ALL:RBOF 5 |
| Manual operation: | See "Offset RB" on page 56     |                  |

## [SENSe:][LTE:]UL:DEMod:ACON <Type>

Selects the method of automatic demodulation.

| Parameters:      |                                                                                                    |
|------------------|----------------------------------------------------------------------------------------------------|
| <type></type>    | ALL<br>Automatically detects and demodulates the PUSCH and SRS.<br>OFF                                                                      |
|                  | Automatic demodulation is on.<br>SCON<br>Automatically detects and demodulates the values available in<br>the subframe configuration table. |
| Example:         | //Turn off automatic demodulation off<br>UL:DEM:ACON OFF                                                                                    |
| Manual operation | See "Auto Demodulation" on page 54                                                                                                    |

## [SENSe:][LTE:]UL:FORMat:SCD <State>

Turns detection of the subframe configuration on and off.

Prerequisites for this command

• Turn off auto demodulation [SENSe:][LTE:]UL:DEMod:ACON

| Parameters:       |                                                   |
|-------------------|---------------------------------------------------|
| <state></state>   | ON   OFF   1   0                                  |
|                   | *RST: OFF                                         |
| Example:          | //Turn on automatic subframe configuration        |
| Manual operation: | See "Subframe Configuration Detection" on page 54 |

## **Global settings**

| CONFigure[:LTE]:ORAN:TCASe             | 167 |
|----------------------------------------|-----|
| CONFigure[:LTE]:UL[:CC <cc>]:SFNO</cc> | 167 |
| CONFigure[:LTE]:UL[:CC <cc>]:UEID</cc> | 167 |
|                                        |     |

## CONFigure[:LTE]:ORAN:TCASe <Testcase>

Selects an O-RAN test case.

| Parameters:           |                                                       |  |  |
|-----------------------|-------------------------------------------------------|--|--|
| <testcase></testcase> | <string></string>                                     |  |  |
|                       | String containing the name of the test case, e.g. "TC |  |  |
|                       | 3.2.3.7.1".                                           |  |  |
|                       | The string "NONE" removes a test case.                |  |  |
|                       | *RST: NONE                                            |  |  |
| Example:              | //Select O-RAN test case TC 3.2.3.7.1                 |  |  |
|                       | CONF:ORAN:TCAS "TC 3.2.3.7.1"                         |  |  |
|                       | CONF:ORAN:TCAS "NONE"                                 |  |  |
| Manual operation:     | See "ORAN Test Case" on page 59                       |  |  |

## CONFigure[:LTE]:UL[:CC<cc>]:SFNO <Offset>

Defines the system frame number offset.

The application uses the offset to demodulate the frame.

| Suffix:<br><cc></cc>             | Component Carrier                                       |  |
|----------------------------------|---------------------------------------------------------|--|
| Parameters:<br><offset></offset> | <numeric value=""> (integer only)<br/>*RST: 0</numeric> |  |
| Example:                         | //Select frame number offset<br>CONF:UL:SFNO 2          |  |
| Manual operation:                | See "Frame Number Offset" on page 59                    |  |

## CONFigure[:LTE]:UL[:CC<cc>]:UEID <ID>

Defines the radio network temporary identifier (RNTI) of the UE.

| Suffix:<br><cc></cc>     | Component Carrier                         |                                          |
|--------------------------|-------------------------------------------|------------------------------------------|
| Parameters:<br><id></id> | <numeric<br>Range:<br/>*RST:</numeric<br> | value> (integer only)<br>0 to 65535<br>0 |

| Example: | //Define a RNTI of 2 |  |  |
|----------|----------------------|--|--|
|          | CONF:UL:UEID 2       |  |  |

Manual operation: See "UE ID/n\_RNTI" on page 59

## **Demodulation reference signal**

| CONFigure[:LTE]:UL[:CC <cc>]:DRS:AOCC</cc>          | 168 |
|-----------------------------------------------------|-----|
| CONFigure[:LTE]:UL[:CC <cc>]:DRS:DSSHift</cc>       | 168 |
| CONFigure[:LTE]:UL[:CC <cc>]:DRS:GRPHopping</cc>    | 168 |
| CONFigure[:LTE]:UL[:CC <cc>]:DRS:NDMRs</cc>         | 169 |
| CONFigure[:LTE]:UL[:CC <cc>]:DRS:PLID</cc>          | 169 |
| CONFigure[:LTE]:UL[:CC <cc>]:DRS:PUCCh:POWer</cc>   | 169 |
| CONFigure[:LTE]:UL[:CC <cc>]:DRS[:PUSCh]:POWer</cc> | 170 |
| CONFigure[:LTE]:UL[:CC <cc>]:DRS:SEQHopping</cc>    | 170 |
|                                                     |     |

#### CONFigure[:LTE]:UL[:CC<cc>]:DRS:AOCC <State>

Turns the configuration of the demodulation reference signal on a subframe basis via the "Cyclic Field Shift" on and off.

| Suffix:<br><cc></cc>                  | Component Carrier                                       |
|---------------------------------------|---------------------------------------------------------|
| <b>Parameters:</b><br><state></state> | ON   OFF                                                |
| Example:                              | //Turn on Activate-DMRS-with OCC<br>CONF:UL:DRS:AOCC ON |
| Manual operation:                     | See "Activate-DMRS-With OCC" on page 62                 |

#### CONFigure[:LTE]:UL[:CC<cc>]:DRS:DSSHift <Shift>

Selects the delta sequence shift of the uplink signal.

| Suffix:<br><cc></cc>                  | Component Carrier                                       |
|---------------------------------------|---------------------------------------------------------|
| <b>Parameters:</b><br><shift></shift> | <numeric value=""> (integer only)<br/>*RST: 0</numeric> |
| Example:                              | //Select delta sequence shift<br>CONF:UL:DRS:DSSH 3     |
| Manual operation:                     | See " Delta Sequence Shift" on page 61                  |

#### CONFigure[:LTE]:UL[:CC<cc>]:DRS:GRPHopping <State>

Turns group hopping for uplink signals on and off.

Suffix: <cc>

Component Carrier

| Parameters:       |                                 |  |
|-------------------|---------------------------------|--|
| <state></state>   | ON   OFF   1   0                |  |
|                   | *RST: OFF                       |  |
| Example:          | //Turn on group hopping         |  |
|                   | CONF:UL:DRS:GRPH ON             |  |
| Manual operation: | See " Group Hopping" on page 60 |  |
|                   |                                 |  |

## CONFigure[:LTE]:UL[:CC<cc>]:DRS:NDMRs <Value>

Defines the  $n_{\text{DMRS}}$ .

| Suffix:<br><cc></cc>                  | Component Carrier                                   |
|---------------------------------------|-----------------------------------------------------|
| <b>Parameters:</b><br><value></value> | <numeric value=""></numeric>                        |
| Example:                              | //Select n <sub>DMRS</sub> 0.<br>CONF:UL:DRS:NDMR 0 |
| Manual operation:                     | See " n(1)_DMRS" on page 61                         |

## CONFigure[:LTE]:UL[:CC<cc>]:DRS:PLID <Identity>

Defines the (cell) identity of the demodulation reference signal (DRS).

| Suffix:<br><cc></cc>                 | Component Carrier                                                                                                    |
|--------------------------------------|----------------------------------------------------------------------------------------------------|
| Parameters:<br><identity></identity> | FCID<br>From Cell ID: Uses the common identity defined with<br>CONFigure[:LTE]:UL[:CC <cc>]:PLC:PLID on page 155.</cc> |
|                                      | <numeric value=""><br/>Custom Identity for the DRS (range: 12).<br/>*RST: FCID</numeric>                               |
| Example:                             | //Select identity of DRS<br>CONF:UL:DRS:PLID FCID                                                                      |
| Manual operation:                    | See "Configuring the Physical Layer Cell Identity" on page 49                                                          |
|                                      |                                                                                                    |

## CONFigure[:LTE]:UL[:CC<cc>]:DRS:PUCCh:POWer <Power>

Sets the relative power of the PUCCH.

Suffix: <cc>

Component Carrier

# Parameters:

| <power></power>   | <numeric value=""></numeric>          |  |
|-------------------|---------------------------------------|--|
|                   | *RST: 0                               |  |
|                   | Default unit: dB                      |  |
| Example:          | //Define power of the PUCCH           |  |
|                   | CONF:UL:DRS:PUCC:POW 2                |  |
| Manual operation: | See "Relative Power PUCCH" on page 61 |  |

## CONFigure[:LTE]:UL[:CC<cc>]:DRS[:PUSCh]:POWer <Power>

Sets the relative power of the PUSCH.

| Suffix:<br><cc></cc> | Component Carrier                                             |
|----------------------|---------------------------------------------------------------|
| Parameters:          |                                                               |
| <power></power>      | <numeric value=""><br/>*RST: 0<br/>Default unit: dB</numeric> |
| Example:             | //Define power of the PUSCH<br>CONF:UL:DRS:POW 2              |
| Manual operation:    | See " Relative Power PUSCH" on page 60                        |

## CONFigure[:LTE]:UL[:CC<cc>]:DRS:SEQHopping <State>

Turns sequence hopping for uplink signals on and off.

| Suffix:<br><cc></cc> | Component Carrier                                 |
|----------------------|---------------------------------------------------|
| Parameters:          |                                                   |
| <state></state>      | ON   OFF   1   0                                  |
|                      | *RST: OFF                                         |
| Example:             | //Turn on sequence hopping<br>CONF:UL:DRS:SEQH ON |
| Manual operation:    | See " Sequence Hopping" on page 61                |

## Sounding reference signal

| CONFigure[:LTE]:UL[:CC <cc>]:SRS:ANST</cc> | . 171 |
|--------------------------------------------|-------|
| CONFigure[:LTE]:UL[:CC <cc>]:SRS:BHOP</cc> | . 171 |
| CONFigure[:LTE]:UL[:CC <cc>]:SRS:BSRS</cc> | 171   |
| CONFigure[:LTE]:UL[:CC <cc>]:SRS:CSRS</cc> | 172   |
| CONFigure[:LTE]:UL[:CC <cc>]:SRS:CYCS</cc> | 172   |
| CONFigure[:LTE]:UL[:CC <cc>]:SRS:ISRS</cc> | . 172 |
| CONFigure[:LTE]:UL[:CC <cc>]:SRS:MUPT</cc> | . 173 |
| CONFigure[:LTE]:UL[:CC <cc>]:SRS:NRRC</cc> | . 173 |

| CONFigure[:LTE]:UL[:CC <cc>]:SRS:POWer</cc>    | 173 |
|------------------------------------------------|-----|
| CONFigure[:LTE]:UL[:CC <cc>]:SRS:STAT</cc>     | 173 |
| CONFigure[:LTE]:UL[:CC <cc>]:SRS:SUConfig</cc> | 174 |
| CONFigure[:LTE]:UL[:CC <cc>]:SRS:TRComb</cc>   | 174 |
|                                                |     |

## CONFigure[:LTE]:UL[:CC<cc>]:SRS:ANST <State>

Turns simultaneous transmission of the sounding reference signal (SRS) and ACK/ NACK messages (via PUCCH) on and off.

Simultaneous transmission works only if the PUCCH format ist either 1, 1a, 1b or 3.

| Suffix:<br><cc></cc>           | Component Carrier                                                                                                    |
|--------------------------------|----------------------------------------------------------------------------------------------------|
| Parameters:<br><state></state> | <b>ON</b><br>Allows simultaneous transmission of SRS and PUCCH.<br><b>OFF</b><br>SRS not transmitted in the subframe for which you have config-<br>ured simultaneous transmission of PUCCH and SRS. |
| Example:                       | //Turn on simultaneous transmission of the SRS and PUCCH in one subframe CONF:UL:SRS:ANST ON                                                                                                    |
| Manual operation:              | See "A/N + SRS Simultaneous TX" on page 65                                                                                                    |

#### CONFigure[:LTE]:UL[:CC<cc>]:SRS:BHOP <Bandwidth>

Defines the frequency hopping bandwidth b<sub>hop</sub>.

| CONFIGURATIL TELLI LCCCCARSI CDC DCDC - Dandwidths |                                                                    |  |
|----------------------------------------------------|--------------------------------------------------------------------|--|
| Manual operation:                                  | See " Hopping BW b_hop" on page 64                                 |  |
| Example:                                           | <pre>//Define frequency hopping bandwidth CONF:UL:SRS:BHOP 1</pre> |  |
| Parameters:<br><bandwidth></bandwidth>             | <numeric value=""><br/>*RST: 0</numeric>                           |  |
| Suffix:<br><cc></cc>                               | Component Carrier                                                  |  |

CONFigure[:LTE]:UL[:CC<cc>]:SRS:BSRS <Bandwidth>

Defines the bandwidth of the SRS ( $B_{SRS}$ ).

Suffix: <cc>

Component Carrier

#### Parameters:

<Bandwidth>

<numeric value>
\*RST: 0

64

| Example: | //Select SRS bandwidth |   |
|----------|------------------------|---|
|          | CONF:UL:SRS:BSRS       | 1 |

Manual operation: See "SRS Bandwidth B\_SRS" on page 63

## CONFigure[:LTE]:UL[:CC<cc>]:SRS:CSRS <Configuration>

Defines the SRS bandwidth configuration ( $C_{SRS}$ ).

| Suffix:<br><cc></cc>                           | Component Carrier                                          |  |
|------------------------------------------------|------------------------------------------------------------|--|
| Parameters:<br><configuration></configuration> | <numeric value=""><br/>*RST: 0</numeric>                   |  |
| Example:                                       | //Select SRS bandwidth configuration<br>CONF:UL:SRS:CSRS 2 |  |
| Manual operation:                              | See " SRS BW Conf. C_SRS" on page                          |  |

## CONFigure[:LTE]:UL[:CC<cc>]:SRS:CYCS <CyclicShift>

Sets the cyclic shift n\_CS used for the generation of the sounding reference signal CAZAC sequence.

| Suffix:<br><cc></cc>                       | Component Carrier                           |  |
|--------------------------------------------|---------------------------------------------|--|
| Parameters:<br><cyclicshift></cyclicshift> | <numeric value=""><br/>*RST: 0</numeric>    |  |
| Example:                                   | //Select cyclic shift<br>CONF:UL:SRS:CYCS 2 |  |
| Manual operation:                          | See "SRS Cyclic Shift N_CS" on page 64      |  |

## CONFigure[:LTE]:UL[:CC<cc>]:SRS:ISRS <Index>

Defines the SRS configuration index  $(I_{SRS})$ .

| Suffix:<br><cc></cc> | Component Carrier                                  |  |
|----------------------|----------------------------------------------------|--|
| Parameters:          |                                                    |  |
| <index></index>      | <numeric value=""></numeric>                       |  |
|                      | *RST: 0                                            |  |
| Example:             | //Select configuration index<br>CONF:UL:SRS:ISRS 1 |  |
| Manual operation:    | See " Conf. Index I_SRS" on page 64                |  |

#### CONFigure[:LTE]:UL[:CC<cc>]:SRS:MUPT <State>

Turns SRS MaxUpPts on and off.

| Suffix:<br><cc></cc> | Component Carrier             |  |
|----------------------|-------------------------------|--|
| Parameters:          |                               |  |
| <state></state>      | ON   OFF   1   0              |  |
|                      | *RST: OFF                     |  |
| Example:             | //Turn on MaxUpPts            |  |
|                      | CONF:UL:SRS:MUPT ON           |  |
| Manual operation:    | See "SRS MaxUpPts" on page 63 |  |

## CONFigure[:LTE]:UL[:CC<cc>]:SRS:NRRC <Value>

Defines the UE-specific parameter frequency domain position n<sub>RRC</sub>.

| Suffix:<br><cc></cc>                  | Component Carrier                               |  |
|---------------------------------------|-------------------------------------------------|--|
| <b>Parameters:</b><br><value></value> | <numeric value=""><br/>*RST: 0</numeric>        |  |
| Example:                              | //Select n <sub>RRC</sub><br>CONF:UL:SRS:NRRC 1 |  |
| Manual operation:                     | See " Freq. Domain Pos. n_RRC" on page 65       |  |

## CONFigure[:LTE]:UL[:CC<cc>]:SRS:POWer <Power>

Defines the relative power of the sounding reference signal.

| Suffix:<br><cc></cc> | Component Carrier                                                               |  |
|----------------------|---------------------------------------------------------------------------------|--|
| Parameters:          |                                                                                 |  |
| <power></power>      | <numeric value=""></numeric>                                                    |  |
|                      | *RST: 0                                                                         |  |
| Example:             | <pre>//Define the power of sounding reference signal CONF:UL:SRS:POW -1.2</pre> |  |
| Manual operation:    | See " SRS Rel Power" on page 64                                                 |  |

## CONFigure[:LTE]:UL[:CC<cc>]:SRS:STAT <State>

Turns the sounding reference signal on and off.

Suffix: <cc>

Component Carrier

| Parameters:<br><state></state> | ON   OFF   1   0<br>*RST: OFF                               |  |
|--------------------------------|-------------------------------------------------------------|--|
| Example:                       | //Turn on the sounding reference signal CONF:UL:SRS:STAT ON |  |
| Manual operation:              | See " Present" on page 63                                   |  |

## CONFigure[:LTE]:UL[:CC<cc>]:SRS:SUConfig <Configuration>

Defines the SRS subframe configuration.

Prerequisites for this command

• Turn on the sounding reference signal with CONFigure [:LTE]:UL[:CC<cc>]: SRS:STAT.

Suffix:

\_

**Component Carrier** 

| Parameters:<br><configuration></configuration> | <numeric value=""> (integer only)</numeric> |                                    |
|------------------------------------------------|---------------------------------------------|------------------------------------|
|                                                | Range:<br>*RST:                             | 0 to 14<br>0                       |
| Example:                                       | //Select SR<br>CONF:UL:S                    | Subframe configuration 4           |
| Manual operation:                              | See " SRS                                   | Subframe Configuration" on page 63 |

## CONFigure[:LTE]:UL[:CC<cc>]:SRS:TRComb <Value>

Defines the transmission comb ( $k_{TC}$ ).

| Suffix:<br><cc></cc> | Component Carrier                               |
|----------------------|-------------------------------------------------|
| Parameters:          | <numeric value=""></numeric>                    |
| Values               | *RST: 0                                         |
| Example:             | //Define transmission comb<br>CONF:UL:SRS:TRC 1 |
| Manual operation:    | See " Transm. Comb. k_TC" on page 65            |

## **PUSCH structure**

| CONFigure[:LTE]:UL[:CC <cc>]:PUSCh:FHMode</cc>    | . 175 |
|---------------------------------------------------|-------|
| CONFigure[:LTE]:UL[:CC <cc>]:PUSCh:FHOFfset</cc>  | 175   |
| CONFigure[:LTE]:UL[:CC <cc>]:PUSCh:FHOP:IIHB</cc> | . 175 |
| CONFigure[:LTE]:UL[:CC <cc>]:PUSCh:NOSM</cc>      | .176  |
| CONFigure[:LTE]:UL[:CC <cc>]:PUSCh:PLID</cc>      | . 176 |
|                                                   |       |

#### CONFigure[:LTE]:UL[:CC<cc>]:PUSCh:FHMode <HoppingMode>

Selects the frequency hopping mode in the PUSCH structure.

Suffix: <cc>

**Component Carrier** 

| Para | meters | : |
|------|--------|---|
|------|--------|---|

| <hoppingmode></hoppingmode> | NONE |
|-----------------------------|------|

|                   | No hopping                     |                               |
|-------------------|--------------------------------|-------------------------------|
|                   | INTer<br>Inter subfra          | me hopping                    |
|                   | INTRa<br>Intra subfra<br>*RST: | me hopping<br>NONE            |
| Example:          | //Turn off fre                 | equency hopping for PUSCH     |
| Manual operation: | See " Frequ                    | ency Hopping Mode" on page 66 |

## CONFigure[:LTE]:UL[:CC<cc>]:PUSCh:FHOFfset <Offset>

Defines the frequency hopping offset for the PUSCH.

| Suffix:<br><cc></cc>             | Component Carrier                                |
|----------------------------------|--------------------------------------------------|
| Parameters:<br><offset></offset> | <numeric value=""><br/>*RST: 4</numeric>         |
| Example:                         | //Define a hopping offset<br>CONF:UL:PUSC:FHOF 5 |
| Manual operation:                | See " PUSCH Hopping Offset" on page 67           |

## CONFigure[:LTE]:UL[:CC<cc>]:PUSCh:FHOP:IIHB <HBInfo>

Defines the information in hopping bits of the PUSCH.

| Suffix:<br><cc></cc>                    | Component                                                        | Carrier                    |
|-----------------------------------------|------------------------------------------------------------------|----------------------------|
| <b>Parameters:</b><br><hbinfo></hbinfo> | <numeric value=""></numeric>                                     |                            |
|                                         | Range:<br>*RST:                                                  | 0 to 3<br>0                |
| Example:                                | //Select information in hopping bits<br>CONF:UL:PUSC:FHOP:IIHB 1 |                            |
| Manual operation:                       | See " Info. i                                                    | n Hopping Bits" on page 67 |

## CONFigure[:LTE]:UL[:CC<cc>]:PUSCh:NOSM <NoOfSubbands>

Defines the number of subbands/M of the PUSCH.

| Suffix:<br><cc></cc>                         | Component Carrier                                  |
|----------------------------------------------|----------------------------------------------------|
| Parameters:<br><noofsubbands></noofsubbands> | <numeric value=""><br/>*RST: 4</numeric>           |
| Example:                                     | //Select number of subbands<br>CONF:UL:PUSC:NOSM 2 |
| Manual operation:                            | See "Number of Subbands" on page 66                |

## CONFigure[:LTE]:UL[:CC<cc>]:PUSCh:PLID <Identity>

Defines the (cell) identity of the PUSCH.

| Suffix:               |                                                               |  |
|-----------------------|---------------------------------------------------------------|--|
| <cc></cc>             | Component Carrier                                             |  |
| Parameters:           |                                                               |  |
| <ldentity></ldentity> | FCID                                                          |  |
| -                     | From cell ID: Uses the common Identity defined with           |  |
|                       | CONFigure[:LTE]:UL[:CC <cc>]:PLC:PLID on page 155.</cc>       |  |
|                       | <numeric value=""></numeric>                                  |  |
|                       | Custom identity for the PUCCH (range: 12).                    |  |
|                       | *RST: FCID                                                    |  |
| Example:              | //Select PUSCH identity                                       |  |
| •                     | CONF:UL:PUSC:PLID 0                                           |  |
| Manual operation:     | See "Configuring the Physical Layer Cell Identity" on page 49 |  |

## **PUCCH structure**

| CONFigure[:LTE]:UL[:CC <cc>]:PUCCh:DESHift</cc> | 176 |
|-------------------------------------------------|-----|
| CONFigure[:LTE]:UL[:CC <cc>]:PUCCh:FORMat</cc>  |     |
| CONFigure[:LTE]:UL[:CC <cc>]:PUCCh:N1CS</cc>    | 177 |
| CONFigure[:LTE]:UL[:CC <cc>]:PUCCh:N2RB</cc>    | 178 |
| CONFigure[:LTE]:UL[:CC <cc>]:PUCCh:NORB</cc>    |     |
| CONFigure[:LTE]:UL[:CC <cc>]:PUCCh:NPAR</cc>    | 178 |
| CONFigure[:LTE]:UL[:CC <cc>]:PUCCh:PLID</cc>    |     |
|                                                 |     |

## CONFigure[:LTE]:UL[:CC<cc>]:PUCCh:DESHift <Shift>

Defines the delta shift of the PUCCH.

Suffix:

<cc>

**Component Carrier** 

#### Parameters:

| <shift></shift>   | <numeric value=""></numeric> |                           |
|-------------------|------------------------------|---------------------------|
|                   | Range:<br>*RST:              | 1 to 3<br>2               |
| Example:          | //Select a d                 | lelta shift for the PUCCH |
| Manual operation: | See " Delta                  | Shift" on page 68         |

## CONFigure[:LTE]:UL[:CC<cc>]:PUCCh:FORMat <Format>

Selects the PUCCH format.

Note that formats 2a and 2b are available for normal cyclic prefix length only.

# Suffix: <cc>

**Component Carrier** 

## Parameters:

| i alameters.      |                                                                                |
|-------------------|--------------------------------------------------------------------------------|
| <format></format> | F1 (F1)                                                                        |
|                   | F1A (F1a)                                                                      |
|                   | F1B (F1b)                                                                      |
|                   | F2 (F2)                                                                        |
|                   | F2A (F2a)                                                                      |
|                   | F2B (F2b)                                                                      |
|                   | F3 (F3)                                                                        |
|                   | SUBF                                                                           |
|                   | Allows you to define the PUCCH format for each subframe sepa-<br>rately with . |
|                   | *RST: F1                                                                       |
| Example:          | //Select PUCCH format<br>CONF:UL:PUCC:FORM F1B                                 |
|                   |                                                                                |

Manual operation: See "Format" on page 69

## CONFigure[:LTE]:UL[:CC<cc>]:PUCCh:N1CS <Value>

Defines the N(1)\_cs of the PUCCH.

| Suffix:<br><cc></cc>           | Component Carrier                                       |
|--------------------------------|---------------------------------------------------------|
| Parameters:<br><value></value> | <numeric value=""> (integer only)<br/>*RST: 6</numeric> |
| Example:                       | <pre>//Select N(1)_cs CONF:UL:PUCC:N1CS 4</pre>         |
| Manual operation:              | See " N(1)_cs" on page 68                               |

#### CONFigure[:LTE]:UL[:CC<cc>]:PUCCh:N2RB <Value>

Defines the N(2)\_RB of the PUCCH.

Suffix:<cc>Component CarrierParameters:<Value><numeric value> (integer only)<br/>\*RST: 1Example://Define N2\_RB<br/>CONF:UL:PUCC:N2RB 2Manual operation:See " N(2)\_RB" on page 69

## CONFigure[:LTE]:UL[:CC<cc>]:PUCCh:NORB <ResourceBlocks>

Selects the number of resource blocks for the PUCCH.

| Suffix:<br><cc></cc>                             | Component Carrier                                                   |
|--------------------------------------------------|---------------------------------------------------------------------|
| Parameters:<br><resourceblocks></resourceblocks> | <numeric value=""><br/>Selects the number of RBs.</numeric>         |
|                                                  | AUTO<br>Detects the number of RBs automatically.<br>*RST: 0         |
| Example:                                         | //Define number of resource blocks for PUCCH<br>CONF:UL:PUCC:NORB 6 |
| Manual operation:                                | See " No. of RBs for PUCCH" on page 68                              |

## CONFigure[:LTE]:UL[:CC<cc>]:PUCCh:NPAR <Value>

Defines the N\_PUCCH parameter in the PUCCH structure settings.

| Suffix:<br><cc></cc>                  | Component Carrier                                                                                                    |
|---------------------------------------|----------------------------------------------------------------------------------------------------|
| <b>Parameters:</b><br><value></value> | <numeric value=""><br/><numeric value=""><br/>AUTO<br/>Determines the N_PUCCH based on the measurement.<br/>SUBF<br/>Selects the definition of N_PUCCH on subframe level.<br/>*RST: 0</numeric></numeric> |
| Example:                              | <pre>//Select N_PUCCH CONF:UL:PUCC:NPAR 2</pre>                                                                                                    |

## Manual operation: See " N\_PUCCH" on page 69

| CONFigure[:LTE]:UL[:CC <cc>]:PUCCh:PLID <identity></identity></cc> |                                                                                                    |
|--------------------------------------------------------------------|----------------------------------------------------------------------------------------------------|
| Defines the (cell) identity of the PUCCH.                          |                                                                                                    |
| Suffix:<br><cc></cc>                                               | Component Carrier                                                                                                    |
| Parameters:<br><identity></identity>                               | FCID<br>From cell ID: Uses the common Identity defined with<br>CONFigure [:LTE]:UL[:CC <cc>]:PLC:PLID on page 155.</cc> |
|                                                                    | <numeric value=""><br/>Custom identity for the PUCCH (range: 12).<br/>*RST: FCID</numeric>                              |
| Example:                                                           | //Select PUCCH identity<br>CONF:UL:PUCC:PLID 0                                                                          |
| Manual operation:                                                  | See "Configuring the Physical Layer Cell Identity" on page 49                                                           |

## **PRACH structure**

| CONFigure[:LTE]:UL[:CC <cc>]:PRACh:APM</cc>         | 179 |
|-----------------------------------------------------|-----|
| CONFigure[:LTE]:UL[:CC <cc>]:PRACh:CONF</cc>        | 179 |
| CONFigure[:LTE]:UL[:CC <cc>]:PRACh:FOFFset</cc>     | 180 |
| CONFigure[:LTE]:UL[:CC <cc>]:PRACh:FRINdex</cc>     | 180 |
| CONFigure[:LTE]:UL[:CC <cc>]:PRACh:HFINdicator</cc> | 180 |
| CONFigure[:LTE]:UL[:CC <cc>]:PRACh:NCSC</cc>        | 181 |
| CONFigure[:LTE]:UL[:CC <cc>]:PRACh:RSEQ</cc>        | 181 |
| CONFigure[:LTE]:UL[:CC <cc>]:PRACh:RSET</cc>        | 181 |
| CONFigure[:LTE]:UL[:CC <cc>]:PRACh:SINDex</cc>      | 181 |
|                                                     |     |

## CONFigure[:LTE]:UL[:CC<cc>]:PRACh:APM <State>

Turns automatic preamble mapping for the PRACH on and off.

| Suffix:<br><cc></cc>           | Component Carrier                                            |
|--------------------------------|--------------------------------------------------------------|
| Parameters:<br><state></state> | ON   OFF   1   0                                             |
| Example:                       | //Turn automatic preamble mapping on.<br>CONF:UL:PRAC:APM ON |
| Manual operation:              | See "PRACH Preamble Mapping" on page 71                      |

## CONFigure[:LTE]:UL[:CC<cc>]:PRACh:CONF <Configuration>

Selects the PRACH preamble format.

| Suffix:<br><cc></cc>                           | Component Carrier                                     |
|------------------------------------------------|-------------------------------------------------------|
| Parameters:<br><configuration></configuration> | <numeric value=""> (integer only)</numeric>           |
| Example:                                       | //Select PRACH configuration 2<br>CONF:UL:PRAC:CONF 2 |
| Manual operation:                              | See "PRACH Configuration" on page 70                  |

## CONFigure[:LTE]:UL[:CC<cc>]:PRACh:FOFFset <Offset>

Defines the PRACH frequency offset.

The command is available for preamble formats 0 to 3.

| Suffix:           |                                                    |
|-------------------|----------------------------------------------------|
| <cc></cc>         | Component Carrier                                  |
| Parameters:       |                                                    |
| <offset></offset> | <numeric value=""> (integer only)</numeric>        |
|                   | Frequency offset in terms of resource blocks.      |
|                   | *RST: 0                                            |
| Example:          | //Define a frequency offset<br>CONF:UL:PRAC:FOFF 5 |
| Manual operation: | See "Frequency Offset" on page 71                  |

## CONFigure[:LTE]:UL[:CC<cc>]:PRACh:FRINdex <FrequencyIndex>

Selects the PRACH frequency index.

| Suffix:<br><cc></cc>                             | Component Carrier                                    |
|--------------------------------------------------|------------------------------------------------------|
| Parameters:<br><frequencyindex></frequencyindex> | <numeric value=""> (integer only)</numeric>          |
| Example:                                         | //Select the frequency index<br>CONF:UL:PRAC:FRIN 10 |
| Manual operation:                                | See "PRACH Preamble Mapping" on page 71              |

#### CONFigure[:LTE]:UL[:CC<cc>]:PRACh:HFINdicator <Indicator>

Defines the PRACH half frame indicator.

Suffix: <cc>

Component Carrier

Parameters:

<Indicator>

<numeric value> Default unit: dB
| Example: | //Select half frame indicator |   |
|----------|-------------------------------|---|
|          | CONF:UL:PRAC:HFIN             | 5 |

Manual operation: See "PRACH Preamble Mapping" on page 71

## CONFigure[:LTE]:UL[:CC<cc>]:PRACh:NCSC <Configuration>

Defines the Ncs configuration for the PRACH.

| Suffix:<br><cc></cc>                           | Component Carrier                                  |
|------------------------------------------------|----------------------------------------------------|
| Parameters:<br><configuration></configuration> | <numeric value=""> (integer only)</numeric>        |
| Example:                                       | //Selects Ncs configuration<br>CONF:UL:PRAC:NCSC 1 |
| Manual operation:                              | See "Ncs Conf" on page 71                          |

## CONFigure[:LTE]:UL[:CC<cc>]:PRACh:RSEQ <Index>

Defines the PRACH logical root sequence index.

| Suffix:<br><cc></cc>           | Component Carrier                                           |
|--------------------------------|-------------------------------------------------------------|
| Parameters:<br><index></index> | <numeric value=""> (integer only)</numeric>                 |
| Example:                       | //Select logical root sequence index<br>CONF:UL:PRAC:RSEQ 2 |
| Manual operation:              | See "Logical Root Sequ. Idx" on page 71                     |

## CONFigure[:LTE]:UL[:CC<cc>]:PRACh:RSET <State>

Turns the restricted preamble set for PRACH on and off.

| Suffix:<br><cc></cc>                  | Component Carrier                                |
|---------------------------------------|--------------------------------------------------|
| <b>Parameters:</b><br><state></state> | ON   OFF   1   0<br>*RST: OFF                    |
| Example:                              | //Turn on restricted set<br>CONF:UL:PRAC:RSET ON |
| Manual operation:                     | See "Restricted Set" on page 70                  |

## CONFigure[:LTE]:UL[:CC<cc>]:PRACh:SINDex <Index>

Selects the PRACH sequence index.

| Suffix:<br><cc></cc>           | Component Carrier                                                                                                    |
|--------------------------------|----------------------------------------------------------------------------------------------------|
| Parameters:<br><index></index> | <indexvalue><br/>Number that defines the index manually.<br/>AUTO<br/>Automatically determines the index.</indexvalue> |
| Example:                       | <pre>//Select sequence index CONF:UL:PRAC:SIND 2</pre>                                                                 |
| Manual operation:              | See "Sequence Index (v)" on page 71                                                                                    |

#### 7.8.2.2 Inputs configuration

Useful commands to perform measurements described elsewhere:

- INPut<ip>:COUPling<ant> on page 191
- INPut<ip>: IMPedance<ant> on page 192

| INPut <ip>:FILE:ZPADing.       183         INPut<ip>:FILTer:HPASs[:STATe].       183         INPut<ip>:FILTer:YIG[:STATe].       184         INPut<select.< td="">       184         INPut<ip>:RF:CAPMode.       184         INPut<ip>:RF:CAPMode.       185         INPut<ip>:RF:CAPMode:WAVeform:SRATe.       185         INSTrument:BLOCK:CHANnel[:SETTings]:SQUBce<si>       186</si></ip></ip></ip></select.<></ip></ip></ip> |
|----------------------------------------------------------------------------------------------------|
| INPut <ip>:FILTer:HPASs[:STATe].       183         INPut<ip>:FILTer:YIG[:STATe].       184         INPut<select.< td="">       184         INPut<ip>:RF:CAPMode.       184         INPut<ip>:RF:CAPMode:IQ:SRATe.       185         INPut<ip>:RF:CAPMode:WAVeform:SRATe.       185         INSTrument:BLOCk:CHANnel[:SETTings]:SQUBce<si>       186</si></ip></ip></ip></select.<></ip></ip>                                       |
| INPut <ip>:FILTer:YIG[:STATe]       184         INPut:SELect.       184         INPut<ip>:RF:CAPMode       184         INPut<ip>:RF:CAPMode:IQ:SRATe       185         INPut<ip>:RF:CAPMode:WAVeform:SRATe       185         INSTrument:BLOCk:CHANnel[:SETTings]:SQURce<si>186       186</si></ip></ip></ip></ip>                                                                                                    |
| INPut:SELect.       184         INPut <ip>:RF:CAPMode.       184         INPut<ip>:RF:CAPMode:IQ:SRATe.       185         INPut<ip>:RF:CAPMode:WAVeform:SRATe.       185         INSTrument:BLOCk:CHANnell:SETTingsl:SQUBce<si>186       186</si></ip></ip></ip>                                                                                                    |
| INPut <ip>:RF:CAPMode</ip>                                                                                                    |
| INPut <ip>:RF:CAPMode:IQ:SRATe</ip>                                                                                                    |
| INPut <ip>:RF:CAPMode:WAVeform:SRATe</ip>                                                                                                    |
| INSTrument BLOCk CHANnell SETTings) SQURcessia 186                                                                                                    |
|                                                                                                    |
| SYSTem:COMMunicate:RDEVice:OSCilloscope:SRATe                                                                                                    |

## INPut:FILE<fi>:PATH <FileName>[, <AnalysisBW>]

Selects the I/Q data file to be used as input for further measurements.

| Suffix:<br><fi></fi>                 | 1n                                                                                                    |
|--------------------------------------|----------------------------------------------------------------------------------------------------|
| Parameters:<br><filename></filename> | String containing the path and name of the source file.<br>The file extension is *.iq.tar.                                                                                                    |
| <analysisbw></analysisbw>            | Optionally: The analysis bandwidth to be used by the measure-<br>ment. The bandwidth must be smaller than or equal to the band-<br>width of the data that was stored in the file.<br>Default unit: HZ |
| Example:                             | INP:FILE:PATH 'C:\R_S\Instr\user\data.iq.tar'<br>Uses I/Q data from the specified file as input.                                                                                                    |
| Manual operation:                    | See "Data import and export" on page 90                                                                                                    |

#### INPut<ip>:FILE:ZPADing <State>

Enables or disables zeropadding for input from an I/Q data file that requires resampling. For resampling, a number of samples are required due to filter settling. These samples can either be taken from the provided I/Q data, or the software can add the required number of samples (zeros) at the beginning and end of the file.

| Su | ffix |  |
|----|------|--|
|    |      |  |

| <ip></ip>         | 1n                                          |
|-------------------|---------------------------------------------|
| Parameters:       |                                             |
| <state></state>   | ON   OFF   0   1                            |
|                   | <b>OFF   0</b><br>Switches the function off |
|                   | <b>ON   1</b><br>Switches the function on   |
|                   | *RST: 0                                     |
| Example:          | INP:FILE:ZPAD ON                            |
| Manual operation: | See "Zero Padding" on page 76               |

#### INPut<ip>:FILTer:HPASs[:STATe] <State>

Activates an additional internal high-pass filter for RF input signals from 1 GHz to 3 GHz. This filter is used to remove the harmonics of the connected instrument to measure the harmonics for a DUT, for example.

Requires an additional high-pass filter hardware option.

(Note: for RF input signals outside the specified range, the high-pass filter has no effect. For signals with a frequency of approximately 4 GHz upwards, the harmonics are suppressed sufficiently by the YIG-preselector, if available.)

| Suffix:<br><ip></ip>           | 1n                                           |
|--------------------------------|----------------------------------------------|
| Parameters:<br><state></state> | ON   OFF   0   1                             |
|                                | <b>OFF   0</b><br>Switches the function off  |
|                                | ON   1<br>Switches the function on           |
| Example:                       | INP:FILT:HPAS ON<br>Turns on the filter.     |
| Manual operation:              | See "High Pass Filter 1 to 3 GHz" on page 72 |

#### INPut<ip>:FILTer:YIG[:STATe] <State>

Enables or disables the YIG filter.

| Suffix:<br><ip></ip>           | 1   2<br>irrelevant                               |
|--------------------------------|---------------------------------------------------|
| Parameters:<br><state></state> | ON   OFF   0   1                                  |
| Example:                       | INP:FILT:YIG OFF Deactivates the YIG-preselector. |
| Manual operation:              | See "YIG-Preselector" on page 72                  |

## INPut:SELect <Source>

Selects the signal source for measurements, i.e. it defines which connector is used to input data to the R&S VSE.

If no additional input options are installed, only RF input or file input is supported.

| Parameters:       |                                                                                                    |
|-------------------|----------------------------------------------------------------------------------------------------|
| <source/>         | RF                                                                                                 |
|                   | Radio Frequency ("RF INPUT" connector)                                                             |
|                   | FIQ<br>I/Q data file                                                                               |
|                   | <b>AIQ</b><br>Analog Baseband signal (only available with optional "Analog<br>Baseband" interface) |
|                   | *RST: RF                                                                                           |
| Manual operation: | See "Input Type (Instrument / File)" on page 75                                                    |

#### INPut<ip>:RF:CAPMode <CAPMode>

Determines how data from an oscilloscope is input to the R&S VSE software.

Is only available for connected oscilloscopes.

| Suffix:<br><ip></ip>               | 1n                                                                                                    |
|------------------------------------|----------------------------------------------------------------------------------------------------|
| Parameters:<br><capmode></capmode> | AUTO   IQ   WAVeform                                                                                                    |
|                                    | <b>IQ</b><br>The measured waveform is converted to I/Q data directly on the<br>R&S oscilloscope (requires option K11), and input to the<br>R&S VSE software as I/Q data. |

#### WAVeform

The data is input in its original waveform format and converted to I/Q data in the R&S VSE software. No additional options are required on the R&S oscilloscope.

AUTO

Uses "I/Q" mode when possible, and "Waveform" only when required by the application (e.g. Pulse measurement). \*RST: IQ

**Example:** INP:RF:CAPM WAV

Manual operation: See "Capture Mode" on page 73

#### INPut<ip>:RF:CAPMode:IQ:SRATe <SamplingRate>

Determines the sample rate used by the connected oscilloscope for I/Q capture mode (see INPut<ip>:RF:CAPMode on page 184).

This setting is only available if an R&S oscilloscope is used to obtain the input data.

| Suffix:                       |                                                                                                    |  |  |
|-------------------------------|----------------------------------------------------------------------------------------------------|--|--|
| <ip></ip>                     | 1n                                                                                                    |  |  |
| Parameters:                   |                                                                                                    |  |  |
| <samplingrate></samplingrate> | 20 GHz   40 GHz                                                                                                    |  |  |
|                               | No other sample rate values are allowed.                                                                                                    |  |  |
|                               | 20 GHz                                                                                                    |  |  |
|                               | Achieves a higher decimation gain, but reduces the record length by half.                                                                               |  |  |
|                               | Only available for R&S oscilloscope models that support a sample rate of 20 GHz (see data sheet).                                                       |  |  |
|                               | <b>40 GHz</b><br>Provides a maximum sample rate.<br>Only available for R&S RTP13/RTP16 models that support a<br>sample rate of 40 GHz (see data sheet). |  |  |
|                               | *RST: 20 GHz<br>Default unit: HZ                                                                                                    |  |  |
| Example:                      | INP:RF:CAPM IQ<br>INP:RF:CAPM:IQ:SRAT 40 GHZ                                                                                                    |  |  |
| Manual operation:             | See "Oscilloscope Sample Rate" on page 73                                                                                                    |  |  |

#### INPut<ip>:RF:CAPMode:WAVeform:SRATe <SamplingRate>

Determines the sample rate used by the connected oscilloscope for waveform capture mode (see INPut<ip>:RF:CAPMode on page 184).

This setting is only available if an R&S oscilloscope is used to obtain the input data, either directly or via the R&S FSW.

| Suffix:<br><ip></ip>                         | 1n                                                                                                    |
|----------------------------------------------|----------------------------------------------------------------------------------------------------|
| Parameters:<br><samplingrate></samplingrate> | 10 GHz   20 GHz<br>No other sample rate values are allowed.<br><b>10 GHz</b><br>Default ; provides maximum record length<br><b>20 GHz</b><br>Achieves a higher decimation gain, but reduces the record<br>length by half.<br>Only available for R&S oscilloscope models that support a sam<br>ple rate of 20 GHz (see data sheet).<br>For R&S oscilloscopes with an analysis bandwidth of 4 GHz or<br>larger, a sample rate of 20 GHZ is always used.<br>*RST: 10 GHz<br>Default unit: HZ |
| Example:                                     | INP:RF:CAPM WAV<br>INP:RF:CAPM:WAVE:SRAT 10000000                                                                                                    |
| Manual operation:                            | See "Oscilloscope Sample Rate" on page 73                                                                                                    |

#### INSTrument:BLOCk:CHANnel[:SETTings]:SOURce<si> <Type>

Selects an instrument or a file as the source of input provided to the channel.

For more information about configuring connected instruments or restoring files, see the R&S VSE base software user manual.

| Suffix:           |                                                        |  |  |
|-------------------|--------------------------------------------------------|--|--|
| <si></si>         | 1 to 99                                                |  |  |
|                   | LTE-MIMO only: input source number                     |  |  |
| Parameters:       |                                                        |  |  |
| <type></type>     | FILE   DEVice   NONE                                   |  |  |
| FILE              |                                                        |  |  |
|                   | A loaded file is used for input.                       |  |  |
|                   | DEVice                                                 |  |  |
|                   | A configured device provides input for the measurement |  |  |
|                   | NONE                                                   |  |  |
|                   | No input source defined.                               |  |  |
| Manual operation: | See "Input Type (Instrument / File)" on page 75        |  |  |

#### SYSTem:COMMunicate:RDEVice:OSCilloscope:SRATe <Rate>

Determines whether the 10 GHz mode (default) or 20 GHz mode of the connected oscilloscope is used. The 20 GHZ mode achieves a higher decimation gain, but reduces the record length by half.

| Parameters:   |                                          |                |       |
|---------------|------------------------------------------|----------------|-------|
| <rate></rate> | 10 GHz   20 GHz                          |                |       |
|               | No other sample rate values are allowed. |                |       |
|               | *RST:                                    | 10 GHz         |       |
|               | Default unit:                            | HZ             |       |
| Example:      | TRAC:IQ:S                                | RAT?           |       |
|               | //Result:                                | 100000000      |       |
|               | TRAC:IQ:R                                | LEN?           |       |
|               | //Result:                                | 3128           |       |
|               | SYST:COMM                                | :RDEV:OSC:SRAT | 20GHZ |
|               | TRAC: IQ:S                               | RAT?           |       |
|               | //Result:                                | 200000000      |       |
|               | TRAC:IQ:R                                | LEN?           |       |
|               | //Result:                                | 1564           |       |
|               |                                          |                |       |

Manual operation: See "Oscilloscope Sample Rate" on page 73

## 7.8.2.3 Frequency configuration

| [SENSe:]FREQuency:CENTer[:CC <cc>]</cc>        | 187 |
|------------------------------------------------|-----|
| [SENSe:]FREQuency:CENTer[:CC <cc>]:OFFSet</cc> | 188 |
| [SENSe:]FREQuency:CENTer:STEP                  |     |

#### [SENSe:]FREQuency:CENTer[:CC<cc>] <Frequency>

Sets the center frequency for RF measurements.

#### **Component carrier measurements**

- Defining or querying the frequency of the first carrier is possible with FREQ:CENT:CC1. The CC1 part of the syntax is mandatory in that case.
- FREQ: CENT? queries the measurement frequency (center of the two carriers).

#### Suffix: <cc> **Component Carrier Parameters:** <Frequency> <numeric value> Range: fmin to fmax \*RST: 1 GHz Default unit: Hz Example: //Define frequency for measurement on one carrier: FREQ:CENT 1GHZ Example: //Define frequency for measurement on aggregated carriers: FREQ:CENT:CC1 850MHZ Manual operation: See "Remote commands to configure carrier aggregation" on page 47 See "Center Frequency" on page 76

#### [SENSe:]FREQuency:CENTer[:CC<cc>]:OFFSet <Offset>

Defines the general frequency offset.

For measurements on multiple component carriers, the command defines the frequency offset for a component carrier. The effect of the command depends on the syntax:

• When you omit the [CC<cc>] syntax element, the command defines the overall frequency offset.

In that case, the value is added to the measurement frequency and, in case of measurements with component carriers, the center frequency of the component carriers.

When you include the [CC<cc>] syntax element, the command defines the offset of the component carrier relative the first component carrier.
 In that case, the command is not available for the first component carrier - thus, ...:CC1:... is not possible.

## Suffix: <cc>

**Component Carrier** 

| Parameters:       |                                                                                                    |  |
|-------------------|----------------------------------------------------------------------------------------------------|--|
| <offset></offset> | <numeric value=""></numeric>                                                                                                    |  |
|                   | <ul> <li>General frequency offset: frequency offset in Hz.</li> <li>Component carrier offset: frequency offset relative to the first component carrier in Hz.</li> <li>Default unit: Hz</li> </ul>                         |  |
| Example:          | <pre>//Add a frequency offset of 50 Hz to the measurement frequency.<br/>//If you are measuring component carriers, the value is also<br/>added to the center frequencies of those carriers.<br/>FREQ:CENT:OFFS 50HZ</pre> |  |
| Example:          | //Define a frequency offset of 15 MHz for the second component carrier relative to the first component carrier.<br>FREQ:CENT:CC2:OFFS 15MHZ                                                                                |  |
| Manual operation: | See "Remote commands to configure carrier aggregation"<br>on page 47<br>See "Center Frequency" on page 76                                                                                                    |  |

#### [SENSe:]FREQuency:CENTer:STEP <StepSize>

Defines the center frequency step size.

You can increase or decrease the center frequency quickly in fixed steps using the SENS:FREQ UP and SENS:FREQ DOWN commands, see [SENSe:]FREQuency: CENTer[:CC<cc>] on page 187.

| Parameters:<br><stepsize></stepsize> | f <sub>max</sub> is specified in the data sheet.                                                     |  |
|--------------------------------------|----------------------------------------------------------------------------------------------------|--|
|                                      | Range: 1 to fMAX<br>*RST: 0.1 x span<br>Default unit: Hz                                             |  |
| Example:                             | //Set the center frequency to 110 MHz.<br>FREQ:CENT 100 MHz<br>FREQ:CENT:STEP 10 MHz<br>FREQ:CENT UP |  |
| Manual operation:                    | See "Frequency Stepsize" on page 77                                                                  |  |

### 7.8.2.4 Amplitude configuration

| DISPlay[:WINDow <n>][:SUBWindow<w>]:TRACe<t>:Y[:SCALe]:RLEVel<ant></ant></t></w></n>        | . 189 |
|---------------------------------------------------------------------------------------------|-------|
| DISPlay[:WINDow <n>][:SUBWindow<w>]:TRACe<t>:Y[:SCALe]:RLEVel<ant>:OFFSet</ant></t></w></n> | 190   |
| INPut <ip>:ATTenuation<ant></ant></ip>                                                      | 190   |
| INPut <ip>:ATTenuation<ant>:AUTO</ant></ip>                                                 | 190   |
| INPut <ip>:COUPling<ant></ant></ip>                                                         | 191   |
| INPut <ip>:GAIN<ant>:STATe</ant></ip>                                                       | 191   |
| INPut <ip>:GAIN<ant>[:VALue]</ant></ip>                                                     | 192   |
| INPut <ip>:IMPedance<ant></ant></ip>                                                        | 192   |
| INPut <ip>:EATT<ant></ant></ip>                                                             | 192   |
| INPut <ip>:EATT<ant>:AUTO</ant></ip>                                                        | 193   |
| INPut <ip>:EATT<ant>:STATe</ant></ip>                                                       | . 193 |
|                                                                                             |       |

## DISPlay[:WINDow<n>][:SUBWindow<w>]:TRACe<t>:Y[:SCALe]:RLEVel<ant> <ReferenceLevel>

Defines the reference level (for all traces in all windows).

With a reference level offset  $\neq$  0, the value range of the reference level is modified by the offset.

| Suffix:                                                                    |                                                |                               |
|----------------------------------------------------------------------------|------------------------------------------------|-------------------------------|
| <n></n>                                                                    | irrelevant                                     |                               |
| <w></w>                                                                    | subwindow<br>Not supported by all applications |                               |
| <t></t>                                                                    | irrelevant                                     |                               |
| <ant></ant>                                                                | Input source (for MIMO measurements only)      |                               |
| <b>Parameters:</b> <referencelevel> The unit is variable.</referencelevel> |                                                | ariable.                      |
|                                                                            | Range:<br>*RST:<br>Default unit:               | see datasheet<br>0 dBm<br>DBM |
| Example:                                                                   | DISP:TRAC:Y:RLEV -60dBm                        |                               |
| Manual operation:                                                          | See "Reference Level" on page 78               |                               |

## DISPlay[:WINDow<n>][:SUBWindow<w>]:TRACe<t>:Y[:SCALe]:RLEVel<ant>: OFFSet <Offset>

Defines a reference level offset (for all traces in all windows).

| Suffix:           |                                                |                                |
|-------------------|------------------------------------------------|--------------------------------|
| <n></n>           | irrelevant                                     |                                |
| <w></w>           | subwindow<br>Not supported by all applications |                                |
| <t></t>           | irrelevant                                     |                                |
| <ant></ant>       | Input source (for MIMO measurements only)      |                                |
| Parameters:       |                                                |                                |
| <offset></offset> | Range:<br>*RST:<br>Default unit:               | -200 dB to 200 dB<br>0dB<br>DB |
| Example:          | DISP:TRAC:Y:RLEV:OFFS -10dB                    |                                |
| Manual operation: | See "Reference Level Offset" on page 78        |                                |

#### INPut<ip>:ATTenuation<ant> <Attenuation>

Defines the RF attenuation level.

Prerequisites for this command

• Decouple attenuation from reference level (INPut<ip>:ATTenuation<ant>: AUTO).

#### Suffix:

| <ip></ip>                                  | irrelevant                                                     |
|--------------------------------------------|----------------------------------------------------------------|
| <ant></ant>                                | irrelevant                                                     |
| Parameters:<br><attenuation></attenuation> | *RST: 10 dB<br>Default unit: dB                                |
| Example:                                   | <pre>//Define RF attenuation INP:ATT:AUTO OFF INP:ATT 10</pre> |

Manual operation: See "RF Attenuation" on page 79

### INPut<ip>:ATTenuation<ant>:AUTO <State>

Couples and decouples the RF attenuation to the reference level.

Suffix: <ip>

<ant>

irrelevant irrelevant

| Parameters:       |                                                                            |  |
|-------------------|----------------------------------------------------------------------------|--|
| <state></state>   | ON   OFF   1   0                                                           |  |
|                   | *RST: ON                                                                   |  |
| Example:          | //Couple attenuation to reference level (auto attenuation) INP:ATT:AUTO ON |  |
| Manual operation: | See "RF Attenuation" on page 79                                            |  |

## INPut<ip>:COUPling<ant> <CouplingType>

Selects the coupling type of the RF input.

If an external frontend is active, the coupling is automatically set to AC.

| Suffix:<br><ip></ip>                         | 1   2<br>irrelevant                                        |                                |
|----------------------------------------------|------------------------------------------------------------|--------------------------------|
| <ant></ant>                                  | Input source                                               | e (for MIMO measurements only) |
| Parameters:<br><couplingtype></couplingtype> | AC   DC<br>AC<br>AC coupling<br>DC<br>DC coupling<br>*RST: | AC                             |
| Example:                                     | INP:COUP                                                   | DC                             |
| Manual operation:                            | See "Input C                                               | Coupling" on page 80           |

#### INPut<ip>:GAIN<ant>:STATe <State>

Turns the internal preamplifier on the connected instrument on and off. It requires the additional preamplifier hardware option on the connected instrument.

| S | u | f | fi | x | • |
|---|---|---|----|---|---|
| - | ~ | - |    |   | - |

| <ip></ip>                      | 1   2<br>irrelevant                         |
|--------------------------------|---------------------------------------------|
| <ant></ant>                    | Input source (for MIMO measurements only)   |
| Parameters:<br><state></state> | ON   OFF   0   1                            |
|                                | <b>OFF   0</b><br>Switches the function off |
|                                | ON   1Switches the function on*RST:0        |

| Example:          | INP:GAIN:STAT ON                    |
|-------------------|-------------------------------------|
|                   | INP:GAIN:VAL 15                     |
|                   | Switches on 15 dB preamplification. |
| Manual operation: | See "Preamplifier" on page 79       |

#### INPut<ip>:GAIN<ant>[:VALue] <Gain>

Selects the "gain" if the preamplifier is activated (INP:GAIN:STAT ON, see INPut<ip>:GAIN<ant>:STATe on page 191).

The command requires the additional preamplifier hardware option.

| Suffix:           |                                                                                                    |
|-------------------|----------------------------------------------------------------------------------------------------|
| <ip></ip>         | 1   2<br>irrelevant                                                                                       |
| <ant></ant>       | Input source (for MIMO measurements only)                                                                 |
| Parameters:       |                                                                                                    |
| <gain></gain>     | 15 dB and 30 dB<br>All other values are rounded to the nearest of these two.<br>30 dB<br>Default unit: DB |
| Example:          | INP:GAIN:STAT ON<br>INP:GAIN:VAL 30<br>Switches on 30 dB preamplification.                                |
| Manual operation: | See "Preamplifier" on page 79                                                                             |

#### INPut<ip>:IMPedance<ant> <Impedance>

Selects the nominal input impedance of the RF input. In some applications, only 50  $\boldsymbol{\Omega}$  are supported.

| Suffix:           |                                           |
|-------------------|-------------------------------------------|
| <ip></ip>         | 1   2<br>irrelevant                       |
| <ant></ant>       | Input source (for MIMO measurements only) |
| Parameters:       | 50   75                                   |
|                   | *RST: 50 Ω<br>Default unit: OHM           |
| Example:          | INP:IMP 75                                |
| Manual operation: | See "Impedance" on page 80                |
|                   |                                           |

#### INPut<ip>:EATT<ant> <Attenuation>

Defines the electronic attenuation level.

If the current reference level is not compatible with an attenuation that has been set manually, the command also adjusts the reference level.

| Suffix:<br><ip></ip>                       | irrelevant                                   |
|--------------------------------------------|----------------------------------------------|
| <ant></ant>                                | Connected instrument                         |
| Parameters:<br><attenuation></attenuation> | Attenuation level in dB.<br>Default unit: dB |
| Example:                                   | //Define signal attenuation                  |
| Manual operation:                          | See "Electronic Attenuation" on page 79      |

#### INPut<ip>:EATT<ant>:AUTO <State>

Turns automatic selection of the electronic attenuation on and off.

If on, electronic attenuation reduces the mechanical attenuation whenever possible.

| <b>Suffix:</b><br><ip></ip>    | irrelevant                                                               |
|--------------------------------|--------------------------------------------------------------------------|
| <ant></ant>                    | 14<br>Connected instrument                                               |
| Parameters:<br><state></state> | ON   OFF   1   0<br>*RST: OFF                                            |
| Example:                       | //Turn on automatic selection of electronic attenuation INP:EATT:AUTO ON |
| Manual operation:              | See "Electronic Attenuation" on page 79                                  |

## INPut<ip>:EATT<ant>:STATe <State>

Turns the electronic attenuator on and off.

| Suffix:<br><ip></ip>           | irrelevant                                           |
|--------------------------------|------------------------------------------------------|
| <ant></ant>                    | 14<br>Connected instrument                           |
| Parameters:<br><state></state> | ON   OFF<br>*RST: OFF                                |
| Example:                       | //Turn on electronic attenuation<br>INP:EATT:STAT ON |
| Manual operation:              | See "Electronic Attenuation" on page 79              |

## 7.8.2.5 Data capture

| SENSe:][LTE:]FRAMe:COUNt       | 194 |
|--------------------------------|-----|
| SENSe:][LTE:]FRAMe:COUNt:AUTO  | 194 |
| SENSe:][LTE:]FRAMe:COUNt:STATe | 194 |
| SENSe:IILTE:IFRAMe:SSUBframe   | 195 |
| SENSe: ISWAPig                 | 195 |
| SENSe:]SWEep:TIME              | 195 |

## [SENSe:][LTE:]FRAMe:COUNt <Subframes>

Defines the number of frames you want to analyze.

Prerequisites for this command

- Turn on overall frame count ([SENSe:][LTE:]FRAMe:COUNt:STATe).
- Turn on manual selection of frames to analyze ([SENSe:][LTE:]FRAMe:COUNt: AUTO).

#### **Parameters:**

Deremetere

| <subframes></subframes> | <numeric value=""> (integer only)</numeric>                                                              |  |  |
|-------------------------|----------------------------------------------------------------------------------------------------|--|--|
|                         | *RST: 1                                                                                                  |  |  |
| Example:                | //Define number of frames to analyze manually<br>FRAM:COUN:STAT ON<br>FRAM:COUN:AUTO OFF<br>FRAM:COUN 20 |  |  |
| Manual operation:       | See "Number of Frames to Analyze" on page 82                                                             |  |  |

#### [SENSe:][LTE:]FRAMe:COUNt:AUTO <State>

Turns automatic selection of the number of frames to analyze on and off.

| <pre>State&gt;</pre> | ON   1                                                               |
|----------------------|----------------------------------------------------------------------|
|                      | Selects the analyzed number of frames according to the LTE standard. |
|                      | <b>OFF   0</b><br>Turns on manual selection of the number of frames. |
| Example:             | //Turn on automatic selection of analyzed frames                     |
| Manual operation:    | See "Auto According to Standard" on page 81                          |

#### [SENSe:][LTE:]FRAMe:COUNt:STATe <State>

ON | 1

Turns manual selection of the number of frames you want to analyze on and off.

#### Parameters:

<State>

You can set the number of frames to analyze.

|                   | <b>OFF   0</b><br>The R&S VSE analyzes the frames captured in a single sweep.<br>*RST: ON |
|-------------------|-------------------------------------------------------------------------------------------|
| Example:          | //Turn on manual selection of number of frames                                            |
| Manual operation: | See "Overall Frame Count" on page 81                                                      |

## [SENSe:][LTE:]FRAMe:SSUBframe <State>

Turns the analysis of a single subframe only on and off.

| Parameters:       |                  |                                |  |
|-------------------|------------------|--------------------------------|--|
| <state></state>   | ON   OFF   1   0 |                                |  |
|                   | *RST:            | OFF                            |  |
| Example:          | //Evaluate a     | a single subframe only<br>3 ON |  |
| Manual operation: | See "Single      | Subframe Mode" on page 82      |  |

## [SENSe:]SWAPiq <State>

Turns a swap of the I and Q branches on and off.

| Parameters:       |                        |                   |
|-------------------|------------------------|-------------------|
| <state></state>   | ON   OFF   1   0       |                   |
|                   | *RST:                  | OFF               |
| Example:          | //Swap I and Q branche |                   |
| Manual operation: | See "Swa               | p I/Q" on page 81 |

## [SENSe:]SWEep:TIME <CaptureLength>

Defines the capture time.

### Parameters:

| <capturelength></capturelength> | <numeric value=""></numeric> |                                   |  |  |
|---------------------------------|------------------------------|-----------------------------------|--|--|
|                                 | *RST:<br>Default unit        | 20.1 ms / 40.1 ms (DL TDD)<br>: s |  |  |
| Example:                        | //Define cap<br>SWE:TIME     | <b>ture time</b><br>40ms          |  |  |
| Manual operation:               | See "Captu                   | re Time" on page 81               |  |  |

## 7.8.2.6 Trigger

The trigger functionality of the LTE measurement application is the same as that of the R&S VSE.

For a comprehensive description of the available remote control commands for trigger configuration, see the documentation of the R&S VSE.

| TRIGger[:SEQuence]:DTIMe                                 | 196   |
|----------------------------------------------------------|-------|
| TRIGger[:SEQuence]:HOLDoff <ant>[:TIME]</ant>            | . 196 |
| TRIGger[:SEQuence]:IFPower:HOLDoff                       | . 197 |
| TRIGger[:SEQuence]:IFPower:HYSTeresis                    | 197   |
| TRIGger[:SEQuence]:LEVel <ant>[:EXTernal<tp>]</tp></ant> | . 197 |
| TRIGger[:SEQuence]:LEVel <ant>:IFPower</ant>             | 198   |
| TRIGger[:SEQuence]:LEVel <ant>:IQPower</ant>             | . 198 |
| TRIGger[:SEQuence]:LEVel <ant>:RFPower</ant>             | . 199 |
| TRIGger[:SEQuence]:LEVel:MAPower                         | . 199 |
| TRIGger[:SEQuence]:MAPower:HOLDoff                       | . 199 |
| TRIGger[:SEQuence]:MAPower:HYSTeresis                    | 200   |
| TRIGger[:SEQuence]:PORT <ant></ant>                      | . 200 |
| TRIGger[:SEQuence]:SLOPe                                 | . 200 |
| TRIGger[:SEQuence]:SOURce <ant></ant>                    | . 200 |
|                                                          |       |

#### TRIGger[:SEQuence]:DTIMe <DropoutTime>

Defines the time the input signal must stay below the trigger level before a trigger is detected again.

For input from the "Analog Baseband" interface using the baseband power trigger (BBP), the default drop out time is set to 100 ns to avoid unintentional trigger events (as no hysteresis can be configured in this case).

#### **Parameters:**

| <dropouttime></dropouttime> | Dropout time of the trigger. |               |  |  |
|-----------------------------|------------------------------|---------------|--|--|
|                             | Range:                       | 0 s to 10.0 s |  |  |
|                             | *RST:                        | 0 s           |  |  |
|                             | Default unit                 | S             |  |  |
|                             |                              |               |  |  |

Manual operation: See "Trigger Source" on page 83

#### TRIGger[:SEQuence]:HOLDoff<ant>[:TIME] <Offset>

Defines the trigger offset.

Suffix:

<ant>

Instrument

Parameters: <Offset>

<numeric value> \*RST: 0 s Default unit: s

| //Define trigger offset |                  |                              |  |
|-------------------------|------------------|------------------------------|--|
| HOLD                    | 5MS              |                              |  |
|                         | e trigge<br>HOLD | e trigger offset<br>HOLD 5MS |  |

Manual operation: See "Trigger Source" on page 83

#### TRIGger[:SEQuence]:IFPower:HOLDoff <Period>

Defines the holding time before the next trigger event.

Note that this command can be used for **any trigger source**, not just IF Power (despite the legacy keyword).

### **Parameters:**

| <period></period> | Range:<br>*RST:<br>Default unit: | 0sto10s<br>0s<br>S           |
|-------------------|----------------------------------|------------------------------|
| Example:          | TRIG:SOUR                        | EXT<br>ernal trigger source. |
|                   | TRIG: IFP:                       | HOLD 200 ns                  |
|                   | Sets the hole                    | ding time to 200 ns.         |
|                   | -                                |                              |

Manual operation: See "Trigger Source" on page 83

#### TRIGger[:SEQuence]:IFPower:HYSTeresis <Hysteresis>

Defines the trigger hysteresis, which is only available for "IF Power" trigger sources.

| Parameters:<br><hysteresis></hysteresis> | Range: 3 dB to 50 dB<br>*RST: 3 dB<br>Default unit: DB                                                      |
|------------------------------------------|----------------------------------------------------------------------------------------------------|
| Example:                                 | TRIG:SOUR IFP<br>Sets the IF power trigger source<br>TRIG:IFP:HYST 10DB<br>Sets the hysteresis limit value. |
|                                          |                                                                                                    |

Manual operation: See "Trigger Source" on page 83

#### TRIGger[:SEQuence]:LEVel<ant>[:EXTernal<tp>] <Level>

Defines the level for an external trigger.

## Suffix: <ant>

<tp>

| Instrument   |
|--------------|
| Trigger port |

Parameters: <Level>

Range: 0.5 V to 3.5 V \*RST: 1.4 V Default unit: V

| Exam | ple: | //Define trigger level |       |    |  |  |
|------|------|------------------------|-------|----|--|--|
|      |      | TRI                    | G:LEV | 2V |  |  |
|      |      | <br>~                  |       | -  |  |  |

Manual operation: See "Trigger Source" on page 83

#### TRIGger[:SEQuence]:LEVel<ant>:IFPower <Level>

Defines the power level at the third intermediate frequency that must be exceeded to cause a trigger event.

Note that any RF attenuation or preamplification is considered when the trigger level is analyzed. If defined, a reference level offset is also considered.

#### Suffix:

| <ant></ant>                    | Instrument                                                                                                    |
|--------------------------------|----------------------------------------------------------------------------------------------------|
| Parameters:<br><level></level> | <numeric value=""><br/>For details on available trigger levels and trigger bandwidths see<br/>the data sheet.<br/>*RST: -10 dBm<br/>Default unit: dBm</numeric> |
| Example:                       | //Define trigger level<br>TRIG:SOUR IFP<br>TRIG:LEV:IFP -30dBm                                                                                                  |
| Manual operation:              | See "Trigger Source" on page 83                                                                                                    |

#### TRIGger[:SEQuence]:LEVel<ant>:IQPower <Level>

Defines the magnitude the I/Q data must exceed to cause a trigger event.

Note that any RF attenuation or preamplification is considered when the trigger level is analyzed. If defined, a reference level offset is also considered.

| Suffix:<br><ant></ant>         | Instrument                                                             |                                        |
|--------------------------------|------------------------------------------------------------------------|----------------------------------------|
| Parameters:<br><level></level> | <numeric value=""></numeric>                                           |                                        |
|                                | Range:<br>*RST:<br>Default unit                                        | -130 dBm to 30 dBm<br>-20 dBm<br>: dBm |
| Example:                       | // <b>Define trigger level</b><br>TRIG:SOUR IQP<br>TRIG:LEV:IQP -30dBm |                                        |
| Manual operation:              | See "Trigger Source" on page 83                                        |                                        |

#### TRIGger[:SEQuence]:LEVel<ant>:RFPower <Level>

Defines the power level the RF input must exceed to cause a trigger event. Note that any RF attenuation or preamplification is considered when the trigger level is analyzed. If defined, a reference level offset is also considered.

The input signal must be between 500 MHz and 8 GHz.

| Suffix:<br><ant></ant> | Instrument                                                                         |  |
|------------------------|------------------------------------------------------------------------------------|--|
| Parameters:            |                                                                                    |  |
| <level></level>        | <numeric value=""></numeric>                                                       |  |
|                        | For details on available trigger levels and trigger bandwidths see the data sheet. |  |
|                        | *RST: -20 dBm                                                                      |  |
|                        | Default unit: dBm                                                                  |  |
| Example:               | //Define trigger level                                                             |  |
| •                      | TRIG:SOUR RFP                                                                      |  |
|                        | TRIG:LEV:RFP -30dBm                                                                |  |
| Manual operation:      | See "Trigger Source" on page 83                                                    |  |

#### TRIGger[:SEQuence]:LEVel:MAPower <TriggerLevel>

Defines the power level that must be exceeded to cause a trigger event for (offline) input from a file.

#### Parameters:

| <triggerlevel></triggerlevel> | For details on available trigger levels and trigger bandwidths, see the data sheet. |
|-------------------------------|-------------------------------------------------------------------------------------|
|                               | Default unit: DBM                                                                   |
| Example:                      | TRIG:LEV:MAP -30DBM                                                                 |

### TRIGger[:SEQuence]:MAPower:HOLDoff <Period>

Defines the holding time before the next trigger event for (offline) input from a file.

### Parameters:

| <period></period> | Range:<br>*RST:<br>Default unit:                 | 0 s to 10 s<br>0 s<br>S |                   |
|-------------------|--------------------------------------------------|-------------------------|-------------------|
| Example:          | TRIG:SOUR MAGN Sets an offline magnitude trigger |                         | e trigger source. |
|                   | Sets the holding time to 200 ns.                 |                         |                   |

#### TRIGger[:SEQuence]:MAPower:HYSTeresis <Hysteresis>

Defines the trigger hysteresis for the (offline) magnitude trigger source (used for input from a file).

| Parameters:               |                                                                                                    |                             |
|---------------------------|----------------------------------------------------------------------------------------------------|-----------------------------|
| <hysteresis></hysteresis> | Range:<br>*RST:<br>Default unit:                                                                                        | 3 dB to 50 dB<br>3 dB<br>DB |
| Example:                  | TRIG:SOUR MAP<br>Sets the (offline) magnitude trigger source.<br>TRIG:MAP:HYST 10DB<br>Sets the hysteresis limit value. |                             |

#### TRIGger[:SEQuence]:PORT<ant> <port>

Selects the trigger port for measurements with devices that have several trigger ports.

| Suffix:<br><ant></ant>       | Analyzer                                   |
|------------------------------|--------------------------------------------|
| Parameters:<br><port></port> | PORT1<br>PORT2<br>PORT3                    |
| Example:                     | //Select trigger port 1<br>TRIG:PORT PORT1 |

## TRIGger[:SEQuence]:SLOPe <Type>

Selects the trigger slope.

| Parameters:      |              |                                                                    |  |  |  |
|------------------|--------------|--------------------------------------------------------------------|--|--|--|
| <Туре>           | POSitive     | POSitive   NEGative                                                |  |  |  |
|                  | POSitive     | POSitive                                                           |  |  |  |
|                  | Triggers v   | Triggers when the signal rises to the trigger level (rising edge). |  |  |  |
|                  | NEGative     | NEGative                                                           |  |  |  |
|                  | Triggers v   | vhen the signal drops to the trigger level (falling edge)          |  |  |  |
|                  | *RST:        | POSitive                                                           |  |  |  |
| Example:         | TRIG:SL      | OP NEG                                                             |  |  |  |
| Manual operation | : See "Trigg | ger Source" on page 83                                             |  |  |  |

#### TRIGger[:SEQuence]:SOURce<ant> <Source>

Selects the trigger source.

Note that the availability of trigger sources depends on the connected instrument.

#### Note on external triggers:

If a measurement is configured to wait for an external trigger signal in a remote control program, remote control is blocked until the trigger is received and the program can continue. Make sure this situation is avoided in your remote control programs.

#### Suffix:

<ant>

Parameters: <Source>

Analyzer

#### **IMMediate**

Free run (no trigger event to start a measurement).

#### EXT | EXT2 | EXT3 | EXT4

Trigger signal from the corresponding "Trigger Input / Output" connector on the connected instrument, or the oscilloscope's corresponding input channel (if not used as an input source). For details on the connectors see the instrument's Getting Started manual.

## RFPower

Measurement starts when the first intermediate frequency exceeds a certain level.

(Frequency and time domain measurements only.)

## IFPower

Measurement starts when the second intermediate frequency exceeds a certain level.

#### IQPower

Measurement starts when the sampled I/Q data exceeds a certain magnitude.

For applications that process I/Q data, such as the I/Q analyzer or optional applications.

#### PSEN

External power sensor

#### MAGNitude

For (offline) input from a file, rather than an instrument. The trigger level is specified by TRIGger[:SEQuence]: LEVel:MAPower.

\*RST: IMMediate

Manual operation: See "Trigger Source" on page 83

## 7.8.2.7 Demodulation

| [SENSe:][LTE:]UL:DEMod:ATTSlots     |     |
|-------------------------------------|-----|
| [SENSe:][LTE:]UL:DEMod:MODE         |     |
| [SENSe:][LTE:]UL:DEMod:CESTimation  |     |
| [SENSe:][LTE:]UL:DEMod:EEPeriod     |     |
| [SENSe:][LTE:]UL:DEMod:CDCoffset    |     |
| [SENSe:][LTE:]UL:DEMod:CBSCrambling | 203 |
| [SENSe:][LTE:]UL:DEMod:SISYnc       |     |
| [SENSe:][LTE:]UL:DEMod:MCFilter     | 203 |

#### [SENSe:][LTE:]UL:DEMod:ATTSlots <State>

Includes or excludes the transient slots present after a switch from downlink to uplink from the analysis.

#### **Parameters:**

| Manual operation: | See "Analyze TDD Transient Slots" on page 86 |
|-------------------|----------------------------------------------|
| Example:          | //Analyze transient slots<br>UL:DEM:ATTS ON  |
| <state></state>   | ON   OFF   1   0                             |

#### [SENSe:][LTE:]UL:DEMod:MODE <Mode>

Selects the uplink analysis mode.

| Parameters:       |                                                  |  |
|-------------------|--------------------------------------------------|--|
| <mode></mode>     | <b>PUSCh</b><br>Analyzes the PUSCH and PUCCH.    |  |
|                   | <b>PRACh</b><br>Analyzes the PRACH.              |  |
|                   | *RST: PUSCh                                      |  |
| Example:          | //Select PRACH analysis mode<br>UL:DEM:MODE PRAC |  |
| Manual operation: | See "Analysis Mode" on page 85                   |  |

## [SENSe:][LTE:]UL:DEMod:CESTimation <Type>

Selects the channel estimation type.

#### **Parameters:**

| <type></type>     | <b>PIL</b><br>Pilot only                                      |      |  |
|-------------------|---------------------------------------------------------------|------|--|
|                   | <b>PILP</b><br>Pilot and payload                              |      |  |
|                   | *RST:                                                         | PILP |  |
| Example:          | //Use the pilot signal for channel estimation UL:DEM:CEST PIL |      |  |
| Manual operation: | See "Channel Estimation Range" on page 85                     |      |  |

#### [SENSe:][LTE:]UL:DEMod:EEPeriod <State>

Includes or excludes the exclusion period from EVM results.

Parameters:

<State>

ON | OFF | 1 | 0

| Example: | //Turn on exclusion periods for EVM calculation |
|----------|-------------------------------------------------|
|          | UL:DEM:EEP ON                                   |

Manual operation: See "EVM with Exclusion Period" on page 85

## [SENSe:][LTE:]UL:DEMod:CDCoffset <State>

Turns DC offset compensation on and off.

| Parameters:       |                                                     |
|-------------------|-----------------------------------------------------|
| <state></state>   | ON   OFF   1   0                                    |
|                   | *RST: ON                                            |
| Example:          | //Turn off DC offset compensation<br>UL:DEM:CDC OFF |
| Manual operation: | See "Compensate DC Offset" on page 86               |

#### [SENSe:][LTE:]UL:DEMod:CBSCrambling <State>

Turns scrambling of coded bits on and off.

| Parameters:       |                                                          |
|-------------------|----------------------------------------------------------|
| <state></state>   | ON   OFF   1   0                                         |
|                   | *RST: ON                                                 |
| Example:          | //Turn off descrambling of coded bits<br>UL:DEM:CBSC OFF |
| Manual operation: | See "Scrambling of Coded Bits" on page 86                |

### [SENSe:][LTE:]UL:DEMod:SISYnc <State>

Turns suppressed interference synchronization on and off.

| <b>Parameters:</b><br><state></state> | ON   OFF   1   0<br>*RST: OFF                            |
|---------------------------------------|----------------------------------------------------------|
| Example:                              | //Turn on suppressed interference synchronization        |
| Manual operation:                     | See "Suppressed Interference Synchronization" on page 86 |

#### [SENSe:][LTE:]UL:DEMod:MCFilter <State>

Turns suppression of interfering neighboring carriers on and off (for example LTE, WCDMA, GSM etc.).

## **Parameters:**

| <state></state> | ON   OFF   1   0 |     |
|-----------------|------------------|-----|
|                 | *RST:            | OFF |

Example: //Turn on interference suppression UL:DEM:MCF ON

Manual operation: See "Multicarrier Filter" on page 87

## 7.8.2.8 Tracking

| [SENSe:][LTE:]UL:TRACking:PHASe |  |
|---------------------------------|--|
| [SENSe:][LTE:]UL:TRACking:TIME  |  |

#### [SENSe:][LTE:]UL:TRACking:PHASe <Type>

Selects the phase tracking method.

#### Parameters:

| <type></type>     | OFF                                                                    |
|-------------------|------------------------------------------------------------------------|
|                   | Deactivate phase tracking                                              |
|                   | PIL Dilatarity                                                         |
|                   | Pliot only                                                             |
|                   | PILP                                                                   |
|                   | Pilot and payload                                                      |
|                   | *RST: OFF                                                              |
| Example:          | //Use pilots and payload for channel estimation SENS:UL:TRAC:PHAS PILP |
| Manual operation: | See "Phase" on page 84                                                 |

## [SENSe:][LTE:]UL:TRACking:TIME <State>

Turns timing tracking on and off.

#### **Parameters:**

| <state></state> | ON   OFF      | 1 0         |
|-----------------|---------------|-------------|
|                 | *RST:         | OFF         |
| Example:        | //Turn on tin | ne tracking |
|                 | 011.11010.1   |             |

Manual operation: See "Time Tracking" on page 84

#### 7.8.2.9 Automatic configuration

Commands to configure the application automatically described elsewhere.

• DISPlay[:WINDow<n>][:SUBWindow<w>]:TRACe<t>:Y[:SCALe]:AUTO

| [SENSe <ip>:]ADJust:CONFigure:LEVel:DURation</ip>      | 205 |
|--------------------------------------------------------|-----|
| [SENSe <ip>:]ADJust:CONFigure:LEVel:DURation:MODE</ip> |     |
| [SENSe:]ADJust:CONFigure:LTE                           | 205 |
| [SENSe:]ADJust:LEVel <ant></ant>                       |     |
|                                                        |     |

#### [SENSe<ip>:]ADJust:CONFigure:LEVel:DURation < Duration>

To determine the ideal reference level, the R&S VSE performs a measurement on the current input data. This command defines the length of the measurement if [SENSe<ip>:]ADJust:CONFigure:LEVel:DURation:MODE is set to MANual.

| Suffix:<br><ip></ip>                        | 1n                                                                                                    |
|---------------------------------------------|----------------------------------------------------------------------------------------------------|
| <b>Parameters:</b><br><duration></duration> | Numeric value in seconds<br>Range: 0.001 to 16000.0<br>*RST: 0.001<br>Default unit: s                                                       |
| Example:                                    | ADJ:CONF:DUR:MODE MAN<br>Selects manual definition of the measurement length.<br>ADJ:CONF:LEV:DUR 5ms<br>Length of the measurement is 5 ms. |
| Manual operation:                           | See "Auto Level" on page 78                                                                                                    |

## [SENSe<ip>:]ADJust:CONFigure:LEVel:DURation:MODE <Mode>

To determine the ideal reference level, the R&S VSE performs a measurement on the current input data. This command selects the way the R&S VSE determines the length of the measurement .

| Suffix:<br><ip></ip>                | 1n                                                                                                    |
|-------------------------------------|----------------------------------------------------------------------------------------------------|
| <b>Parameters:</b><br><mode></mode> | <b>AUTO</b><br>The R&S VSE determines the measurement length automati-<br>cally according to the current input data.                              |
|                                     | <pre>MANual The R&amp;S VSE uses the measurement length defined by [SENSe<ip>:]ADJust:CONFigure:LEVel:DURation on page 205. *RST: AUTO</ip></pre> |
| Manual operation:                   | See "Auto Level" on page 78                                                                                                    |

#### [SENSe:]ADJust:CONFigure:LTE

Automatically detects several signal characteristics and selects the appropriate parameters in the application.

The following signal characteristics are automatically detected.

• Carrier bandwidth

| Example: | <pre>//Determine signal characteristics based on the measurement signal ADJ:CONF:LTE</pre> |
|----------|--------------------------------------------------------------------------------------------|
| Usage:   | Event                                                                                      |

#### [SENSe:]ADJust:LEVel<ant>

Initiates a single (internal) measurement that evaluates and sets the ideal reference level for the current input data and measurement settings. This ensures that the settings of the RF attenuation and the reference level are optimally adjusted to the signal level without overloading the R&S VSE or limiting the dynamic range by an S/N ratio that is too small.

#### Suffix:

| <ant></ant>       | 14<br>Connected instrument                                    |
|-------------------|---------------------------------------------------------------|
| Example:          | //Auto level on one instrument<br>ADJ:LEV2                    |
| Usage:            | Event                                                         |
| Manual operation: | See "Auto Level" on page 78<br>See "Auto leveling" on page 87 |

## 7.8.3 Configuring time alignment measurements

All commands specific to the Transmit On/Off Power measurement are listed below.

Commands to configure Transmit On/Off Power measurement described elsewhere:

- [SENSe:]FREQuency:CENTer[:CC<cc>] on page 187
- Commands in "Subframe configuration" on page 161
- Commands in "Demodulation reference signal" on page 168
- Commands in "PUSCH structure" on page 174

#### CONFigure[:LTE]:CAGGregation:STATe <State>

Turns carrier aggregation for time alignment error measurements on and off.

You can select the number of component carriers with CONFigure [:LTE]:NOCC.

| Parameters:     |                              |  |
|-----------------|------------------------------|--|
| <state></state> | ON   OFF   1   0             |  |
|                 | *RST: OFF                    |  |
| Example:        | //Select 2 component carrier |  |
|                 | CONF:CAGG:STAT ON            |  |
|                 | CONF:NOCC 2                  |  |
|                 |                              |  |

## CONFigure[:LTE]:NOCC <Carrier>

Selects the number of component carriers analyzed in the measurement.

## Parameters:

| <carrier></carrier> | Number of the component carriers that you would like to mea-<br>sure. The range depends on the measurement.<br>For more information see "Carrier Aggregation" on page 45.<br>*RST: 1 |
|---------------------|----------------------------------------------------------------------------------------------------|
| Example:            | //Select number of component carriers                                                                                                    |
| Manual operation:   | See "Remote commands to configure carrier aggregation" on page 47                                                                                                    |

## 7.9 Analysis

| • | Trace export        | .207  |
|---|---------------------|-------|
| • | Microservice export | .209  |
| • | Evaluation range    | . 209 |
| • | Y-axis scale        | .212  |
| • | Result settings     | 213   |

## 7.9.1 Trace export

| FORMat:DEXPort:DSEParator   | 207 |
|-----------------------------|-----|
| FORMat:DEXPort:HEADer       | 208 |
| FORMat:DEXPort:TRACes       | 208 |
| MMEMory:STORe <n>:TRACe</n> | 208 |
|                             |     |

## FORMat:DEXPort:DSEParator <Separator>

Selects the decimal separator for data exported in ASCII format.

#### **Parameters:**

| <separator></separator> | POINt   COMMa                           |                                                     |
|-------------------------|-----------------------------------------|-----------------------------------------------------|
|                         | <b>COMMa</b><br>Uses a comma as d       | ecimal separator, e.g. <i>4,05</i> .                |
|                         | <b>POINt</b><br>Uses a point as dec     | mal separator, e.g. <i>4.05</i> .                   |
|                         | *RST: *RST h<br>Default                 | as no effect on the decimal separator.<br>is POINt. |
| Example:                | FORM: DEXP: DSEP<br>Sets the decimal po | POIN<br>I <b>nt as separator</b> .                  |

Analysis

#### FORMat:DEXPort:HEADer <State>

If enabled, additional instrument and measurement settings are included in the header of the export file for result data. If disabled, only the pure result data from the selected traces and tables is exported.

Trace data resulting from encrypted file input cannot be queried.

Parameters:

<State>

ON | OFF | 0 | 1 \*RST: 1

#### FORMat:DEXPort:TRACes <Selection>

Selects the data to be included in a data export file (see MMEMory: STORe<n>: TRACe on page 208).

Trace data resulting from encrypted file input cannot be queried.

#### Parameters:

<Selection>

SINGle | ALL

## SINGle

Only a single trace is selected for export, namely the one specified by the MMEMory:STORe<n>:TRACe command.

#### ALL

Selects all active traces and result tables (e.g. "Result Summary", marker peak list etc.) in the current application for export to an ASCII file. The <trace> parameter for the MMEMory:STORe<n>:TRACe command is ignored.

\*RST: SINGle

### MMEMory:STORe<n>:TRACe <Trace>, <FileName>

Exports trace data from the specified window to an ASCII file.

You cannot query trace data resulting from encrypted file input.

| Suffix:<br><n></n>             | Window                                                                                 |
|--------------------------------|----------------------------------------------------------------------------------------|
| Parameters:<br><trace></trace> | Number of the trace to be stored                                                       |
| <filename></filename>          | String containing the path and name of the target file.                                |
| Example:                       | MMEM:STOR1:TRAC 1, 'C:\TEST.ASC'<br>Stores trace 1 from window 1 in the file TEST.ASC. |

## 7.9.2 Microservice export

| MMEMory:STORe <n>:MSERvice</n> | MMEMory:STORe <n>:MSERvice</n> |  |
|--------------------------------|--------------------------------|--|
|--------------------------------|--------------------------------|--|

## MMEMory:STORe<n>:MSERvice <FileName>

Exports the signal configuration to the microservice.

| Suffix:<br><n></n>                          | irrelevant                                                                      |
|---------------------------------------------|---------------------------------------------------------------------------------|
| <b>Parameters:</b><br><filename></filename> | String containing the path and name of the file.<br>The file extension is .m5g. |
| Example:                                    | //Export to microservice                                                        |

## 7.9.3 Evaluation range

| [SENSe:][LTE:][CC <cc>:]ALLocation:SELect</cc> | 209 |
|------------------------------------------------|-----|
| [SENSe:][LTE:][CC <cc>:]CARRier:SELect</cc>    | 210 |
| [SENSe:][LTE:][CC <cc>:]MODulation:SELect</cc> | 210 |
| [SENSe:][LTE:][CC <cc>:]PREamble:SELect</cc>   | 210 |
| [SENSe:][LTE:][CC <cc>:]SLOT:SELect</cc>       | 211 |
| [SENSe:][LTE:][CC <cc>:]SUBFrame:SELect</cc>   | 211 |
| [SENSe:][LTE:][CC <cc>:]SYMBol:SELect</cc>     | 212 |

## [SENSe:][LTE:][CC<cc>:]ALLocation:SELect <Allocation>

Filters the displayed results in the constellation diagram by a certain type of allocation.

| Suffix:                   |                                                                                                    |
|---------------------------|----------------------------------------------------------------------------------------------------|
| <cc></cc>                 | Component Carrier                                                                                                    |
| Parameters:               |                                                                                                    |
| <allocation></allocation> | ALL<br>Shows the results for all allocations.                                                                                                    |
|                           | <pre><numeric_value> (integer only) Shows the results for a single allocation type. Allocation types are mapped to numeric values. For the code assignment, see Chapter 7.5.1.18, "Return value codes", on page 124. *RST: ALL</numeric_value></pre> |
| Example:                  | //Display results for PUSCH                                                                                                    |
| Manual operation:         | See "Evaluation range for the constellation diagram" on page 95                                                                                                    |

#### [SENSe:][LTE:][CC<cc>:]CARRier:SELect <Carrier>

Filters the results in the constellation diagram by a certain subcarrier.

| Suffix:<br><cc></cc>               | Component Carrier                                                                                           |
|------------------------------------|----------------------------------------------------------------------------------------------------|
| Parameters:<br><carrier></carrier> | ALL<br>Shows the results for all subcarriers.                                                               |
|                                    | <numeric_value> (integer only)<br/>Shows the results for a single subcarrier.<br/>*RST: ALL</numeric_value> |
| Example:                           | //Display results for subcarrier 1<br>CARR:SEL 1                                                            |
| Manual operation:                  | See "Evaluation range for the constellation diagram" on page 95                                             |

## [SENSe:][LTE:][CC<cc>:]MODulation:SELect <Modulation>

Filters the results in the constellation diagram by a certain type of modulation.

| Suffix:<br><cc></cc>                     | Component Carrier                                                                                                    |
|------------------------------------------|----------------------------------------------------------------------------------------------------|
| Parameters:<br><modulation></modulation> | ALL<br>Shows the results for all modulation types.<br><numeric_value> (integer only)</numeric_value>                                                                                                   |
|                                          | Shows the results for a single modulation type.<br>Modulation types are mapped to numeric values. For the code<br>assignment, see Chapter 7.5.1.18, "Return value codes",<br>on page 124.<br>*RST: ALL |
| Example:                                 | //Display results for all elements with a QPSK modulation                                                                                                    |
| Manual operation:                        | See "Evaluation range for the constellation diagram" on page 95                                                                                                    |

## [SENSe:][LTE:][CC<cc>:]PREamble:SELect <Subframe>

Selects a certain preamble for measurements that analyze individual preambles.

Prerequisites for this command

• Select PRACH analysis mode ([SENSe:][LTE:]UL:DEMod:MODE on page 202).

| Suffix:<br><cc></cc>  | Component Carrier                                                                         |
|-----------------------|-------------------------------------------------------------------------------------------|
| Parameters:           |                                                                                           |
| <preamble></preamble> | ALL<br>Analyzes all preambles.                                                            |
|                       | <numeric value=""> (integer only)<br/>Analyzes a single preamble.<br/>*RST: ALL</numeric> |
| Example:              | //Analyze all preambles                                                                   |
| Manual operation:     | See "Preamble Selection" on page 95                                                       |

## [SENSe:][LTE:][CC<cc>:]SLOT:SELect <Slot>

Filters the results in the constellation diagram by a particular slot.

| Suffix:<br><cc></cc>         | Component Carrier               |
|------------------------------|---------------------------------|
| Parameters:<br><slot></slot> | <b>S0</b><br>Slot 0             |
|                              | <b>S1</b><br>Slot 1             |
|                              | ALL<br>Both slots               |
| Example:                     | //Display results for all slots |
| Manual operation:            | See "Slot Selection" on page 94 |

## [SENSe:][LTE:][CC<cc>:]SUBFrame:SELect <Subframe>

Selects the subframe to be analyzed.

| Suffix:<br><cc></cc>  | Component Carrier                      |
|-----------------------|----------------------------------------|
| Parameters:           |                                        |
| <subframe></subframe> | ALL   <numeric value=""></numeric>     |
|                       | ALL<br>Select all subframes            |
|                       | <b>039</b><br>Select a single subframe |
|                       | *RST: ALL                              |

Example: //Display results for all subframes SUBF:SEL ALL

Manual operation: See "Subframe Selection" on page 93

## [SENSe:][LTE:][CC<cc>:]SYMBol:SELect <Symbol>

Filters the results in the constellation diagram by a certain OFDM symbol.

| Suffix:<br><cc></cc>                    | Component Carrier                                                                                            |
|-----------------------------------------|----------------------------------------------------------------------------------------------------|
| <b>Parameters:</b><br><symbol></symbol> | ALL<br>Shows the results for all subcarriers.                                                                |
|                                         | <numeric_value> (integer only)<br/>Shows the results for a single OFDM symbol.<br/>*RST: ALL</numeric_value> |
| Example:                                | //Display result for OFDM symbol 2<br>SYMB:SEL 2                                                             |
| Manual operation:                       | See "Evaluation range for the constellation diagram" on page 95                                              |

## 7.9.4 Y-axis scale

### DISPlay[:WINDow<n>][:SUBWindow<w>]:TRACe<t>:Y[:SCALe]:AUTO <ONCE>

Automatically scales the y-axis of a diagram based on the displayed results.

| Suffix:                           |                                                                                                  |
|-----------------------------------|--------------------------------------------------------------------------------------------------|
| <n></n>                           | Window                                                                                           |
| <w></w>                           | Subwindow                                                                                        |
| <t></t>                           | irrelevant                                                                                       |
| Setting parameters: <once></once> | <b>ALL</b><br>Scales the y-axis in all windows for an ideal viewing experience.                  |
|                                   | <b>DEFault</b><br>Restores the default scale of the y-axis.                                      |
|                                   | <b>ONCE</b><br>Scales the y-axis in a specific window for an ideal viewing experience.           |
| Example:                          | //Automatically scale the y-axis in subwindow 2 of window 2<br>DISP:WIND2:SUBW2:TRAC:Y:AUTO ONCE |

| Usage:            | Setting only                                     |
|-------------------|--------------------------------------------------|
| Manual operation: | See "Auto Scaling" on page 87                    |
|                   | See "Automatic scaling of the y-axis" on page 91 |

## DISPlay[:WINDow<n>][:SUBWindow<w>]:TRACe<t>:Y[:SCALe]:MAXimum </alue>

Defines the maximum value displayed on the y-axis of a diagram.

| Suffix:           |                                                                                                    |
|-------------------|----------------------------------------------------------------------------------------------------|
| <n></n>           | Window                                                                                               |
| <w></w>           | Subwindow                                                                                            |
| <t></t>           | irrelevant                                                                                           |
| Parameters:       |                                                                                                    |
| <value></value>   | Maximum displayed value. The unit and value range depend on the selected diagram.                    |
| Example:          | <pre>//Define maximum value on y-axis in subwindow 2 of window 2 DISP:WIND2:SUBW2:TRAC:Y:MAX 0</pre> |
| Manual operation: | See "Manual scaling of the y-axis" on page 90                                                        |

## DISPlay[:WINDow<n>][:SUBWindow<w>]:TRACe<t>:Y[:SCALe]:MINimum </arrowshipe="block-style-system: system: system

Defines the minimum value displayed on the vertical diagram axis.

| Suffix:           |                                                                                                    |
|-------------------|----------------------------------------------------------------------------------------------------|
| <n></n>           | Window                                                                                                 |
| <w></w>           | Subwindow                                                                                              |
| <t></t>           | irrelevant                                                                                             |
| Parameters:       | • • • • • • • • • • • • • • • • • • •                                                                  |
| <value></value>   | Minimum displayed value. The unit and value range depend on the selected diagram.                      |
| Example:          | <pre>//Define minimum value on y-axis in subwindow 2 of window 2 DISP:WIND2:SUBW2:TRAC:Y:MIN -50</pre> |
| Manual operation: | See "Manual scaling of the y-axis" on page 90                                                          |

## 7.9.5 Result settings

| CALCulate <n>:MARKer<m>:COUPling</m></n>             | 214 |
|------------------------------------------------------|-----|
| DISPlay[:WINDow <n>][:SUBWindow<w>]:COUPling</w></n> | 214 |
| UNIT:BSTR                                            | 214 |
| UNIT:CAXes                                           | 215 |
| UNIT:EVM                                             | 215 |

#### CALCulate<n>:MARKer<m>:COUPling <State>

Couples or decouples markers in different result displays to each other.

| Suffix:<br><n></n>             | irrelevant                                           |
|--------------------------------|------------------------------------------------------|
| <m></m>                        | irrelevant                                           |
| Parameters:<br><state></state> | ON   OFF   1   0<br>*RST: OFF                        |
| Example:                       | //Couple markers to each other.<br>CALC:MARK:COUP ON |
| Manual operation:              | See "Marker Coupling" on page 97                     |

## DISPlay[:WINDow<n>][:SUBWindow<w>]:COUPling <State>

Couples or decouples result display tabs (subwindows).

Subwindow coupling is available for measurements with multiple data streams (like carrier aggregation).

| Suffix:<br><n></n>             | Window                                       |
|--------------------------------|----------------------------------------------|
| <w></w>                        | Subwindow                                    |
| Parameters:<br><state></state> | ON   OFF   1   0<br>*RST: OFF                |
| Example:                       | //Turn on subwindow coupling<br>DISP:COUP ON |
| Manual operation:              | See "Subwindow Coupling" on page 97          |

## UNIT:BSTR <Unit>

Selects the way the bit stream is displayed.

| Parameters:       |                                               |                          |
|-------------------|-----------------------------------------------|--------------------------|
| <unit></unit>     | SYMbols                                       |                          |
|                   | Displays the                                  | bit stream using symbols |
|                   | BITs                                          |                          |
|                   | Displays the                                  | bit stream using bits    |
|                   | *RST:                                         | SYMbols                  |
| Example:          | //Display bit stream as bits<br>UNIT:BSTR BIT |                          |
| Manual operation: | See "Bit Stre                                 | eam Format" on page 96   |

## UNIT:CAXes <Unit>

Selects the scale of the x-axis for result displays that show subcarrier results.

| Parameters:       |                                                                    |
|-------------------|--------------------------------------------------------------------|
| <unit></unit>     | CARR                                                               |
|                   | Shows the number of the subcarriers on the x-axis.                 |
|                   | <b>HZ</b><br>Shows the frequency of the subcarriers on the x-axis. |
| Example:          | //Display frequency on the x-axis                                  |
| Manual operation: | See "Carrier Axes" on page 97                                      |

#### UNIT:EVM <Unit>

Selects the EVM unit.

| <b>Parameters:</b><br><unit></unit> | <b>DB</b><br>EVM results returned in dB       |
|-------------------------------------|-----------------------------------------------|
|                                     | PCT<br>EVM results returned in %<br>*RST: PCT |
| Example:                            | //Display EVM results in %<br>UNIT:EVM PCT    |
| Manual operation:                   | See "EVM Unit" on page 96                     |

# Annex

# A Annex: reference

| • | Menu reference                 | .216  |
|---|--------------------------------|-------|
| • | Reference of toolbar functions | . 220 |

## A.1 Menu reference

Most functions in the R&S VSE are available from the menus.

| • | Common R&S VSE menus  | 216 |
|---|-----------------------|-----|
| • | LTE measurement menus | 218 |

## A.1.1 Common R&S VSE menus

The following menus provide basic functions for all applications:

| ٠ | File menu   | 216 |
|---|-------------|-----|
| • | Window menu | 217 |
| • | Help menu   | 218 |

## A.1.1.1 File menu

The "File" menu includes all functionality directly related to any file operations, printing or setting up general parameters.

For a description of these functions see the "Data Management" chapter in the R&S VSE base software user manual.

| Menu item           | Correspond-<br>ing icon in<br>toolbar | Description                                                      |
|---------------------|---------------------------------------|------------------------------------------------------------------|
| Save                |                                       | Saves the current software configuration to a file               |
| Recall              |                                       | Recalls a saved software configuration from a file               |
| Save IQ Recording   | -                                     | Saves the recorded I/Q data from a measurement channel to a file |
| Recall IQ Recording | -                                     | Loads the recorded I/Q data from a file                          |
| Measurement Group > | -                                     | Configures measurement channels and groups                       |
| > New Group         | -                                     | Inserts a new group in the measurement sequence                  |
| > Rename Group      | -                                     | Changes the name of the selected group                           |
| Menu item                                 | Correspond-<br>ing icon in<br>toolbar | Description                                                                                                    |
|-------------------------------------------|---------------------------------------|----------------------------------------------------------------------------------------------------|
| > New Measurement<br>Channel              | -                                     | Inserts a new channel in the selected group                                                                            |
| > Replace Measure-<br>ment Channel        | -                                     | Replaces the currently selected channel by the selected applica-<br>tion.                                              |
| > Rename Measure-<br>ment Channel         | -                                     | Changes the name of the selected channel.                                                                              |
| > Delete Current Mea-<br>surement Channel | -                                     | Deletes the currently selected channel.                                                                                |
| > Measurement Group<br>Setup              | -                                     | Displays the "Measurement Group Setup" tool window.                                                                    |
| Instruments >                             | -                                     | Configures instruments to be used for input to the R&S VSE soft-<br>ware                                               |
| > New                                     | -                                     | Creates a new instrument configuration                                                                                 |
| > Search                                  | -                                     | Searches for connected instruments in the network                                                                      |
| > Delete All                              | -                                     | Deletes all current instrument configurations                                                                          |
| > Setup                                   | -                                     | Hides or displays the "Instrument" tool window                                                                         |
| Preset >                                  | -                                     | Restores stored settings                                                                                               |
| > Selected Channel                        | -                                     | Restores the default software configuration for an individual channel                                                  |
| > All                                     | -                                     | Restores the default software configuration globally for the entire software                                           |
| > All & Delete Instru-<br>ments           |                                       | Restores the default software configuration globally for the entire software and deletes all instrument configurations |
| > Reset VSE Layout                        | -                                     | Restores the default layout of windows, toolbars etc. in the R&S VSE                                                   |
| Preferences >                             | -                                     | Configures global software settings                                                                                    |
| > General                                 | -                                     |                                                                                                    |
| > Displayed Items                         | -                                     | Hides or shows individual screen elements                                                                              |
| > Theme & Color                           | -                                     | Configures the style of individual screen elements                                                                     |
| > Network & Remote                        | -                                     | Configures the network settings and remote access to or from other devices                                             |
| > Recording                               | -                                     | Configures general recording parameters                                                                                |
| Print                                     | -                                     | Opens "Print" dialog to print selected measurement results                                                             |
| Exit                                      | -                                     | Closes the R&S VSE                                                                                                    |

# A.1.1.2 Window menu

The "Window" menu allows you to hide or show individual windows.

For a description of these functions see the "Controlling Instruments and Capturing Data" chapter in the R&S VSE base software user manual.

| Menu item                  | Correspond-<br>ing icon in<br>toolbar | Description                                                                                   |
|----------------------------|---------------------------------------|-----------------------------------------------------------------------------------------------|
| Player                     | -                                     | Displays the "Player" tool window to recall I/Q data recordings                               |
| Instruments                | -                                     | Displays the "Instruments" window to configure input instruments                              |
| Measurement Group<br>Setup | -                                     | Displays the "Measurement Group Setup" window to configure a measurement sequence             |
| New Window >               | Ð                                     | Inserts a new result display window for the selected measure-<br>ment channel                 |
| Channel Information >      | -                                     | Displays the channel bar with global channel information for the selected measurement channel |
| Active Windows >           | -                                     | Selects a result display as the active window; the corresponding channel is also activated    |

# A.1.1.3 Help menu

The "Help" menu provides access to help, support and licensing functions.

For a description of these functions see the "Basic Operations" and "General Software Settings" chapters in the R&S VSE base software user manual.

| Menu item      | Correspond-<br>ing icon in<br>toolbar | Description                                                                                                    |
|----------------|---------------------------------------|----------------------------------------------------------------------------------------------------|
| Help           | ?                                     | Opens the Online help window                                                                                           |
| License        | -                                     | Licensing, version and options information                                                                             |
| Support        | -                                     | Support functions                                                                                                    |
| Register VSE   | -                                     | Opens the Rohde & Schwarz support page (http://www.rohde-<br>schwarz.com/support) in a browser for registration.       |
| Online Support | -                                     | Opens the default web browser and attempts to establish an<br>Internet connection to the Rohde & Schwarz product site. |
| About          | -                                     | Software version information                                                                                           |

# A.1.2 LTE measurement menus

| • | Input & output menu | 219  |
|---|---------------------|------|
| • | Meas setup menu     | 219  |
| • | Trace menu          | .219 |
| • | Marker menu.        | .220 |
| • | Limits menu.        |      |
|   |                     |      |

### A.1.2.1 Input & output menu

The "Input & Output" menu provides functions to configure the input source, frontend parameters and output settings for the measurement.

This menu is application-specific.

Table A-1: "Input" menu items for LTE measurements

| Menu item                                                                        | Description                                           |  |
|----------------------------------------------------------------------------------|-------------------------------------------------------|--|
| Amplitude                                                                        | Chapter 5.2.13, "Amplitude configuration", on page 77 |  |
| Scale                                                                            | Chapter 6.1.3, "Diagram scale", on page 90            |  |
| Frequency                                                                        | Chapter 5.2.12, "Frequency configuration", on page 76 |  |
| Trigger                                                                          | Chapter 5.2.15, "Trigger configuration", on page 82   |  |
| Input Source Chapter 5.2.11, "Selecting the input and output source", on page 72 |                                                       |  |
| Output Source                                                                    |                                                       |  |

#### A.1.2.2 Meas setup menu

The "Meas Setup" menu provides access to most measurement-specific settings, as well as bandwidth, sweep and auto configuration settings, and the configuration "Overview" window.

This menu is application-specific.

Table A-2: "Meas Setup" menu items for LTE measurements

| Menu item                | Description                                               |
|--------------------------|-----------------------------------------------------------|
| Select Measurement       | Chapter 3, "Measurements and result displays", on page 12 |
| Signal Description       | Chapter 5.2.1, "Signal characteristics", on page 44       |
| MIMO Setup               | Chapter 5.2.3, "MIMO configuration", on page 51           |
| Subframe Configuration   | Chapter 5.2.4, "Subframe configuration", on page 53       |
| Trigger / Signal Capture | Chapter 5.2.14, "Data capture", on page 80                |
| Tracking                 | Chapter 5.2.16, "Tracking configuration", on page 84      |
| Demod                    | Chapter 5.2.17, "Signal demodulation", on page 85         |
| Evaluation Range         | Chapter 6.2.2, "Evaluation range", on page 93             |
| Result Settings          | Chapter 6.2.3, "Result settings", on page 96              |
| Overview                 | Chapter 5.1, "Configuration overview", on page 41         |

#### A.1.2.3 Trace menu

The "Trace" does not contain any functions for LTE measurements, traces are generally not configurable.

### A.1.2.4 Marker menu

The "Marker" menu provides access to marker-specific functions.

This menu is application-specific.

Table A-3: "Marker" menu items for LTE measurements

| Menu item             | Correspond-<br>ing icon in<br>toolbar | Description                          |
|-----------------------|---------------------------------------|--------------------------------------|
| Select marker <x></x> | M1 -                                  | Chapter 6.1.5, "Markers", on page 91 |
| Marker to Trace       | -                                     | Chapter 6.1.5, "Markers", on page 91 |
| All Markers Off       |                                       | Chapter 6.1.5, "Markers", on page 91 |
| Marker                | •                                     | Chapter 6.1.5, "Markers", on page 91 |
| Search                | -                                     | Chapter 6.1.5, "Markers", on page 91 |

### A.1.2.5 Limits menu

The "Limits" menu does not contain any functions for LTE measurements.

# A.2 Reference of toolbar functions

Common functions can be performed via the icons in the toolbars.

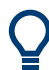

Individual toolbars can be hidden or displayed.

#### Hiding and displaying a toolbar

1. Right-click any toolbar or the menu bar.

A context menu with a list of all available toolbars is displayed.

2. Select the toolbar you want to hide or display.

A checkmark indicates that the toolbar is currently displayed.

The toolbar is toggled on or off.

Note that some icons are only available for specific applications. Those functions are described in the individual application's User Manual.

#### **General toolbars**

The following functions are generally available for all applications:

#### "Main" toolbar

For a description of these functions see the R&S VSE base software user manual.

Table A-4: Functions in the "Main" toolbar

| Icon | Description                                                                                                    |
|------|----------------------------------------------------------------------------------------------------|
|      | Overview: Displays the configuration overview for the current measurement channel                                                          |
|      | Save: Saves the current software configuration to a file                                                                                   |
|      | Recall: Recalls a saved software configuration from a file                                                                                 |
| P    | Save I/Q recording: Stores the recorded I/Q data to a file                                                                                 |
| hio  | Recall I/Q recording: Loads recorded I/Q data from a file                                                                                  |
|      | Print immediately: prints the current display (screenshot) as configured                                                                   |
| Ð    | Add Window: Inserts a new result display window for the selected measurement channel                                                       |
|      | MultiView mode: displays windows for all active measurement channels (disabled: only windows for currently selected channel are displayed) |

# "Control" toolbar

For a description of these functions see the R&S VSE base software user manual.

Table A-5: Functions in the "Control" toolbar

| Icon          | Description                                                                                                    |
|---------------|----------------------------------------------------------------------------------------------------|
| IQ Analyzer 🔻 | Selects the currently active channel                                                                                           |
|               | Capture: performs the selected measurement                                                                                     |
| II            | Pause: temporarily stops the current measurement                                                                               |
| Ċ             | Continuous: toggles to continuous measurement mode for next capture                                                            |
| →             | Single: toggles to single measurement mode for next capture                                                                    |
| •             | Record: performs the selected measurement and records the captured data and results                                            |
| £3            | Refresh: Repeats the evaluation of the data currently in the capture buffer without capturing new data (VSA application only). |

# "Help" toolbar

For a description of these functions see the R&S VSE base software user manual.

| lcon       | Description                                                                                                    |
|------------|----------------------------------------------------------------------------------------------------|
| <b>R</b> ? | Help (+ Select): allows you to select an object for which context-specific help is displayed (not available in standard Windows dialog boxes or measurement result windows) |
| ?          | Help: displays context-sensitive help topic for currently selected element                                                                                                  |

#### Table A-6: Functions in the "Help" toolbar

### **Application-specific toolbars**

The following toolbars are application-specific; not all functions shown here may be available in each application:

#### "Zoom" toolbar

For a description of these functions see the R&S VSE base software user manual.

Table A-7: Functions in the "Zoom" toolbar

| Icon     | Description                                                                                        |
|----------|----------------------------------------------------------------------------------------------------|
| <b>k</b> | Normal mouse mode: the cursor can be used to select (and move) markers in a zoomed display         |
|          | Zoom mode: displays a dotted rectangle in the diagram that can be expanded to define the zoom area |
|          | Multiple zoom mode: multiple zoom areas can be defined for the same diagram                        |
| Q<br>1:1 | Zoom off: displays the diagram in its original size                                                |

#### Table A-8: Functions in the "Marker" toolbar

| Icon         | Description                          |
|--------------|--------------------------------------|
| ÷            | Place new marker                     |
| 9%           | Percent Marker (CCDF only)           |
| M1 -         | Select marker                        |
|              | Marker type "normal"                 |
|              | Marker type "delta"                  |
| $\mathbf{X}$ | Global peak                          |
| IXI          | Absolute peak                        |
|              | (Currently only for GSM application) |
| «×           | Next peak to the left                |
| ×            | Next peak to the right               |

| lcon   | Description                                                        |  |
|--------|--------------------------------------------------------------------|--|
|        | Next peak up (for spectrograms only: search in more recent frames) |  |
|        | Next peak down (for spectrograms only: search in previous frames)  |  |
| V      | Global minimum                                                     |  |
| ×<br>× | Next minimum left                                                  |  |
| V,     | Next minimum right                                                 |  |
|        | Next min up (for spectrograms only: search in more recent frames)  |  |
|        | Next min down (for spectrograms only: search in previous frames)   |  |
| CF     | Set marker value to center frequency                               |  |
| REF    | Set reference level to marker value                                |  |
| 8      | All markers off                                                    |  |
| **     | Marker search configuration                                        |  |
| •      | Marker configuration                                               |  |

#### Table A-9: Functions in the "AutoSet" toolbar

| Icon          | Description                                                              |
|---------------|--------------------------------------------------------------------------|
| £3            | Refresh measurement results (R&S VSE VSA and OFDM VSA applications only) |
| AUTO<br>LEVEL | Auto level                                                               |
| AUTO<br>FREQ  | Auto frequency                                                           |
|               | Auto trigger (R&S VSE GSM application only)                              |
|               | Auto frame (R&S VSE GSM application only)                                |
|               | Auto search (R&S VSE 3GPP FDD application only)                          |
|               | Auto scale (R&S VSE 3GPP FDD + Pulse applications only)                  |
|               | Auto scale all (R&S VSE 3GPP FDD + Pulse applications only)              |
| AUTO<br>ALL   | Auto all                                                                 |
| ¢             | Configure auto settings                                                  |

# List of commands

| [SENSe:][LTE:][CC <cc>:]ALLocation:SELect</cc>                                        |     |
|---------------------------------------------------------------------------------------|-----|
| [SENSe:][LTE:][CC <cc>:]CARRier:SELect</cc>                                           | 210 |
| [SENSe:][LTE:][CC <cc>:]MODulation:SELect</cc>                                        |     |
| [SENSe:][LTE:][CC <cc>:]PREamble:SELect</cc>                                          | 210 |
| [SENSe:][LTE:][CC <cc>:]SFLatness:ECONditions</cc>                                    | 158 |
| [SENSe:][LTE:][CC <cc>:]SFLatness:OBANd</cc>                                          | 158 |
| [SENSe:][LTE:][CC <cc>:]SLOT:SELect</cc>                                              |     |
| [SENSe:][LTE:][CC <cc>:]SUBFrame:SELect</cc>                                          | 211 |
| [SENSe:][LTE:][CC <cc>:]SYMBol:SELect</cc>                                            |     |
| [SENSe:][LTE:]FRAMe:COUNt                                                             | 194 |
| [SENSe:][LTE:]FRAMe:COUNt:AUTO                                                        |     |
| [SENSe:][LTE:]FRAMe:COUNt:STATe                                                       | 194 |
| [SENSe:][LTE:]FRAMe:SSUBframe                                                         |     |
| [SENSe:][LTE:]UL:DEMod:ACON                                                           |     |
| [SENSe:][LTE:]UL:DEMod:ATTSlots                                                       | 202 |
| [SENSe:][LTE:]UL:DEMod:CBSCrambling                                                   |     |
| [SENSe:][LTE:]UL:DEMod:CDCoffset                                                      | 203 |
| [SENSe:][LTE:]UL:DEMod:CESTimation                                                    |     |
| [SENSe:][LTE:]UL:DEMod:EEPeriod                                                       |     |
| [SENSe:][LTE:]UL:DEMod:LOFRequency                                                    |     |
| [SENSe:][LTE:]UL:DEMod:LOLocation                                                     | 159 |
| [SENSe:][LTE:]UL:DEMod:MCFilter                                                       |     |
| [SENSe:][LTE:]UL:DEMod:MODE                                                           | 202 |
| [SENSe:][LTE:]UL:DEMod:SISYnc                                                         |     |
| [SENSe:][LTE:]UL:FORMat:SCD                                                           |     |
| [SENSe:][LTE:]UL:TRACking:PHASe                                                       |     |
| [SENSe:][LTE:]UL:TRACking:TIME                                                        |     |
| [SENSe:]ADJust:CONFigure:LTE                                                          |     |
| [SENSe:]ADJust:LEVel <ant></ant>                                                      | 206 |
| [SENSe:]FREQuency:CENTer:STEP                                                         |     |
| [SENSe:]FREQuency:CENTer[:CC <cc>]</cc>                                               |     |
| [SENSe:]FREQuency:CENTer[:CC <cc>]:OFFSet</cc>                                        | 188 |
| [SENSe:]SWAPiq                                                                        | 195 |
| [SENSe:]SWEep:TIME                                                                    | 195 |
| [SENSe <ip>:]ADJust:CONFigure:LEVel:DURation</ip>                                     | 205 |
| [SENSe <ip>:]ADJust:CONFigure:LEVel:DURation:MODE</ip>                                |     |
| CALCulate <n>:DELTamarker<m>:X</m></n>                                                | 137 |
| CALCulate <n>:DELTamarker<m>:Y?</m></n>                                               | 137 |
| CALCulate <n>:LIMit<li>[:CC<cc>]:SUMMary:EVM:PCHannel:MAXimum:RESult?</cc></li></n>   | 142 |
| CALCulate <n>:LIMit<li>[:CC<cc>]:SUMMary:EVM:PCHannel[:AVERage]:RESult?</cc></li></n> | 142 |
| CALCulate <n>:LIMit<li>[:CC<cc>]:SUMMary:EVM:PSIGnal:MAXimum:RESult?</cc></li></n>    | 143 |
| CALCulate <n>:LIMit<li>[:CC<cc>]:SUMMary:EVM:PSIGnal[:AVERage]:RESult?</cc></li></n>  | 143 |
| CALCulate <n>:LIMit<li>[:CC<cc>]:SUMMary:EVM:SDQP[:AVERage]:RESult?</cc></li></n>     |     |
| CALCulate <n>:LIMit<li>[:CC<cc>]:SUMMary:EVM:SDSF[:AVERage]:RESult?</cc></li></n>     | 144 |
| CALCulate <n>:LIMit<li>[:CC<cc>]:SUMMary:EVM:SDST[:AVERage]:RESult?</cc></li></n>     | 144 |
| CALCulate <n>:LIMit<li>[:CC<cc>]:SUMMary:EVM:SDTS[:AVERage]:RESult?</cc></li></n>     | 144 |
| CALCulate <n>:LIMit<li>[:CC<cc>]:SUMMary:EVM:UCCD[:AVERage]:RESult?</cc></li></n>     | 145 |

| CALCulate <n>:LIMit<li>[:CC<cc>]:SUMMary:EVM:UCCH[:AVERage]:RESult?</cc></li></n>   | 145 |
|-------------------------------------------------------------------------------------|-----|
| CALCulate <n>:LIMit<li>[:CC<cc>]:SUMMary:EVM:UPRA[:AVERage]:RESult?</cc></li></n>   | 146 |
| CALCulate <n>:LIMit<li>[:CC<cc>]:SUMMary:EVM:USQP[:AVERage]:RESult?</cc></li></n>   |     |
| CALCulate <n>:LIMit<li>[:CC<cc>]:SUMMary:EVM:USSF[:AVERage]:RESult?</cc></li></n>   | 147 |
| CALCulate <n>:LIMit<li>[:CC<cc>]:SUMMary:EVM:USST[:AVERage]:RESult?</cc></li></n>   | 147 |
| CALCulate <n>:LIMit<li>[:CC<cc>]:SUMMary:EVM:USTS[:AVERage]:RESult?</cc></li></n>   | 148 |
| CALCulate <n>:LIMit<li>[:CC<cc>]:SUMMary:EVM[:ALL]:MAXimum:RESult?</cc></li></n>    | 142 |
| CALCulate <n>:LIMit<li>[:CC<cc>]:SUMMary:EVM[:ALL][:AVERage]:RESult?</cc></li></n>  | 142 |
| CALCulate <n>:LIMit<li>[:CC<cc>]:SUMMary:FERRor:MAXimum:RESult?</cc></li></n>       |     |
| CALCulate <n>:LIMit<li>[:CC<cc>]:SUMMary:FERRor[:AVERage]:RESult?</cc></li></n>     |     |
| CALCulate <n>:LIMit<li>[:CC<cc>]:SUMMary:GIMBalance:MAXimum:RESult?</cc></li></n>   |     |
| CALCulate <n>:LIMit<li>[:CC<cc>]:SUMMary:GIMBalance[:AVERage]:RESult?</cc></li></n> | 149 |
| CALCulate <n>:LIMit<li>[:CC<cc>]:SUMMary:IQOFfset:MAXimum:RESult?</cc></li></n>     | 149 |
| CALCulate <n>:LIMit<li>[:CC<cc>]:SUMMary:IQOFfset[:AVERage]:RESult?</cc></li></n>   | 149 |
| CALCulate <n>:LIMit<li>[:CC<cc>]:SUMMary:QUADerror:MAXimum:RESult?</cc></li></n>    |     |
| CALCulate <n>:LIMit<li>[:CC<cc>]:SUMMary:QUADerror[:AVERage]:RESult?</cc></li></n>  |     |
| CALCulate <n>:LIMit<li>[:CC<cc>]:SUMMary:SERRor:MAXimum:RESult?</cc></li></n>       | 150 |
| CALCulate <n>:LIMit<li>[:CC<cc>]:SUMMary:SERRor[:AVERage]:RESult?</cc></li></n>     | 150 |
| CALCulate <n>:MARKer<m>:COUPling</m></n>                                            | 214 |
| CALCulate <n>:MARKer<m>:X</m></n>                                                   |     |
| CALCulate <n>:MARKer<m>:Y</m></n>                                                   |     |
| CALCulate <n>:MARKer<m>:Z:ALL?</m></n>                                              | 139 |
| CALCulate <n>:MARKer<m>:Z?</m></n>                                                  | 139 |
| CALCulate <n>:STATistics:CCDF:X<t>?</t></n>                                         | 140 |
| CALCulate <n>:STATistics:RESult<res>?</res></n>                                     | 140 |
| CONFigure[:LTE]:CAGGregation:STATe                                                  | 206 |
| CONFigure[:LTE]:DUPLexing                                                           | 153 |
| CONFigure[:LTE]:LDIRection                                                          | 153 |
| CONFigure[:LTE]:MEASurement                                                         |     |
| CONFigure[:LTE]:NOCC                                                                | 207 |
| CONFigure[:LTE]:ORAN:TCASe                                                          | 167 |
| CONFigure[:LTE]:UL[:CC <cc>]:BW</cc>                                                |     |
| CONFigure[:LTE]:UL[:CC <cc>]:CSUBframes</cc>                                        | 161 |
| CONFigure[:LTE]:UL[:CC <cc>]:CYCPrefix</cc>                                         |     |
| CONFigure[:LTE]:UL[:CC <cc>]:DRS:AOCC</cc>                                          | 168 |
| CONFigure[:LTE]:UL[:CC <cc>]:DRS:DSSHift</cc>                                       | 168 |
| CONFigure[:LTE]:UL[:CC <cc>]:DRS:GRPHopping</cc>                                    |     |
| CONFigure[:LTE]:UL[:CC <cc>]:DRS:NDMRs</cc>                                         | 169 |
| CONFigure[:LTE]:UL[:CC <cc>]:DRS:PLID</cc>                                          | 169 |
| CONFigure[:LTE]:UL[:CC <cc>]:DRS:PUCCh:POWer</cc>                                   | 169 |
| CONFigure[:LTE]:UL[:CC <cc>]:DRS:SEQHopping</cc>                                    | 170 |
| CONFigure[:LTE]:UL[:CC <cc>]:DRS[:PUSCh]:POWer</cc>                                 | 170 |
| CONFigure[:LTE]:UL[:CC <cc>]:MIMO:ASELection</cc>                                   | 160 |
| CONFigure[:LTE]:UL[:CC <cc>]:MIMO:PUCCh:CONFig</cc>                                 | 160 |
| CONFigure[:LTE]:UL[:CC <cc>]:MIMO:PUSCh:CONFig</cc>                                 |     |
| CONFigure[:LTE]:UL[:CC <cc>]:MIMO:SRS:CONFig</cc>                                   | 161 |
| CONFigure[:LTE]:UL[:CC <cc>]:PLC:CID</cc>                                           | 154 |
| CONFigure[:LTE]:UL[:CC <cc>]:PLC:CIDGroup</cc>                                      | 155 |
| CONFigure[:LTE]:UL[:CC <cc>]:PLC:PLID</cc>                                          | 155 |
| CONFigure[:LTE]:UL[:CC <cc>]:PRACh:APM</cc>                                         |     |

| CONFigure[:LTE]:UL[:CC <cc>]:PRACh:CONF</cc>                                          | 179 |
|---------------------------------------------------------------------------------------|-----|
| CONFigure[:LTE]:UL[:CC <cc>]:PRACh:FOFFset</cc>                                       |     |
| CONFigure[:LTE]:UL[:CC <cc>]:PRACh:FRINdex</cc>                                       |     |
| CONFigure[:LTE]:UL[:CC <cc>]:PRACh:HFINdicator</cc>                                   |     |
| CONFigure[:LTE]:UL[:CC <cc>]:PRACh:NCSC</cc>                                          |     |
| CONFigure[:LTE]:UL[:CC <cc>]:PRACh:RSEQ</cc>                                          |     |
| CONFigure[:LTE]:UL[:CC <cc>]:PRACh:RSET</cc>                                          | 181 |
| CONFigure[:LTE]:UL[:CC <cc>]:PRACh:SINDex</cc>                                        | 181 |
| CONFigure[:LTE]:UL[:CC <cc>]:PUCCh:DESHift</cc>                                       |     |
| CONFigure[:LTE]:UL[:CC <cc>]:PUCCh:FORMat</cc>                                        | 177 |
| CONFigure[:LTE]:UL[:CC <cc>]:PUCCh:N1CS</cc>                                          | 177 |
| CONFigure[:LTE]:UL[:CC <cc>]:PUCCh:N2RB</cc>                                          | 178 |
| CONFigure[:1 TE]:UI [:CC <cc>]:PUCCh:NORB</cc>                                        | 178 |
| CONFigure[:1 TE]:UI [:CC <cc>]:PUCCh:NPAR</cc>                                        | 178 |
| CONFigure[: TE]:UI [:CC <cc>]:PUCCh:PI ID</cc>                                        | 179 |
| CONFigure[:I TE]:UI [:CC <cc>]:PUSCh:EHMode</cc>                                      | 175 |
| CONFigure[:1 TE]:UI [:CC <cc>]:PUSCh:EHOEfset</cc>                                    | 175 |
| CONFigure[:1 TE]:UII [:CC <cc>]:PUSCh:EHOP:IIHB</cc>                                  | 175 |
|                                                                                       | 176 |
|                                                                                       | 176 |
| CONFigure[:1 TE]:111 [:CC <cc>]:SENO</cc>                                             |     |
|                                                                                       |     |
|                                                                                       |     |
| CONFigure[:1 TE]:111 [:CC <cc>]:SRS:BSRS</cc>                                         |     |
|                                                                                       | 172 |
|                                                                                       | 172 |
| CONFigure[.11].00<000/100.0100.0100.0100.0100.0100.010                                | 172 |
|                                                                                       | 172 |
|                                                                                       | 173 |
| CONFigure[ILTE]:UL[.CC <cc>].SRS.NRRC</cc>                                            | 173 |
|                                                                                       |     |
| CONFigure[LTE].UL[.CC <cc>].SRS.STAT</cc>                                             |     |
| CONFigure[LTE].UL[.CC <cc>].SRS.SUCONIIg</cc>                                         |     |
| CONFigure[:LTE]:UL[:CC <cc>]:SRS:TRComb</cc>                                          |     |
| CONFigure[:LTE]:UL[:CC <cc>]:SUBFrame<si>:ALLoc:CONT</si></cc>                        |     |
| CONFigure[:LTE]:UL[:CC <cc>]:SUBFrame<si>:ALLoc:MODUlation</si></cc>                  |     |
| CONFigure[:LTE]:UL[:CU <cc>]:SUBFrame<st>:ALLoc:PRECoding:CBINdex</st></cc>           |     |
| CONFigure[:LIE]:UL[:CU <cc>]:SUBFrame<si>:ALLoc:PRECoding:ULMapping</si></cc>         |     |
| CONFigure[:LTE]:UL[:CU <cc>]:SUBFrame<si>:ALLoc:PUCCh:FORMal</si></cc>                |     |
| CONFigure[:LTE]:UL[:CC <cc>]:SUBFrame<st>:ALLoc:PUCCh:NPAR</st></cc>                  |     |
| CONFigure[:L1E]:UL[:CU< <cc>]:SUBFrame<st>:ALLoc:PUSCh:CSField</st></cc>              |     |
| CONFigure[:L1E]:UL[:CC <cc>]:SUBFrame<st>:ALLoc:PUSCh:NDMRs</st></cc>                 | 164 |
| CONFigure[:LTE]:UL[:CU< <cc>]:SUBFrame<st>:ALLoc:RATO</st></cc>                       | 165 |
| CONFigure[:L1E]:UL[:CC <cc>]:SUBFrame<st>:ALLoc[:CLUSter<cl>]:RBCount</cl></st></cc>  |     |
| CONFigure[:L1E]:UL[:CC <cc>]:SUBFrame<st>:ALLoc[:CLUSter<cl>]:RBOFtset</cl></st></cc> | 166 |
|                                                                                       | 155 |
| CONFigure[:LTE]:UL[:CC <cc>]:TDD:UDConf</cc>                                          |     |
| CONFigure[:LTE]:UL[:CC <cc>]:UEID</cc>                                                | 167 |
| DISPlay[:WINDow <n>]:TAB<tab>:SELect</tab></n>                                        | 105 |
| DISPlay[:WINDow <n>][:SUBWindow<w>]:COUPling</w></n>                                  | 214 |
| DISPlay[:WINDow <n>][:SUBWindow<w>]:SELect</w></n>                                    | 104 |

| DISPlay[:WINDow <n>][:SUBWindow<w>]:TRACe<t>:Y[:SCALe]:AUTO</t></w></n>                             | 212        |
|----------------------------------------------------------------------------------------------------|------------|
| DISPlay[:WINDow <n>][:SUBWindow<w>]:TRACe<t>:Y[:SCALe]:MAXimum</t></w></n>                          | 213        |
| DISPlay[:WINDow <n>][:SUBWindow<w>]:TRACe<t>:Y[:SCALe]:MINimum</t></w></n>                          | 213        |
| DISPlay[:WINDow <n>][:SUBWindow<w>]:TRACe<t>:Y[:SCALe]:RLEVel<ant></ant></t></w></n>                | 189        |
| DISPlay[:WINDow <n>][:SUBWindow<w>]:TRACe<t>:Y[:SCALe]:RLEVel<ant>:OFFSet</ant></t></w></n>         |            |
| FETCh:FEPPm[:CC <cc>]:MAXimum?</cc>                                                                 | 135        |
| FETCh:FEPPm[:CC <cc>]:MINimum?</cc>                                                                 | 135        |
| FETCh:FEPPm[:CC <cc>][:AVERage]?</cc>                                                               | 135        |
| FETCh:FERRor[:CC <cc>]:MAXimum?</cc>                                                                |            |
| FETCh:FERRor[:CC <cc>]:MINimum?</cc>                                                                | 136        |
| FETCh:FERRor[:CC <cc>][:AVERage]?</cc>                                                              |            |
| FETCh:TAERror[:CC <cc>]:ANTenna<ant>[:AVERage]?</ant></cc>                                          | 136        |
| FETCh:TAERror[:CC <cc>]:ANTenna<antenna>:MAXimum</antenna></cc>                                     | 136        |
| FETCh:TAERror[:CC <cc>]:ANTenna<antenna>:MINimum</antenna></cc>                                     | 136        |
| FETCh[:CC <cc>]:CYCPrefix?</cc>                                                                     | 156        |
| FETCh[:CC <cc>]:PLC:CIDGroup?</cc>                                                                  | 156        |
| FETCh[:CC <cc>]:PLC:PLID?</cc>                                                                      | 157        |
| FETCh[:CC <cc>]:SUMMary:CRESt[:AVERage]?</cc>                                                       |            |
| FETCh[:CC <cc>]:SUMMary:EVM:PCHannel:MAXimum?</cc>                                                  | 131        |
| FETCh[:CC <cc>]:SUMMary:EVM:PCHannel:MINimum?</cc>                                                  |            |
| FETCh[:CC <cc>]:SUMMary:EVM:PCHannel[:AVERage]?</cc>                                                |            |
| FETCh[:CC <cc>]:SUMMary:EVM:PSIGnal:MAXimum?</cc>                                                   |            |
| FETCh[:CC <cc>]:SUMMary:EVM:PSIGnal:MINimum?</cc>                                                   |            |
| FETCh[:CC <cc>]:SUMMary:EVM:PSIGnal[:AVERage]?</cc>                                                 |            |
| FETCh[:CC <cc>]:SUMMary:EVM:SDQP[:AVERage]?</cc>                                                    |            |
| FETCh[:CC <cc>]:SUMMary:EVM:SDSF[:AVERage]?</cc>                                                    | 127        |
| FETCh[:CC <cc>]:SUMMary:EVM:SDST[:AVERage]?</cc>                                                    | 128        |
| FETCh[:CC <cc>]:SUMMary:EVM:SDTS[:AVERage]?</cc>                                                    | 128        |
| FETCh[:CC <cc>]:SUMMary:EVM:UCCD[:AVERage]?</cc>                                                    |            |
| FETCh[:CC <cc>]:SUMMary:EVM:UCCH[:AVERage]?</cc>                                                    |            |
| FETCh[:CC <cc>]:SUMMary:EVM:UPRA[:AVERage]?</cc>                                                    | 129        |
| FETCh[:CC <cc>]:SUMMary:EVM:USQP[:AVERage]?</cc>                                                    |            |
| EETChI CC <cc>] SUMMary EVM USSE[ AVERage]?</cc>                                                    | 129        |
| FETCh[:CC <cc>]:SUMMary:EVM:USST[:AVERage]?</cc>                                                    | 130        |
| FETChI:CC <cc>]:SUMMary:EVM:USTS[:AVERage]?</cc>                                                    | 130        |
| FETChI:CC <cc>I:SUMMary:EVMI:ALLI:MAXimum?</cc>                                                     | 131        |
| FETChI:CC <cc>1:SUMMary:EVM[:ALL]:MINimum?</cc>                                                     | 131        |
| FETChI:CC <cc>]:SUMMary:EVM[:ALL]:AVERage]?</cc>                                                    | 131        |
| FETChI:CC <cc>]:SUMMary:EERRor:MAXimum?</cc>                                                        | 132        |
| FETCh[:CC <cc>]:SUMMary:FERRor:MINimum?</cc>                                                        | 132        |
| FETCh[:CC <cc>]:SUMMary:FERRor[:AVERage]?</cc>                                                      | 132        |
| FETChI:CC <cc>1:SUMMany:GIMBalance:MAXimum2</cc>                                                    | 133        |
| FETChI:CC <cc>1:SUMMany:GIMBalance:MINimum?</cc>                                                    | 133        |
| FETCh[:00 <ccc]:summany:gimbalancei:av erage12<="" td=""><td>133</td></ccc]:summany:gimbalancei:av> | 133        |
| FETChI:CC <cc>]:SUMMany:IOOFfset:MAXimum?</cc>                                                      | 133        |
| FETChI:00-000-J.SUMMany:100Ffeet:MINImum?                                                           |            |
| FETCh[:00<00/].500/wilviary.lq0/156.lwilviinuni1?                                                   | ددا<br>100 |
| FETChI:002002J.SUMMan/POW/ar:MAXimum?                                                               | ددا<br>۱۵۵ |
|                                                                                                    |            |
|                                                                                                    |            |
|                                                                                                    |            |

| FETCh[:CC <cc>]:SUMMary:QUADerror:MAXimum?</cc>      |  |
|------------------------------------------------------|--|
| FETCh[:CC <cc>]:SUMMary:QUADerror:MINimum?</cc>      |  |
| FETCh[:CC <cc>]:SUMMary:QUADerror[:AVERage]?</cc>    |  |
| FETCh[:CC <cc>]:SUMMary:SERRor:MAXimum?</cc>         |  |
| FETCh[:CC <cc>]:SUMMary:SERRor:MINimum?</cc>         |  |
| FETCh[:CC <cc>]:SUMMary:SERRor[:AVERage]?</cc>       |  |
| FETCh[:CC <cc>]:SUMMary:TFRame?</cc>                 |  |
| FORMat:DEXPort:DSEParator                            |  |
| FORMat:DEXPort:HEADer                                |  |
| FORMat:DEXPort:TRACes                                |  |
| FORMat[:DATA]                                        |  |
| INPut:FILE <fi>:PATH</fi>                            |  |
| INPut:SELect                                         |  |
| INPut <ip>:ATTenuation<ant></ant></ip>               |  |
| INPut <ip>:ATTenuation<ant>:AUTO</ant></ip>          |  |
| INPut <ip>:COUPling<ant></ant></ip>                  |  |
| INPut <ip>:EATT<ant></ant></ip>                      |  |
| INPut <ip>:EATT<ant>:AUTO</ant></ip>                 |  |
| INPut <ip>:EATT<ant>:STATe</ant></ip>                |  |
| INPut <ip>:FILE:ZPADing</ip>                         |  |
| INPut <ip>:FILTer:HPASs[:STATe]</ip>                 |  |
| INPut <ip>:FILTer:YIG[:STATe]</ip>                   |  |
| INPut <ip>:GAIN<ant>:STATe</ant></ip>                |  |
| INPut <ip>:GAIN<ant>[:VALue]</ant></ip>              |  |
| INPut <ip>:IMPedance<ant></ant></ip>                 |  |
| INPut <ip>:RF:CAPMode</ip>                           |  |
| INPut <ip>:RF:CAPMode:IQ:SRATe</ip>                  |  |
| INPut <ip>:RF:CAPMode:WAVeform:SRATe</ip>            |  |
| INSTrument:BLOCk:CHANnel[:SETTings]:SOURce <si></si> |  |
| INSTrument[:SELect]                                  |  |
| LAYout:ADD[:WINDow]?                                 |  |
| LAYout:CATalog[:WINDow]?                             |  |
| LAYout:GLOBal:ADD[:WINDow]?                          |  |
| LAYout:GLOBal:CATalog[:WINDow]?                      |  |
| LAYout:GLOBal:IDENtify[:WINDow]?                     |  |
| LAYout:GLOBal:REMove[:WINDow]                        |  |
| LAYout:GLOBal:REPLace[:WINDow]                       |  |
| LAYout:IDENtify[:WINDow]?                            |  |
| LAYout:REMove[:WINDow]                               |  |
| LAYout:REPLace[:WINDow]                              |  |
| LAYout:WINDow <n>:ADD?</n>                           |  |
| LAYout:WINDow <n>:IDENtify?</n>                      |  |
| LAYout:WINDow <n>:REMove</n>                         |  |
| LAYout:WINDow <n>:REPLace</n>                        |  |
| LAYout:WINDow <n>:TYPE</n>                           |  |
| MMEMory:LOAD[:CC <cc>]:DEModsetting</cc>             |  |
| MMEMory:LOAD[:CC <cc>]:TMOD:UL</cc>                  |  |
| MMEMory:STORe <n>:IQ:STATe</n>                       |  |
| MMEMory:STORe <n>:MSERvice</n>                       |  |
| MMEMory:STORe <n>:TRACe</n>                          |  |
| ,                                                    |  |

| MMEMory:STORe <n>[:CC<cc>]:DEModsetting</cc></n>         | 157 |
|----------------------------------------------------------|-----|
| SYSTem:COMMunicate:RDEVice:OSCilloscope:SRATe            | 186 |
| SYSTem:PRESet:CHANnel[:EXEC]                             | 152 |
| TRACe <n>[:DATA]:X?</n>                                  | 126 |
| TRACe <n>[:DATA]?</n>                                    | 125 |
| TRIGger[:SEQuence]:DTIMe                                 |     |
| TRIGger[:SEQuence]:HOLDoff <ant>[:TIME]</ant>            |     |
| TRIGger[:SEQuence]:IFPower:HOLDoff                       | 197 |
| TRIGger[:SEQuence]:IFPower:HYSTeresis                    | 197 |
| TRIGger[:SEQuence]:LEVel:MAPower                         | 199 |
| TRIGger[:SEQuence]:LEVel <ant>:IFPower</ant>             | 198 |
| TRIGger[:SEQuence]:LEVel <ant>:IQPower</ant>             |     |
| TRIGger[:SEQuence]:LEVel <ant>:RFPower</ant>             |     |
| TRIGger[:SEQuence]:LEVel <ant>[:EXTernal<tp>]</tp></ant> | 197 |
| TRIGger[:SEQuence]:MAPower:HOLDoff                       | 199 |
| TRIGger[:SEQuence]:MAPower:HYSTeresis                    | 200 |
| TRIGger[:SEQuence]:PORT <ant></ant>                      | 200 |
| TRIGger[:SEQuence]:SLOPe                                 |     |
| TRIGger[:SEQuence]:SOURce <ant></ant>                    | 200 |
| UNIT:BSTR                                                | 214 |
| UNIT:CAXes                                               | 215 |
| UNIT:EVM                                                 |     |

# Index

# Α

| AC/DC coupling                 |    |
|--------------------------------|----|
| Allocation                     |    |
| Filter by                      |    |
| Allocation summary             |    |
| Amplitude                      |    |
| Application cards              | 8  |
| Application notes              | 8  |
| Attenuation                    |    |
| Auto Demodulation              | 54 |
| Auto Detection (Cell Identity) | 49 |
| Auto level                     |    |
|                                |    |

# В

| Bit stream       |   |
|------------------|---|
| Bitstream format |   |
| Brochures        | 7 |

# С

| Capture buffer               |     |
|------------------------------|-----|
| Capture time                 | 81  |
| Carrier                      |     |
| Filter by                    |     |
| Carrier aggregation          | 45  |
| Carrier axis scale           |     |
| CCDF                         |     |
| Cell ID                      | 49  |
| Cell Identity Group          |     |
| Center frequency             | 76  |
| Channel Bandwidth            |     |
| Channel estimation range     | 85  |
| Channel flatness group delay | 20  |
| Closing                      |     |
| Windows (remote)             | 114 |
| Codeword                     |     |
| Filter by                    |     |
| Compensate DC offset         |     |
| Component carrier            | 45  |
| Configurable Subframes       | 53  |
| Configuration Table          | 53  |
| Constellation diagram        |     |
| Configuration                |     |
| Constellation selection      |     |
| Conventions                  |     |
| SCPI commands                |     |

# D

| Data format                   |     |
|-------------------------------|-----|
| Remote                        | 208 |
| Data input                    | 72  |
| Data sheets                   | 7   |
| DC offset                     | 86  |
| Delta sequence shift          | 61  |
| Demodulation                  | 85  |
| Demodulation reference signal |     |
| Delta sequence shift          | 61  |
| Group hopping                 | 60  |
| Demodulation Reference Signal |     |
| n DRMS                        | 61  |
| Relative Power PUCCH          | 61  |
|                               |     |

| Relative Power PUSCH | 60 |
|----------------------|----|
| Sequence Hopping     | 61 |
| Duplexing            | 44 |

# Ε

| Evaluation methods      |          |
|-------------------------|----------|
| Remote                  | 105, 109 |
| EVM unit                | 96       |
| EVM vs Carrier          |          |
| EVM vs subframe         |          |
| EVM vs symbol           |          |
| EVM vs symbol x carrier |          |
| External Attenuation    | 79       |

# F

| Filter               |     |
|----------------------|-----|
| Interference         | 87  |
| Filters              |     |
| High-pass (RF input) | 72  |
| YIG (remote)         | 184 |
| Format               |     |
| Data (remote)        |     |
| Frame Number Offset  | 53  |
| Frequency            |     |
| Configuration        |     |
| -                    |     |

# G

| Group hopping |  | 60 |
|---------------|--|----|
|---------------|--|----|

# Н

| Hardware settings |      |
|-------------------|------|
| Displayed         | . 10 |
| High-pass filter  |      |
| RF input          | 72   |
|                   |      |

# I

| Identity (Physical Layer) |    |
|---------------------------|----|
| Impedance                 |    |
| Setting                   | 80 |
| Inband emission           |    |
| Input                     |    |
| Coupling                  | 80 |
| Input source              |    |
| Input sources             |    |
| Channels                  | 75 |
| Interference suppression  |    |

# L

| Level configuration |    |
|---------------------|----|
| Link direction      |    |
| Μ                   |    |
| Marker coupling     | 97 |

| marker ooupning   |         |    |
|-------------------|---------|----|
| Marker table      |         |    |
| Evaluation metho  | d       |    |
| Markers           |         |    |
| Table (evaluation | method) | 27 |
|                   | ,       |    |

#### Measurement

| allocation summary22           |
|--------------------------------|
| bit stream                     |
| Capture buffer14               |
| CCDF                           |
| channel flatness group delay20 |
| constellation                  |
| Continuous13                   |
| EVM vs carrier                 |
| EVM vs subframe 17             |
| EVM vs sym x carr24            |
| EVM vs symbol                  |
| inband emission18              |
| numerical24                    |
| power spectrum 17              |
| power vs sym x carr            |
| Refresh                        |
| Result displays13              |
| result summary                 |
| Single                         |
| spectrum flatness19            |
| spectrum flatness difference   |
| spectrum flatness SRS 19       |
| Measurement channels           |
| Input source75                 |
| Measurement time               |
| MIMO                           |
| Multiple data streams52        |
| Modulation                     |
| Filter by95                    |
| Multicarrier filter            |
| Multiple data streams          |

# Ν

| n_RNTI            | 59 |
|-------------------|----|
| Number of RB      | 47 |
| Numerical results | 24 |

# 

| Offset               |    |
|----------------------|----|
| Frequency            | 76 |
| Reference level      | 78 |
| Operating band index |    |
| Options              |    |
| High-pass filter     | 72 |
| Preamplifier         | 79 |

# Ρ

| Phase error               | 84 |
|---------------------------|----|
| Power spectrum            | 17 |
| Power vs symbol x carrier |    |
| Preamplifier              |    |
| Setting                   | 79 |
| Softkey                   |    |
| Presetting                |    |
| Channels                  | 43 |
| PUCCH Structure           |    |
| Delta Shift               | 68 |
| Format                    | 69 |
| N PUCCH                   | 69 |
| N(1) cs                   | 68 |
| N(2) RB                   |    |
| Number of RBs for PUCCH   | 68 |

| PUSCH Structure        |    |
|------------------------|----|
| Frequency Hopping Mode | 66 |
| Info. in Hopping Bits  | 67 |
| Number of Subbands     | 66 |
| PUSCH Hopping Offset   | 67 |
|                        |    |

# R

| Reference Level      |     |
|----------------------|-----|
| Release notes        |     |
| Remote commands      |     |
| Basics on syntax     | 99  |
| Boolean values       |     |
| Capitalization       | 100 |
| Character data       |     |
| Data blocks          | 103 |
| Numeric values       | 102 |
| Optional keywords    |     |
| Parameters           |     |
| Strings              |     |
| Suffixes             | 100 |
| Resource Blocks      | 47  |
| Restoring            |     |
| Channel settings     |     |
| Result displays      |     |
| Marker table         |     |
| Result summary       | 24  |
| Results              |     |
| Data format (remote) |     |
| RF input             |     |
| ·····                |     |

# S

| Scrambling of coded bits |    |
|--------------------------|----|
| Settings                 |    |
| Auto                     | 49 |
| Auto Demodulation        | 54 |
| Bitstream format         | 96 |
| Capture time             | 81 |
| Carrier axes             | 97 |
| Channel Bandwidth        | 47 |
| Channel estimation range | 85 |
| Compensate DC offset     | 86 |
| Conf. Index I_SRS        | 64 |
| Configurable Subframes   | 53 |
| Constellation selection  | 95 |
| Delta sequence shift     | 61 |
| Delta Shift              | 68 |
| EVM unit                 | 96 |
| Ext Att                  | 79 |
| Format                   | 69 |
| Frame Number Offset      | 53 |
| Freq. Domain Pos. n RRC  | 65 |
| Frequency                | 76 |
| Frequency Hopping Mode   | 66 |
| Group hopping            | 60 |
| Hopping BW b hop         | 64 |
|                          | 49 |
| Identity                 | 49 |
| Identity Group           | 49 |
| Info. in Hopping Bits    | 67 |
| Marker coupling          | 97 |
| Multicarrier filter      | 87 |
| n DRMS                   | 61 |
|                          |    |
| n RNTI                   |    |
| N(1) cs                  |    |
| \ /_                     |    |

| Number of RB                                                                                                    | 47                                                                                                    |
|----------------------------------------------------------------------------------------------------|----------------------------------------------------------------------------------------------------|
| Number of RBs for PUCCH                                                                                                    | 68                                                                                                    |
| Number of Subbands                                                                                                    | 66                                                                                                    |
| Operating band index                                                                                                    | 50                                                                                                    |
| Phase tracking                                                                                                    | 84                                                                                                    |
| Present                                                                                                    | 63                                                                                                    |
| PLISCH Honning Offset                                                                                                    | 67                                                                                                    |
| Pof Loval                                                                                                    | 07                                                                                                    |
| Rel Dewor                                                                                                    |                                                                                                    |
|                                                                                                    |                                                                                                    |
|                                                                                                    |                                                                                                    |
| Relative Power PUSCH                                                                                                    | 60                                                                                                    |
| Scrambling of coded bits                                                                                                    | 86                                                                                                    |
| Sequence Hopping                                                                                                    | 61                                                                                                    |
| Slot selection                                                                                                    | 94                                                                                                    |
| SRS Bandwidth B_SRS                                                                                                    | 63                                                                                                    |
| SRS BW Conf. C SRS                                                                                                    | 64                                                                                                    |
| SRS Cyclic Shift N CS                                                                                                    | 64                                                                                                    |
| SRS subframe configuration                                                                                                    | 63                                                                                                    |
| Standard                                                                                                    | 44                                                                                                    |
| Subframe selection                                                                                                    | 03                                                                                                    |
| suppressed interference synchronization                                                                                                    |                                                                                                    |
|                                                                                                    | 00                                                                                                    |
| Swap I/Q                                                                                                    |                                                                                                    |
| TDD UL/DL Allocations                                                                                                    |                                                                                                    |
| liming error                                                                                                    |                                                                                                    |
| Transm. Comb. K_TC                                                                                                    | 65                                                                                                    |
| UE_ID                                                                                                    | 59                                                                                                    |
| Slope                                                                                                    |                                                                                                    |
| Trigger                                                                                                    | 200                                                                                                    |
| Slot selection                                                                                                    |                                                                                                    |
| Softkeys                                                                                                    |                                                                                                    |
| Preamn                                                                                                    | 79                                                                                                    |
| Sounding reference signal                                                                                                    |                                                                                                    |
|                                                                                                    |                                                                                                    |
| Dresent                                                                                                    | 62                                                                                                    |
| Present                                                                                                    | 63                                                                                                    |
| Present<br>SRS subframe configuration                                                                                                    | 63<br>63                                                                                                    |
| Present<br>SRS subframe configuration<br>Sounding Reference Signal                                                                                                    | 63<br>63                                                                                                    |
| Present<br>SRS subframe configuration<br>Sounding Reference Signal<br>Conf. Index I_SRS                                                                                                    | 63<br>63<br>64                                                                                                    |
| Present<br>SRS subframe configuration<br>Sounding Reference Signal<br>Conf. Index I_SRS<br>Freq. Domain Pos. n_RRC                                                                                                    | 63<br>63<br>64<br>65                                                                                                    |
| Present<br>SRS subframe configuration<br>Sounding Reference Signal<br>Conf. Index I_SRS<br>Freq. Domain Pos. n_RRC<br>Hopping BW b_hop                                                                                                    | 63<br>63<br>64<br>65<br>64                                                                                               |
| Present<br>SRS subframe configuration<br>Sounding Reference Signal<br>Conf. Index I_SRS<br>Freq. Domain Pos. n_RRC<br>Hopping BW b_hop<br>Rel Power                                                                                                    | 63<br>63<br>64<br>65<br>64<br>64                                                                                         |
| Present<br>SRS subframe configuration<br>Sounding Reference Signal<br>Conf. Index I_SRS<br>Freq. Domain Pos. n_RRC<br>Hopping BW b_hop<br>Rel Power<br>SRS Bandwidth B_SRS                                                                                                    | 63<br>63<br>64<br>64<br>64<br>64<br>63                                                                                   |
| Present<br>SRS subframe configuration<br>Sounding Reference Signal<br>Conf. Index I_SRS<br>Freq. Domain Pos. n_RRC<br>Hopping BW b_hop<br>Rel Power<br>SRS Bandwidth B_SRS<br>SRS BW Conf. C. SRS                                                                                      | 63<br>63<br>64<br>65<br>64<br>64<br>63<br>64                                                                             |
| Present<br>SRS subframe configuration<br>Sounding Reference Signal<br>Conf. Index I_SRS<br>Freq. Domain Pos. n_RRC<br>Hopping BW b_hop<br>Rel Power<br>SRS Bandwidth B_SRS<br>SRS BW Conf. C_SRS<br>SRS Cyclic Shift N_CS                                                              | 63<br>63<br>64<br>65<br>64<br>64<br>64<br>63<br>64<br>64                                                                 |
| Present<br>SRS subframe configuration<br>Sounding Reference Signal<br>Conf. Index I_SRS<br>Freq. Domain Pos. n_RRC<br>Hopping BW b_hop<br>Rel Power<br>SRS Bandwidth B_SRS<br>SRS BW Conf. C_SRS<br>SRS Cyclic Shift N_CS<br>Transm Comb K_TC                                          | 63<br>63<br>64<br>65<br>64<br>64<br>63<br>64<br>64<br>64<br>65                                                           |
| Present<br>SRS subframe configuration<br>Sounding Reference Signal<br>Conf. Index I_SRS<br>Freq. Domain Pos. n_RRC<br>Hopping BW b_hop<br>Rel Power<br>SRS Bandwidth B_SRS<br>SRS BW Conf. C_SRS<br>SRS BW Conf. C_SRS<br>SRS Cyclic Shift N_CS<br>Transm. Comb. K_TC                  | 63<br>63<br>64<br>65<br>64<br>64<br>63<br>64<br>64<br>64<br>65                                                           |
| Present<br>SRS subframe configuration<br>Sounding Reference Signal<br>Conf. Index I_SRS<br>Freq. Domain Pos. n_RRC<br>Hopping BW b_hop<br>Rel Power<br>SRS Bandwidth B_SRS<br>SRS BW Conf. C_SRS<br>SRS BW Conf. C_SRS<br>SRS Cyclic Shift N_CS<br>Transm. Comb. K_TC<br>Specifics for | 63<br>63<br>64<br>65<br>64<br>64<br>63<br>64<br>64<br>64<br>65                                                           |
| Present                                                                                                    | 63<br>64<br>65<br>64<br>64<br>64<br>63<br>64<br>64<br>64<br>65<br>64<br>65                                               |
| Present                                                                                                    | 63<br>63<br>64<br>64<br>64<br>64<br>64<br>64<br>65<br>43<br>. 19, 50                                                     |
| Present                                                                                                    | 63<br>64<br>65<br>64<br>64<br>63<br>64<br>64<br>63<br>64<br>64<br>65<br>. 19, 50<br>20                                   |
| Present                                                                                                    | 63<br>64<br>65<br>64<br>64<br>63<br>64<br>64<br>63<br>64<br>64<br>65<br>. 19, 50<br>                                     |
| Present                                                                                                    | 63<br>64<br>65<br>64<br>64<br>63<br>64<br>64<br>64<br>64<br>65<br>19,50<br>19,50<br>19                                   |
| Present                                                                                                    |                                                                                                    |
| Present                                                                                                    |                                                                                                    |
| Present                                                                                                    | 63<br>64<br>65<br>64<br>64<br>63<br>64<br>64<br>64<br>65<br>. 19, 50<br>. 19, 50<br>                                     |
| Present                                                                                                    | 63<br>64<br>65<br>64<br>64<br>63<br>64<br>64<br>63<br>64<br>64<br>65<br>43<br>. 19, 50<br>20<br>20<br>19<br>93           |
| Present                                                                                                    | 63<br>63<br>64<br>64<br>64<br>64<br>64<br>64<br>65<br>                                                                   |
| Present                                                                                                    | 63<br>63<br>64<br>64<br>64<br>64<br>64<br>64<br>64<br>                                                                   |
| Present                                                                                                    | 63<br>64<br>65<br>64<br>64<br>64<br>64<br>64<br>64<br>65<br>. 19, 50<br>. 19, 50<br>. 19, 50<br>. 19, 50<br>19, 50<br>   |
| Present                                                                                                    | 63<br>64<br>65<br>64<br>64<br>64<br>64<br>64<br>64<br>65<br>. 19, 50<br>. 19, 50<br>. 19, 50<br>. 19, 50<br>. 19, 50<br> |
| Present                                                                                                    |                                                                                                    |
| Present                                                                                                    | 63<br>64<br>65<br>64<br>64<br>63<br>64<br>64<br>64<br>65<br>. 19, 50<br>                                                 |
| Present                                                                                                    | 63<br>64<br>65<br>64<br>64<br>63<br>64<br>64<br>65<br>43<br>. 19, 50<br>. 19, 50<br>. 19, 50<br>                         |
| Present                                                                                                    | 63<br>64<br>65<br>64<br>64<br>63<br>64<br>64<br>63<br>64<br>64<br>65<br>43<br>. 19, 50<br>. 20<br>. 20<br>               |
| Present                                                                                                    | 63<br>63<br>64<br>64<br>64<br>64<br>64<br>65<br>                                                                         |

| IDD UL/DL Allocations | 48 |
|-----------------------|----|
| Timing error          | 84 |

| Toolbars               |     |
|------------------------|-----|
| AutoSet                | 223 |
| Control                | 221 |
| Functions              | 220 |
| Help                   | 222 |
| Main                   | 221 |
| Marker                 |     |
| Overview               | 220 |
| Zoom                   |     |
| Tracking               |     |
| Phase                  |     |
| Timing                 | 84  |
| Tracking configuration |     |
| Transmission path      |     |
| Trigger                |     |
| Slope                  |     |
| Trigger configuration  | 82  |
| Trigger source         | 83  |
|                        |     |
| U                      |     |

| UE_ID | 59 |
|-------|----|
| V     |    |

| Videos | <br>8 |
|--------|-------|

# W

| White papers                 |                    |
|------------------------------|--------------------|
| Window title bar information |                    |
| Windows                      |                    |
| Adding (remote)              |                    |
| Closing (remote)             |                    |
| Configuring                  |                    |
| Querying (remote)            | 107, 108, 111, 112 |
| Replacing (remote)           |                    |
| Types (remote)               |                    |
|                              |                    |

# Υ

| YIG-preselector                  |  |
|----------------------------------|--|
| Activating/Deactivating          |  |
| Activating/Deactivating (remote) |  |

# Ζ

| Zoom           |        |
|----------------|--------|
| Capture buffer | <br>14 |